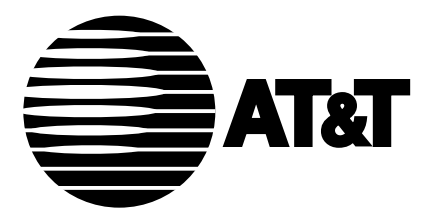

585-221-703 Issue 2 December, 1992

## **DEFINITY**® **Monitor I** Operations Guide

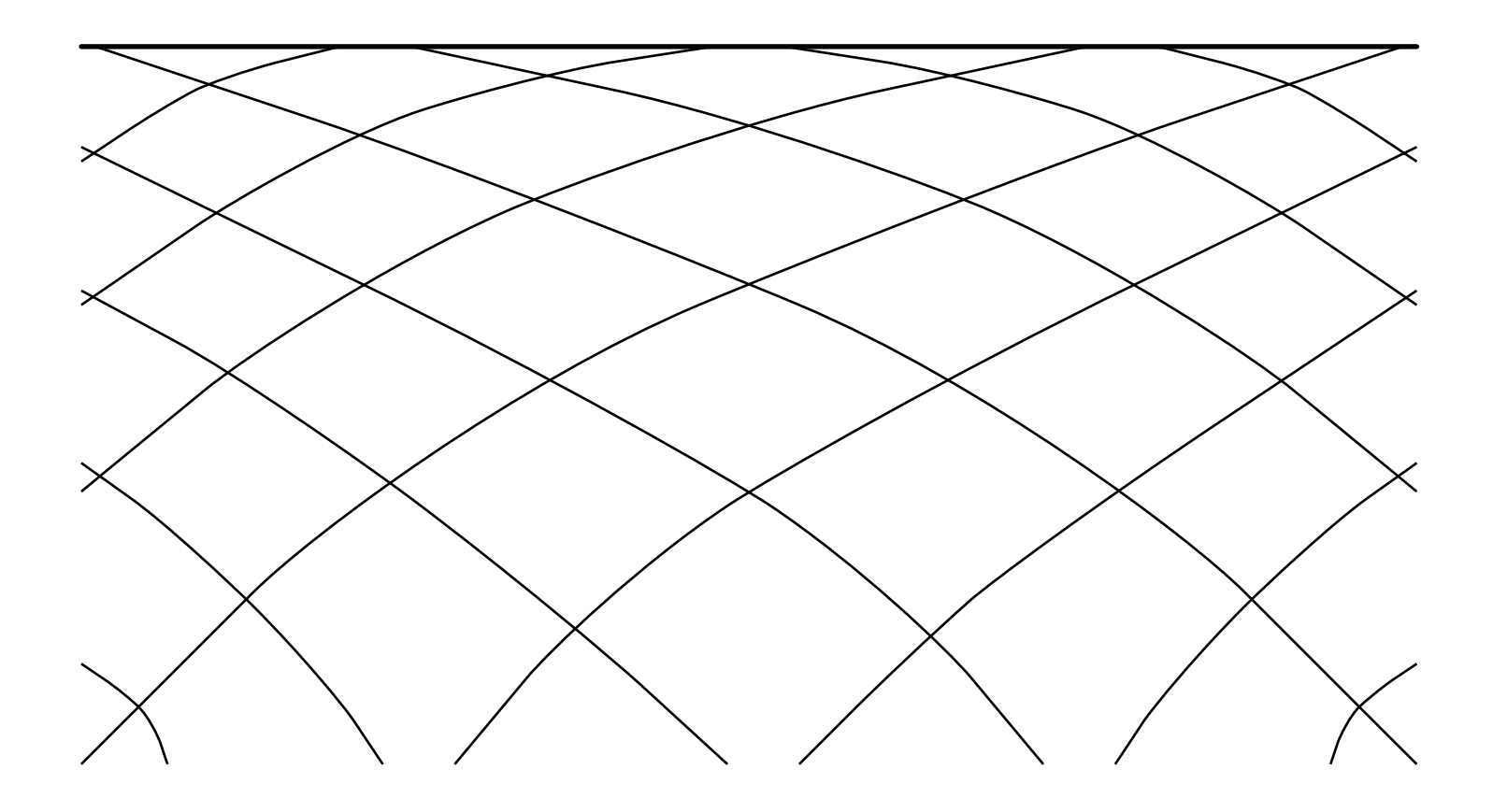

#### TO ORDER COPIES OF THIS DOCUMENT

- CALL: AT&T Customer Information Center (800) 432-6600 In Canada: (800) 255-1242
- WRITE: AT&T Customer Information Center 2855 North Franklin Road P.O. Box 19901 Indianapolis, Indiana 46219

For more information about AT&T documents, see Business Communications Systems Publications Catalog (555-000-010)

AUDIX is a trademark of AT&T. DEFINITY is a registered trademark of AT&T. DIMENSION is a registered trademark of AT&T. MS-DOS is a registered trademark of Microsoft Corporation. INFORMIX is a registered trademark of Informix Software, Inc. UNIX is a registered trademark of UNIX Systems Laboratories, Inc., a subsidiary of AT&T. MLINK is a copyright of Corporate Microsystems, Inc. BLAST is a registered trademark of Communications Research Group. LOTUS 1-2-3 is a registered trademark of MicroSoft, Inc.

#### NOTICE

While reasonable efforts were made to ensure that the information in this document was complete and accurate at the time of printing, AT&T can assume no responsibility for any errors. Changes or corrections to the information contained in this document may be incorporated into future reissues.

Prepared by AT&T Technical Publications Department Middletown, NJ

© Copyright 1992 All Rights Reserved

Printed in USA

# Contents

| 1 | About this Guide                                |      |
|---|-------------------------------------------------|------|
| - | About this Guide                                | 1-1  |
|   | What's in this Guide                            | 1-1  |
|   | Intended Users of this Guide                    | 1-1  |
|   | Related Documentation                           | 1-3  |
|   | Using this Guide                                | 1-4  |
|   | Conventions Used in this Guide                  | 1-6  |
|   |                                                 |      |
| 2 | Introduction to Monitor I                       |      |
|   | Introduction to Monitor I                       | 2-1  |
|   | Overview                                        | 2-1  |
|   | Monitor I Menu Structure                        | 2-2  |
|   | Accessing the Menus                             | 2-10 |
|   |                                                 |      |
| 3 | Implementing Monitor I                          |      |
|   | Implementing Monitor I                          | 3-1  |
|   | Overview                                        | 3-1  |
|   | Step 1 — Create the Switch Database             | 3-2  |
|   | Step 2 — Initialize the Switch Database         | 3-6  |
|   | Step 3 — Activate the Polling Control Mechanism | 3-8  |
|   | Step 4 — Schedule Monitor I Polling             | 3-9  |
|   | How to Stop Polling                             | 3-14 |
|   |                                                 |      |
|   |                                                 |      |

## **Producing Reports**

| Producing Reports                   | 4-1 |
|-------------------------------------|-----|
| Overview                            | 4-1 |
| Ordering DEFINITY Monitor I Reports | 4-3 |

# 5

## **Overview of the Monitor I Reports**

| Overview of the Monitor I Reports         | 5-1  |
|-------------------------------------------|------|
| Graphable Reports Overview                | 5-2  |
| Switch Performance Reports Overviews      | 5-6  |
| AAR (Automatic Alternate Routing) Report  |      |
| (Generic 2.1, System 85, DIMENSION)       | 5-8  |
| ACD (Automatic Call Distribution) Report  |      |
| (Generic 2 System 85)                     | 5-9  |
| ARS (Automatic Route Selection) Report    |      |
| (G2.1, System 85, DIMENSION, G3i and G3r) | 5-10 |
| Attendant Measurement Report              | 5-12 |
| Call Coverage Report                      |      |
| (Generic 2, System 85)                    | 5-14 |
| Carrier Usage Detail Report               |      |
| (Generic 2, System 85, DIMENSION)         | 5-15 |
| Carrier Usage Summary Report              |      |
| (Generic 2, System 85, DIMENSION)         | 5-16 |
| Data Storage Report                       | 5-17 |
| Hunt Group Report                         |      |
| (G3i and G3r)                             | 5-18 |
| Include List Report                       | 5-19 |
| ISDN Reports                              |      |
| (Generic 2)                               | 5-20 |
| ISDN-PRI Call-by-Call Report              |      |
| (G3r, G3i)                                | 5-21 |
| Lightly Used Trunk Report                 |      |
| (G3i, Generic 1 and System 75)            | 5-22 |
| Load Balance Report                       |      |
| (Generic 2, System 85, DIMENSION)         | 5-23 |
| Long Term Trending Report                 | 5-24 |
| Module Report (Generic 2 and System 85)   | 5-26 |
| Outage Trunk Report                       |      |
| (G3i and G3r, Generic 1 and System 75)    | 5-28 |
| Poll Status Report                        | 5-29 |
| Processor Occupancy Report                | 5-30 |
| Recent ACA Referrals Report               |      |
| (G2, System 85, DIMENSION)                | 5-32 |
| Security Violation Report                 |      |
| (G3i and G3r)                             | 5-33 |
| Switch Summary Report                     | 5-34 |
| System Security Report                    |      |
| (Generic 2, System 85, DIMENSION)         | 5-35 |
| Trunk Group Detail Report                 | 5-36 |

| Trunk Group Summary Report             | 5-37 |
|----------------------------------------|------|
| Trunk Group Violation Report           |      |
| (G3r, G3i, Generic 1 and System 75)    | 5-38 |
| UCD (Uniform Call Distribution) Report |      |
| (System 85 R2V2)                       | 5-39 |
| WCR (World Class Routing) Report       |      |
| (Generic 2.2)                          | 5-40 |
|                                        |      |

# 6

## Setting Up Traffic Studies

| Setting Up Traffic Studies                   | 6-1  |
|----------------------------------------------|------|
| AAR, ARS and Call Coverage Studies           |      |
| (Generic 2.1, System 85 and DIMENSION)       | 6-2  |
| Carrier Usage Study                          | 6-3  |
| ISDN Association Studies (Generic 2)         | 6-5  |
| Load Balance Study                           | 6-6  |
| Module Blockage Study                        | 6-7  |
| Polling Schedule                             | 6-8  |
| Trunk Group Study                            | 6-10 |
| VDN Study (Generic 2)                        | 6-14 |
| WCR, Call Coverage Studies                   |      |
| (Generic 2.2)                                | 6-15 |
| Miscellaneous Activities for Traffic Studies | 6-16 |

7

# Designing Custom Reports

| Designing Custom Reports                 | 7-1  |
|------------------------------------------|------|
| Overview                                 | 7-1  |
| The Monitor I Database Schema            | 7-2  |
| Customized Data Dump Reports             | 7-8  |
| Formatted Customized Reports             | 7-11 |
| On-Line Queries                          | 7-16 |
| Administering Customized Studies         | 7-20 |
| Administer Main Satellite Study          | 7-21 |
| Administer Trunk Group Combination Study | 7-23 |
| Download Studies                         | 7-24 |
|                                          |      |

8

## System Administration

| System Administration              | 8-1  |
|------------------------------------|------|
| Overview                           | 8-1  |
| Alarm Administration               | 8-6  |
| ARS Measurements                   |      |
| (G3i and G3r)                      | 8-11 |
| Backups                            | 8-12 |
| Concatenation                      | 8-15 |
| Dial-up Ports                      | 8-16 |
| File Recovery                      | 8-17 |
| Logs                               | 8-20 |
| Mail                               | 8-23 |
| Non-Traffic Data                   | 8-24 |
| Packet Five Mail Flags             |      |
| (Generic 2, System 85, DIMENSION)  | 8-26 |
| Poller Administration              | 8-29 |
| Report Scheduling                  | 8-33 |
| Switch and Database Administration | 8-34 |
| Trending Update                    | 8-42 |
| Trunk Group Include Lists          | 8-43 |
| Users                              | 8-44 |

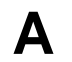

# Interpreting Monitor I Reports

| Interpreting Monitor I Reports           | A-1  |
|------------------------------------------|------|
| Overview                                 | A-1  |
| Switch Performance Reports Listed        |      |
| By Switch Type                           | A-2  |
| Graphable Reports Listed By Switch Type  | A-3  |
| Peak Fields for Monitor I Reports        | A-4  |
| AAR (Automatic Alternate Routing) Report |      |
| (Generic 2.1, System 85, DIMENSION)      | A-7  |
| ACD (Automatic Call Distribution) Report | A-9  |
| ARS (Automatic Route Selection) Report   |      |
| (Generic 2.1, System 85, DIMENSION)      | A-17 |
| ARS (Automatic Route Selection) Report   |      |
| (G3r, G3i)                               | A-19 |
| Attendant Measurement Report             |      |
| (Generic 2, System 85, DIMENSION)        | A-21 |
| Attendant Measurement Report (G3i)       | A-29 |
| Attendant Measurement Report (G3r)       | A-31 |
| Call Coverage Report                     | A-37 |
|                                          |      |

| Carrier Usage Detail Report                            |       |
|--------------------------------------------------------|-------|
| (Generic 2 and System 85)                              | A-42  |
| Carrier Usage Detail Report (DIMENSION)                | A-44  |
| Carrier Usage Summary Report (Generic 2 and            |       |
| System 85)                                             | A-48  |
| Carrier Usage Summary Report (DIMENSION)               | A-50  |
| Data Storage Report (Generic 2.                        |       |
| System 85 R2V2-V4. DIMENSION)                          | A-52  |
| Data Storage Report (G3i)                              | A-54  |
| Data Storage Report (G3r)                              | A-56  |
| Graphable Reports                                      | A-58  |
| Hunt Group Usage Report                                | // 00 |
| (G3r G3i)                                              | A-61  |
| Include List Report                                    | A-63  |
| ISDN-PRI Call by Call Report (G3r, G3i)                | A-64  |
| ISDN-PRI Trunk Group Association Report                | A-04  |
| (Generic 2)                                            | A 69  |
| ISDN PPL D Channel Measurement Penort                  | A-00  |
| (Generic 2)                                            | A 70  |
| (Other 2)<br>Lightly Used Trunk Pepert (G2i, Conorie 1 | A-70  |
| and System 75)                                         | A 70  |
| Load Palance Panert (Concris 2 and System 85)          | A-72  |
| Load Balance Report (Generic 2 and System 85)          | A-74  |
| Load Balance Report (DIMENSION)                        | A-79  |
| Long Term Trending Report                              | A-86  |
| Module Report (Generic 2 and System 85)                | A-90  |
| Outage Trunk Report                                    |       |
| GSr, GSI, Generic I and System 75)                     | A-96  |
| Poll Status Report                                     | A-98  |
| Processor Occupancy Report                             |       |
| (Generic 2, System 85, DIMENSION)                      | A-101 |
| Processor Occupancy Report (G3r, G31)                  | A-113 |
| Recent ACA (Automatic Circuit Assurance)               |       |
| Referrals Report                                       | A-116 |
| Security Violation Report (G3i)                        | A-118 |
| Security Violation Report (G3r)                        | A-120 |
| Switch Summary Report                                  |       |
| (Generic 2, System 85)                                 | A-124 |
| Switch Summary Report (G3i)                            | A-144 |
| Switch Summary Report (G3r)                            | A-145 |
| System Security Report                                 | A-155 |
| Trunk Group Detail Report                              | A-159 |
| Trunk Group Summary Report                             | A-167 |
| Trunk Group Violation Report                           |       |
| (G3r, G3i, Generic 1 and System 75)                    | A-171 |

|   | UCD (Uniform Call Distribution) Report<br>System 85 (R2V2)<br>WCP (World Class Pouting) Papert | A-173 |
|---|------------------------------------------------------------------------------------------------|-------|
|   | (Generic 2.2)                                                                                  | A-174 |
| R | Switch Traffic Data                                                                            |       |
|   | Switch Traffic Data                                                                            | B-1   |
|   | Three Types of Switch Registers                                                                | B-1   |
|   | Monitor I Traffic Packets                                                                      | B-3   |
|   | Usage Measurements                                                                             | B-9   |
| C | Monitor I Equations                                                                            |       |
| U | Monitor I Equations                                                                            | C-1   |
| D | Mail and Error Messages                                                                        |       |
|   | Mail and Error Messages                                                                        | D-1   |
|   | Mail Messages                                                                                  | D-1   |
|   | Monitor I Error Messages                                                                       | D-4   |
| E | Daily Concatenation Tables                                                                     |       |
| - | Daily Concatenation Tables                                                                     | E-1   |
| F | Information About Alarming                                                                     |       |
|   | Information About Alarming                                                                     | F-1   |
|   | Administering Alarm Parameters                                                                 | F-1   |
|   | Choosing Alarm Destinations                                                                    | F-3   |
|   |                                                                                                |       |

# List of Tables

| Table |                                      | Page |
|-------|--------------------------------------|------|
| 1-1   | Recommended Courses                  | 1-2  |
| 1-2   | Table of Conventions                 | 1-6  |
| 2-1   | Some Shell Commands                  | 2-11 |
| 2-2   | INFORMIX-SQL Commands                | 2-13 |
| 4-1   | Types of Reports                     | 4-2  |
| 4-2   | Usage Measurements                   | 4-2  |
| 5-1   | Graphable Reports                    | 5-5  |
| 5-2   | Switch Performance Reports           | 5-7  |
| 5-3   | AAR Report Profile                   | 5-8  |
| 5-4   | ACD Report Availability              | 5-9  |
| 5-5   | ACD Report Profile                   | 5-9  |
| 5-6   | ARS Report Profile                   | 5-11 |
| 5-7   | Attendant Report Profile             | 5-13 |
| 5-8   | Call Coverage Report Profile         | 5-14 |
| 5-9   | Carrier Usage Detail Report Profile  | 5-15 |
| 5-10  | Carrier Usage Summary Report Profile | 5-16 |
| 5-11  | Data Storage Report Profile          | 5-17 |
| 5-12  | Hunt Group Report Profile            | 5-18 |
| 5-13  | Include List Report Profile          | 5-19 |
| 5-14  | ISDN Reports (Generic 2) Profile     | 5-20 |
| 5-15  | ISDN Call-by-Call Report Profile     | 5-21 |
| 5-16  | Lightly Used Trunk Report Profile    | 5-22 |
| 5-17  | Load Balance Report Profile          | 5-23 |
| 5-18  | Long Term Trending Report Profile    | 5-25 |
| 5-19  | Module Report Availability Profile   | 5-26 |
| 5-20  | Module Report Profile                | 5-27 |
| 5-21  | Outage Report Profile                | 5-28 |
| 5-22  | Poll Status Report Profile           | 5-29 |
| 5-23  | Processor Occupancy Report Profile   | 5-31 |
| 5-24  | Recent ACA Referrals Report Profile  | 5-32 |
| 5-25  | Security Violation Report Profile    | 5-33 |
| 5-26  | Switch Summary Report Profile        | 5-34 |
| 5-27  | System Security Report Profile       | 5-35 |
| 5-28  | Trunk Group Detail Report Profile    | 5-36 |
| 5-29  | Trunk Group Summary Report Profile   | 5-37 |

| 5-30<br>5-31 | Trunk Group Violation Report Profile<br>WCR Report Profile | 5-38<br>5-40 |
|--------------|------------------------------------------------------------|--------------|
| 7-1          | Prefixes for Monitor I Tables                              | 7-2          |
| 7-2          | Monitor I Release Codes                                    | 7-4          |
| 7-3          | Displaying Query Results                                   | 7-17         |
| 7-4          | Satellite Trunk Groups                                     | 7-21         |
| 8-1          | Administrative Tasks                                       | 8-1          |
| A-1          | Switch Performance Reports                                 | A-2          |
| A-2          | Graphable Reports                                          | A-3          |
| A-3          | Monitor I Peak Fields for Reports                          | A-4          |
| A-4          | Processor Occupancy Problems                               | A-131        |
| A-5          | Module Blockage Problems                                   | A-133        |
| A-6          | Average Delay Problems                                     | A-135        |
| A-7          | Monitor I Studies and Packets                              | A-138        |
| D-1          | Error Messages                                             | D-4          |
| E-1          | Generic 2.2 Concatenation Table                            | E-1          |
| E-2          | Generic 2.1 Concatenation Table                            | E-4          |
| E-3          | R2V4 Concatenation Table                                   | E-7          |
| E-4          | R2V2 and R2V3 Concatenation Table                          | E-9          |
| E-5          | DIMENSION Concatenation Table                              | E-11         |
| E-6          | G3r, G3i, Generic 1 and System 75 Concatenation Table      | E-12         |

# **List of Screens**

| Screen |                                          | Page |
|--------|------------------------------------------|------|
| 3-1    | Administer Switch Characteristics Screen | 3-4  |
| 3-2    | Administer Polling Schedule, Screen 1    | 3-11 |
| 3-3    | Administer Polling Schedule, Screen 2    | 3-13 |
| 6-1    | Administer Trunk Group Study Screen      | 6-11 |
| 7-1    | Data Dump Report                         | 7-10 |
| 7-2    | Formatted Report, Page One               | 7-13 |
| 7-3    | Formatted Report, Page Two               | 7-14 |
| 7-4    | Output for a Formatted Report            | 7-15 |
| 8-1    | Administer Alarm Characteristics Screen  | 8-9  |
| 8-2    | Administer Packet Five Mail Flags Screen | 8-26 |
| D-1    | Sample Mail Message 1                    | D-2  |
| D-2    | Sample Mail Message 2                    | D-2  |
| D-3    | Sample Mail Message 3                    | D-3  |

## About this Guide

## What's in this Guide

- How to use Monitor I to plan and implement traffic studies.
- How to interpret the traffic measurements that Monitor I gathers from your AT&T Communications System, which may be one or more of the following:
  - DEFINITY® Generic 2.1 and Generic 2.2 (hereafter abbreviated to Generic 2.2 and Generic 2.1)
  - System 85 (R2V2, R2V3 and R2V4)
  - DIMENSION® FP8 (1.16 and 3.8)
  - DEFINITY G3i and G3r (hereafter abbreviated to G3i and G3r)
  - DEFINITY G3vs and G3s can be supported by entering G3i as product type. The G3vs and G3s switches are not specifically referenced throughout this operations guide, but all G3i references include the G3vs and the G3s switches.
  - DEFINITY Generic 1.1 (hereafter abbreviated to Generic 1.1)
  - System 75 (R1V1\*, R1V2 and R1V3).
- **Note:** The screen and report samples shown in this guide are for the Generic 2 (System 85) switch and are generally applicable to the G3r, G3i, Generic 1 (System 75), and DIMENSION switches. When a report or screen is substantially different from the Generic 2 sample, then that screen or report has also been included in this chapter.

## Intended Users of this Guide

Refer to Table 1-1 for a list of Monitor I users and the recommended training. For information on AT&T courses, see your AT&T Account Team representative.

<sup>\*</sup> System 75 R1V1 is supported only if it has an asynchronous communications board.

| Type of User          | Responsibility                                 | <b>Recommended</b> Courses                                                                                                    |
|-----------------------|------------------------------------------------|----------------------------------------------------------------------------------------------------|
| Data Entry Personnel  | Generate the Monitor I standard reports        | INFORMIX-SQL®<br>Database Management System;<br>Basic UNIX® skills and<br>knowledge of Visual Editor ( <b>vi</b> )                                                            |
| Traffic Managers      | Analyze traffic for your communications system | DEFINITY Generic 2.1 and 2.2,<br>Generic 1.1, and G3i and G3r<br>Communications Systems,<br>System 85 R2V4, R2V3, R2V2,<br>System 75 R1V3, R1V2, R1V1<br>or DIMENSION systems |
| System Administrators | Back up and recover system files               | UNIX® System V Release 3                                                                                                    |

TABLE 1-1 Recommended Courses

### **Related Documentation**

- DEFINITY Monitor I Installation Manual, 585-221-101
- DEFINITY Monitor I Planning Manual, 585-221-610
- AT&T 3B2 Computer UNIX System V System Administrator's Guide, 305-569
- AT&T 3B2 Computer UNIX System V System Administrator's Reference Manual, 305-570
- AT&T System V/386 Release 3.2.2 User's and System Administration Reference Manual, 305-646
- AT&T System 85 Traffic Data Analysis Guide (R2V1 R2V4), 555-102-502
- AT&T System 85 Release 2 Version 4 Traffic Data Analysis Guide (System 85 R2V4), 555-103-502
- DEFINITY Communications System Generic 2 and System 75 and System 85 Traffic Measurements, 555-104-502
- DEFINITY Communications System Generic 2 and System 75 and System 85 Traffic Tables, 555-104-503
- DEFINITY Communications System Generic 2 and System 75 and System 85 Traffic Theory, 555-104-504
- DEFINITY Communications System, Generic I and System 75 and System 75 XE Administration and Measurements Reports, 555-200-500
- INFORMIX-SQL Relational Database Management System User's Guide\*
- INFORMIX-SQL Relational Database Management System Reference Manual\*

All of the manuals listed above (with the exception of the INFORMIX-SQL documents) may be ordered from the Customer Information Center. In addition, the *Business Communications Systems Publications Catalog*, 555-000-010, provides information about switching systems, application processors, terminals, telephones, and related products. This catalog is free and can be ordered by calling:

1 800 432-6600

(between 7:30 and 6:30 p.m. EST)

1 800 255-1242

(from Canada)

or write:

AT&T Customer Information Center 2855 North Franklin Road P.O. Box 19901 Indianapolis, IN 46219

<sup>\*</sup> The manuals on INFORMIX-SQL can be ordered directly from INFORMIX Software, Inc.

## **Using this Guide**

The *Monitor I Operations Guide* is divided into two parts. The first part provides basic information about Monitor I, procedures to get you started and to enable you to produce various kinds of reports, and some administrative information. The second part, entitled **Reference**, comprises more detailed information such as packet and traffic data, how to interpret the reports, and equations used in the Monitor I report calculations. The following lists the contents of each chapter of this guide:

| 1. About This                    | This chapter lists:                                                                                                    |
|----------------------------------|----------------------------------------------------------------------------------------------------|
| Guide                            | • The various types of Monitor I users and the training each should have                                                          |
|                                  | <ul> <li>Conventions used throughout the manual</li> </ul>                                                                        |
| 2. Introduction                  | Chapter 2 provides:                                                                                                    |
| to Monitor I                     | <ul> <li>An overview of the Monitor I system</li> </ul>                                                                           |
|                                  | <ul> <li>Flowcharts showing switch-specific menu structure</li> </ul>                                                             |
|                                  | <ul> <li>A procedure for moving around in Monitor I</li> </ul>                                                                    |
|                                  | <ul> <li>Escape commands and some useful information on INFORMIX-SQL</li> </ul>                                                   |
| 3. Implementing                  | Using this chapter, you will be able to:                                                                                          |
| Monitor I                        | • Create a switch database                                                                                                    |
|                                  | <ul> <li>Initialize the switch</li> </ul>                                                                                         |
|                                  | <ul> <li>Activate the polling mechanism</li> </ul>                                                                                |
|                                  | Schedule polling                                                                                                    |
| 4. Producing                     | Chapter 4 tells you:                                                                                                    |
| Reports                          | <ul> <li>Some general information about the Monitor I reports</li> </ul>                                                          |
|                                  | <ul> <li>How to produce the reports</li> </ul>                                                                                    |
| 5. Overview of                   | This chapter presents specific information about:                                                                                 |
| the Monitor I<br>Reports         | Graphable Reports                                                                                                    |
| 1                                | <ul> <li>Switch Performance Reports</li> </ul>                                                                                    |
|                                  | Also included are tables that tell you which reports you can generate on your particular switch.                                  |
| 6. Setting Up<br>Traffic Studies | Use this chapter to set up special studies for running reports that do not use the Monitor I defaults. Some of these studies are: |
|                                  | <ul> <li>Automatic Call Distribution (ACD)</li> </ul>                                                                             |
|                                  | Call Coverage                                                                                                    |
|                                  | <ul> <li>World Class Routing (WCR)</li> </ul>                                                                                     |

| 7. Designing<br>Custom Reports Chapter 7 describes the Monitor I database schema. It also gives<br>procedures for producing Customized Data Dump Reports, Form<br>Customized Reports, and On-Line Queries. In addition, Chapter<br>how to administer traffic studies, such as: |                                                                                                    |  |
|----------------------------------------------------------------------------------------------------|----------------------------------------------------------------------------------------------------|--|
|                                                                                                    | <ul> <li>Carrier Usage</li> </ul>                                                                                                    |  |
|                                                                                                    | Load Balance                                                                                                    |  |
|                                                                                                    | Main Satellite                                                                                                    |  |
|                                                                                                    | <ul> <li>Trunk Group Combination</li> </ul>                                                                                                    |  |
| 8. System                                                                                                    | Procedures for System Administration are included in this chapter:                                                                                                    |  |
| Administration                                                                                                    | <ul> <li>Making a Monitor I backup</li> </ul>                                                                                                    |  |
|                                                                                                    | <ul> <li>Recovering software and files</li> </ul>                                                                                                    |  |
|                                                                                                    | <ul> <li>Running Monitor I utilities</li> </ul>                                                                                                    |  |
|                                                                                                    | <ul> <li>Rotating Monitor I switches</li> </ul>                                                                                                    |  |
| A. Interpreting<br>Monitor I<br>Reports                                                                                                    | This is the first appendix in the Reference part of this guide and provides<br>samples of each report available on Monitor I arranged alphabetically, with<br>associated field definitions.                                                  |  |
| B. Switch                                                                                                    | This chapter comprises information on:                                                                                                    |  |
| Traffic Data                                                                                                    | <ul> <li>Different types of switch registers</li> </ul>                                                                                                    |  |
|                                                                                                    | <ul> <li>Traffic measurement packets polled by Monitor I</li> </ul>                                                                                                    |  |
|                                                                                                    | <ul> <li>Usage measurements for report output</li> </ul>                                                                                                    |  |
| C. Monitor I<br>Equations                                                                                                    | The calculations used for many of the report fields are listed here. These are arranged alphabetically, by report title.                                                                                                    |  |
| D. Mail and                                                                                                    | This chapter provides:                                                                                                    |  |
| Error Messages                                                                                                    | <ul> <li>Samples of the various mail messages that you will receive from the<br/>Monitor I system</li> </ul>                                                                                                    |  |
|                                                                                                    | <ul> <li>An alphabetical listing of Monitor I error messages, with<br/>interpretations and instructions for further action</li> </ul>                                                                                                    |  |
| E. Daily<br>Concatenation<br>Tables                                                                                                    | <ul> <li>This chapter includes tables showing the daily concatenation of packet data for:</li> <li>Generic 2.1 and 2.2</li> <li>System 85 R2V2-V4</li> <li>DIMENSION</li> <li>G3i and G3r</li> <li>Generic 1.1</li> <li>System 75</li> </ul> |  |
| F. Information<br>About Alarming                                                                                                    | Details on choosing the alarm parameters and where to have alarms sent are provided in this chapter.                                                                                                    |  |

## **Conventions Used in this Guide**

| Convention                                                        | Meaning                                                                            |
|-------------------------------------------------------------------|------------------------------------------------------------------------------------|
| Enter destination<br>Unable to connect<br>Trending completed      | This typeface indicates system messages or responses.                              |
| mtmadm<br>sysadm restore<br>ulimit 99999                          | This typeface indicates a response or entry the user must type.                    |
| Exit from <b>switch_dct</b><br>Set the <b>carrier usage</b> field | The bold typeface applies to files, directories, options, and software references. |
| (RETURN)<br>(ESC)                                                 | Rounded corners on a key indicate a key on your standard keyboard.                 |
| This command <i>overwrites</i> existing data.                     | A bold, italicized typeface indicates emphasized information.                      |
| Load <filename></filename>                                        | Substitute your filename for the file or software identified in brackets.          |

#### TABLE 1-2 **Table of Conventions**

### **Additional Conventions**

#### **Stepping through Menus**

This **step** convention shows how to access hierarchical menu selections:

Administrative Menu

 $\stackrel{\text{Access Alarm Administration Menu}}{\mapsto \text{Administer Alarm Destinations}}$ 

## Introduction to Monitor I

## Overview

DEFINITY Monitor I is a system for gathering and analyzing voice and data traffic information on your telecommunications network. It lets you do the following:

- Keep close watch on the elements in your network, including
  - Trunks
  - Call management and attendant services
  - Security measurements
  - Switch efficiency
- Produce traffic information reports that
  - Can be run hourly, daily or weekly
  - Show traffic trends over periods of time
- Design your own reports by
  - Using INFORMIX tools
  - Transferring files to a PC to create custom graphic displays.
- Administer studies and run utilities, such as
  - Define trunk group include lists
  - Cut-through to G3i and G3r, Generic 1, and System 75 switches
  - Purge the Monitor I database
  - Audit your switch and database

Monitor I also has a feature that allows you to rotate switch studies if you have more switches in your network than Monitor I can support. This option, configured when you purchase Monitor I, allows you to create databases for all the switches in your network and poll a subset of those switches at one time. You can deactivate the switch subset then activate another set. The maximum number of switches that can be polled is determined in your Monitor I configuration.

## **Monitor I Menu Structure**

You select the report or option you want from a series of Monitor I menus. The menus are organized as follows:

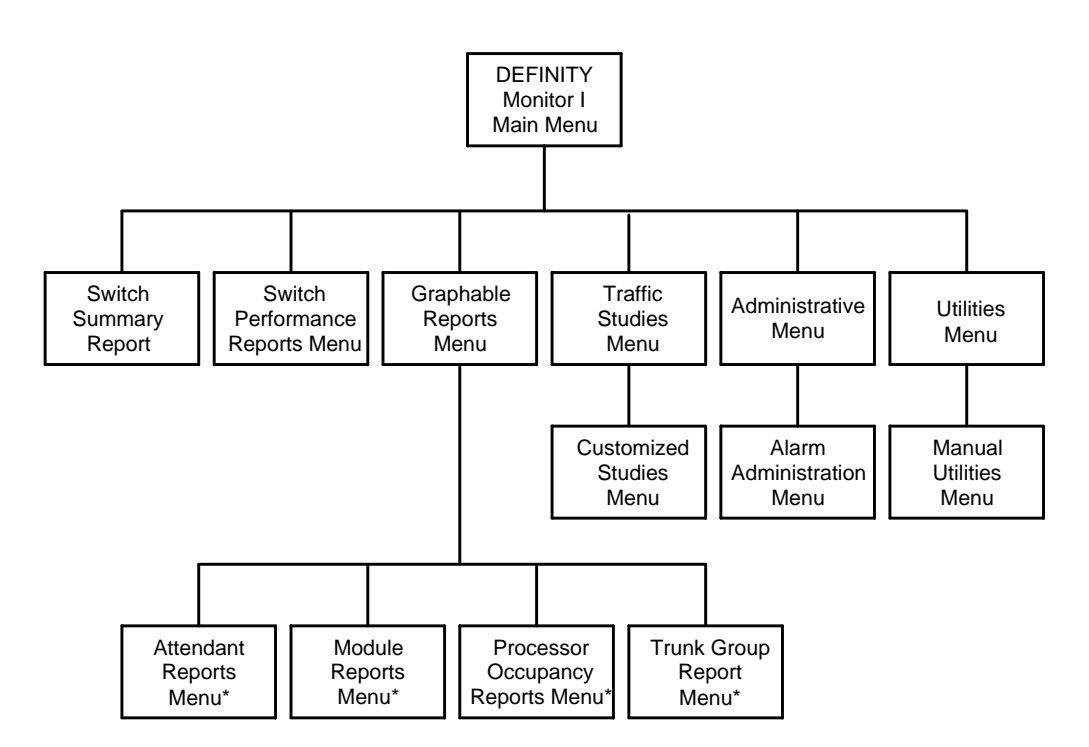

The following pages show the Monitor I menus and reports available for each switch version.

<sup>\*</sup> Not available with G3i, Generic 1 and System 75 R1V1-V3.

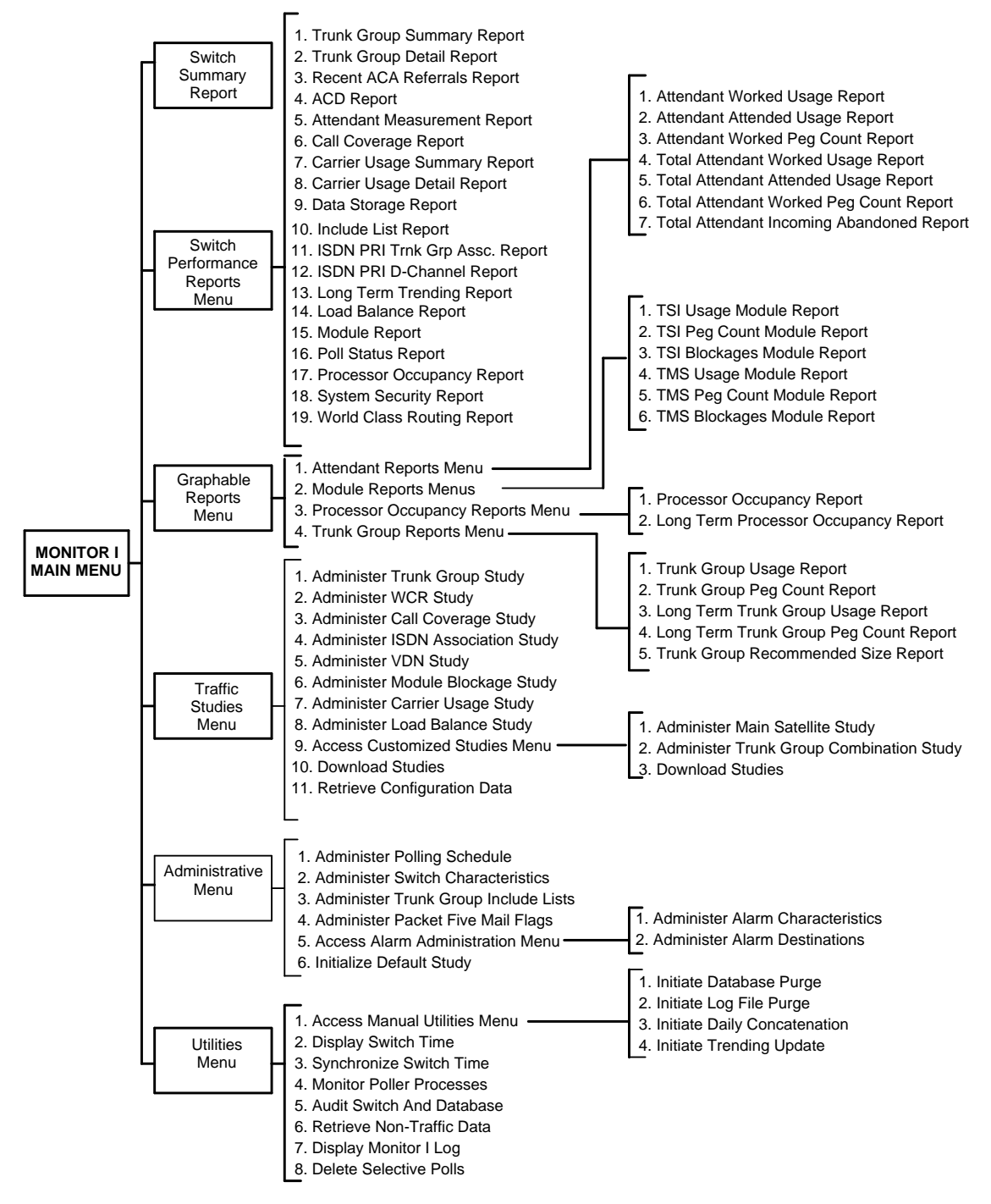

### Monitor I Menu Structure for Generic 2.2

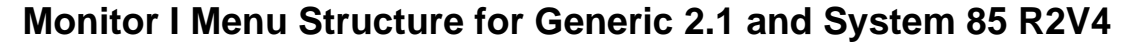

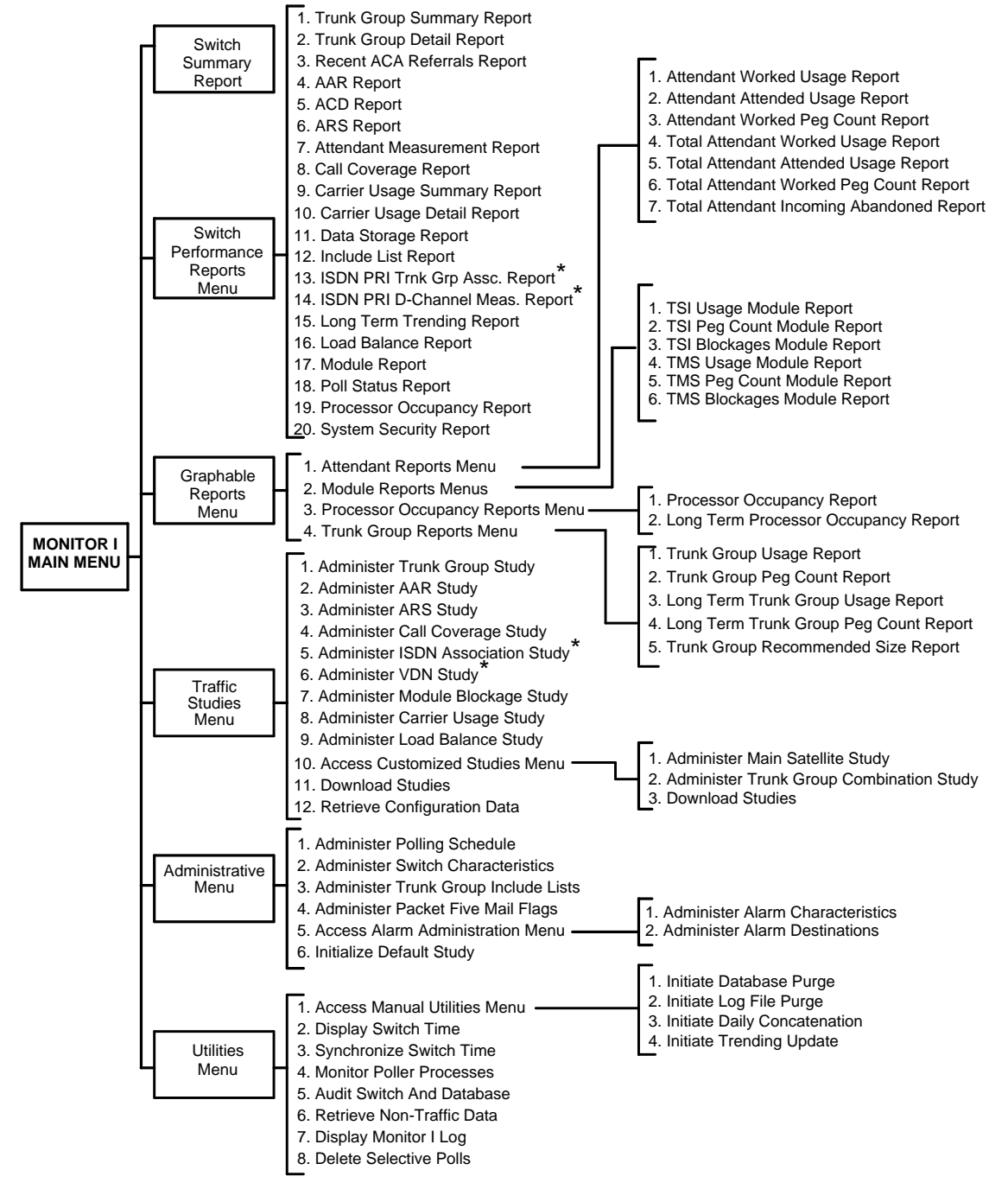

\* Available only on the Generic 2 Switch

#### 1. Trunk Group Summary Report 2. Trunk Group Detail Report Switch 3. Recent ACA Referrals Report 1. Attendant Worked Usage Report Summary 4. AAR Report Report 2. Attendant Attended Usage Report 5. ACD Report\* 3. Attendant Worked Peg Count Report 6. ARS Report 4. Total Attendant Worked Usage Report 7. Attendant Measurement Report 5. Total Attendant Attended Usage Report 8. Call Coverage Report 6. Total Attendant Worked Peg Count Report 9. Carrier Usage Summary Report 7. Total Attendant Incoming Abandoned Report 10. Carrier Usage Detail Report 11. Data Storage Report Switch Performance 12. Include List Report Reports 13. Long Term Trending Report 1. TSI Usage Module Report Menu 14. Load Balance Report 2. TSI Peg Count Module Report 15. Module Report 3. TSI Blockages Module Report 16. Poll Status Report 4. TMS Usage Module Report 17. Processor Occupancy Report 5. TMS Peg Count Module Report 18. System Security Report 6. TMS Blockages Module Report 1. Attendant Reports Menu Graphable 2. Module Reports Menu 1. Processor Occupancy Report Reports Menu 3. Processor Occupancy Report Menu 2. Long Term Processor Occupancy Report MONITOR I 4. Trunk Group Report Menu MAIN MENU 1. Trunk Group Usage Report 1. Administer Trunk Group Study 2. Trunk Group Peg Count Report 2. Administer AAR Study 3. Long Term Trunk Group Usage Report 3. Administer ARS Study 4. Administer Call Coverage Study 4. Long Term Trunk Group Peg Count Report Traffic 5. Trunk Group Recommended Size Report 5. Administer Module Blockage Study Studies 6. Administer Carrier Usage Study Menu 7. Administer Load Balance Study 8. Access Customized Studies Menu 1. Administer Main Satellite Study 9. Download Studies 2. Administer Trunk Group Combination Study 10. Retrieve Configuration Data 3. Download Studies 1. Administer Polling Schedule 2. Administer Switch Characteristics Administrative 3. Administer Trunk Group Include Lists Menu 4. Administer Packet Five Mail Flags 1. Administer Alarm Characteristics 5. Access Alarm Administration Menu 2. Administer Alarm Destinations 6. Initialize Default Study 1. Initiate Database Purge 1. Access Manual Utilities Menu 2. Initiate Log File Purge 2. Display Switch Time 3. Initiate Daily Concatenation Utilities 3. Synchronize Switch Time 4. Initiate Trending Update Menu 4. Monitor Poller Processes 5. Audit Switch And Database 6. Retrieve Non-Traffic Data 7. Display Monitor I Log 8. Delete Selective Polls

### Monitor I Menu Structure for System 85 R2V2 and R2V3

<sup>\*</sup> The Automatic Call Distribution (ACD) Report is called the Uniform Call Distribution (UCD) Report for System 85 R2V2.

### Monitor I Menu Structure for DIMENSION

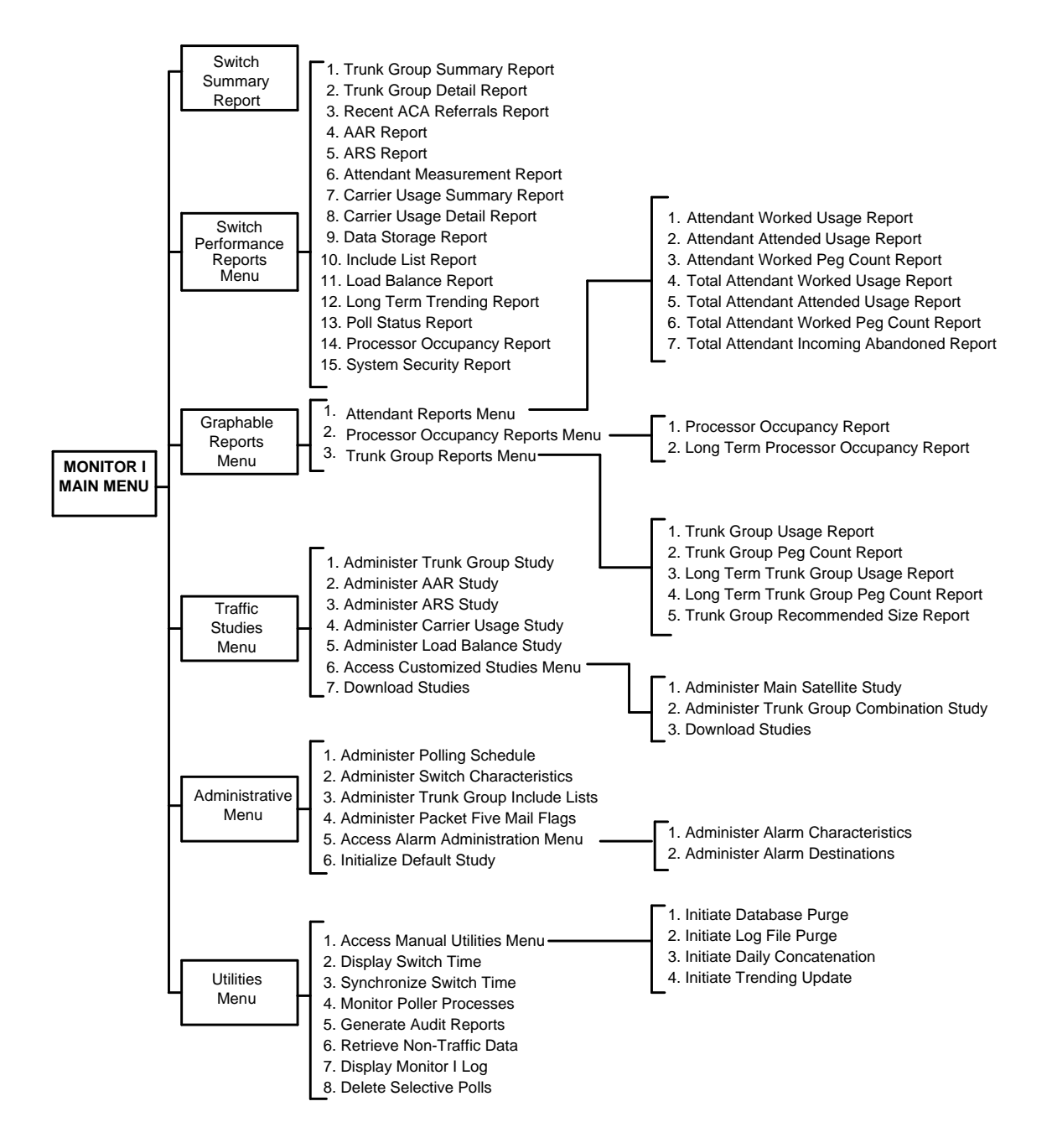

### Monitor I Menu Structure for G3i

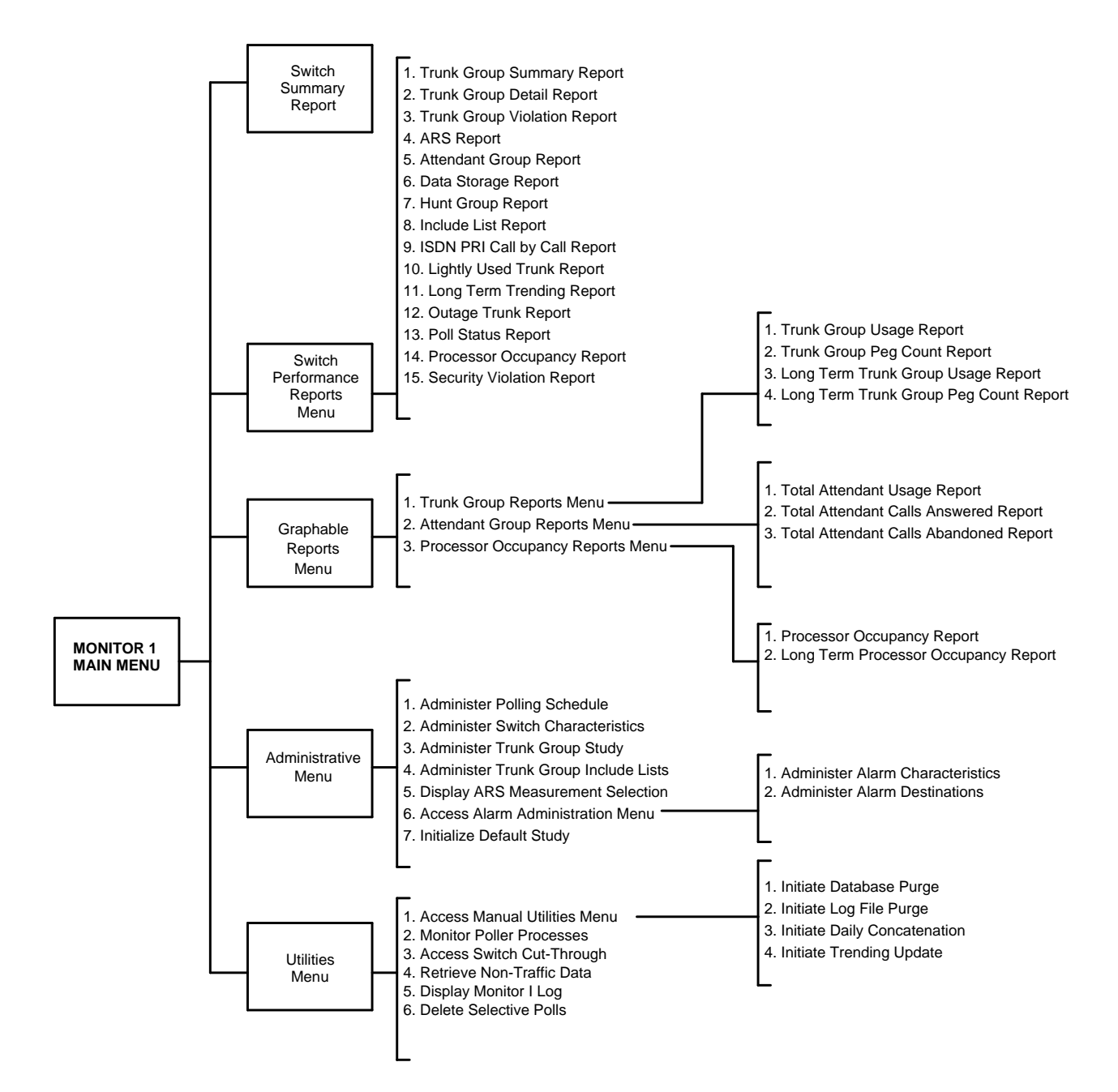

### Monitor I Menu Structure for G3r

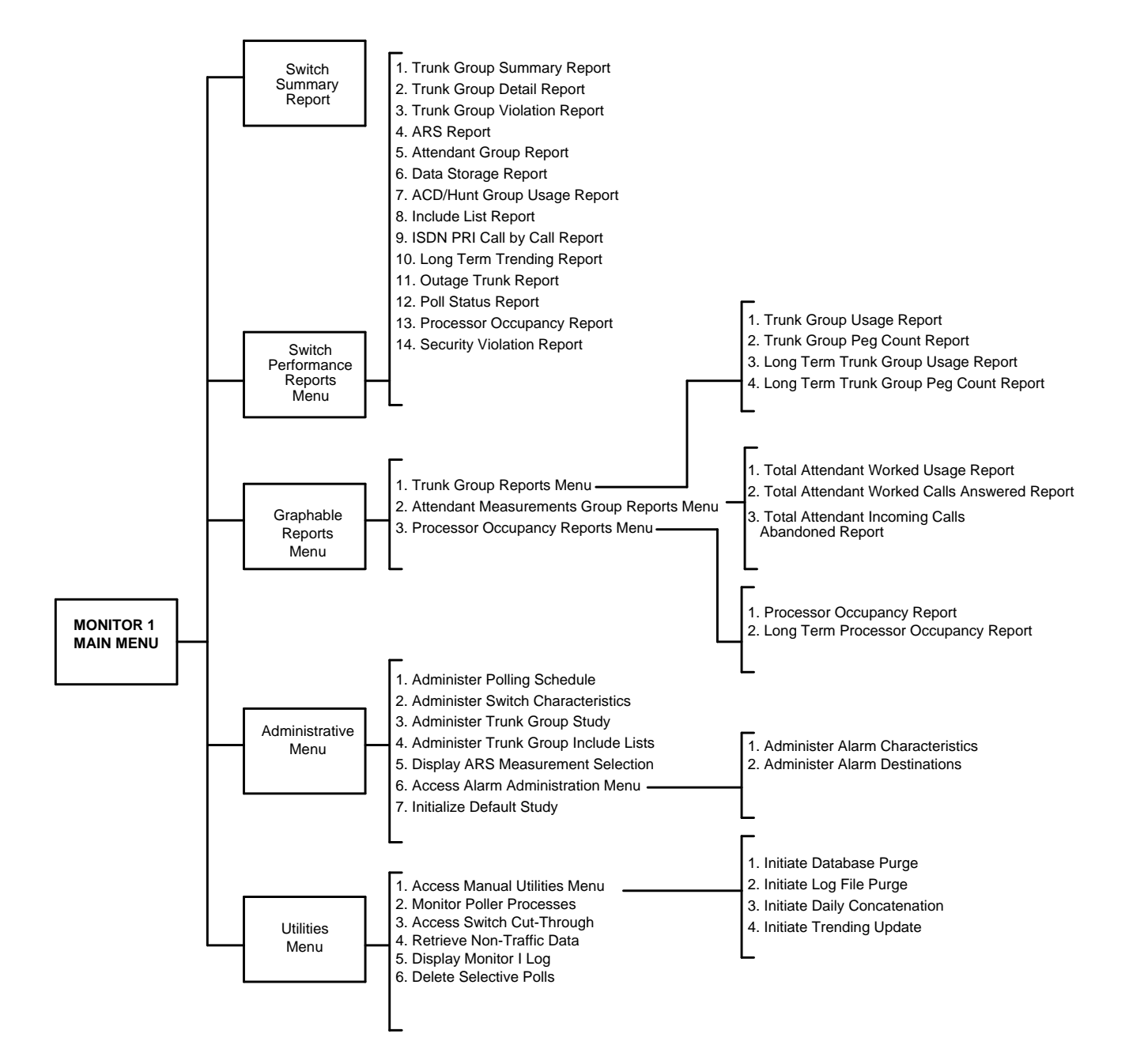

### Monitor I Menu Structure for Generic 1.1 and System 75 R1V1-V3

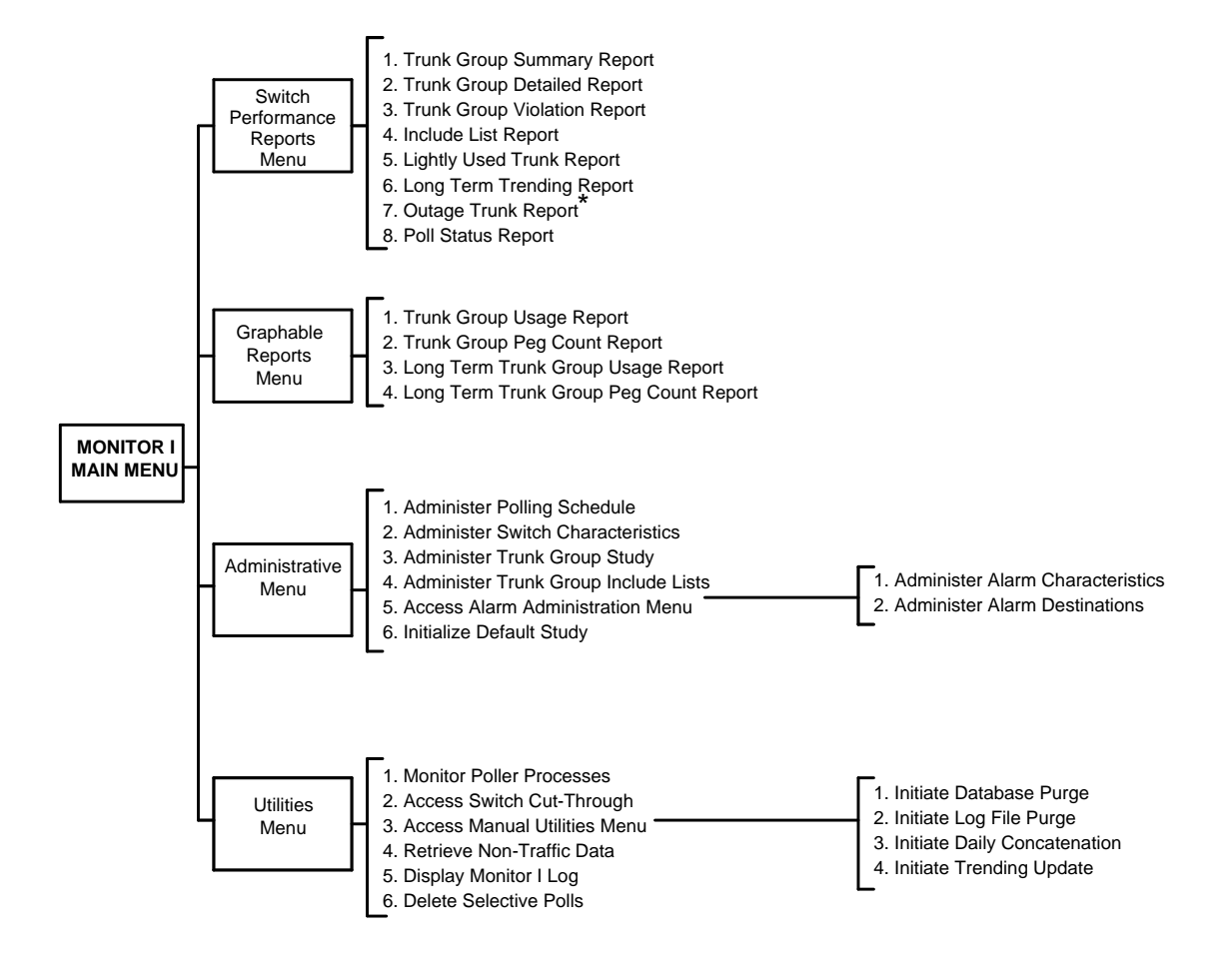

<sup>\*</sup> Not available on System 75 R1V1.

## **Accessing the Menus**

### Procedure

- 1 Log on to your Monitor I computer console or terminal using the standard UNIX procedure.\*
- 2 Type *mtm* (Monitor I Traffic Management) at the system prompt (usually a \$ ) and press RETURN.
- **3** Enter the name of your target switch and press **RETURN**.
  - For further on-line information, type h for help, or l to see a list of entries if you are not sure what to enter.
- 4 Follow the instructions on the screen to select a menu option from the main menu or from any submenus that appear.
- 5 To return to the main menu, type e (for exit). This takes you back one menu level at a time until you see the main menu.
- 6 To exit from Monitor I, type *e* at the Main Menu, then type *e* again at the line prompting you to enter your target switch. When the \$ prompt is displayed, you are in the UNIX shell.

<sup>\*</sup> If you are using the Coresident Applications Front End (CAFE), choose MONITOR I from the **CAFE Menu**. Refer to the *CAFE User's Guide* for further information about CAFE.

### **Escape (Shell) Commands**

Table 2-1 lists some examples of commonly used commands that allow you to perform UNIX shell functions without having to log out of the Monitor I application. You can type these commands from any of the Monitor I menus or INFORMIX-SQL screens.

| Function                   | Purpose                                                                                                    | Command                 |
|----------------------------|----------------------------------------------------------------------------------------------------|-------------------------|
| 1. Access the UNIX shell   | Perform UNIX commands (for example, system administration, backups)                                                                    | !sh                     |
| 2. Read UNIX mail          | Check messages sent by Monitor I to<br>notify the administrator of problems or<br>changes in the switch that affect traffic<br>polling | !mail                   |
| 3. See error messages      | Read error messages stored in the mtmlog                                                                                               | !tail<br>\$TMLOG/mtmlog |
| 4. Access INFORMIX-SQL     | Access an INFORMIX-SQL screen                                                                                                    | !isql                   |
| 5. Display the switch name | Remind you which switch you are<br>accessing while running reports or<br>procedures                                                    | !switch                 |

#### TABLE 2-1 Some Shell Commands

**Notes** To return to Monitor I from the shell invoked by function 1 type *exit* at the UNIX prompt, then press **RETURN** and follow the instructions.

Function 4 allows you to access INFORMIX directly, and you must type *e* to exit INFORMIX, press **RETURN**, and follow the remaining instructions.

Function 5 keeps you in Monitor I, so you are not actually in the UNIX shell.

### The INFORMIX PERFORM Screens

You use INFORMIX-SQL PERFORM screens for entering, reviewing, changing, and deleting Monitor I data about traffic studies. The first line, or header, of the PERFORM screen contains a list of the INFORMIX-SQL commands available, including **Query**, **Next**, **Previous**, **Add**, **Update**, **Remove**, **Table**, **Screen** and **Exit**. This is an example of a PERFORM screen header:

PERFORM: Query Next Previous Add Update Remove Table Screen ... Searches the active database table. \*\* 1: tmprod table\*\*

The second line of the screen header describes the function of each command. In the example above, choosing **Query** has caused the system to search the active database table **tmprod**. (The database schema is described in Chapter 7, "Customized Reports.")

To select an INFORMIX-SQL command:

- Use the arrow keys (on certain terminals) or SPACEBAR to move across the command line. You can also use BACKSPACE to move backwards along the command line. As you move through the command options, a short help message explaining the purpose of the highlighted command is displayed under the command line. When the command you want is highlighted, press RETURN to execute it.
- If the command you want is **not** highlighted, enter the command name or the first unique character that represents the command name (for example, enter *e* for **Exit** or *q* for **Query**).

After you select a command under these selection options, the command is executed. If you are using the **Add** command, press ESC after entering data to save the information in the DEFINITY Monitor I database. If you are using the **Query** command, you must also press ESC to begin the query. If you want to cancel the command, press DEL to abort it.

#### **PERFORM Commands**

A brief description of some of the PERFORM screen commands is included in Table 2-2, but you should refer to the INFORMIX-SQL documentation that came with your system for more information about the commands.

| Use This: | То:                                                                                            |
|-----------|------------------------------------------------------------------------------------------------|
| CTRL-C    | Interrupt or cancel an option                                                                  |
| CTRL-D    | Delete everything you have entered from the current<br>cursor position to the end of the field |
| CTRL-K    | Move backward through the fields                                                               |
| CTRL-W    | See a brief list of available query options                                                    |
| CTRL-X    | Delete the character beneath the cursor                                                        |
| ESC Key   | Execute the option you choose                                                                  |
| Query     | Search the active database table                                                               |
| Next      | Display the next row in the database after a query                                             |
| Previous  | Display the previous row in the database table after a query                                   |
| Add       | Add new information to the active database table                                               |
| Update    | Change existing database rows                                                                  |
| Remove    | Delete a row from the active database table                                                    |
| Table     | Move back and forth between tables (files) on a split-screen                                   |
| Screen    | Go to the next page of a multi-page PERFORM screen (up to 20 pages)                            |
| Exit      | Leave the screen and return to the menu where you entered the task                             |
| DEL       | Abort a command (that is, stops the query or update)                                           |

TABLE 2-2 INFORMIX-SQL Commands

Next, Previous, Update and Remove can only be used after a successful query.

# **Implementing Monitor I**

## Overview

To collect traffic data on your switches, you must first complete these four steps:

- 1 Create a switch database for each switch that Monitor I supports.
  - **Note:** You need to contact the AT&T Technical Support Center (TSC) to complete this step.
- 2 Initialize the switch databases.
- **3** Activate the polling mechanism.
- 4 Schedule Monitor I polling for each switch.

To use these procedures, you need to log in as **mtmadm**, which is a Monitor I administrator login, so be sure you have the appropriate password. You should be familiar with INFORMIX-SQL PERFORM screens. Some commonly used INFORMIX-SQL commands are listed in Chapter 2, "Introduction to Monitor I."

After you have completed these four steps, you can begin using Monitor I's default polling schedule and reports.

# Step 1 — Create the Switch Database

### **Overview**

| Why?          | Monitor I keeps a database for each switch. Traffic data for the switch is kept in this database.                                                                                                    |  |
|---------------|----------------------------------------------------------------------------------------------------|--|
| When?         | After Monitor I has been installed or when a switch is being added to an already functioning system.                                                                                                    |  |
| What?         | Adds a switch and creates an empty database for the specified switch.                                                                                                    |  |
| Prerequisites | <ul> <li>You should be familiar with the INFORMIX-SQL PERFORM screens<br/>to perform this procedure.</li> </ul>                                                                                                    |  |
|               | <ul> <li>Access to the switch must be authorized at the switch end during<br/>installation for all Generic 2 switches accessed by Monitor I. To do<br/>this, your Switch Administrator must invoke procedure 277, word 4<br/>(Switch Access Authorization). Ensure that the procedure is invoked<br/>twice, to give access to both the Agent ID 40 (Monitor I Services) and<br/>Agent ID 41 (Monitor I Customer). See your Switch Administrator if<br/>you need help or further information.</li> </ul> |  |
|               | <ul> <li>To populate the database with the trunk group names, follow the<br/>instructions for Retrieve Non-Traffic Data in Chapter 8, "System<br/>Administration."</li> </ul>                                                                                                    |  |
| Notes         | • The number of switches that Monitor I can support depends on your hardware configuration and the database storage option you chose when you purchased Monitor I (Extended, Standard or Daily, and Limited). The system asks you for the following information when you are creating a new switch database:                                                                                                    |  |
|               | • Type of switch                                                                                                    |  |
|               | Switch Release                                                                                                    |  |
|               | • Polling or Data Storage option (Generic 1 and System 75 default to the Extended option)                                                                                                    |  |
|               | If storage space is not available, that is, if not enough space was<br>included for the switch you specified in the original configuration, you<br>will receive a message telling you so, and you will be returned to the<br>UNIX prompt.                                                                                                    |  |
|               | <ul> <li>If you accidentally enter the wrong information and need to remove the<br/>switch database, refer to the procedure "Removing the Switch<br/>Database" in Chapter 8, "System Administration."</li> </ul>                                                                                                    |  |

#### Procedure

- 1 Log in to Monitor I using the standard UNIX procedure.\*
- 2 Enter *mtm* (for Monitor I Traffic Management) at the prompt (usually a \$).
- **3** Press *I* to see a list of current databases.
  - **Note:** If your system is configured so that you can rotate Monitor I switch studies the system prompts you to enter a to list your current active switches or i to list your current inactive switches. Answer the prompt and continue with Step 4 of this procedure.

If the switch you are trying to access is currently inactive, a system message notifies you to use **switch\_act** before you can access this switch.

For more information on this feature, refer to the "Rotate Monitor I Switches" procedure in Chapter 8, "System Administration."

- 4 Enter the name of the new switch database you are creating. This name should be different from any that appear in the list of current databases. The name should begin with a letter and should be no longer than 10 characters. It may contain numbers and the underscore. INFORMIX does not differentiate between uppercase and lowercase letters, so do not use uppercase.
- 5 Answer the series of questions on the screen. Press h for help if you do not know how to answer the first prompt.
- 6 Monitor I begins creating the switch database. This could take up to five minutes, after which the **Administer Switch Characteristics** screen is displayed.

If for some reason Monitor I cannot create the switch database, an error message is displayed and you are prompted to:

#### Press any key to exit

If Monitor I is a coresident application and you originally accessed it using CAFE, you are returned to the **CAFE Menu**. Otherwise, you are returned to the UNIX shell prompt.

- 7 Press q (for query) then ESC to populate the fields for the Target Switch, Switch Release, and Data Storage Option. Remember that Generic 1, and System 75 default to the Extended polling option.
- 8 Press u (for update) to enter the appropriate information in each field. The screen that is displayed is shown in Screen 3-1. The field definitions are listed after the sample screen.

<sup>\*</sup> If you are using the Coresident Applications Front End (CAFE), choose Monitor I from the **CAFE Menu**. Refer to the *CAFE User's Guide* for more information about CAFE.

| PERFORM: Query Next Previous Add Update Remove Table Screen<br>Searches the active database table. ** 1: tmprod table**                                             |        |
|----------------------------------------------------------------------------------------------------|--------|
| ADMINISTER SWITCH CHARACTERISTICS Screen                                                                                                    | 1 of 1 |
| Target Switch:<br>Switch Name:<br>Description:                                                                                                    |        |
| Admin Login:                                                                                                    |        |
| Port Number 1:       Switch Release:         Port Number 2:       Issue:         G3/G1/System 75 Login:       Time Zone:         Password:       Daylight Savings?: |        |
| Data Storage Option: Buffer (Provided by AT&T):                                                                                                    |        |

SCREEN 3-1 Administer Switch Characteristics Screen

| Switch Name              | Enter the full name of the switch. You may exceed the 10-character limit imposed on the Target Switch field.                                                                                                    |
|--------------------------|----------------------------------------------------------------------------------------------------|
| Description              | Enter any information that you feel helps describe your switch.                                                                                                    |
| Admin Login              | Enter the UNIX mail address of the person monitoring the switch polling (this could be either your Traffic Engineer or System Administrator). You can enter just the login (for example, <i>wps</i> ). This is a required field.          |
| Port Number 1            | Enter the phone number of the switch. Enter this number in the same manner as you would for the UNIX <b>cu</b> command. (Refer to Chapter 1 of the <i>UNIX User's Reference Manual</i> for further information on the <b>cu</b> command.) |
| Port Number 2            | Enter the phone number of the second switch port if applicable.                                                                                                    |
| G3/G1/System 75<br>Login | For G3, Generic 1, and System 75, enter the logins.                                                                                                    |
| Password                 | Enter the security code for Generic 2, System 85 R2V2-V4, and DIMENSION. For G3, Generic 1, and System 75, enter the passwords.                                                                                                    |
| Switch Release           | This field is automatically filled in with the appropriate switch release when you do your initial query.                                                                                                    |
| Issue                    | This is an optional field, that is, you can choose not to populate it.<br>Enter the release number of the DEFINITY tape (for example,<br>Release 1).                                                                                      |

| Time Zone              | Time zone of your switch (not necessarily the same as <i>your</i> time zone).       |
|------------------------|-------------------------------------------------------------------------------------|
| Daylight Savings       | Enter $y$ if daylight savings time is active; $n$ if not.                           |
| Data Storage<br>Option | Automatically populated when you create the switch. This field is for display only. |
| Buffer                 | This information is entered by the TSC. Display only; you cannot enter data here.   |

- **9** Press ESC to submit this screen.
- 10 Type *e* to exit this INFORMIX screen and return to the shell.
- 11 Contact the TSC (1 800 548-8861) to enter the fields required to complete the process of adding the switch to the database. This *MUST* be completed before you can gain access to the switch.

End of procedure

## Step 2 — Initialize the Switch Database

#### **Overview**

| Why?          | <ul> <li>For Generic 2, System 85, and DIMENSION switches, initialization is<br/>done to populate the database with information that Monitor I gathers<br/>from Packet 1 in the switch, including the number, size, and type of<br/>your trunk groups. For G3i and G3r, Generic 1, and System 75, similar<br/>data is gathered from the List Measurement Trunk-Group screen.<br/>Additionally, the G3i and G3r switch also includes a second phase of<br/>initialization that obtains non-traffic data, including:</li> </ul> |
|---------------|----------------------------------------------------------------------------------------------------|
|               | <ul> <li>the trunk group names and trunk group access codes (tac)</li> <li>the route patterns under study</li> <li>an indication whether ISDN-PRI trunk groups are call-by-call (cbc) types</li> </ul>                                                                                                    |
|               | <ul> <li>To generate the Monitor I default study values and download them to<br/>the switch for Generic 2, System 85, and DIMENSION. (Downloading<br/>simply means that the data from Monitor I is transferred to the switch.)<br/>Downloading is not necessary for G3i and G3r, Generic 1, and<br/>System 75.</li> </ul>                                                                                                    |
| When?         | <ul> <li>Before beginning to poll for the first time.</li> </ul>                                                                                                    |
|               | <ul> <li>When extensive changes are made to the telecommunications facilities,<br/>such as adding or removing a number of trunk groups.</li> </ul>                                                                                                    |
| Prerequisites | Before beginning initialization, make sure the switch is available for connection and that all users have logged off.                                                                                                    |
| Notes         | • The time required for this procedure varies with the size of the switch; it can take anywhere from 15 minutes to an hour or more.                                                                                                    |
|               | • During initialization, the system prompts for the following information:                                                                                                    |
|               | CLEAR the existing customized service objectives .                                                                                                    |
|               | Answer <i>no</i> if you have previously entered service objectives, traffic table, severity or customized check flags manually (using the trunk group study editor) and wish to save them. See the "Administer Trunk Group Study" procedure in Chapter 6, "Setting Up Traffic Studies."                                                                                                    |
|               | <ul> <li>During initialization, the system also asks:</li> </ul>                                                                                                    |
|               | CLEAR the existing customized studies .                                                                                                    |
|               | Answer <i>no</i> if you have previously entered customized studies such as trunk group combinations or ARS patterns and wish to save them.                                                                                                    |
| Caution       | <i>Do not</i> attempt to bring up the poller <i>or</i> change the polling schedules before you have received mail informing you that initialization is complete.                                                                                                    |
### Procedure

1 Enter the following menu selections from Monitor I's Main Menu:

Administrative Menu → Initialize Default Study

- 2 Answer the series of questions on the screen.
  - When the switch procedures have been sent to the switch, you will receive mail informing you that initialization is complete.

End of procedure

## Step 3 — Activate the Polling Control Mechanism

### **Overview**

| Why?  | To enable polling of all switches supported by Monitor I.                                                                                        |
|-------|----------------------------------------------------------------------------------------------------|
| When? | When you begin using Monitor I.                                                                                                    |
| What? | Switch polling can begin.                                                                                                    |
| Notes | The Polling Control Mechanism is known internally as the <b>mtmguard</b> .<br>This term may appear again as you continue working with Monitor I. |

### Procedure

- 1 Log in as *mtmadm*.
- 2 From the UNIX shell prompt, enter *pollstart* and press **RETURN**.

End of procedure

# Step 4 — Schedule Monitor I Polling

### Overview

| Allows you to tell Monitor I how often to poll your switches, which packets you want polled, and which computer ports to use to gain access to switch data.                                                                                                    |
|----------------------------------------------------------------------------------------------------|
| • When you first set up Monitor I.                                                                                                    |
| • Whenever you want to change the polling schedule.                                                                                                    |
| <ul> <li>Make sure that initialization has been completed and that the Polling<br/>Control Mechanism has been activated. To check, type the following<br/>at the prompt:</li> </ul>                                                                                                    |
| ps -ef   grep mtmguard                                                                                                    |
| <ul> <li>Be aware of any coresidency requirements (such as sharing dial-up<br/>ports) if Monitor I shares a computer with other applications.</li> </ul>                                                                                                    |
| • The amount of polling data retained by Monitor I is based on the disk storage option your company initially selected. Your option choice (extended, standard, or daily and limited polling) is permanently set up by AT&T services at installation time. Refer to "Table 2-1, Definity Monitor I Polling Options," in the <i>DEFINITY Monitor I Planning Manual</i> for further information about these storage options.                                                                                                    |
| <ul> <li>Monitor I allows you to create as many databases as you have<br/>configured. With the Switch Rotation feature, you can activate a subset<br/>of your switches for polling and then deactivate them when polling<br/>completes. In this manner polling can be performed on all your<br/>switches. See the "Rotating Monitor I Switches" section in Chapter 8,<br/>"System Administration" for further details on the switch database and<br/>polling capacities of Monitor I.</li> </ul>                                                                                                    |
| • The default polling schedule provides for hourly collection of traffic data between 9:00 a.m and 5:00 p.m., Monday through Friday, for all switch releases.                                                                                                    |
| <ul> <li>Generic 2, System 85, DIMENSION: Monitor I polls Packets 4, 5, 6<br/>and 10 in your switch when you use the system defaults. See Appendix<br/>B, "Switch Traffic Data" for more information about packets.<br/>Generic 1 and System 75: Reports, not packets, are polled for these<br/>switches and the information is obtained from the SAT screens.<br/>G3i: The following new report selection fields have been added to the<br/>G3i poll screen:</li> <li>Attendant's Group</li> <li>Hunt Group</li> <li>ARS Patterns</li> <li>ISDN Call-by-Call</li> <li>Security Violation</li> <li>Occupancy Summary</li> </ul> |
|                                                                                                    |

Refer to Chapter 5, "Overview of the Monitor I Reports" and Appendix A, "Interpreting Monitor I Reports," for report details.

- Generic 2.2: Because AAR and ARS measurements have been replaced with World Class Routing (WCR) measurements, Packet 7 (formerly ARS data) has been overwritten with WCR data, and Packet 8 (formerly AAR data) has been eliminated.
   Generic 2.1 and System 85: AAR and ARS measurements continue to be supported for these releases.
- See Chapter 6, "Setting Up Traffic Studies" if you want to modify the default polling schedule.
- See Chapter 7, "Designing Custom Reports" if you want to customize the standard Monitor I reports.
- Run Retrieve Non-Traffic Data from the Utilities Menu if you want to populate the database with trunk group names, as well as AAR, ARS, and WCR\* routing patterns and names.
- If your Monitor I system is scheduled for hourly polling, enter a *D* next to the packet description to produce a daily equivalent from the hourly data. However, keep in mind that not all packets can produce these daily equivalents.
- Some packets, such as AAR, ARS, or WCR\* need to be administered first through the Traffic Studies Menu before relevant data can be collected.

<sup>\*</sup> AAR and ARS patterns are used for Generic 2.1 and System 85 switches, while WCR patterns have replaced AAR and ARS in Generic 2.2.

### Procedure

- **Note:** The first screen that is displayed in this procedure applies to the Generic 2, System 85, and DIMENSION switches which poll packets. The screen for System 75, G3, and Generic 1 contains report selection fields instead of packet fields.
- 1 Enter the following menu selections from Monitor I's Main Menu:

Administrative Menu → Administer Polling Schedule

System Response: The Administrative Polling Schedule screen appears.

**2** Type q (for query) and then press **ESC** to populate the screen with the Monitor I default values. Screen 3-2 shows the default values filled in.

| PERFORM: Query Next Previous Add Update Remove Table Screen<br>Searches the active database table. ** 1: tmpollsch table** |
|----------------------------------------------------------------------------------------------------|
| ADMINISTER POLLING SCHEDULE Screen 1 of 2                                                                                  |
| Polling Activated ? N<br>Database Initialized ? Y                                                                          |
| Polling Frequency                                                                                                    |
| Polling Days: MF                                                                                                    |
| Daily Or Hourly Polling: H                                                                                                 |
| Poll Start Hour: 9                                                                                                    |
| Poll End Hour: 17                                                                                                    |
| Packet Selection                                                                                                    |
| Pkt 2 Load Balance: N 9 Processor Occupancy: N                                                                             |
| 3 Carrier Usage: N 10 Accumulated Values: N                                                                                |
| 4 ACA: Y 11 DCIU: D                                                                                                    |
| 5 System Performance: D 12 CCG: N                                                                                          |
| 6 Peak And Time Coincident: D 13 ACD: N                                                                                    |
| 7 WCR: N                                                                                                    |
|                                                                                                    |

SCREEN 3-2 Administer Polling Schedule, Screen 1

| Polling<br>Activated?    | Enter $Y$ to activate polling or $N$ to deactivate polling.                                                            |
|--------------------------|----------------------------------------------------------------------------------------------------|
| Database<br>Initialized? | This field is automatically populated with a $\mathbf{Y}$ to indicate database initialization is in effect.            |
| Polling<br>Frequency?    | <ul> <li>Polling Days?</li> <li>Enter <i>MF</i> for Monday to Sunday and <i>SS</i> for Saturday and Sunday.</li> </ul> |

Daily or Hourly Polling?
 Enter type of polling. H =hourly and D =daily.

- **Poll Start Hour:** Enter the 1st hour of the poll, from 1 through 23.
- **Poll End Hour:** Enter the last hour of the poll, from 1 through 24. (This value should be greater than or equal to the start hour.)

**Packets** Enter one of the following selections for each report listed: (Enter report selections for System 75, Generic 1, and G3.)

- Y to poll the packet
- *N* to not poll the packet
- *D* to produce a daily poll equivalent
- **Note:** Packets, 4, 5, 6, and 10 show a Y in their respective fields because they are the defaults. If you prefer not to poll these packets, change the field to N. When you are changing the schedule, you can skip this step if you are only using these default packets in your poll.
- **3** Press **ESC** to record any changes you made to the first screen of the polling schedule.
- 4 Press *s* to access the second Administer Polling Schedule screen. Screen 3-3 is a sample of this second screen.
  - **Note:** Specific instructions for changing the schedule and selecting additional packets for polling are included in the procedure, "Administer Polling Schedule" in Chapter 6, "Setting Up Traffic Studies."

| PERFORM: Query Next<br>Searches the next page | Previous Add Update Remove Table Screen<br>of the form. ** 1: tmpollsch table**              |
|-----------------------------------------------|----------------------------------------------------------------------------------------------|
|                                               | ADMINISTER POLLING SCHEDULE Screen 2 of 2                                                    |
| TMS Measurements                              |                                                                                              |
| Pkt 6 Zero Mismatch                           | Blockage:                                                                                    |
| Port Selection                                |                                                                                              |
|                                               | Port 1:          Port 2:          Port 3:          Port 4:          Port 5:          Port 6: |

SCREEN 3-3 Administer Polling Schedule, Screen 2

#### TMS Pkt 6 Zero Mismatch Blockage:

#### Measurements

N is the default for this field. Enter Y to turn off the default so you can obtain the peg count for this field.

- **See:** The Module Report (discussed in Chapter 5, "An Overview of the Monitor I Reports" and in Appendix A, "Interpreting Monitor I Reports") can provide you with peg counts as well as **mismatch blockage data**. Data for mismatch blockage data greater than zero and the associated peg count are always stored, however, **zero** mismatch data is not.
- **Note:** The **Trunk Group Measurements** field for G3, Generic 1, and System 75 automatically defaults to **D** so that daily concatenation is done and daily equivalents are produced from the hourly polls.
- **Port Selection** Enter the device names of the computer ports you are using to connect to the switch. Up to six ports can be connected.
  - **See:** "Share Dial-Up Ports" section in Chapter 8, "System Administration" for further details on ports.
- **5** Press **ESC** to store any changes you made to the schedule.
- 6 To exit this screen, type *e*.
- **See:** "Administer Polling Schedule" in Chapter 6, "Setting Up Traffic Studies" for instructions on changing the polling schedule.

End of procedure

## How to Stop Polling

#### **Overview**

**Why?** If you accidentally start an incorrect poll.

Notes If a poll is actually in progress when this command is entered, polling of the switch does not cease until that particular poll has been completed. This may take up to 10 minutes.

### Procedure

1 Enter the following menu selections from the main menu:

Administrative Menu → Administer Polling Schedule

System Response: The Administrative Polling Schedule screen appears.

- 2 At the PERFORM screen, change the Y in the Polling Activated? field to N.
- **3** Press ESC to store your change.
- 4 To exit this screen, type *e*.

End of procedure

# **Producing Reports**

## Overview

- Reports provide an overview of the number and type of calls on your switch.
- Reports can be scheduled to run automatically on a regular basis, for example, hourly, daily, weekly, or even once a year.
- Reports can also be:
  - Displayed on your workstation/terminal screen
  - Sent to an adjunct or remote printer
  - Stored as files
  - Produced in graph form when transferred to a personal computer (PC)
- Reports can also be generated using Monitor I's study defaults (see Appendix B, "Switch Traffic Data").
- You can create additional, customized reports with Monitor I. The procedures in this section of the Guide, however, do not pertain to customized reports. For more information on customizing your own reports, refer to Chapter 7, "Designing Custom Reports."
- Reports can be scheduled to run overnight, during the weekend, or any other time when the system is not being heavily used. You can also schedule reports to run at the same time every week.
  - **Note:** You need to use the UNIX **at** command to set up a single report entry in the shortterm queue. Your System Administrator must use the UNIX **cron** command to set up a periodic report entry. Refer to Chapter 8, "System Administration" for further information on the UNIX **cron** utility.

### **Report Format**

There are three types of reports, as listed in Table 4-1.

| Format: | Contains:                             |
|---------|---------------------------------------|
| All     | All of the data collected             |
|         | for the specified time frame          |
| Peak    | Only peak measurements and            |
|         | their related time-coincident figures |
|         | for the specified time frame          |
| Total   | An aggregate figure,                  |
|         | or sum, for the specified date range  |

TABLE 4-1 Types of Reports

### **Output Units**

Traffic usage on the reports can be expressed in two types of measurement, as shown in Table 4-2:

TABLE 4-2 Usage Measurements

| Usage Measurement:         | Equals:                           |
|----------------------------|-----------------------------------|
| Hundred Call Seconds (CCS) | 100 seconds of usage              |
| Erlangs                    | 3,600 seconds or an hour of usage |
|                            | 1 Erlang equals 36 CCS            |

See Appendix B, "Switch Traffic Data" for more detailed information about usage measurements.

## **Ordering DEFINITY Monitor I Reports**

#### **Overview**

| Why?  | To study data collected from the switch by Monitor I.                                                                                                    |  |  |  |  |  |
|-------|----------------------------------------------------------------------------------------------------|--|--|--|--|--|
| When? | To check for particular problems or trouble spots with your switch.                                                                                                    |  |  |  |  |  |
| Notes | • The Trunk Group Summary Report is used as an example in the procedure below, but the steps for ordering all of the Monitor I Reports are very similar.                                         |  |  |  |  |  |
|       | • To exit a report, type <i>e</i> when you see the following prompt: Enter <b>Destination</b> and then pressing <u>RETURN</u> . You can also exit the report at any time by hitting <u>DEL</u> . |  |  |  |  |  |

### Procedure

- 1 Log in to DEFINITY Monitor I and enter the name of the switch you wish to study.
- 2 At the Main Menu select:
  - Switch Summary Report \* if you want an overview of your switch.
  - Switch Performance Reports Menu if you want to generate one of the more specific Monitor I reports.
  - **Graphable Reports Menu** if you want to produce a report that you can download and graph.

A screen is displayed similar to the one shown below. (Remember, the Trunk Group Summary Report, accessed from the Switch Performance Reports Menu, is used here only as an example.)

```
TRUNK GROUP SUMMARY REPORT
Output Destination Choices
t(erminal): Send the report to the TERMINAL
p(rinter): Send the report to the PRINTER
f(ile): Send the report to a FILE
s(hort-term Queue): Set up a schedule file for one time execution
l(ong-term Queue): Set up a schedule file for periodic execution
DEL key or e(xit): Exit from the report
Enter Destination:
```

<sup>\*</sup> The Switch Summary Report is available for the G3i switch but *not* for the Generic 1.1 and System 75 switches.

3 Enter the appropriate responses to the prompts as they appear and press RETURN after each entry. If you enter an invalid response, the system displays a help message. Each system prompt is described below.

Enter Destination:

For the destination of the report output, enter your choice from the following list of valid choices.

- t(erminal): Enter t and press RETURN to send the report to your terminal. To page through reports displayed on your terminal, press RETURN at the colon (:). When you see the (EOF): , press RETURN twice to return to the main menu.
- **p(rinter):** Enter *p* to send the report to a printer. Use the UNIX **lp** command designation for the printer, or press **RETURN** to use the default printer.
- **f(ile):** Enter *f* to send the report to a file. Use a standard UNIX path name with the file name at the end, for example, /usr/local/myreport, where myreport is the file name, and /usr/local are its parent directories. If you specify only a file name, and not a path, the file is placed in your current directory. If you want, you can specify an environment variable name, for example, **\$HOME/myreport**. Monitor I does the translation for you. The file name can be up to 14 characters for a UNIX file and 8 characters for a graphable report.
- **s(hort-term Queue):** Enter *s* to set up a short-term queue that holds the report to be executed later. To use this option, you need to use the UNIX command **at**. The system displays more information as you go through the procedure.
- I(ong-term Queue): Enter *I* to set up a long-term queue. Your System Administrator must set up a schedule in the UNIX **cron** utility if you want to use the long-term queue.

Enter Start Date (mm/dd/yy):

Enter the starting date for report, using the **mm/dd/yy** format, for example, 10/01/91.

Enter End Date (mm/dd/yy):

Enter the ending date for the report, using the **mm/dd/yy** format.

Enter Start Hour (1-24 or <return> for daily):

Enter the starting hour for which you want data, or press RETURN to get data that is

concatenated to produce a daily total or that gives you the peak measurement for the entire day.\* Monitor I's first Start Hour is 1 a.m., so use 1 if you want data collected between midnight and 1 a.m. To see data for 9 a.m. to 5 p.m., enter 10 as your start hour and 17 as your end hour.\*\*

Enter End Hour (1-24):

If you specified a starting hour, you must specify an ending hour, following the example above. However, if you chose *daily*, this prompt is not displayed.

Enter Units (Erlangs or <return> for CCS):

To see the report measurements expressed in Erlangs, type *erlangs* at this prompt. Press RETURN for CCS units.

Enter (all or <return> for peak):

This prompt enables you to request a report showing either peak data only with related timecoincident information or all the data available for the specified time frame. Some reports, such as the Trunk Group Detail Report, can be ordered to show total data (that is, aggregate figures) for the specified time frame.

4 Depending on the report you are ordering, you may be asked for other information, such as a trunk group name, trunk group include list, trunk group number or attendant number. Enter the appropriate responses to these prompts. Your responses will depend on the type of information you want presented on your report.

If you ordered a report to be set up in the short- or long-term queue, you will receive additional information from the system here.

5 When the report is completed, follow the instructions on your screen to go back to your original menu.

End of procedure

<sup>\*</sup> For more information on daily concatenation, see Chapter 8, "System Administration."

<sup>\*\*</sup> Start Hour is called **Begin Time** and End Hour is called **End Time** on reports for G3i, Generic 1, and System 75. Also, G3i, Generic 1, and System 75 use the *beginning* of the poll hour for the Begin Time on the reports (in other words, a Begin Time of 9 means the hour between 9 a.m. and 10 a.m.), whereas Generic 2, System 85, and DIMENSION use the *end* of the poll hour (Start Hour of 9 means the hour between 8 a.m and 9 a.m.). When you order a report, however, specify the start and end times for *all* switches in the same manner.

# **Overview of the Monitor I Reports**

This section contains overviews of all of the Monitor I reports. It is divided into two parts:

- Graphable Reports
- Switch Performance Reports, including the Switch Summary Report.

For samples of the reports and the associated field definitions, refer to Appendix A, "Interpreting Monitor I Reports".

**Note:** Not all reports are available for all switches; see Table 5-2 for a matrix of reports and switches offered by Monitor I. Keep in mind that a report that is common for all or most switches will emphasize the Generic 2 functionality; however, report features for another switch that are appreciably divergent from the Generic 2 sample are noted in the following overview.

## **Graphable Reports Overview**

### General

The Monitor I graphable reports are designed so that you can download their output to a Personal Computer (PC) spreadsheet program and display or print the data in graph form.\* You can also view or print this data at your workstation. Once plotted in graph form, they offer traffic management and administration an actual picture of the network's traffic trends for a specified period of time.

Graphable reports provide an historical summary of different aspects of your traffic network. Your summary can specify time periods ranging from days of hourly polls to six weeks of daily polls for the short-term queue or up to two years, in some cases, for the long-term queue. All of the graphs that you create plot the report values versus time.

### Sending Data to a File

Monitor I formats each graphable report sent to a file in two ways, as discussed below.

#### WK1 Extension

The first format has a .WK1 extension after the file name (for example, *filename.WK1*). It is written in binary code and is compatible with LOTUS 1-2-3®. The .WK1 file is formatted in Monitor I so that each field of data adjusts to an individual cell in the spreadsheet program. This enables you to more easily plot graphs using the spreadsheet program's menus. If you want to develop your own macro package for these reports, consult the documentation for the spreadsheet program you are using.

#### **CSV** Extension

Monitor I gives the second format a .CSV extension and produces an ASCII file, which can be used with any LOTUS-compatible or noncompatible spreadsheet program. Transfer the Monitor I data to your PC using a communications package such as the Corporate Microsystems, Inc. MLINK© Data Communications System Terminal Emulator program, or the Communications Research Group BLAST® program. MLINK will run on a 3B2/600 and BLAST will run on both the 3B2 and the 6386. Ask your Customer Service Representative for more information regarding the purchase of MLINK, BLAST, or other UNIX-to-PC file transfer packages.

After you transfer the .CSV file to your PC you have to import it into your spreadsheet program

<sup>\*</sup> You can then create graphs by either using the spreadsheet program's menus or by developing specific macros to plot the data.

since, unlike the .WK1 file, it is not automatically generated in a spreadsheet format. To create a graph from this .CSV file you have to separate the data fields into individual cells. Then, format the file appropriately for the particular kind of graph you want to create, either through menus or with macros. Because of the number of steps involved, the .CSV file is useful if you do not have a LOTUS-compatible spreadsheet package or if you want to send it to a printer.

### **Types of Graphable Reports**

The Graphable Reports Menu allows you to access four report submenus.\* From these submenus, you can generate up to 20 different graphable reports. The four graphable submenus are:

Attendant Reports

There are seven attendant reports that can be generated on demand or on a scheduled basis. You can get information on a specific attendant or, by requesting one of the "total" reports, on all of the attendants in your company. You can compare attendant **worked** usage to attendant **attended** usage. That is, you can see the difference between how much time the attendant is actually plugged in to receive calls (attended usage) and how many calls are actually answered (worked usage). These reports draw on data from Packet 6.

Module Reports

The six module reports draw on data from Packet 6. The TSI (Time Slot Interchanger) reports enable you to plot TSI peg counts, blockages, and usage against the specified time frame. You can plot peg counts, usage and blockages against time for the TMS (Time-Multiplexed Switch, available for Generic 2 only) using the remaining three reports.

**Note:** Module reports are only applicable to Generic 2 and System 85 switches.

Processor Occupancy Reports

The Processor Occupancy Report measures how much processor time is being used during the specified period. The graph you create with this report shows the call processor occupancy plotted against this specified time frame. The Long Term Processor Occupancy report gives you peak processor occupancy per day for up to two weeks.

Trunk Group Reports

The Trunk Group Reports allow you to graph usage and peg count data for the specified period of time. The Long Term reports will give you data for up to two years. The Trunk Group Recommended Size Report tells you the number of trunks you should have to meet your desired Grade of Service (GOS). The GOS is further explained in the **Trunk Group Detail Report**, in this section.

Table 5-1 shows which graphable reports are available for each switch type.

<sup>\*</sup> Only the Trunk Group Reports are available on G3i, Generic 1, and System 75 switches.

## **Graphable Reports**

|                       | Switch Type |       |       |       |     |     |          |  |  |
|-----------------------|-------------|-------|-------|-------|-----|-----|----------|--|--|
| Reports               | G2.1        | Sys85 | Sys85 | Sys85 |     | G3r | G1.1     |  |  |
|                       | G2.2        | R2V4  | R2V3  | R2V2  | DIM | G3i | & Sys 75 |  |  |
| Attendant Attended    |             |       |       |       |     |     |          |  |  |
| Usage                 | •           | •     | •     | •     | •   |     |          |  |  |
| Attendant Worked      |             |       |       |       |     |     |          |  |  |
| Peg Count             | •           | •     | •     | •     | •   |     |          |  |  |
| Attendant Worked      |             |       |       |       |     |     |          |  |  |
| Usage                 | •           | •     | •     | •     | •   |     |          |  |  |
| Long Term Processor   |             |       |       |       |     |     |          |  |  |
| Occupancy             | •           | •     | •     | •     | •   | •   |          |  |  |
| Long Term Trunk       |             |       |       |       |     |     |          |  |  |
| Group Usage           | •           | •     | •     | •     | •   | •   | •        |  |  |
| Long Term Trunk       |             |       |       |       |     |     |          |  |  |
| Group Peg Count       | •           | •     | •     | •     | •   | •   | •        |  |  |
| Processor Occupancy   | •           | •     | •     | •     | •   | •   |          |  |  |
| TMS Blockages Module  | •           | •     | •     | •     |     |     |          |  |  |
| TMS Peg Count Module  | •           | •     | •     | •     |     |     |          |  |  |
| TMS Usage Module      | •           | •     | •     | •     |     |     |          |  |  |
| TSI Blockages Module  | •           | •     | •     | •     |     |     |          |  |  |
| TSI Peg Count Module  | •           | •     | •     | •     |     |     |          |  |  |
| TSI Usage Module      | •           | •     | •     | •     |     |     |          |  |  |
| Total Attendant       |             |       |       |       |     |     |          |  |  |
| Attended Usage        | •           | •     | •     | •     | •   |     |          |  |  |
| Total Attendant       |             |       |       |       |     |     |          |  |  |
| Incoming Abandoned    | •           | •     | •     | •     | •   | •   |          |  |  |
| Total Attendant       |             |       |       |       |     |     |          |  |  |
| Worked Peg Count      | •           | •     | •     | •     | •   | •   |          |  |  |
| Total Attendant       |             |       |       |       |     |     |          |  |  |
| Worked Usage          | •           | •     | •     | •     | •   | •   |          |  |  |
| Trunk Group Peg Count | •           | •     | •     | •     | •   | •   | •        |  |  |
| Trunk Group           |             |       |       |       |     |     |          |  |  |
| Recommended Size      | •           | •     | •     | •     |     |     |          |  |  |
| Trunk Group Usage     | •           | •     | •     | •     | •   | •   | •        |  |  |

#### TABLE 5-1 Graphable Reports

## **Switch Performance Reports Overviews**

### General

The remainder of the reports covered in this section provide data on the following:

- Trunk group activity
  - **Note:** Information on trunk groups is a concern of traffic managers and those responsible for the smooth flow of calls through an Automatic Call Distribution (ACD) system.
- Attendants
- Call coverage
- Processor occupancy
- Facilities

For Peak Field details, specific report samples and explanations of report fields, see Appendix A, "Interpreting Monitor I Reports."

Table 5-2 shows which performance reports are available for each switch type.

## **Switch Performance Reports**

|                       | Switch Type |      |       |       |       |     |     |         |
|-----------------------|-------------|------|-------|-------|-------|-----|-----|---------|
| Reports               |             |      | Sys85 | Sys85 | Sys85 |     | G3r | G1.1    |
|                       | G2.2        | G2.1 | R2V4  | R2V3  | R2V2  | DIM | G3i | & Sys75 |
| AAR                   |             | ٠    | •     | •     | •     | •   |     |         |
| ACD                   | •           | •    | •     | •     |       |     |     |         |
| ARS                   |             | •    | •     | •     | •     | •   | •   |         |
| Attendant Measurement | •           | •    | •     | •     | •     | •   | •   |         |
| Call Coverage         | •           | •    | •     | •     | •     |     |     |         |
| Carrier Usage Detail  | •           | •    | •     | •     | •     | •   |     |         |
| Carrier Usage Summary | •           | •    | •     | •     | •     | •   |     |         |
| Data Storage          | •           | •    | •     | •     | •     | •   | •   |         |
| Hunt Group            |             |      |       |       |       |     | •   |         |
| Include List          | •           | •    | •     | •     | •     | •   | •   | •       |
| ISDN PRI Call-by-Call |             |      |       |       |       |     | •   |         |
| ISDN PRI D-Channel    | •           | •    |       |       |       |     |     |         |
| ISDN PRI Trunk Group  | •           | •    |       |       |       |     |     |         |
| Association           |             |      |       |       |       |     |     |         |
| Lightly Used Trunk    |             |      |       |       |       |     | •†  | •*      |
| Load Balance          | •           | •    | •     | •     | •     | •   |     |         |
| Long Term Trending    | •           | •    | •     | •     | •     | •   | •   | •       |
| Module                | •           | •    | •     | •     | •     |     |     |         |
| Outage Trunk          |             |      |       |       |       |     |     | •*      |
| Poll Status           | •           | •    | •     | •     | •     | •   | •   | •       |
| Processor Occupancy   | •           | •    | •     | •     | •     | •   | •   |         |
| Recent ACA Referrals  | •           | •    | •     | •     | •     | •   |     |         |
| Security Violation    |             |      |       |       |       |     | •   |         |
| Switch Summary        | •           | •    | •     | •     | •     | •   | •   |         |
| System Security       | •           | •    | •     | •     | •     | •   |     |         |
| Trunk Group Detail    | •           | •    | •     | •     | •     | •   | •   | •       |
| Trunk Group Summary   | •           | •    | •     | •     | •     | •   | •   | •       |
| Trunk Group Violation |             |      |       |       |       |     | •   | •       |
| UCD                   |             |      |       |       | •     |     |     |         |
| WCR                   | •           |      |       |       |       |     |     |         |

TABLE 5-2 Switch Performance Reports

<sup>†</sup> Available for G3i only.

<sup>\*</sup> Not available for System 75 R1V1.

## AAR (Automatic Alternate Routing) Report (Generic 2.1, System 85, DIMENSION)

| Why?  | To tell you if your cost-saving routing plans are functioning as intended.                                                                                                    |
|-------|----------------------------------------------------------------------------------------------------|
| What? | AAR carries calls between two points in a private network. Each AAR pattern lists trunk groups in order of preferred use.                                                                                                    |
| Notes | <ul> <li>Every switch contains a prescribed number of available traffic patterns, and each pattern has a certain amount of preference routes associated with it.</li> <li>Generic 2.1 and System 85 have 30 traffic patterns and 16 preference routes for each pattern.</li> <li>DIMENSION FP8 3.8 has 24 patterns and 16 preferences for each pattern.</li> <li>DIMENSION FP8 1.16 has 24 patterns and 4 preferences for each pattern. If the primary preference in a pattern is unavailable, the system searches the alternate preferences until it finds an available one. Each preference route is associated with a trunk group.</li> </ul> |
|       | An AAR Report cannot be generated with the Monitor I default study                                                                                                    |

 An AAR Report cannot be generated with the Monitor I default study packets. You must set up special studies for these reports using Packet 8. See Chapter 6, "Setting Up Traffic Studies."

| Switch:              | G2.1*, Sys 85 R2V2-R2V4, DIM      |
|----------------------|-----------------------------------|
| Data Source:         | Packet 8                          |
| <b>Output Units:</b> | Peg Count                         |
| Format:              | Peak, All                         |
| Peak Field:          | Offer Peg (Total calls offered to |
|                      | the pattern)                      |

TABLE 5-3 AAR Report Profile

Appendix A, "Interpreting Monitor I Reports" for a sample **AAR Report** (Generic 2.1) and field definitions.

See

<sup>\*</sup> For Generic 2.2, see the WCR Report.

## ACD (Automatic Call Distribution) Report (Generic 2 System 85)

| Why?  | • To provide a picture of the way each group of ACD agents is handling incoming calls.                                                   |
|-------|----------------------------------------------------------------------------------------------------|
|       | • To determine the volume and source of both internal and external calls to the group.                                                   |
| When? | When you want to check whether agents are processing calls efficiently and/or if callers waiting in queue are hanging up in frustration. |
|       |                                                                                                    |

**What?** The report has up to five sections, depending on your type of switch and the release, as shown in Table 5-4.

| Report Section                                                 | G2.2 | G2.1 | Sys85<br>R2V4 | Sys85<br>R2V3 | Sys85<br>R2V2 |
|----------------------------------------------------------------|------|------|---------------|---------------|---------------|
| ACD Usage                                                      | •    | •    | •             | •             | •             |
| ACD Group Call Flow                                            | •    | •    |               |               |               |
| ACD Call Redirection                                           | •    | •    | •             |               |               |
| ACD Call Vectoring -<br>Call Vectoring<br>Information          | •    | •    | •             |               |               |
| ACD Call Vectoring -<br>Vector Direction<br>Number Information | •    | •    |               |               |               |
| ACD Agent                                                      | •    | •    | •             | •             | •             |

TABLE 5-4 ACD Report Availability

Notes

#### TABLE 5-5 ACD Report Profile

| Switch:              | G2, R2V2-V4        |  |
|----------------------|--------------------|--|
| Data Source:         | Packets 1,6 and 13 |  |
| <b>Output Units:</b> | CCS, Erlangs       |  |
| Format:              | Peak, All          |  |
| Peak Field:          | *                  |  |

For System 85 R2V2, this report is called the **UCD**, or **Uniform Call Distribution** report.

Appendix A, "Interpreting Monitor I Reports" for a sample **ACD Report** (Generic 2.2) and field definitions.

See

## ARS (Automatic Route Selection) Report (Generic 2.1, System 85, DIMENSION, G3i and G3r)

| Why?  | To tell you if your cost-saving routing plans are functioning as intended.                                                                                                    |
|-------|----------------------------------------------------------------------------------------------------|
| What? | Automatic Route Selection (ARS) patterns ensure that calls from the private network are routed to the public network in the most cost-efficient way. Each ARS pattern lists trunk groups in order of preferred use, based on the cost of the calls carried in that preference. The first preference is always the least expensive route between two points, and the next preference is the next least expensive route, etc. Use of the more costly routes is restricted by the network or Switch Administrator through Facility Restriction Levels (FRLs). FRLs are route restriction levels based on users' work-related needs to place certain types of calls. Lowering the FRL on one pattern can sometimes result in more efficient use of your system. |
| Notes | <ul> <li>The switch routes the call over the first available, least expensive preselected trunk facility using your company's specified sequence of routes.</li> <li>Generic 2.1 and System 85 have a maximum of 30 patterns available, each with 3 time-of-day plans and 16 route (or associated trunk group) preferences.</li> <li>DIMENSION FP8 3.8 has a maximum of six patterns available, each with 3 time-of-day plans and 16 route (or associated trunk group) preferences.</li> <li>DIMENSION FP8 1.16 has a maximum of six patterns available, each with 3 time-of-day plans and 10 route (or associated trunk group) preferences.</li> </ul>                                                                                                    |
|       | <ul> <li>An ARS Report cannot be generated with the Monitor I default study<br/>packets. You must set up special studies for these reports using<br/>Packet 7. See Chapter 6, "Setting Up Traffic Studies."</li> </ul>                                                                                                    |
|       | • The ARS Report is also available for the G3i and G3r switch; this report provides traffic data for ARS patterns as a whole as well as details on how traffic is distributed on individual trunk groups in each pattern. Up to 254 patterns are available and each pattern can contain a maximum of six trunk groups. A maximum of 20 patterns can be measured at a time.                                                                                                    |

<sup>\*</sup> The peak field for ACD depends on which report section you are looking at. See "Peak Fields for Monitor I Reports" in Appendix A, "Interpreting Monitor I Reports" for more details.

| Switch:              | G2.1*, Sys 85, DIM | G3i, G3r                                                    |
|----------------------|--------------------|-------------------------------------------------------------|
| Data Source:         | Packet 7           | list measurements<br>route-pattern<br>(last hour/yesterday) |
| <b>Output Units:</b> | Peg Count          | Call Count                                                  |
| Format:              | Peak, All          | Peak, All                                                   |
| Peak Field:          | Offer Peg          | Calls Offrd ( <i>if</i> a peak report)                      |

TABLE 5-6 ARS Report Profile

Appendix A, "Interpreting Monitor I Reports" for sample **ARS Reports** and field definitions.

See

<sup>\*</sup> For Generic 2.2, Packet 7 now contains World Class Routing measurements. See the WCR Report at the end of this chapter.

## **Attendant Measurement Report**

|       | -                                                                                                    |
|-------|----------------------------------------------------------------------------------------------------|
| Why?  | To obtain more information on attendant console activity than is offered in<br>the daily Switch Summary Report. This report gives you information that<br>helps manage the attendant group(s) efficiently. It also helps you to answer<br>the following questions about each attendant's performance.                                                                                                    |
|       | <ul> <li>Are incoming calls receiving prompt attention?</li> </ul>                                                                                                    |
|       | Average Delay, or Average Speed of Answer, provides the information<br>in the Switch Summary Report when that question is asked. If the<br>Average Delay exceeds 15 seconds, you probably want to know the<br>reason. The Attendant Measurement Report tells you how many<br>attendants were available at the time and what call load they handled.                                                                                                    |
|       | <ul> <li>How long do incoming calls wait in queue to reach the attendant?</li> </ul>                                                                                                    |
|       | In the Switch Summary Report, that measurement is referred to as the<br>Average Delay of Delayed Calls. Are callers hanging up before the<br>attendants reach them? Here, again, the Attendant Measurement<br>Report can point to reasons why callers are being kept waiting.                                                                                                    |
|       | <ul> <li>How much time do attendants spend in handling a call? Do you need<br/>more attendants at certain periods?</li> </ul>                                                                                                    |
|       | The Attendant Measurement Report shows you alternative staffing requirements, that is, what the average waiting period would be if you added or subtracted attendants from your staff.                                                                                                    |
| When? | On demand or on a scheduled basis. Some traffic managers run weekly<br>Attendant Measurement Reports as part of their normal routine. Others run<br>the report less frequently but on a regular basis. Still others run it only<br>when they are aware of problems concerning attendant service. They can<br>learn of problems by monitoring the Switch Summary Report or directly<br>from users.                                                                                                    |
| What? | The Attendant Measurement Report is drawn from Packet 6, a default packet. The report contains four sections:                                                                                                    |
|       | <ul> <li>Summary <ul> <li>A summary on traffic coming to your attendants that includes:</li> <li>Total amount of time in Centum Call Seconds (CCS) that a console was available (attended usage)</li> <li>Average time spent on each call</li> <li>Number of calls placed in queue</li> <li>Number of incoming calls abandoned in queue by callers</li> <li>CCS for all calls entering the attendants' queue</li> <li>Number of calls handled</li> <li>Usage for all active consoles (worked usage)</li> </ul> </li> </ul> |
|       |                                                                                                    |

#### Force Management Alternatives

Provides automatic calculations on the average call delays and queue waiting periods. This data is expressed in seconds. It also gives you the percentages of delayed calls with your present staffing level and what you would experience with reduced staffing and with augmented staffing.

#### Attendant Statistics

Provides data on individual attendant consoles including:

- time each attendant was available to handle calls
- time each attendant actually spent on calls
- number of calls handled
- average number of seconds spent in handling each call

#### Centralized Attendant Service Measurements

Is the last section of the report, which provides data for branch activity and the attendants at the main location. If there is no Centralized Attendant Service Measurement data, the following message is displayed on this report:

#### No Data Available

Notes The report version for G3i and G3r contains the Summary, Force Management Alternatives, and Delay Statistics sections only.

| Switch:              | G2, Sys 85, DIM       | G3i, G3r                            |
|----------------------|-----------------------|-------------------------------------|
| Data Source:         | Packet 6              | list measurement<br>attendant-group |
| <b>Output Units:</b> | CCS, Erlangs, Seconds | CCS, Erlangs, Seconds               |
| Format:              | Peak, All             | Peak, All                           |
| Peak Field:          | Worked Usage          | Time Talk                           |
|                      |                       | ( <i>if</i> a peak report)          |

#### TABLE 5-7 Attendant Report Profile

See

Appendix A, "Interpreting Monitor I Reports" for sample **Attendant Measurement Reports** and field definitions.

### Call Coverage Report (Generic 2, System 85)

#### Why? To show what happens to unanswered incoming calls when these calls are sent to coverage, to a message center, or to Audio Information Exchange (AUDIX®). When? Often at the request of management and sales departments. What? This report contains two parts: data on each coverage group or answering point . information on the handling of both internal and external calls. . The report shows if you have enough coverage points for the volume of calls that come into your system. If you have four call coverage groups, for example, that are not able to handle most calls going to coverage, perhaps you need additional groups. Notes The Call Coverage Report cannot be generated with the DEFINITY Monitor I study defaults. Follow the procedure described in Chapter 6, "Setting Up Traffic Studies" for setting up Call Coverage studies.

### TABLE 5-8 Call Coverage Report Profile

| Switch:              | G2, Sys 85        |
|----------------------|-------------------|
| Data Source:         | Packet 12         |
| <b>Output Units:</b> | Peg               |
| Format:              | Peak, All, Total  |
| Peak Field:          | Total Offer Group |

See Appendix A, "Interpreting Monitor I Reports" for a sample Call Coverage **Report** and field definitions.

## Carrier Usage Detail Report (Generic 2, System 85, DIMENSION)

- **Why?** To show the usage per circuit within the carrier you are studying.
- **When?** When you want to study busy patterns within a single module.

Notes

See

#### TABLE 5-9 Carrier Usage Detail Report Profile

| Switch:              | G2, Sys 85, DIM               |
|----------------------|-------------------------------|
| Data Source:         | Packet 3*                     |
| <b>Output Units:</b> | CCS                           |
| Format:              | Peak, All                     |
| Peak Field:          | Total Port Usage (G2, Sys 85) |
|                      | Port Usage (DIM)              |

Appendix A, "Interpreting Monitor I Reports" for a sample **Carrier Usage Detail Report** and field definitions.

<sup>\*</sup> Packet 3 does not provide peak hour data if you are doing daily polling, that is, there is no daily concatenation of hourly data.

Notes

## Carrier Usage Summary Report (Generic 2, System 85, DIMENSION)

| Why? | To show the total usage and usage per half carrier within the carrier you are |
|------|-------------------------------------------------------------------------------|
|      | studying.                                                                     |
|      |                                                                               |

When? When you want to study busy patterns within a single module.

#### TABLE 5-10 Carrier Usage Summary Report Profile

| Switch:              | G2, Sys 85, DIM |
|----------------------|-----------------|
| Data Source:         | Packet 3*       |
| <b>Output Units:</b> | CCS, Erlangs    |
| Format:              | Peak, All       |
| Peak Field:          | Total Usage     |

See Appendix A, "Interpreting Monitor I Reports" for a sample Carrier Usage Summary Report and field definitions.

<sup>\*</sup> Packet 3 does not provide peak hour data if you are doing daily polling, that is, there is no daily concatenation of hourly data.

## **Data Storage Report**

- **Why?** To show which traffic data packets were polled for a particular switch at a particular time.
- **When?** You want to check if the appropriate packets have been polled.

#### TABLE 5-11 Data Storage Report Profile

| Switch:              | G2, Sys 85, DIM                 | G3i, G3r                        |
|----------------------|---------------------------------|---------------------------------|
| Data Source:         | TPdatastor file                 | TPdatastor file                 |
| <b>Output Units:</b> | None                            | None                            |
| Format:              | Matrix of <i>packets</i> polled | Matrix of <i>reports</i> polled |
| Peak Field:          | Not applicable                  | Not applicable                  |

See

Notes

Appendix A, "Interpreting Monitor I Reports" for sample **Data Storage Reports** and field definitions.

# Hunt Group Report (G3i and G3r)

| Why?  | To determine how effectively incoming calls that are to terminate to the most idle hunt group are being handled.         |
|-------|----------------------------------------------------------------------------------------------------|
| What? | The Hunt Group Report provides the means to monitor Direct Department Calling (DDC) and Uniform Call Distribution (UCD). |
| When? | You need to check the efficiency of how a hunt group is working.                                                         |

#### TABLE 5-12 Hunt Group Report Profile

| Switch:              | G3i, G3r                                              |
|----------------------|-------------------------------------------------------|
| Data Source:         | list measurements hunt-group<br>(last hour/yesterday) |
| <b>Output Units:</b> | CCS or Erlangs                                        |
| Format:              | All and Peak                                          |
| Peak Field:          | Total Usage<br>(if a peak report)                     |

See

Notes

Appendix A, "Interpreting Monitor I Reports" for a sample **Hunt Group Report** and field definitions.

# Include List Report

| Why?  | To find out what predefine<br>These include lists are used<br>Detail Reports, and the Sys<br>Trunk Report. | d include lists exis<br>d in the Trunk Gro<br>stem 75 Lightly Us | at in the Monitor I database.<br>up Summary and Trunk Group<br>sed Trunk Report and Outage |
|-------|----------------------------------------------------------------------------------------------------|------------------------------------------------------------------|--------------------------------------------------------------------------------------------|
| When? | When you want to determine which include lists have been predefined in the Monitor I database.             |                                                                  |                                                                                            |
| Notes | TABL<br>Include List F                                                                                     | E 5-13<br>Report Profile                                         |                                                                                            |
|       | Switch:                                                                                                    | All                                                              |                                                                                            |
|       | Data Source:                                                                                               | TMinclude file                                                   |                                                                                            |
|       | <b>Output Units:</b>                                                                                       | N/A                                                              |                                                                                            |
|       | Format:                                                                                                    | N/A                                                              |                                                                                            |
|       | Peak Field:                                                                                                | N/A                                                              |                                                                                            |
| See   | Appendix A, "Interpreting <b>Report</b> and field definitior                                               | Monitor I Reports                                                | " for a sample <b>Include List</b>                                                         |

## ISDN Reports (Generic 2)

| Why?  | <ul> <li>To check the traffic on your trunk groups associated with ISDN<br/>Primary Rate Interface (PRI) B-Channels.</li> </ul>                                                                                                    |
|-------|----------------------------------------------------------------------------------------------------|
|       | • To check the transmitted and received connections on the ISDN Primary Rate Interface (PRI) D-Channels.                                                                                                    |
| What? | Monitor I provides two reports on the ISDN-PRI: the ISDN-PRI Trunk<br>Group Association Report covers trunk groups associated with B-Channels,<br>and the other provides information on D-Channels.                                                                                                    |
| Notes | Integrated Services Digital Network (ISDN) is an international digital network architecture that provides a growing variety of services. Today, it offers signaling, voice, and data capabilities while serving as an access interface. It will eventually provide <i>one-plug access</i> to many business and consumer services.                                                              |
|       | ISDN uses B- and D-Channels. B-Channels carry voice and data, while<br>D-channels make the connection and carry signaling information. In order<br>to run the PRI Trunk Group Association Report, you must first set up<br>studies for that area (see Chapter 6, "Setting Up Traffic Studies.")<br>However, special studies are not required for the ISDN-PRI D-Channel<br>Measurement Report. |

| Switch:              | G2           |
|----------------------|--------------|
| Data Source:         | Packet 6     |
| <b>Output Units:</b> | CCS, Erlangs |
| Format:              | Peak, All*   |
| Peak Field:          | Total Usage  |

TABLE 5-14 ISDN Reports (Generic 2) Profile

See

Appendix A, "Interpreting Monitor I Reports" for a sample **ISDN-PRI Trunk Group Association Report** and **ISDN-PRI D-Channel Measurement Report** and and their field definitions.

<sup>\*</sup> The All option is *only* available for the ISDN PRI Trunk Group Association Report.

## ISDN-PRI Call-by-Call Report (G3r, G3i)

**Why?** To check the traffic on your ISDN Primary Rate Interface (PRI) trunk groups that have Call-by-Call (CBC) service selection.

What? The ISDN-PRI CBC Report provides basic last-hour traffic measurements for the trunk group that has Usage Allocation Plan (UAP) administered for the measurement hour.

**Notes** The Call-by-Call selection allows a single trunk group to handle calls for a variety of services and facilities. The traffic measurement provides the data to determine sizing for CBC trunk groups and partitioning of the trunk group for the service and features.

This report contains two sections: traffic measurements on the ISDN-PRI trunk group itself and traffic measurements on the service, feature, or facility selected by the trunk group.

| Switch:              | G3i, G3r                    |
|----------------------|-----------------------------|
| Data Source:         | list measurements cbc-trunk |
|                      | group                       |
|                      | (last hour)                 |
| <b>Output Units:</b> | CCS or Erlangs              |
| Format:              | Peak, All                   |
| Peak Field:          | Total Usage                 |

TABLE 5-15 ISDN Call-by-Call Report Profile

See

Appendix A, "Interpreting Monitor I Reports" for a sample **ISDN Call-by Call Report** and field definitions.

# Lightly Used Trunk Report (G3i, Generic 1 and System 75)

| Why?  | To list the trunks with the lowest number of calls carried for each trunk group.                                                                                         |
|-------|----------------------------------------------------------------------------------------------------|
| When? | When you need to know which trunk is used the least.                                                                                                    |
| What? | This report contains the total number of occurrences of a trunk being lightly used and the total number of calls carried for each lightly used trunk in the trunk group. |
| Notes | This report is available only for G3i, Generic 1 and System 75 R1V2 through R1V3.                                                                                        |

| TABLE 5-16                        |
|-----------------------------------|
| Lightly Used Trunk Report Profile |

| Switch:              | G3i, G1 and Sys 75 R1V2-V3 |
|----------------------|----------------------------|
| Data Source:         | list measurements          |
|                      | lightly-used-trunk         |
|                      | (yesterday or last hour)   |
| <b>Output Units:</b> | Peg Count                  |
| Format:              | Total                      |
| Peak Field:          | Not applicable             |

See

Appendix A, "Interpreting Monitor I Reports" for a sample **Lightly Used Trunk Report** and field definitions.

## Load Balance Report (Generic 2, System 85, DIMENSION)

| Why?  | To check the traffic volume across modules.                                                                                                    |  |
|-------|----------------------------------------------------------------------------------------------------|--|
| When? | When you want to ensure that the traffic volume within and between modules is balanced.                                                                                                    |  |
| What? | Load balance measurements reflect activity both within a single module<br>and between specified modules. These measurements are designed to be<br>used to balance traffic volume across all modules and minimize<br>intermodule call volume. |  |
| Notes | Calculations for the average busy bouncing hour (ABBH) are done for the daily report, but not for hourly reports.                                                                                                    |  |

#### TABLE 5-17 Load Balance Report Profile

| Switch:              | G2, Sys 85, DIM      |
|----------------------|----------------------|
| Data Source:         | Packet 2             |
| <b>Output Units:</b> | CCS, Erlangs         |
| Format:              | Peak, All            |
| Peak Field:          | Peak Total Usage     |
|                      | Peak Inter Mod Usage |

See

Appendix A, "Interpreting Monitor I Reports" for a sample **Load Balance Report** and field definitions.
# Long Term Trending Report

What?

**Why?** To determine how well your trunks are handling the load during periods of heaviest traffic.

The Long Term Trending Report provides the following kinds of information about trunk groups based on data gathered for as long as two years.

- Peak and average usage during the period specified for the study.
- Amount of time during the peak period that trunks were out of service.
- Busiest hour, on average, for the trunk group during the study period. This is known as the Average Bouncing Busy Hour (ABBH). The ABBH is based on daily polling or daily concatenation of hourly polling. See Appendix C, "Monitor I Equations" for a list of equations used by Monitor I in making calculations.
- Number of trunks recommended for this trunk group based on the designated level or grade of service, or determined when the system was designed. Remember that these are only recommendations. You might want to consult the AT&T Traffic Analysis Reference Binder before you increase the number of trunks.

Notes Monitor I saves data on the peak busy hour and the ABBH each week for as long as two years. For example, if your system has been gathering traffic data for six months, 26 weeks of data is reflected in the report. You can choose to see only the **peaks of peaks**, that is, the busiest times stored for the long-term data, or you can ask for all the data available. The peak option provides recommendations on the number of trunks required to handle worst case situations. The **all** option lets you see the periods, or seasons, when your switch is the busiest. Plan to order the Long Term Trending Report at a time when Monitor I is not busy, after business hours during the week or over the weekend. Depending on the amount of data involved, it can take as long as an hour to generate this report.

| Switch:              | G2, Sys 85,  | G3i, G3r                |
|----------------------|--------------|-------------------------|
| Data Source:         | Packet 6     | Mon I Trending Utility  |
| <b>Output Units:</b> | CCS, Erlangs | CCS, Erlangs            |
| Format:              | Peak, All    | Peak, All               |
| Peak Field:          | *            | Peak Call Count for     |
|                      |              | Switch Summary          |
|                      |              | section, Peak Usage for |
|                      |              | Trunk Detail section.   |

TABLE 5-18 Long Term Trending Report Profile

Appendix A, "Interpreting Monitor I Reports" for a sample **Long Term Trending Report** and field definitions.

See

<sup>\*</sup> The summary section of the report peaks off the **Call Count** field when you order the peak option; the trunk group section peaks off **Trunk Group Usage**.

What?

## Module Report (Generic 2 and System 85)

- **Why?** To provide measurements gathered within each module and between module pairs.
- **When?** You need to report on activity within modules and/or between module pairs.

TABLE 5-19 Module Report Availability Profile

|           | Measurements<br>for Traditional Modules | Measurements<br>for Universal Modules | Measurements<br>for XE Modules | Intermodule<br>Exceptions |
|-----------|-----------------------------------------|---------------------------------------|--------------------------------|---------------------------|
| Generic 2 | •                                       | •                                     | •                              | •                         |
| System 85 |                                         |                                       |                                |                           |
| R2V2-V4   | •                                       |                                       |                                | •                         |

- The **Measurements for Traditional Modules** section provides data on the Time Slot Interchanger (TSI). The TSI circuitry rearranges the order of time slots within a module so that up to 256 voice and data port-to-port connections can occur simultaneously.
- The **Measurements for Universal Modules** section deals with the Time Division Multiplexer (TDM). A TDM allows a number of different users to transmit information over the same facility by sharing the available time. (*Multiplexing* simply means that several signals of the same frequency are combined and transmitted together as one higher frequency signal over a common path.)
- The Measurements for XE Modules section of the report provides data on XE modules for Generic 2. The XE module consists of a module processor carrier containing one or two module processors and up to three 18-slot port carriers.
- The **Intermodule Exceptions** section provides peg count and blockage information on the Time Multiplexed Switch (TMS), which switches voice or data messages between modules. This function is time shared on a per time-slot basis.
- NotesWhen you request the Module Report, an extra prompt is displayed asking<br/>if you want all data or only mismatch blockage data. If you ask for<br/>mismatch blockage data, the report will provide only mismatch blockage<br/>data greater than zero. If you do not set the value in the Pkt 6 Zero<br/>Mismatch Blockage field to Y, you will not get an actual peg count but<br/>only data greater than zero.

| Switch:              | G2, R2V2-V4  |
|----------------------|--------------|
| Data Source:         | Packet 6     |
| <b>Output Units:</b> | CCS, Erlangs |
| Format:              | Peak, All    |
| Peak Field:          | *            |

#### TABLE 5-20 Module Report Profile

Appendix A, "Interpreting Monitor I Reports" for a sample Module Report and field definitions.

See

<sup>\*</sup> The peak field for Module Blockage depends on which report section you are viewing. See "Peak Fields for Monitor I Reports" in Appendix A, "Interpreting Monitor I Reports" for more details.

# Outage Trunk Report (G3i and G3r, Generic 1 and System 75)

| Why?  | To list the trunks in each trunk group with the highest number of sampled outages* during the measurement period.                |
|-------|----------------------------------------------------------------------------------------------------|
| When? | When you need to know which trunks were out of service for the specified time frame.                                             |
| What? | This report tells you which trunks were out of service when sampled as well as the number of times the trunk was out of service. |
| Notes | The Outage Trunk Report is available only for G3i, G3r, Generic 1, and System 75 R1V2 through R1V3.                              |

#### TABLE 5-21 Outage Report Profile

| Switch:              | G3i and G3r, G1 and Sys75 V2-V3 |
|----------------------|---------------------------------|
| Data Source:         | Screen; List Measurements       |
|                      | Outage Trunk (yesterday         |
|                      | or last hour)                   |
| <b>Output Units:</b> | Peg Count                       |
| Format:              | All, Total                      |
| Peak Field:          | Not applicable                  |

See

Appendix A, "Interpreting Monitor I Reports" for a sample **Outage Trunk Report** and field definitions.

\* Sampled outages means trunks sampled for out-of-service condition.

# **Poll Status Report**

| Why?  | <ul> <li>To show you how the polling is progressing.</li> </ul>                                                                                                    |
|-------|----------------------------------------------------------------------------------------------------|
|       | <ul> <li>To provide feedback about impediments at the switch that may hinder<br/>the polling process.</li> </ul>                                                                                                    |
|       | • To show whether polls are succeeding, failing, or not polling.                                                                                                    |
|       | • To provide clues about the reliability of the data you are gathering.                                                                                                    |
| When? | • You want a listing of all hourly polls or only successful hourly polls.                                                                                                    |
|       | <ul> <li>You want a listing of all daily polls or only successful daily polls.*</li> </ul>                                                                                                    |
| Notes | The data collected for this report may be affected by the following switch-<br>related elements:                                                                                                    |
|       | <ul> <li>Major alarms. (See Chapter 8, "System Administration" and<br/>Appendix F, "Information about Alarming.")</li> </ul>                                                                                        |
|       | • Short hours, or periods of data collection in the switch that represent less than the full hour of polling.                                                                                                    |
|       | • Major switch translations, which indicate that large blocks of traffic-<br>sensitive equipment, such as trunks used in alternate routing, or<br>modules, have been added, removed from the system, or reassigned. |
|       |                                                                                                    |

TABLE 5-22 Poll Status Report Profile

| Switch:              | All                           |
|----------------------|-------------------------------|
| Data Source:         | Packet 5                      |
| <b>Output Units:</b> | None                          |
| Format:              | Indicates status of each poll |
| Peak Field:          | Not applicable                |

Appendix A, "Interpreting Monitor I Reports" for a sample **Poll Status Report** and field definitions.

\* The number of successful polls indicated on the cover page of the report does not include clear polls, that is, polls that do not have any data because the data has been cleared or discarded.

See

# **Processor Occupancy Report**

| Why?  | To provide information on the processor's work load in two situations:                                                                                                    |  |  |
|-------|----------------------------------------------------------------------------------------------------|--|--|
|       | <ul> <li>during the time of peak call count (or, for System 85 R2V3 and R2V2,<br/>during the time of peak connection count)</li> </ul>                                                                                                    |  |  |
|       | <ul> <li>during the time when the processor is working the hardest.</li> </ul>                                                                                                    |  |  |
|       | Data in these two report columns is often the same, but sometimes it will differ. After providing the total occupancy rate, the report shows the percentage of time used in processing calls and the time devoted to system management. These two figures summed should equal the total occupancy percentage. The remaining unused processor capacity is shown; this figure, added to the total occupancy, should not exceed 85 percent for Generic 2 and R2V3-V4, 75 percent for System 85 R2V2, 70 percent for G3i and G3r, and 65 percent for DIMENSION. |  |  |
| When? | <ul> <li>You need to provide occupancy percentages for the switch processor.</li> </ul>                                                                                                    |  |  |
|       | <ul> <li>You need usage measurements and peg counts on various kinds of<br/>switch tasks.</li> </ul>                                                                                                    |  |  |
| What? | Processor Occupancy is the term used to describe the work load being<br>carried by your switch's main processor. It is always expressed as a<br>percentage of the time during an hour that the processor is busy, either<br>handling calls or performing system management functions.                                                                                                    |  |  |
| Notes | <ul> <li>Processor Occupancy is available for all switches except for all<br/>releases of System 75.</li> </ul>                                                                                                    |  |  |
|       | <ul> <li>Occupancy above the recommended rate can cause problems. This does not mean that occasional Processor Occupancy measurements at or above this rate are cause for immediate concern. It does mean, however, that you may want to monitor and then analyze Processor Occupancy data until you know the frequency and understand the causes of readings that approach or exceed the recommended rate.</li> </ul>                                                                                                    |  |  |
|       | <ul> <li>To see Processor Occupancy data in graph form, you can use the<br/>Processor Occupancy Graphable Reports discussed later in this section.</li> </ul>                                                                                                    |  |  |

| Switch:       | G2, Sys 85, DIM                                                  | G3i, G3r                                           |
|---------------|------------------------------------------------------------------|----------------------------------------------------|
| Data Source:  | Packets 5, 6                                                     | list measurements<br>occupancy-summary             |
| Output Units: | CCS, Erlangs                                                     | Occupancy in<br>percentage,<br>calls in peg counts |
| Format:       | Peak                                                             | All and Peak                                       |
| Peak Field:   | Peak Call/Connection<br>Count<br>and Peak Processor<br>Occupancy | Call Processing (CP)<br>Occupancy                  |

TABLE 5-23 Processor Occupancy Report Profile

See

Appendix A, "Interpreting Monitor I Reports" for sample **Processor Occupancy Reports** and field definitions.

## Recent ACA (Automatic Circuit Assurance) Referrals Report (Generic 2, System 85, DIMENSION)

#### **Why?** To help you and your attendants detect potential trunk problems early.

What? The report provides information on the 32 most recent instances when an attendant was notified that a trunk serving a particular switch is handling calls of abnormally short or long duration. For example, callers experiencing poor transmission frequently hang up and dial again; this results in an abnormally short call. Extremely long calls can be caused by the failure of the trunk circuit to close after both parties to the call have hung up. The ACA feature detects these problems by comparing trunk holding times to standards established by the user.

TABLE 5-24 Recent ACA Referrals Report Profile

| Switch:              | G2, Sys 85, DIM |
|----------------------|-----------------|
| Data Source:         | Packet 4        |
| <b>Output Units:</b> | Peg Count       |
| Format:              | All             |
| Peak Field:          | Not applicable  |

See

Notes

Appendix A, "Interpreting Monitor I Reports" for a sample **Recent ACA Report** and field definitions.

# Security Violation Report (G3i and G3r)

**Why?** To determine if any invalid attempts were made to access the system.

**What?** This report provides the following data:

- The number of invalid login attempts.
- The number of invalid barrier codes attempted when accessing the Remote Access feature.
- The time the security violations measurements were last cleared from the system.

The report monitors the following ports for invalid login attempts:

- EIA ports
- dial-up ports
- network control dial-up ports.

#### TABLE 5-25 Security Violation Report Profile

| Switch:              | G3i, G3r                              |
|----------------------|---------------------------------------|
| Data Source:         | list measurements security-violations |
| <b>Output Units:</b> | Peg Count                             |
| Format:              | all                                   |
| Peak Field:          | Not applicable                        |

See

Notes

Appendix A, "Interpreting Monitor I Reports" for a sample **Security Violation Report** and field definitions.

# **Switch Summary Report**

| Why?       | <ul> <li>To give you a quick look at the performance of one switch in your<br/>telecommunications network.</li> </ul> |  |
|------------|----------------------------------------------------------------------------------------------------|--|
|            | • To summarize the state of the major traffic components on your switch.                                              |  |
|            | • To point to potential trouble spots that may cause problems.                                                        |  |
| When?      | Reports can be run daily or weekly, depending on traffic fluctuations on your switch.                                 |  |
| Switches:? | G2, Sys 85, DIM, G3i, G3r.                                                                                            |  |
| Sections   | Eight sections comprise this report:                                                                                  |  |
|            | 1 Peak Processor Summary                                                                                              |  |
|            | 2 Peak Module Information                                                                                             |  |
|            | <b>3</b> Peak Attendant Information                                                                                   |  |
|            | 4 Total Security Violations                                                                                           |  |
|            | 5 Studies Currently Set Up                                                                                            |  |
|            | 6 Total Poll Information                                                                                              |  |
|            | 7 Peak Trunk Group Threshold Violations                                                                               |  |
|            | 8 Total Recent ACA Referrals for Trunk Groups                                                                         |  |

Notes

#### TABLE 5-26 Switch Summary Report Profile

| Switch               | G2, Sys 85, DIM      | G3i, G3r            |
|----------------------|----------------------|---------------------|
| Data Source:         | Packets 4,5,6 and 10 | list measurement    |
|                      |                      | occupancy summary   |
| <b>Output Units:</b> | CCS, Erlangs         | Occupancy in        |
|                      |                      | percentage,         |
|                      |                      | calls in peg counts |
| Format:              | Peak                 | Peak                |

See

Appendix A, "Interpreting Monitor I Reports" for sample **Switch Summary Reports** and field definitions.

# System Security Report (Generic 2, System 85, DIMENSION)

Why? To summarize activity that may indicate a breach of security at the switch. What? This report provides important information data about: Mode changes made by users while administering the switch. -Remote access by users calling in from outside the switch (available for Generic 2 and System 85 R2V4 only). Notes The report has five sections. When you order the Total Format, summations of peg counts over the entire reporting period are provided. When you order the Peak Format, peak peg counts with associated polling times are provided. The 10 most recent blockages of calls due to invalid speaker identification are also shown if your company has implemented the Speaker Verification Code feature on your Generic 2 or R2V4 switch. Your company determines the acceptable percentage of security violations on remote access trunks. If the percentage exceeds this level, you might want to inform your Security Department.

#### TABLE 5-27 System Security Report Profile

| Switch:              | G2, Sys 85, DIM |
|----------------------|-----------------|
| Data Source:         | Packet 10       |
| <b>Output Units:</b> | Peg Count       |
| Format:              | Peak, Total     |
| Peak Field:          | *               |

See

Appendix A, "Interpreting Monitor I Reports" for a sample **System Security Report** and field definitions.

<sup>\*</sup> The peak field for System Security depends on which report section you are looking at. See "Peak Fields for Monitor I Reports" in Appendix A, "Interpreting Monitor I Reports" for details.

# **Trunk Group Detail Report**

| Why?  | To see more in-depth information about potential problem areas noted in the Switch Summary Report. To answer questions such as:                                                                                                    |
|-------|----------------------------------------------------------------------------------------------------|
|       | <ul> <li>How much of the traffic is voice-related and how much involves data?</li> <li>How much demand does each type of call make on your trunks?</li> <li>If you want to improve service, how many trunks should you add to this trunk group?</li> </ul>                                                                                                    |
| When? | You can get more valuable information from this report if you have entered additional data through the <b>Trunk Group Editor</b> screen described in Chapter 6, "Setting Up Traffic Studies." One area of interest to traffic engineers is Grade of Service (GOS). Your company, perhaps working in conjunction with a traffic engineer, has chosen various Grades of Service for its telecommunications network. That is, it has decided on levels of service that seem the most cost-effective for its business. You can set the GOS for various kinds of trunks, and there are three traffic tables to aid you in interpreting the data (Retrial, Erlang B and Erlang C). |
| Notes | An additional field, the Trunk Access Code (tac) has been added to the G3i and G3r version of this report.                                                                                                    |

| Switch:              | All             |
|----------------------|-----------------|
| Data Source:         | Packets 1 and 6 |
| <b>Output Units:</b> | CCS, Erlangs    |
| Format:              | Peak, All       |
| Peak Field:          | Not applicable  |

TABLE 5-28 Trunk Group Detail Report Profile

Appendix A, "Interpreting Monitor I Reports" for a sample **Trunk Group Detail Report** and field definitions.

See

# **Trunk Group Summary Report**

| Why?  | • To give the traffic man<br>functioning in relation                                           | ager an overall pic to each other.                  | ture of how trunk groups are                              |
|-------|------------------------------------------------------------------------------------------------|-----------------------------------------------------|-----------------------------------------------------------|
|       | <ul> <li>To let you know if son<br/>load than was intended<br/>maintenance problems</li> </ul> | ne groups are carry<br>l, and if so, is it bec<br>? | ing more of the switch traffic<br>cause other trunks have |
| When? | You need to examine the o that terminate in the switch                                         | verall health of the<br>n.                          | traffic on all trunk groups                               |
| Notes | TABLE 5-29<br>Trunk Group Summary Report Profile                                               |                                                     |                                                           |
|       | Switch:                                                                                        | All                                                 |                                                           |
|       | Data Source:                                                                                   | Packets 1 and 6                                     |                                                           |
|       | <b>Output Units:</b>                                                                           | CCS, Erlangs                                        |                                                           |
|       | Format:                                                                                        | Peak, All                                           |                                                           |
|       | Peak Field:                                                                                    | Not applicable                                      |                                                           |
| See   | Appendix A, "Interpreting                                                                      | Monitor I Reports'                                  | ' for a sample <b>Trunk Group</b>                         |

Appendix A, "Interpreting Monitor I Reports" for a sample **Trunk Group Summary Report** and field definitions.

# Trunk Group Violation Report (G3r, G3i, Generic 1 and System 75)

| Why?  | To determine what trunk groups have violated their designed Grade of Service (GOS).                                                                                                    |
|-------|----------------------------------------------------------------------------------------------------|
| When? | If you have received mail informing you that some of your trunks have violated their GOS.                                                                                                    |
| What? | This report tells you the current number of trunks in each trunk group that<br>has violated the designed GOS for the specified period. It also gives you a<br>recommended minimum number of trunks for each trunk group in violation<br>to meet your designed GOS. |
| Notes | TABLE 5-30<br>Trunk Group Violation Report Profile                                                                                                    |

| Switch:              | G3r, G3i, G1, Sys 75     |
|----------------------|--------------------------|
| Data Source:         | list measurements        |
|                      | trunk group              |
|                      | (yesterday or last hour) |
| <b>Output Units:</b> | CCS, Erlangs             |
| Format:              | All                      |
| Peak Field:          | Not applicable           |
|                      |                          |

See Appendix A, "Interpreting Monitor I Reports" for a sample Trunk Group Violation Report and field definitions.

# UCD (Uniform Call Distribution) Report (System 85 R2V2)

NotesThe UCD (Uniform Call Distribution) Report is the System 85 R2V2<br/>version of the ACD (Automatic Call Distribution) Report. Refer to the<br/>ACD Report overview at the beginning of this section for further<br/>information on this report.

See Appendix A, "Interpreting Monitor I Reports" for a sample UCD Reports and field definitions.

# WCR (World Class Routing) Report (Generic 2.2)

#### **Why?** To tell you if your cost-saving routing plans are functioning as intended.

What? World Class Routing patterns ensure that calls from both the public and private network are routed through the public network in the most cost-efficient way. Each WCR pattern lists trunk groups in order of preferred use, based on the cost of the calls carried in that preference. The first preference is always the least expensive route between two points, and the next preference is the next least expensive route, etc. Use of the more costly routes is restricted by the network or Switch Administrator through Facility Restriction Levels (FRLs). FRLs are route restriction levels based on users' work-related needs to place certain types of calls. Lowering the FRL on one pattern can sometimes result in more efficient use of your system.

#### Notes

- WCR replaces both AAR and ARS measurements in Generic 2.1, System 85, and DIMENSION. Packet 7 now contains the WCR data which formerly included data for ARS. Packet 8, which contained AAR data, is no longer functional for Generic 2.2.
  - A maximum of 63 patterns are available for WCR.
  - A WCR Report cannot be generated with the Monitor I default study packets. You must set up special studies for these reports using Packet 7. See Chapter 6, "Setting Up Traffic Studies."
  - WCR uses eight networks. Networks 1 through 7 for routing. In addition, Network 1 has separate toll and toll-free Dial Access codes. Network 0 is not used for routing, rather it is a special network that provides an interface for the Internal Dialing Plan.

| WCR Report Profile |      |
|--------------------|------|
| •4 1               | 62.2 |

**TABLE 5-31** 

| Switch:              | G2.2      |
|----------------------|-----------|
| Data Source:         | Packet 7  |
| <b>Output Units:</b> | Peg Count |
| Format:              | Peak, All |
| Peak Field:          | Offer Peg |

See

Appendix A, "Interpreting Monitor I Reports" for a sample WCR Report and field definitions.

# **Setting Up Traffic Studies**

Many Monitor I reports can be produced with the system's default study and polling parameters. However, to produce the remainder of the standard reports or to have additional information included on your reports, you need to do one or more of the following:

- Designate different or additional packets to be polled using the Poll Schedule Record (Administer Polling Schedule on the Monitor I menus).
- Set up one or more of the following traffic studies for reports that cannot be produced using the Monitor I defaults.
  - AAR (Generic 2.1, System 85, and DIMENSION)
  - ARS (Generic 2.1, System 85, and DIMENSION)
  - Call Coverage
  - Carrier Usage
  - Integrated Services Digital Network (ISDN) trunk group associations \*
  - Load Balance
  - Vector Directory Numbers (VDN) used to process incoming calls to ACD groups \*
  - World Class Routing (WCR) (Generic 2.2 only)

This section explains how to set up and run these special reports.

<sup>\*</sup> ISDN and VDN information is available for Generic 2 switches only.

# AAR, ARS and Call Coverage Studies (Generic 2.1, System 85 and DIMENSION)

#### **Overview**

Notes

**Why?** To determine how well your system is routing calls, for example, whether calls are being handled in the most efficient and cost-effective way.

- The PERFORM screens used to enter information about call routing and call coverage facilities are split vertically. The left side (PENDING STUDIES) is used to add, update, or remove patterns and groups; this data is stored in a pending file until downloaded (transferred) to the switch. The right side of the screen (CURRENT STUDIES) reveals the patterns or groups that are stored by the switch already. See the information on the **INFORMIX PERFORM Screens** in Chapter 2, "Introduction To Monitor I" for details.
  - To print trunk group names on the AAR and ARS reports, run the **Non-Traffic Data Retrieve** from the **Utilities Menu** (Generic 2.1 and System 85 only).
  - For Generic 2.2, AAR and ARS are incorporated into WCR. See "WCR, Call Coverage Studies" at the end of this chapter.

## Procedure

- 1 From the Traffic Studies Menu, select one of the following:
  - Administer AAR Study
  - Administer ARS Study
  - Administer Call Coverage Study
- 2 Choose *a* from the menu to **add** the pending study.
- 3 Enter *a* in the Action field.
- 4 Enter the number of the AAR or ARS pattern or Call Coverage Group you are adding in the Pattern Number field.
- **5** Press **ESC** to add the new data to the pending file.
- 6 Repeat Steps 1 through 5 until all AAR patterns, ARS patterns, or Call Coverage Groups have been added.
- 7 Remember to download the studies to the switch, using the procedure for **Download Studies** at the end of this section.
- 8 To cancel an AAR or ARS study, remove all the patterns. To remove a current or pending study, refer to "How to Remove a Pending Study" at the end of this section.

## **Carrier Usage Study**

**Why?** To study busy patterns within a single module. You can study up to two modules.

Who? Switch Administrator

- The Carrier Usage Study does some limited on-line validation, that is, if you enter incorrect data for certain fields, the system prompts you with acceptable alternatives.
  - If incorrect data was entered in those fields that do not have immediate validation, the following message is displayed when you try to download again: **study failed**. If this happens, check the **mtmlog** for more information.
  - You must repopulate the carrier usage section of the database in order to prevent mismatching data by selecting *Retrieve Configuration Data* from the **Traffic Studies Menu**.
  - The data for the Carrier Usage Study is contained in Packet 3. (Refer to Appendix B, "Switch Traffic Data" for more information about packets.)

## Procedure

Notes

1 Enter the following menu selections from Monitor I's Main Menu:

Traffic Studies Menu → Administer Carrier Usage Study

- 2 Choose *a* from the menu to **add** the pending study.
- **3** Enter the module number you want to study.
- 4 Enter the Cabinet, Carrier, and Slot you want to study and press **ESC** to store the data.
  - Each prompt for **Slot** corresponds to the following four physical slots on a traditional carrier:

Slot encode 0 = Quarter carrier 1 (slots 0 through 03) Slot encode 1 = Quarter carrier 2 (slots 5 through 8) Slot encode 2 = Quarter carrier 3 (slots 13 through 16) Slot encode 3 = Quarter carrier 4 (slots 18 through 21)

If the specified module is a universal or XE module, the traffic studies are made on a slot basis (0 through 20 for universal, 0 through 18 for XE).

- **5** Remember to download the studies to the switch using the "Download Studies" procedure described later in this section.
- 6 Select the *Retrieve Configuration Data* option from the **Traffic Studies Menu** to repopulate the carrier usage section of the database.
- 7 Set the **Carrier Usage** field (Packet 3) on the **Poll Schedule Record** to *y* or *d* (for daily concatenation). If this field contains an **n**, you do not get carrier usage data on any report you try to customize.

# **ISDN Association Studies (Generic 2)**

**Why?** To study the trunk groups with ISDN associations for a Generic 2 switch.

Notes For information on the Network Service Number and the Customer Identification Code (CIC), see the *Feature Translation Service Manual*, Proc 279.

#### Procedure

1 Enter the following menu selections from Monitor I's Main Menu:

*Traffic Studies Menu* → *Administer ISDN Association Study* 

- 2 Choose *a* from the menu to **add** the pending study.
- 3 Enter *a* in the Action field.
- 4 Enter the ISDN Association Number and the Network Service Number.
- 5 Enter the trunk group ID number.
- 6 Enter the CIC Encode.
- 7 Press ESC to add the new data to the pending file.
- 8 Repeat Steps 2 through 7 until *all* ISDN associations to be studied have been added.
- **9** Remember to download the studies to the switch, using the procedure, "Download Studies" described later in this section.

## Load Balance Study

**Why?** To balance traffic volume across all modules and to minimize the intermodule (least efficient) call volume.

Who? System Administrator

- The Load Balance Study does some limited on-line validation, that is, if you enter incorrect data for certain fields, the system prompts you with acceptable alternatives.
  - If incorrect data was entered to those fields that do not have immediate validation, then the following message is displayed when you try to download again: **study failed**. If this happens, check the **mtmlog** for further information.

#### Procedure

Notes

1 Enter the following menu selections from Monitor I's Main Menu:

Traffic Studies Menu → Administer Load Balance Study

- 2 Choose *a* from the menu to **add** the pending study.
- 3 Enter y in the Load Balance Study Active? field.
- 4 Enter the number of the trunk group you wish to study, or press RETURN to study all trunk groups.\*
- **5** Press **ESC** to store the data.
- 6 Remember to download the pending studies to the switch using the procedure, "Download Studies" described later in this section.
- 7 Set the Load Balance field (Packet 2) on the Poll Schedule Record to *y* or *d* (for daily concatenation).

<sup>\*</sup> For DIMENSION switches, you can choose to study only two specific trunk groups.

# Module Blockage Study

| Why? | To provide traffic data on the modules that make up your switch. |
|------|------------------------------------------------------------------|
|------|------------------------------------------------------------------|

Notes

• System 85 can contain up to 31 modules.

 If your Generic 2 switch contains more than 500 trunk groups, you may need to remove modules from the Monitor I database. This trunk group restriction relates to the maximum number of Peak and TCs allowed in the switch. For example, if these values exceed 4000 for Generic 2 or R2V4, it's preferable to remove a module before you remove trunk groups, since trunk groups yield more important traffic data. If your Peak and TC values surpass the amount allowed for your switch, the initialization of your database will fail. (See Chapter 3, "Implementing Monitor I.")

## Procedure

1 Enter the following menu selections from Monitor I's Main Menu:

Traffic Studies Menu → Administer Module Blockage Study

#### System Response:

Module to be Added/Removed:

- 2 Enter the number identifying the module, from 0 through 30.
- **3** Press ESC.

## **Polling Schedule**

| Why?  | To change the default polling schedule of hourly polling from 9 a.m. through 5 p.m., Monday through Friday.                                                               |
|-------|----------------------------------------------------------------------------------------------------|
| Notes | <ul> <li>The default poll packets for Generic 2 and System 85 are 4, 5, 6, and<br/>10. (See Appendix B, "Switch Traffic Data" for information on<br/>packets.)</li> </ul> |

• If you change your polling schedule, keep in mind the storage space you have available for traffic data. (See the *DEFINITY Monitor I Planning Manual* for more information.)

## Procedure

1 Enter the following menu selections from Monitor I's Main Menu:

Administrative Menu → Administer Polling Schedule

**System Response:** The **Administer Polling Schedule** screen is displayed. (See Chapter 3, "Getting Started with Monitor I.")

- **2** Type q (for query) and then press ESC to populate the screen with the Monitor I default values.
- **3** Type u to update the default values.
- 4 Modify the desired fields on this screen. (See the example below.)
- **5** Press **ESC** to save your changes.

End of procedure

## Example

To change your polling schedule so that you are no longer using the defaults:

- 1 Access the **Administer Polling Schedule** screen as shown in the previous procedure. (See Chapter 7, "Designing Custom Reports" for more information.)
- **2** Type q and press **ESC**.
- **3** Type U to update the default values.
- 4 Change the **Polling Days** field from **MF** to **SS**.
- 5 Change the **Poll Start Hour** field from 9 to 8.
- 6 Change the **Day or Hour Poll** field from  $\mathbf{H}$  to D.
- 7 Enter a Y next to any additional packets/reports you want polled.

If Monitor I is doing hourly polling, but you wish to produce daily concatenation, enter *D* next to the packets you wish to be concatenated. For further information on daily concatenation, see Chapter 8, "System Administration."

8 Press ESC to save your changes.

# **Trunk Group Study**

| Why?        | To name a trunk group, to modify the description of a trunk group, or to add or remove trunk groups.                                                                                                    |  |
|-------------|----------------------------------------------------------------------------------------------------|--|
| When?       | Any time you make minor adjustments to your trunk groups that do not require reinitialization, including adding or removing a trunk or trunk group or adding trunks to an existing trunk group. (After significant changes, you should reinitialize Monitor I. Refer to Chapter 3, "Implementing Monitor I.") |  |
| Who?        | Switch Administrator                                                                                                    |  |
| Notes       | <ul> <li>If you wish to identify a trunk group in a particular way (for example,<br/>by location, function, or name):</li> </ul>                                                                                                    |  |
|             | • Run the <i>Retrieve Non-Traffic Data</i> utility from the Utilities Menu.                                                                                                    |  |
|             | • Query the <b>PERFORM</b> screen using the trunk group number and update the trunk group name field.                                                                                                    |  |
|             | <ul> <li>This traffic study is also called the Trunk Group Editor. Use the<br/>Trunk Group Editor procedure:</li> </ul>                                                                                                    |  |
|             | • To add or remove a trunk group from the Monitor I database as<br>trunk groups are added to or removed from the switch. (Do this<br>only if your change is minor and does not require you to<br>reinitialize the database.)                                                                                  |  |
|             | • To change the <b>Service Objective, Traffic Table, Check</b> , or <b>Severity</b> fields.                                                                                                    |  |
|             | • The G3i and G3r switch contains the following additional fields on this screen: the trunk access code (tac) and the ISDN-PRI with which you can indicate whether the collected data is call-by-call (cbc).                                                                                                  |  |
| Procedu     | re                                                                                                    |  |
| 1 Enter the | following menu selections from Monitor I's Main Menu:                                                                                                    |  |
|             | Traffic Studies Menu                                                                                                    |  |
|             | $\mapsto$ Administer Trunk Group Study                                                                                                    |  |
| System Resp | onse: The Traffic Studies Menu is displayed as shown in Screen 6-1.                                                                                                    |  |

**Note:** For G3i and G3r, Generic 1, and System 75, the **Administer Trunk Group Study** 

option is on the Administrative Menu.

2 At the Administer Trunk Group Study screen, type q (for query) and then press ESC to populate the screen.

- **Note:** If you want to see information for a particular trunk group, select *Query*, enter the number of the trunk group you want to work with in the **Trunk Group To Be** Added/Removed field, and press **ESC**.
- 3 To make changes to the values for a trunk group, select *Update* from the **INFORMIX** menu. Use the field definitions given below and the directions from the dynamic Help messages on your screen to assist you in entering information.

Press ESC to save your data when you have finished entering information.

**Note:** Remember to download the information to the switch, using the procedure, "Download Studies" described next in this section.

| PERFORM: Query Next Previous Add Update Remove Table Screen<br>Searches the active database table. ** 1: tctrkgp table**    |                                                                                                    |  |
|----------------------------------------------------------------------------------------------------|----------------------------------------------------------------------------------------------------|--|
|                                                                                                    | ADMINISTER TRUNK GROUP STUDY Screen 1 of 1                                                                                                    |  |
| Tru<br>Trunk Group Name:<br>Trunk Group Type:<br>Description:                                                               | ank Group To Be Added/Removed: 90<br>33<br>1 - WAY OUT AUTOMATIC                                                                                                    |  |
| Facility Type:<br>Direction:<br>Dial Access Code:<br>Queue Info:<br>Route Advance:<br>DCS Info?<br>Rmt Tnd?<br>Rmt Non-Tnd? | TIE       ISDN Trunk Group?       n         OG       D-Channel Group:       0         #92       Quantity:       12         p63n63       Table:       RETRIAL         O       Service Objective:       P03         n       Check:       m         n       Severity:       WRN         n       Terrestrial?       n |  |
| Default values: Ta                                                                                                    | able= Serv Obj= Check= Sev=                                                                                                    |  |
| 15 row(s) returned.                                                                                                    |                                                                                                    |  |

SCREEN 6-1 Administer Trunk Group Study Screen

| Trunk Group Name | Name assigned to the trunk group.                                                                                                    |
|------------------|----------------------------------------------------------------------------------------------------|
| Trunk Group Type | Type of trunk group identified numerically.                                                                                                    |
| Description      | If you are adding a trunk group, this field is automatically populated when you enter the <b>Trunk Group Type</b> .                                                                                                    |
| Facility Type    | Description of the trunk type, for example, DID or WATS. If<br>you are adding a trunk group, this field is automatically<br>populated when you enter the <b>Trunk Group Type</b> . This value<br>cannot be updated or changed. |

| Direction         | Identifies whether the trunk is incoming, outgoing or 2-way. If you are adding a trunk group, this field is automatically populated when you enter the <b>Trunk Group Type</b> . This value cannot be updated or changed.                                                                                                    |
|-------------------|----------------------------------------------------------------------------------------------------|
| Dial Access Code  | Dial access code associated with the trunk group.                                                                                                    |
| Queue Info        | Queuing information.<br>Enter $n$ for non-priority queue length.<br>Enter $p$ for priority queue length.                                                                                                    |
| Route Advance     | This field tells Monitor I whether the trunk group is part of a routing pattern. A value of one $(1)$ in this field indicates that the trunk <i>is</i> part of a routing pattern; a value of zero $(0)$ indicates that it is not. The last trunk group in the pattern should always have a value of zero $(0)$ in the <b>Route Advance</b> field.   |
| DCS Info?         | Enter $y$ if the trunk group is part of a Data Communications System.                                                                                                    |
| Rmt Tnd?          | Enter $y$ if this is a remote tandem trunk group. Enter $n$ if it is not.                                                                                                    |
| Rmt Non-Tnd?      | Enter $y$ if this is a remote non-tandem trunk group. Enter $n$ if it is not.                                                                                                    |
| ISDN Trunk Group? | Enter $y$ if this is an ISDN trunk group. Enter $n$ if it is not.                                                                                                    |
| D-Channel Group   | Enter the D-channel group number (1 to 255) if this is an ISDN trunk group.                                                                                                    |
| Quantity          | <ul> <li>This field <i>cannot</i> remain zero (0). After you enter a value for the Quantity field and press RETURN, Monitor I checks the type of trunk, direction, queue information, route advance, and DCS information, and populates the following fields:</li> <li>Table</li> <li>Service Objective</li> <li>Check</li> <li>Severity</li> </ul> |

The **Quantity** field can be changed to examine efficiency improvements (that is, you can check various **what-if** situations).

System-recommended default values for the **Table, Service Objective, Check**, and **Severity** fields are shown at the bottom of the screen.

WARNING: If you change values for the Table, Service Objective, Check, and/or Severity fields, press ESC to save them before you pass the Quantity field a *second* time during an Add transaction. If you do happen to pass the Quantity field a second time during the same Add transaction, then these four fields (Table, Service Objective, Check, and Severity) revert to their system-recommended default values. This assures you of the correct values for each field and shows you the standard you would be deviating from if you decide to change them.

| Table             | <ul> <li>There are four possible entries for this field:</li> <li>ERLANGB</li> <li>ERLANGC</li> <li>RETRIAL</li> <li>NA (not applicable)</li> </ul>                                                                           |
|-------------------|----------------------------------------------------------------------------------------------------|
| Service Objective | You can set the service objective to be anywhere from blockage of 1/1000 to 70/100; this can be useful for <b>what-if</b> testing.                                                                                            |
| Check             | Enter $a$ for alarm, $m$ for mail, $b$ for alarm and mail. For no action, enter off, and if not applicable enter NA.                                                                                                    |
| Severity          | Enter the alarming severity, WRN, MIN, or MAJ.                                                                                                    |
| Terrestrial?      | Enter $y$ if this is a terrestrial trunk group. Enter $n$ if it is not.                                                                                                    |
| Default values    | These fields are populated when you update, or add trunk groups. The fields show the Monitor I recommended values for the <b>Table, Service Objective, Check</b> , and <b>Severity</b> fields for the particular trunk group. |

# VDN Study (Generic 2)

**Why?** To study Vector Directory Numbers within your network (for Generic 2 switches).

#### Procedure

1 Enter the following menu selections from Monitor I's Main Menu:

Traffic Studies Menu → Administer VDN Study

- 2 Choose *a* from the menu to **add** the pending study.
- 3 Enter *a* in the Action field.
- 4 Enter the Vector Directory Number to be added.
- **5** Press **ESC** to add the new data to the pending file.
- 6 Repeat Steps 2 through 5 until *all* the VDNs have been added.
- 7 Remember to download the studies to the switch, using the procedure, "Download Studies" described in this section.

# WCR, Call Coverage Studies (Generic 2.2)

**Why?** To determine how well your system is routing calls, for example, whether calls are being handled in the most efficient and cost-effective way.

- The PERFORM screens used to enter information about call routing and call coverage facilities are split vertically. The left side (PENDING STUDIES) is used to add, update or remove patterns and groups; this data is stored in a pending file until downloaded (transferred) to the switch. The right side of the screen (CURRENT STUDIES) reveals the patterns or groups that are stored by the switch already. See the information on the INFORMIX PERFORM Screens in Chapter 2, "Introduction to Monitor I" for details. I To print trunk group names on WCR reports, run *Retrieve Non-Traffic Data* from the Utilities Menu.
  - If you have a Generic 2.1, System 85, or DIMENSION switch, set up routing by administering AAR and ARS features. See "AAR, ARS and Call Coverage Studies" at the beginning of this chapter.

#### Procedure

1 Select one of the studies after entering the following menu selections from Monitor I's **Main Menu**:

Traffic Studies Menu

- → Administer Call Coverage Study
  - Administer WCR Study
- 2 Choose *a* from the menu to **add** the pending study.
- 3 Enter *a* in the Action field.
- 4 Enter the number of the WCR pattern or Call Coverage Group you are adding in the **Pattern Number** field.
- **5** Press **ESC** to add the new data to the pending file.
- 6 Repeat Steps 1 through 5 until all WCR patterns or Call Coverage Groups have been added.
- 7 Remember to download the studies to the switch, using the procedure, "Download Studies" described in this section.
- 8 To remove a WCR study, remove all the patterns. To remove a current or pending study, refer to the "Remove a Pending Study" procedure in this section.

# **Miscellaneous Activities for Traffic Studies**

## Download Studies (Generic 2, System 85, DIMENSION)

| Why?  | So that study information is transferred from Monitor I to the switch.                                                                        |
|-------|----------------------------------------------------------------------------------------------------|
| When? | When you have created a pending study or a group of pending studies.                                                                          |
| Who?  | System Administrator                                                                                                    |
| Notes | <ul> <li>Do not update or add pending transactions until mail has arrived<br/>informing you that the study download has completed.</li> </ul> |
|       | • You can add studies one at a time or in a group. Once a pending stud                                                                        |

• You can add studies one at a time or in a group. Once a pending study is downloaded to the switch, it becomes *current*.

#### Procedure

1 Enter the following menu selections from Monitor I's Main Menu:

Traffic Studies Menu → Download Studies

Note: You can also select *Download Studies* from the Customized Studies Menu.

• Mail is sent to you when the download is complete.

## Removing a Pending Study (Generic 2, System 85, DIMENSION)

**Why?** To remove studies you have mistakenly entered.

#### Procedure

1 Enter the following menu selections from Monitor I's Main Menu:

Traffic Studies Menu → <Administer Study menu selection>

- **2** Choose the Query option by pressing q or **RETURN**.
- **3** Press ESC to display the first row of data for the pending study.
- 4 Press *n* until you locate the study you want to delete.
- 5 To remove the study, select *Remove*. The system warns you that you are removing pending studies and ask you to confirm your choice.
- 6 Press y or RETURN to continue or n to stop.
- 7 To delete other studies, continue pressing n to locate the row(s) you want to remove and repeat the above procedure, or press e to exit this procedure.

## Removing a Current Study (Generic 2, System 85, DIMENSION)

.

Why?

- You no longer wish to study a pattern, for example, WCR for Generic 2.2 (or AAR/ARS).
- When the number of Peak and TCs exceeds the allowable number. Removing modules from being studied is an effective way to reduce Peak and TC registers.

Notes Removing a current study (that is, one that has already been downloaded to the switch) is slightly different from removing one that is pending. You must:

- Set up a remove transaction for the study, creating a new pending transaction
- Download this new pending transaction to the switch.

#### Procedure

1 Enter the following menu selections from Monitor I's Main Menu:

Traffic Studies Menu → <Administer Study menu selection>

- **2** To access the current studies, choose the **Table** option by pressing t or by moving the cursor to **Table** and pressing (RETURN).
- **3** Choose the *Query* option by pressing q or **RETURN**.
- 4 Press ESC to display the first row of data for the current studies.
- **5** Press *n* until you locate the study you want to delete.
- 6 To remove the study, use the *Table* option again to return to the pending mode.
- 7 Choose the Add option or press a.
- 8 Enter the letter *r* for remove in the Action field.
- 9 Press ESC.
- 10 To delete other studies, continue pressing n to locate the row(s) you want to remove, then repeat the above procedure. To exit this procedure, type e.
- 11 From the **Traffic Studies Menu**, select the **Download Studies** option to download the transactions you have set up (which are now pending).
- **12** Type *e* to exit the menu.

## Retrieving Configuration Data (Generic 2, System 85, DIMENSION)

| Why?  | To retrieve carrier usage and D-channel equipment locations from the switch and store them in Monitor I.   |
|-------|----------------------------------------------------------------------------------------------------|
| When? | After administering the Carrier Usage Study                                                                |
| Who?  | System Administrator                                                                                       |
| Notes | <ul> <li>This transaction takes approximately 10 to 15 minutes.</li> </ul>                                 |
|       | <ul> <li>If Monitor I can not connect to the switch, a message is displayed on<br/>your screen.</li> </ul> |

#### Procedure

1 Enter the following menu selections from Monitor I's Main Menu:

Traffic Studies Menu → Retrieve Configuration Data

- **2** Answer the system prompts.
  - A mail message is sent when the retrieval is complete.
# **Designing Custom Reports**

### Overview

Monitor I provides a selection of report types and formats that covers the detailed traffic analysis requirements of most traffic engineers. Monitor I provides default study and polling parameters for many of these reports, but you can change studies to produce reports that better suit your situation. For example, you can set up additional studies and order different polling schedules.

Monitor I also allows you to:

- Design your own reports, based on your unique needs and your preferred way of studying traffic.
- Draw on the complete set of traffic measurements collected from the switch for these reports or concentrate on a particular area of interest to you.

This section deals with producing reports that contain data not included in the Monitor I standard reports or that present data in a way different from the standard reports. It describes:

- The Monitor I database schema
- How to produce various types of custom reports
- How to set up special studies

There are three methods for creating customized reports with Monitor I. An example of each is presented in this section. They are presented in order of increasing difficulty.

- 1 Data Dump Reports. These can be executed easily by most Monitor I users.
- **2** Formatted Reports. You may want to have your UNIX operating system and INFORMIX-SQL database manager user's manuals handy when you execute these reports.
- **3 On-line Queries**. These require knowledge of INFORMIX-SQL. Refer to your *INFORMIX-SQL User Guide* and the *INFORMIX-SQL Reference Manual*.

Most of the information for traffic reports — both standard and customized — comes from the switch. The remainder of the data is drawn from information you have entered through INFORMIX-SQL screens, traffic studies, and customized studies.

### The Monitor I Database Schema

#### **Overview**

There is a unique database schema provided for each switch release used with Monitor I. Instructions for accessing the entire schema for all the switch releases or just a single schema table for a particular switch release are contained in the next section of this chapter, "Accessing the Monitor I Schema."

**Note:** The schema may change with new releases of Monitor I software, so AT&T cannot guarantee that your customized reports will still run if you upgrade to a future release.

### **Schema Description**

The Monitor I database stores the following types of information:

- Studies currently underway
- Studies you have entered through INFORMIX-SQL screens, but which are in a pending table and have not yet been downloaded to the switch
- Miscellaneous data, including polling schedules
- Poll data gathered from the switch.

Each of these types of information is stored in a different kind of file or table.\* You can determine the type of INFORMIX-SQL table by the prefix of the table name. The prefixes used by Monitor I are shown in Table 7-1.

| Table Type                  | Prefix | Example   |
|-----------------------------|--------|-----------|
| Current Study Tables        | tc     | tcmodule  |
| Pending/Future Study Tables | tf     | tftrkgrp  |
| Miscellaneous Tables        | tm     | tminclude |
| Poll Tables                 | tp     | tpattend  |

TABLE 7-1 Prefixes for Monitor I Tables

Most of your customized reports are drawn from the TP (poll) tables since they contain the data gathered directly from the switch. The field labels in these tables should match the measurement labels found in the *AT&T System Traffic Data Analysis Guide* for your switch version, a document recommended for Monitor I users, especially those designing their own reports. The guide provides field definitions by packet number. That is, if you want to find a definition for a field pertaining to DCIU occupancy, you would look under Packet 5 in the Data Analysis guide

<sup>\*</sup> INFORMIX-SQL uses the term *table* in describing what UNIX calls *file*.

since Packet 5 stores information on system-wide performance. The Monitor I schema tables also list the tables by packet number, so you can consult the tables and then the guide in your search for information. Listed below are procedures to access the Monitor I schema.

### Accessing the Monitor I Schema

**Prerequisite:** The next procedures assume the following:

- You have logged onto the system
- Accessed MTM
- Selected a target switch
- Broken into a shell
  - (type: *!sh* )
- **Note:** The Monitor I schema is a read-only file, that is, you will not be able to make changes to it using UNIX **vi** or **ed**.

#### Viewing the Entire Schema

**1** At the system prompt, type:

pg \$MTMDIR/prog/<release> /mtm <release>.sql

Where *<release>* is one of the release codes listed in Table 7-2 and *MTMDIR* is the environment variable for the directory under which Monitor I is installed.

| For this Release:     | Use this Code: |
|-----------------------|----------------|
| Generic 2.2           | R2V6           |
| Generic 2             | R2V5           |
| System 85 R2V4        | R2V4           |
| System 85 R2V3        | R2V3           |
| System 85 R2V2        | R2V2           |
| <b>DIMENSION 1.16</b> | 1.16           |
| <b>DIMENSION 3.8</b>  | 3.8            |
| G3i                   | R1V5           |
| G3r                   | R3V1           |
| Generic 1.1           | R1V4           |
| System 75 R1V3        | R1V3           |
| System 75 R1V2        | R1V2           |
| System 75 R1V1        | R1V1           |

| TABLE 7-2               |  |
|-------------------------|--|
| Monitor I Release Codes |  |

#### Example:

pg \$MTMDIR/prog/R2V5/mtmR2V5.sql

#### **System Response:**

The first page of the schema for the target switch and release (R2V5) appears on your terminal screen.

- 2 Press RETURN each time the : prompt appears to move to the next page of the schema.
- 3 If you wish to return to the shell without viewing the entire schema, press  $\square EL$  or q.

End of procedure

#### Viewing a Single Schema Table

To view one particular table within the schema, use the following procedure:

- 1 At the system prompt, type: *isql* \$TMTARGET <<!
- 2 At the > prompt, type: info columns for
- 3 Press RETURN then type *!*.
  (Where is the schema file you wish to view.)

#### **System Response:**

The table for the selected file appears in column format.

Example:

The following shows the top portion of the **TPtrkgp** table as it would appear on your terminal screen:

| tg_pdatedateyestg_ptimeintegeryestg_trkgpintegeryestg_qtyintegeryestg_qtyintegeryestg facchar (8)yes |
|----------------------------------------------------------------------------------------------------|
| tg_ptimeintegeryestg_trkgpintegeryestg_qtyintegeryestg_qqtyintegeryestg_facchar (8)yes               |
| tg_trkgpintegeryestg_qtyintegeryestg_qqtyintegeryestg_facchar (8)yes                                 |
| tg_qty integer yes<br>tg_qqty integer yes<br>tg_fac char (8) yes                                     |
| tg_qqty integer yes                                                                                  |
| to fac char (8) ves                                                                                  |
|                                                                                                    |
|                                                                                                    |
|                                                                                                    |

End of procedure

#### Searching for a Single Schema Table

If you are not sure which table in the schema you wish to view (for example, you may not recollect the spelling of a table), use this procedure.

1 At the system prompt, type *ISQL* 

#### **System Response:**

The INFORMIX-SQL screen appears.

- 2 Select Table
- 3 Next, select database
- 4 Select INFO

#### **System Response:**

A list of schema tables appear that correspond to the target switch and release you selected when you accessed **MTM**.

- 5 Select the table from this list that you want to view.
- 6 Select Columns

#### System Response:

The contents of the table you selected is displayed in a column format on your terminal screen.

End of procedure

Note: All of the examples used in this section show traffic data for DCIU ports. In setting up a report, look for tables relating to DCIU in the chart contained in Schema Assignment files. There are four tables for DCIU: TPdciuglb, TPdciulog, TPdciunet and TPdciuprt. Look at the detailed schema for each table to find the measurements you want in your report. Some tips on how to interpret the schema are given below.

#### **Header Information**

Each table has a header and database fields. The header provides the following information:

| Code Identification | The first two fields identify the table for Monitor I developers |
|---------------------|------------------------------------------------------------------|
| Table Name          | Name of the table, such as <b>TPdciuprt</b>                      |
| Description         | Brief description of data in the table                           |
| Switch Release      | Valid switch releases for the table                              |
| Packet numbers      | Packets from which the data is retrieved                         |
| Proc                | Procs, or switch procedures, if any, associated with the data    |
| Prefix              | Common prefix for each field in the table                        |
| Number of Fields    | Number of fields in the table                                    |
| User                | Additional information may be included here about the table      |

#### **Database Fields**

The first two fields in TP tables are always **pdate** and **ptime**. These field names are preceded by two variable characters identifying the table, such as in **dp\_pdate**, which indicates this is a **D**CIU port table. The **pdate** field contains the date on which the data was polled, and the **ptime** shows the hour that the poll was conducted. The **ptime** field can range from 1 to 25. The first hour is from midnight to 1 a.m.; the 24th hour is from 11 p.m. to midnight. Hour 25 indicates that data is from a daily poll or was created by the daily concatenation utility. (Tables on daily concatenation are in Appendix E, "Daily Concatenation Tables.") Change the value of the **ptime** field when you want to produce a customized report for a specific time period. Here is an example of the TPdciuprt database table:

```
{
TPdciuprt 1.3 for 12/5/91
@(#)TPdciuprt 1.3
**File: TPdciuprt
**Desc: DCIU port traffic
**Swch: R2V3,R2V4,R2V5
**Pack: 11
**Pref: dp
**Flds: 6
**User: None
}
create table TPdciuprt(
dp pdate date,
dp_ptime integer,
dp_rport integer, { Port under study - range 1 to 64 }
dp_portblk integer, { Port blocked counters }
dp_msgblk integer, { Message blocked }
                 integer, { Message queued usage }
dp_msgqusg
):
create index dp ipdate on TPdciuprt(dp pdate);
```

### **Customized Data Dump Reports**

#### **Overview**

**Why?** To pull data from the database to use to create a *new* report, that is, a report that is not already a standard Monitor I report.

Notes

- Additional information can be found in the *INFORMIX-SQL User Guide* in the chapter entitled "Creating and Printing Reports."
- In generating a Data Dump Report, two UNIX files are created in your present directory: a source file, which is the report name with the suffix **.ace**, and an executable file, which is the report name with the suffix **.arc**. These report files should be removed from your directory after they have been executed to conserve disk space.
- Data Dump Reports can be displayed on your terminal screen or sent to a printer.

### Procedure

To dump data from an INFORMIX-SQL table:

- 1 Find the name of the database table you want to dump by looking through the Monitor I schema.
- 2 Type *lisql* at any Monitor I menu to access INFORMIX-SQL.
  - The INFORMIX-SQL main menu appears, after some INFORMIX-SQL release information.
- 3 Enter *r* for report.
- 4 Enter g for generate.
- 5 At the Select Database prompt, enter the target switch id or follow the screen prompt.
- 6 At the Generate Report prompt, enter the name of report.
  - Example: *dciuport*
  - The name of the example source file is *dciuport.ace*; the name of the executable file is **dciuport.arc**.
  - The **Choose Table** prompt appears and a list of INFORMIX-SQL table names is displayed.
- 7 Enter the name of the INFORMIX-SQL table you selected in Step 1 of this procedure.
  - Example: *tpdciuprt*
  - Note that the tp prefix *must* be lowercase.

- 8 Press RETURN.
  - The INFORMIX-SQL report submenu appears.
- 9 Enter *r* to run the report.
- 10 At the Run Report prompt, enter the name of report or follow the prompt.
  - Example: *dciuport*
- 11 Press RETURN.
  - System messages appear, telling you which steps have been started and the ones that have been completed.
- 12 When the entire report has been displayed, press RETURN.
  - To stop displaying the report, press BREAK.
- 13 After viewing the report on your terminal screen, exit INFORMIX-SQL by typing *e* twice.
- 14 Press RETURN to return to the DEFINITY Monitor I Menu.

End of procedure

### Printing a Data Dump Report

For a hard copy of a Data Dump Report:

- 1 Access the UNIX System shell by typing the command *!sh* if within the Monitor I program.
- 2 At the system shell prompt, enter

```
sacego -q -d <switch_target_id> <report_name> | lp
```

Example: sacego -q -d target1 dciuport | lp

Where <target1> is the target switch id and <dciuport> is the report name.

### **Removing a Data Dump Report**

To remove a Data Dump Report from your directory, enter the following at the UNIX shell prompt:

rm report\_name.arc report\_name.ace

### Sample Data Dump Report

Screen 7-1 shows a portion of a Data Dump Report named **dciuport**:

| dp_pdate   | dp_ptime | dp_rport | dp_portblk | dp_msgblk | dp_msgqusg |
|------------|----------|----------|------------|-----------|------------|
| 01/01/1000 | 1 5      | 01       | 0          | 0         | 0          |
| 01/21/1992 | 15       | 21       | 0          | 0         | 0          |
| 01/21/1992 | 15       | 22       | 0          | 0         | 2          |
| 01/21/1992 | 15       | 29       | 0          | 0         | 0          |
| 01/21/1992 | 15       | 52       | 0          | 0         | 0          |
| 01/21/1992 | 15       | 58       | 0          | 0         | 0          |
| 01/21/1992 | 15       | 59       | 0          | 0         | б          |
| 01/21/1992 | 16       | 21       | 0          | 0         | 0          |
| 01/21/1992 | 16       | 22       | 0          | 0         | 2          |
| 01/21/1992 | 16       | 29       | 0          | 0         | 0          |
| 01/21/1992 | 16       | 52       | 0          | 0         | 0          |
| 01/21/1992 | 16       | 58       | 0          | 0         | 0          |
| 01/21/1992 | 16       | 59       | 0          | 0         | 4          |
| 01/21/1992 | 17       | 21       | 0          | 0         | 0          |
| 01/21/1992 | 17       | 22       | 0          | 0         | 1          |
| 01/21/1992 | 17       | 29       | 0          | 0         | 0          |
|            |          |          |            |           |            |
|            |          |          |            |           |            |

SCREEN 7-1 Data Dump Report

### **Formatted Customized Reports**

#### **Overview**

| Why?  | • | To create reports that are easier to read and understand than Data<br>Dump reports, since they can be designed with simple, understandable<br>words for field titles and logical ways of expressing the data.                      |
|-------|---|----------------------------------------------------------------------------------------------------|
|       |   | For example, instead of a header such as, <b>dp_ptime</b> and a reading of <b>15</b> , you can create the header <b>Time</b> and under it the more familiar <b>15:00</b> for 3 p.m.                                                |
| Who?  | • | Any user familiar with a UNIX text editor such as <b>vi</b> (Visual Editor) or <b>ed</b> (line editor) can format reports. These editors are described briefly in the <i>UNIX System V User's Reference Manual</i> under Commands. |
| Notes | • | You can write explanatory comments, as programmers do, when you construct a formatted report. Then, when you or another user looks at the file at a later date, these comments will jog your memory.                               |
|       | • | The example used here builds on the Data Dump default report. The comments used in this example explain what each section contains and how it performs.                                                                            |

### Example

- The syntax conventions shown in the following procedure are recommended.
- The best way to begin writing a formatted report is to use the steps outlined in this chapter for creating a data dump default report.

Here is a sample of the default report created for the DCIU port example used in the data dump example:

After the default report is created, you can modify it using the UNIX vi or ed text editors. As described in the Data Dump procedure, a file called **report\_name.ace** is placed in your present working directory when you create a default report. Make sure you modify only the file with the prefix **.ace**, the source file. After you have done this, you have a choice: you can use the INFORMIX-SQL **isql** to compile and execute it\* or you can compile and execute at the UNIX shell.

#### **Procedure**

If you choose to use INFORMIX-SQL, see your INFORMIX-SQL User's Guide.

If you choose to use the UNIX shell, follow these steps:

- 1 Compile the report by typing: *saceprep report\_name* 
  - If errors occur during compilation, the error numbers are contained in a file called **report\_name.err**.
  - You can print the file at your terminal using the UNIX **cat** command or you can edit it to find the error numbers.
  - Locate the error message number in the INFORMIX-SQL manual and correct it.
- 2 Execute the report by typing:

sacego -q -d database\_name report\_name

An example of a formatted report for the DCIU port example is shown in Screens 7-2 and 7-3.

<sup>\*</sup> This method is described in the INFORMIX-SQL documentation.

```
{
        DCIU PORT FORMATTED REPORT EXAMPLE
}
{ The database name is the target switch id that you use to access MTM. }
DATABASE mtown END
{This section moves the left margin over to the left side of the page. }
OUTPUT
     left margin 0
END
This is the query section of the report. This query selects data
{that is within a certain time period. You can replace the
{dates and times with your own values.
{The query also orders the data by the port number, date, and time so
{that the data is printed a logical sorted order. These two
{modifications may be the only ones you want to make to the data dump.
{There are samples of other select statements in the query section of
{this chapter.
SELECT
     dp_pdate,
     dp_ptime,
     dp_rport,
     dp_portblk,
     dp_msgblk,
     dp_msgqusg
     FROM
           tpdciuprt
     WHERE
           dp_pdate between "1/21/92" and "1/21/92" and
           dp_ptime between 15 and 17
     ORDER BY dp_rport, dp_pdate, dp_ptime
END
```

SCREEN 7-2 Formatted Report, Page One

```
FORMAT
PAGE HEADER
        This section prints outs the heading and the formatted labels
       {for each field on the report.
       {Prints the page number}
       print column 24+5,"- ",PAGENO using "<<<<"," -"
       {Prints the report title with today's date below it}
       skip 2 lines
                  24, "DCIU PORT REPORT"
       print column
       print column 24+4, today using "mm/dd/yy"
       {Prints the formatted field labels}
       skip 1 line
      skip 1 file
print column 21+2, "Port", column 33+1, "Message",
print column 1, "Port", column 7, "Date",
column 14, "Time", column 21, "Blockages",
column 33, "Blockages", column 45, "Queue Usage"
print column 1, "----", column 7, "----",
column 14, "----", column 21, "-----",
            column 33, "-----", column 45, "-----"
ON EVERY ROW
       {This section prints actual data from the database.
       {The using part of the statement is used to format the data;
       {a # sign will print 0-9 but will strip off leading zeros and
                                                             }
       {an & sign will print 0-9 but will not strip off leading zeros }
       print column 1+1, dp_rport using "#&",
            column 7, dp_pdate using "mm/dd",
            column 14, dp_ptime using "#&:00",
            column 21+2, dp_portblk using "####&",
            column 33+2, dp_msgblk using "####&",
            column 45+2, dp_msgqusg using "####&"
ON LAST ROW
       {This section prints report completed on the last line.
       skip 2 line
       print column 24, "Report Completed"
END
```

SCREEN 7-3 Formatted Report, Page Two

|      |       |       |           | - 1         | _           |
|------|-------|-------|-----------|-------------|-------------|
|      |       |       |           | המזוז פמפיי | ₽₽D∩₽Ͳ      |
|      |       |       |           | 1/13/       | /92         |
|      |       |       |           |             |             |
|      |       |       | Dowt      | Moggogo     | Maggagg     |
| Dext | Data  | Time  | POLL      | Diegrage    | Message     |
| Port | Date  | 11me  | BIOCKAGES | BIOCKAGES   | Queue Usage |
| 21   | 09/21 | 15:00 | 0         | 0           | 0           |
| 21   | 09/21 | 16:00 | 0         | 0           | 0           |
| 21   | 09/21 | 17:00 | 0         | 0           | 0           |
| 22   | 09/21 | 15:00 | 0         | 0           | 2           |
| 22   | 09/21 | 16:00 | 0         | 0           | 2           |
| 22   | 09/21 | 17:00 | 0         | 0           | 1           |
| 29   | 09/21 | 15:00 | 0         | 0           | 0           |
| 29   | 09/21 | 16:00 | 0         | 0           | 0           |
| 29   | 09/21 | 17:00 | 0         | 0           | 0           |
| 52   | 09/21 | 15:00 | 0         | 0           | 0           |
| 52   | 09/21 | 16:00 | 0         | 0           | 0           |
| 52   | 09/21 | 17:00 | 0         | 0           | 0           |
| 58   | 09/21 | 15:00 | 0         | 0           | 0           |
| 58   | 09/21 | 16:00 | 0         | 0           | 0           |
| 58   | 09/21 | 17:00 | 0         | 0           | 1           |
| 59   | 09/21 | 15:00 | 0         | 0           | 6           |
| 59   | 09/21 | 16:00 | 0         | 0           | 4           |
| 59   | 09/21 | 17:00 | 0         | 0           | 4           |
|      |       |       |           |             |             |
|      |       |       |           | Report Co   | mpleted     |

Screen 7-4 shows a sample of the output of a formatted report. Compare it to the output of the sample data dump report shown earlier.

SCREEN 7-4 Output for a Formatted Report

### **On-Line Queries**

| Why?       | • To save time when you are tracking down a particular traffic problem<br>and you know just where to find the information you need. It is the<br>quickest and easiest way to get a small amount of specific data. For<br>example, if you are concerned about security during a particular period,<br>you can query the Monitor I database concerning incoming calls from<br>persons trying to access outgoing trunk groups. |
|------------|----------------------------------------------------------------------------------------------------|
|            | <ul> <li>Query data can be displayed on your workstation screen, stored as a<br/>UNIX file, sent to a printer, or displayed as a graph on a spreadsheet<br/>software package by moving the file to a personal computer.</li> </ul>                                                                                                    |
| Notes      | • A query is composed of several parts or clauses. Typically you will be interested in the following:                                                                                                    |
|            | • SELECT clause. It lists the database fields to retrieve from the database.                                                                                                    |
|            | The sample select statements shown in the following Query examples can also be embedded in customized ACE reports. When these queries are embedded in an ACE report, replace the terminating semicolon (;) with the word <i>END</i> .                                                                                                    |
|            | • FROM clause. It identifies the database tables containing the data you need.                                                                                                    |
|            | • WHERE clause. It sets parameters for the selection of data. For example, you can ask for records stored during a particular range of dates.                                                                                                    |
|            | • ORDER BY clause. It sets the sequence to be used in sorting records for your query.                                                                                                    |
|            | • Queries can be typed into a flat ASCII file with a text editor such as <b>vi</b> .                                                                                                    |
| References | On-Line queries are described in Chapter 2 of the <i>INFORMIX-SQL</i><br><i>Reference Manual</i> . Information on the Query language is presented in the<br>same manual in the section entitled <b>The SELECT Statement</b> .                                                                                                    |
|            |                                                                                                    |

The name of the file must end in **.sql**. For example, the file name might be **query1.sql**. You can display the results of the query on your terminal screen, send them to a printer, or send them to a file by typing the commands listed in Table 7-3 at the UNIX shell prompt.

| To send results to:             | Туре:                        |
|---------------------------------|------------------------------|
| Screen                          | isql - query1.sql            |
| Printer                         | (isql - query1.sql)   lp     |
| File (any valid UNIX file name) | isql - query1.sql > filename |

TABLE 7-3 Displaying Query Results

Some examples of On-Line Queries follow.

#### QUERY 1

Print the date, time and number of invalid attempts to access a remote access trunk group. *SELECT* 

av\_pdate, av\_ptime, av\_badcode

FROM tpaccval

;

#### QUERY 2

Print the total number of invalid attempts to access a remote access trunk group.

#### SELECT

sum(av\_badcode)

FROM tpaccval

#### ;

#### **QUERY 3**

Print all of the modules that have experienced more than 3 TSI blockages.

SELECT unique

rb\_mod

```
FROM tpblgintra
WHERE rb_blkg > 3
```

;

#### **QUERY 4**

Print the date and time of hourly polls that have had major and minor translation changes during the month of January.

SELECT

;

pm\_pdate, pm\_ptime, pm\_majortrans, pm\_minortrans

```
FROM tppollsum
WHERE pm_pdate between "1/1/92" and "1/31/92" and
pm_ptime between 1 and 24 and
(pm_minortrans = 1 or pm_majortrans = 1)
```

#### QUERY 5

Print out the usage and date for a particular trunk group from the long-term trending data. Trending data is collected once a week and stored for two years. You could export this data to a PC spreadsheet package and graph it.

SELECT

tt\_date, tt\_ccs

*FROM* tmtrendtrk *WHERE* tt\_trkgp = 100

;

#### QUERY 6

Print out the ARS patterns pending download to the switch.

SELECT

fs\_arspn

FROM tfars

;

#### QUERY 7

Print out the direction, trunk type, usage, and queue usage for all trunk groups. Sort the database records by trunk group. To get this query to work, the data from two files has to be joined via a common field. The common field between the two files is the trunk number.

#### SELECT

ct\_dir, ct\_ttype, tg\_trkgp, tg\_usg, tg\_qusg

FROM tptrkgp, outer tctrkgp WHERE tg\_trkgp = ct\_trkgp ORDER BY tg\_trkgp

;

### **Administering Customized Studies**

#### **Overview**

You can produce customized reports with any of the traffic data contained in the Monitor I database. For example, you can execute a Data Dump Report on DCIU ports, as shown previously in this section. This report is drawn from Packet 11, which you can specify on the Poll Schedule Record, since it is not a Monitor I default study packet. (See Chapter 3, "Implementing Monitor I" and Chapter 6, "Setting Up Special Studies" for more information on the Poll Schedule Record.)

There are four basic steps you will follow to set up the studies necessary for customizing reports:

- 1 Access the appropriate menu and study.
- 2 Add the pending studies.
- **3** Download the studies to the switch.
- 4 Change the Poll Schedule Record to poll the appropriate packet(s).

The remainder of this section contains procedures for setting up the studies on the **Customized Studies Menu**.

### **Administer Main Satellite Study**

#### **Overview**

**Why?** To study the traffic on the main satellite systems.

Who? System Administrator

Notes

• The Main Satellite Study does on-line validation, that is, if you enter incorrect data for certain fields, the system will prompt you and allow you to correct the field. Monitor I checks that the trunk group you name is actually in the database and that it is one of the satellite trunk groups listed in Table 7-4.

| Type Number | Description                   |
|-------------|-------------------------------|
| 70          | 1-W in immediate start        |
| 71          | 1-W out immediate start       |
| 72          | 2-W immediate start both ways |
| 73          | 1-W wink start                |
| 74          | 1-W out wink start            |
| 75          | 2-W start both ways           |
| 76          | 1-W in delay dial             |
| 77          | 1-W out delay dial            |
| 78          | 2-W delay dial both ways      |

#### TABLE 7-4 Satellite Trunk Groups

- You can enter up to 10 trunk groups for a Main Satellite Study, depending on your switch release. When entering data on this screen, make sure that:
  - There are no gaps between the fields
  - Trunk groups are not duplicated
  - At least one trunk group is entered on the screen.

If the above conditions are not met, the system displays an error message.

#### Procedure

1 Enter the following menu selections from Monitor I's Main Menu:

- 2 Select *a* from the menu to add the pending study.
- 3 Enter *a* in the Action field.
- 4 Enter the main satellites you wish to study, using the correct type number for the trunk group from the table listed above.
- **5** Press **ESC** to store the data.
- 6 Remember to download the pending studies to the switch, using the procedure for "Download Studies" at the end of this section.

### Administer Trunk Group Combination Study

#### **Overview**

| Why?  | To study particular trunk groups with given combinations                                                                               |
|-------|----------------------------------------------------------------------------------------------------|
| Who?  | System Administrator                                                                                                    |
| Notes | • The system will prompt you and allow you to correct the field if:                                                                    |
|       | • You enter a trunk group that does not exist in the database                                                                          |
|       | • You enter an invalid trunk group type                                                                                                |
|       | • You leave gaps between fields                                                                                                    |
|       | • You duplicate trunk groups.                                                                                                    |
|       | <ul> <li>You can enter up to twenty trunk groups for a Trunk Group<br/>Combination Study, depending on your switch release.</li> </ul> |

### Procedure

To set up studies of trunk group combinations:

1 Enter the following menu selections from Monitor I's Main Menu:

Traffic Studies Menu

- $\mapsto$  Access Customized Studies Menu
  - Administer Trunk Group Combination Study
- 2 Select *a* from the menu to add the pending study.
- 3 Enter *a* in the Action field.
- 4 Enter the trunk group identification numbers you wish to combine within the fields provided.
  - For each identification number entered, the system displays a trunk type number.
- **5** Press **ESC** when all the trunk groups for one trunk group combination have been entered.
- 6 Remember to download the pending studies to the switch, using the procedure for "Download Studies" at the end of this section.

### **Download Studies**

#### **Overview**

| Why?  | So that study information is transferred from Monitor I to the switch.                                                                |
|-------|----------------------------------------------------------------------------------------------------|
| When? | Studies can be downloaded one at a time, or in a group. Once a pending study is downloaded to the switch, it becomes <i>current</i> . |
| Who?  | System Administrator                                                                                                    |
| Notes | Do not update or add pending transactions until mail has arrived informing you that the study download is completed.                  |

### Procedure

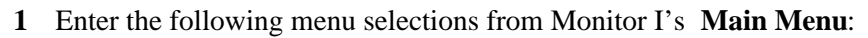

Traffic Studies Menu → Access Customized Studies Menu → Download Studies

Note: Download Studies can also be selected from the Traffic Studies Menu.

You will receive mail when the download is complete.

## **System Administration**

### Overview

The Monitor I System Administrator is responsible for maintaining the Monitor I system. System administrative tasks and Monitor I utilities are described in this chapter.

- Administration tasks may vary according to your system's configuration.
- The *DEFINITY Monitor I Planning Manual* and the *DEFINITY Monitor I Installation Manual* provide information about the Monitor I configurations and storage capacity options.
- Some administrative tasks must be performed from the System Administration login.

Table 8-1 lists Monitor I administrative tasks as well as the Monitor I utilities. This table also provides a brief description of when and why you should perform each task and where to go in this manual for further information.

| Task:                      | Why:                                                                                                    | When:                                                                                                    | See:                                                                                                    |
|----------------------------|----------------------------------------------------------------------------------------------------|----------------------------------------------------------------------------------------------------|----------------------------------------------------------------------------------------------------|
| Activate Alarm Manager     | To have Monitor I notify<br>either Trouble Tracker,<br>INADS, or you (through<br>e-mail) immediately if<br>something goes wrong with<br>your switch or Monitor I<br>operations | This must be<br>activated once<br>for alarming to<br>begin <b>or</b> in the<br>event of a<br>system reboot             | "Administer<br>Alarm<br>Characteristics"<br>and<br>"Administer<br>Alarm<br>Destinations" in<br>this chapter |
| Activate polling mechanism | To initiate polling of the<br>switches                                                                                                    | This must be<br>activated once<br>for any polls to<br>be brought up<br><b>or</b> in the event<br>of a system<br>reboot | "Step 3.<br>Activate the<br>Polling Control<br>Mechanism," in<br>Chapter 3,<br>"Implementing<br>Monitor I"  |

#### TABLE 8-1 Administrative Tasks

| Task:                                   | Why:                                                                                                    | When:                                                                                                    | See:                                                                                                    |
|-----------------------------------------|----------------------------------------------------------------------------------------------------|----------------------------------------------------------------------------------------------------|----------------------------------------------------------------------------------------------------|
| Administer trunk group<br>include lists | To pool trunk groups<br>together                                                                                | To study trunk<br>groups in user-<br>defined sets on<br>the Trunk<br>Group<br>Summary and<br>Trunk Group<br>Detail Reports                   | "Administer<br>Trunk Group<br>Include Lists"<br>in this chapter                                              |
| Administer Packet Five<br>mail flags    | To filter mail for trunk<br>group violations, Packet 5<br>System, and Packet 5 Flags.                           | When you want<br>to filter mail<br>messages so<br>that your mail<br>file does not get<br>overly large.                                       | "Administer<br>Packet Five<br>Mail Flags" and<br>"Administer<br>Alarm<br>Characteristics"<br>in this chapter |
| Audit switch and database               | To compare hardware<br>configuration and study<br>assignments in the switch<br>with those in Monitor I          | If you suspect<br>that information<br>from Monitor I<br>is incorrect or<br>you know that<br>major changes<br>have been made<br>to the switch | "Audit Switch<br>and Database"<br>in this chapter                                                            |
| Back Up Monitor I                       | To make a complete backup<br>copy of Monitor I software,<br>databases, and other file<br>systems in your system | Weekly                                                                                                    | "Back Up<br>Monitor I" in<br>this chapter                                                                    |
| Check mtmlog                            | To check for errors in system operation                                                                         | Daily                                                                                                    | "Reading<br>System Logs"<br>and "Display<br>Monitor I Log"<br>in this chapter                                |
| Create switch database                  | To create an empty<br>database file for traffic data                                                            | When a new switch is added                                                                                                    | "Step 1. Create<br>the Switch<br>Database," in<br>Chapter 3,<br>"Implementing<br>Monitor I"                  |

# TABLE 8-1 (Continued)Administrative Tasks

| Task:                                     | Why:                                                                                                    | When:                                                                                                    | See:                                                                                                    |
|-------------------------------------------|----------------------------------------------------------------------------------------------------|----------------------------------------------------------------------------------------------------|----------------------------------------------------------------------------------------------------|
| Cut-through to the switch                 | To communicate with the<br>switch for G3r, G3i,<br>Generic 1, and System 75                                                                                                    | When you need<br>to access the<br>switch without<br>exiting<br>Monitor I                                         | "Access System 75<br>Cut-Through" on<br>the Monitor I<br><b>Utilities Menu</b><br>(G3r, G3i, Generic<br>1, and System 75) |
| Daily concatenation                       | To combine hourly totals to<br>produce daily totals if<br>automatic concatenation<br>fails (for example, if an<br>unexpected change was<br>made to the poll schedule)                              | If the Poll Type<br>field on the Poll<br>Status Report<br>does <i>not</i> say<br><b>DCT</b>                      | "Initiate Daily<br>Concatenation" in<br>this chapter                                                                      |
| Deactivate polling mechanism              | To stop polling before the<br>computer system is to be<br>brought down                                                                                                    | As necessary                                                                                                    | "Deactivate the<br>Polling Control<br>Mechanism" in this<br>chapter                                                       |
| Display ARS<br>Measurement<br>Selection   | To view which ARS<br>patterns have been selected<br>for polling traffic data.                                                                                                    | As necessary                                                                                                    | "Display ARS<br>Pattern Selections"<br>in this chapter                                                                    |
| Initialize switch                         | To populate the switch<br>database with information<br>from Packet 1 (for Generic<br>2, System 85, and<br>DIMENSION) and to<br>generate default study<br>values and download them<br>to the switch | When a new<br>switch is added<br><b>or</b> if extensive<br>changes have<br>been made to<br>an existing<br>switch | "Step 2. Initialize<br>the Switch<br>Database," in<br>Chapter 3,<br>"Implementing<br>Monitor I"                           |
| Purge database                            | To purge the database of polling and trending data                                                                                                    | When<br>scheduled<br>automatic purge<br>fails <b>or</b> when<br>the database<br>grows beyond<br>expected limits  | "Initiate Database<br>Purge" in this<br>chapter                                                                           |
| Set permissions for<br>scheduling reports | To add logins to the<br>at.allow and cron.allow files<br>so that Monitor I users can<br>access the UNIX <b>cron</b> and<br><b>at</b> commands to schedule<br>reports.                              | Whenever there<br>are new<br>Monitor I users                                                                     | "Report<br>Scheduling" in this<br>chapter                                                                                 |

#### TABLE 8-1 (Continued) Administrative Tasks

| TABLE 8-1  | (Con  | tinued) |
|------------|-------|---------|
| Administra | ative | Tasks   |

| Task:                      | Why:                                                                                                    | When:                                                                        | See:                                                                                           |
|----------------------------|----------------------------------------------------------------------------------------------------|------------------------------------------------------------------------------|------------------------------------------------------------------------------------------------|
| Purge log file             | To purge stored messages<br>from the switch to Monitor I                                                                         | When the log<br>file contents<br>approach 1<br>megabyte                      | "Initiate Log<br>File Purge" in<br>this chapter                                                |
| Monitor poller processes   | To get a summary of which<br>switches are being polled                                                                           | Before you<br>begin a new<br>series of traffic<br>studies                    | "Monitor Poller<br>Processes" in<br>this chapter                                               |
| Read mail                  | To check messages sent by<br>the switch that inform<br>Monitor I users of errors or<br>of changes that affect traffic<br>polling | Daily                                                                        | "Reading Mail"<br>in this chapter                                                              |
| Read System Logs           | To check <b>mtmlog</b> for<br>messages pertaining to<br>system operations                                                        | Daily                                                                        | "Reading<br>System Logs"<br>and "Display<br>Monitor I Log"<br>in this chapter                  |
| Recover software and files | To recover backup copies of<br>files in case of system<br>failure                                                                | System failure,<br>hardware<br>problems                                      | "Recovering<br>Software and<br>Files" in this<br>chapter                                       |
| Rotate Monitor I switches  | To poll an alternate set of<br>switches for networks that<br>have more switches than<br>can be supported by<br>Monitor I         | When you want<br>to poll switches<br>not currently<br>polled by<br>Monitor I | "Rotate<br>Monitor I<br>Switches" in<br>this chapter                                           |
| Schedule polling           | To schedule your traffic studies                                                                                                 | When a new<br>switch is added                                                | "Step 4.<br>Schedule<br>Monitor I<br>Polling," in<br>Chapter 3,<br>"Implementing<br>Monitor I" |

| Task:                   | Why:                                                                                 | When:                                                                                                    | See:                                                |
|-------------------------|--------------------------------------------------------------------------------------|----------------------------------------------------------------------------------------------------|-----------------------------------------------------|
| Synchronize switch time | To restore synchronization<br>of switch clock and<br>Monitor I clock                 | Following<br>initialization or<br>reinitialization,<br><i>or</i> whenever the<br>switch clock<br>and Monitor I<br>clock are not in<br>agreement | "Synchronize<br>Switch Time"<br>in this chapter     |
| Update trending         | To update the trending<br>information used in the<br>Trending Reports (Long<br>Term) | If trending<br>update is not<br>automatically<br>executed at<br>noon on Sunday                                                                  | "Initiate<br>Trending<br>Update" in this<br>chapter |

# TABLE 8-1 (Continued)Administrative Tasks

### The Administrator's Training

If your System Administrator has not attended the following training, contact your AT&T Sales Representative for more information.

- DEFINITY Monitor I
- UNIX System Administration
- INFORMIX-SQL

### **Alarm Administration**

### Activating the Alarm Manager

| Why?  | To begin the alarming mechanism.                                                                                                    |
|-------|----------------------------------------------------------------------------------------------------|
| When? | Whenever the system is brought up.                                                                                                    |
| Who?  | The person responsible for bringing up the Monitor I system.                                                                          |
| Notes | Refer to the "Defining Alarm Characteristics" and "Specifying Alarm Destinations" procedures in this chapter for related information. |

#### Procedure

- 1 Log in as *mtmadm*.
- 2 At the UNIX shell prompt, enter *alarmstart*.

### **Deactivating the Alarm Manager**

| Why?  | To stop the alarming mechanism. |
|-------|---------------------------------|
| When? | When necessary.                 |
| Who?  | System Administrator.           |

#### Procedure

- 1 Log in as *mtmadm*.
- 2 At the UNIX shell prompt, enter *alarmend*. The following message appears:

Alarm Manager is being brought down. Please wait . . .

### **Defining Alarm Characteristics**

| Why?  | To determine the severity level for each alarm condition and which destinations should be notified when a particular alarm condition is received.                                            |  |
|-------|----------------------------------------------------------------------------------------------------|--|
| When? | Whenever the alarm characteristics change.                                                                                                    |  |
| Who?  | System Administrator.                                                                                                    |  |
| Notes | For further details on administering alarm characteristics, see the "Administering Alarm Parameters" and "Choosing Alarm Destinations" sections in Appendix F, "Information About Alarming." |  |

#### Procedure

1 Enter the following menu selections from the Main Menu:

Administrative Menu → Access Alarm Administration Menu → Administer Alarm Characteristics

#### System Response:

The Administer Alarm Characteristics screen is displayed. Screen 8-1 shows this screen updated with the Monitor I defaults.

| PERFORM: Query Next Previous<br>Searches the active database tabl | Add Update<br>e. | e Remov<br>** 1 | e Table Scr<br>: tmalrminf | een<br>o table** |
|-------------------------------------------------------------------|------------------|-----------------|----------------------------|------------------|
| ADMINISTER                                                        | ALARM CHAF       | RACTERIS        | <br>TICS<br>               | Screen 1 of 1    |
|                                                                   |                  |                 | Destination                |                  |
|                                                                   |                  |                 | Trouble                    |                  |
| Alarm Condition                                                   | Severity         | INADS           | Tracker                    | E-mail           |
| Monitor I Polling System Failure                                  | MAJ              | YES             | NO                         | YES              |
| Purge Failure                                                     | MAJ              | NO              | NO                         | YES              |
| Trunk Group Threshold Violation                                   |                  | NO              | NO                         | NO               |
| PBX CPU Congestion                                                |                  | NO              | NO                         | YES              |
| Packet Five System Flags                                          |                  |                 |                            | YES              |
| Packet Five Packet Flags                                          |                  |                 |                            | YES              |
| CPU Congestion Threshold                                          | 75               |                 |                            |                  |

#### SCREEN 8-1 Administer Alarm Characteristics Screen

- **2** Type q to display the default values.
- **3** Type u to update the current values.
  - Severity enter *MAJ* for major alarms, *MIN* for minor alarms, or *WRN* for warnings.
  - **INADS, Trouble Tracker, or E-mail** enter YES to send the alarm information to the destination or *NO* if the alarm information is not to be sent to the destination.
- 4 Press ESC to save the new values, and type e to exit this screen and return to the Access Alarm Administrative Menu.

### **Specifying Alarm Destinations**

| Why?  | To specify the destination names and phone numbers for Trouble Tracker<br>so that alarms can be sent automatically.                |
|-------|----------------------------------------------------------------------------------------------------|
| When? | Whenever the alarm destination information changes.                                                                                |
| Who?  | System Administrator.                                                                                                    |
| Notes | Refer to the "Defining Alarm Characteristics" and "Activating the Alarm Manager" sections in this chapter for related information. |

#### Procedure

1 Enter the following menu selections from the Main Menu:

Administrative Menu → Access Alarm Administration Menu → Administer Alarm Destinations

#### System Response:

The Administer Alarms Destinations screen is displayed.

- **2** Type q to display the default values.
- **3** Type *u* update the current values.
  - Monitor I Alarm ID the ID of this Monitor I system used by Trouble Tracker and INADS. Contact your Trouble Tracker System Administrator for details. The ID consists of 10 digits, beginning with the number 8.
  - Switch Target Alarm ID the 10-digit serial number of the PBX.
  - Destination Type TT (Trouble Tracker).
  - Destination Name up to 20 characters that describe the destination.
  - Destination Phone Number the phone number or access number of the Trouble Tracker system that the alarms are to be sent to.
- 4 When all the fields have a valid entry, press ESC to save the new values, and type *e* to exit to the Alarm Administration menu.

# ARS Measurements (G3i and G3r)

### **Displaying ARS Measurement Selections**

| Why?  | To view which patterns have been selected for polling traffic data. |
|-------|---------------------------------------------------------------------|
| Who?  | System Administrator or any Monitor I user.                         |
| Notes | This screen is for display only.                                    |

#### Procedure

1 Enter the following selections from the Main menu:

Administrative Menu → Display ARS Measurement Selection

#### System Response:

The **Display ARS Measurement Selection** screen appears as shown in the following sample screen:

|                  |   |    | DISPLAY | ARS | MEASUREMENT | SELECTION |  |
|------------------|---|----|---------|-----|-------------|-----------|--|
|                  |   |    |         |     |             |           |  |
| Pattern Numbers: |   |    |         |     |             |           |  |
|                  | 1 | 8  | 25      |     |             |           |  |
|                  | 2 | 9  | 26      |     |             |           |  |
|                  | 3 | 10 | 27      |     |             |           |  |
|                  | 4 | 11 | 28      |     |             |           |  |
|                  | 5 | 13 | 29      |     |             |           |  |
|                  | 6 | 14 | 30      |     |             |           |  |
|                  | 7 | 15 |         |     |             |           |  |
|                  |   |    |         |     |             |           |  |

2 Press RETURN to go back to the Administrative Menu.

### Backups

### Backing Up Monitor I (3B2/600, 6386E/33, 6386SX/EL)

| To make a complete backup copy of the Monitor I software and the databases and any other file systems you have in your system. Files can then be restored in the event of a system failure.                                                                   |  |  |  |  |  |
|----------------------------------------------------------------------------------------------------|--|--|--|--|--|
| • At least once a week for the database(s) and once a month for the entire system.                                                                                                    |  |  |  |  |  |
| <ul> <li>Suggested backup time: Saturday between 9:00 a.m. and 12:00 noon.<br/>Do not perform a backup between 12:00 midnight and 6:00 a.m., when<br/>the <b>mtmadm1</b> is running <b>cron</b> jobs.</li> </ul>                                              |  |  |  |  |  |
| System Administrator.                                                                                                    |  |  |  |  |  |
| • At least one standard DC6320 data cartridge tape, with a capacity of 60 megabytes, or 117,300 blocks, of data. Keep a few tapes on hand so you can change them as requested by the system.                                                                  |  |  |  |  |  |
| <ul> <li>All Monitor I users must log off and all Monitor I processes, including<br/>polling, must be stopped.</li> </ul>                                                                                                    |  |  |  |  |  |
| • It takes approximately 20 minutes to fill each tape.                                                                                                    |  |  |  |  |  |
| <ul> <li>System prompts allow you to make decisions regarding the extent of<br/>the backup.</li> </ul>                                                                                                    |  |  |  |  |  |
| • To back up all the Monitor I databases, print the file under<br><directory>/mtm/tools/dbmap, where <directory> is the directory<br/>under which you installed Monitor I. Keep this printout in a safe place<br/>for your reference.</directory></directory> |  |  |  |  |  |
| <ul> <li>If you are backing up only one <dbname>.dbs directory, back up the corresponding <dbname>.frm directory also. For example, /usr/mtm/db1/earth.dbs and /usr/mtm/db1/earth.frm.</dbname></dbname></li> </ul>                                           |  |  |  |  |  |
| • For further information:                                                                                                    |  |  |  |  |  |
| • <b>3B2/600 Processor</b> :<br>for UNIX <b>sysadm</b> procedures, see the <i>AT&amp;T UNIX System</i><br><i>Administrator's Guide</i> , Chapter 5, "File System Administration."                                                                             |  |  |  |  |  |
| • 6386E/33 and 6386SX/EL Processors:<br>for UNIX backup procedures, see the AT&T UNIX System V/386<br>Release 3.2.3 FACE User 's/Administrator 's Guide.                                                                                                    |  |  |  |  |  |
|                                                                                                    |  |  |  |  |  |
#### Procedure: 3B2/600 Backup

- 1 Log in as *root* on the system console.
- 2 Enter *<directory>/mtm/tools/monitor l stop* to bring down the Monitor I pollers and alarm processes.

Where: <directory> is the directory under which Monitor I is installed.

- **3** Enter *sysadm backup* (or *sysadm store* to back up a single directory). The system displays all the file systems on your machine.
- 4 Answer the remaining questions and follow the instructions.

Note: If you are using a high capacity tape you will see an additional prompt for xtape .

5 At the UNIX prompt, enter *<directory>/mtm/tools/monitor l start* to bring up the Monitor I pollers and alarm processes.

**Where:** <directory> is the directory under which Monitor I is installed.

### Procedure: 6386E/33 and 6386SX/EL Backup

- 1 Log in as *root* on the system console.
- 2 Enter *<directory>/mtm/tools/monitor l stop* to bring down the Monitor I pollers and alarm processes.

**Where:** <directory> is the directory under which Monitor I is installed.

- 3 Enter face.
- 4 Make the following choices at the **FACE** menus:
  - Select System Administration .
  - Select Backup to Removable Media.
  - Select System Backup.
  - Select Selective System Backup.
  - Select Cartridge Tape.
    - **Note:** If there is an x-Tape<sup>TM</sup> (in other words, a high capacity tape drive) in the system, do the following:
      - Select the x-Tape cartridge.
      - Press Choices ([F2] key) for the tape drive.
      - Press Save (F3 key) for the Selected tape device.
  - For a complete system backup, enter name of all the file systems you have in your machine *except* /tmp. Separate the names of the file systems with spaces, for example, / /usr /usr2. For database backup only, enter all the directories listed in the dbmap file.
  - Press F3 to save the information you entered above.
  - The system calculates the number of tapes needed to do the backup. Be ready with the required number of tapes. Insert the tape(s) as instructed by the system. Press RETURN when prompted by the system. Wait for the backup to complete.
  - Use the appropriate function keys to exit from **FACE** and return to the UNIX prompt.
- 5 At the UNIX prompt, enter *<directory>/mtm/tools/monitor l start* to bring up the Monitor I pollers and alarm processes.

**Where:** <directory> is the directory under which Monitor I is installed.

# Concatenation

## **Initiating Daily Concatenation**

Why? To begin daily concatenation of data.
When? No more than once daily and only when automatic daily concatenation did not concatenate hourly data into daily totals for the previous day's data. For example, in cases where the system was down during the polling time range (12:00 midnight to 4:00 a.m.).

### Who? System Administrator.

Notes

- Refer to the **Poll Status Report** for related information.
- Running this utility when daily concatenation is already running during the current day produces duplicate data and might cause reports and long-term trending to be adversely affected.
- This utility runs in the *background* and does not affect other activities. Check the **mtmlog** to determine when the task is complete for each switch.
- The data created by the manual daily concatenation utility *approximates* data for System 75 because of that system's unique way of getting information using a *yesterday* poll.
- See Appendix E, "Daily Concatenation Tables" for a chart showing where daily concatenation data is stored in the DEFINITY Monitor I database.

### Procedure

1 Enter the following menu selections from the **Main Menu**:

## Utilities Menu

Access Manual Utilities Menu
→ Initiate Daily Concatenation

- The system displays a warning that this utility executes in the background and prompts you to press *y* to continue.
- 2 Enter the Concatenation Date and Target Switch as prompted.
  - If daily concatenation is already running for the selected switch, this utility will be blocked and a message is displayed in the **mtmlog**.
- **3** Remember to check the **mtmlog** to see if daily concatenation has completed for each target switch.

## **Dial-up Ports**

## Assigning Access to Dial-up Ports

Why?

To assign users access to dial-up ports.\*

- Users can be given access to all ports or restricted to specified ports.
- System Administrator.

some.

- Who? Notes
- Monitor I allows the System Administrator to specify up to six dial-up (remote) ports on the computer for traffic purposes. It is *not* a recommended practice for most installations, but it can be useful for
  - Free access to all available ports works well in most installations.
     However, some companies with coresident applications may choose to restrict use to specified ports.
  - In setting aside ports for Monitor I use, you are restricting system access to the switch. That is, Monitor I will be unable to make a connection if all specified ports are busy, even if other, unspecified ports are free. Moreover, other network applications residing on the computer with Monitor I may not follow the same standards; they may, for example, be able to use Monitor I-specified ports.

### Procedure

1 Enter the following menu selections from the Main Menu:

Administrative Menu → Administer Polling Schedule

### System Response:

The Administer Polling Schedule screen appears.

- 2 Enter *s* to access the second screen of the polling schedule.
- 3 Enter the name of the port, for example, *tty31*. It is very important to enter the *correct* name for each device to be used. If a name differs by a character or a digit, polling cannot take place because Monitor I will not be able to find the port.

<sup>\*</sup> One dial-up port can support two Generic 2 System 85 switches or three System 75 switches.

# **File Recovery**

### **Recovering Software and Files (3B2/600)**

| Why?          | To restore Monitor I data that was previously saved on your backup cartridge tapes.                                                                                                    |
|---------------|----------------------------------------------------------------------------------------------------|
| When?         | In case of a system failure.                                                                                                    |
| Who?          | System Administrator.                                                                                                    |
| Prerequisites | To bring the system down to single-user state, all users must log off and all processes, including <b>cron</b> processes, must be stopped. Make sure that no user <b>cron</b> files are currently running. |
| Notes         | <ul> <li>It takes 15 minutes for the system to read a single tape and copy the<br/>information during a recovery.</li> </ul>                                                                               |
|               | <ul> <li>Insert the tapes in the same order used during your system backup.</li> </ul>                                                                                                    |

### Procedure

- 1 Log in as *root* on the system console.
- 2 Enter *<directory>/mtm/tools/monitorl stop* to bring down the Monitor I poller and alarm processes.

**Where:** <directory> is the directory under which you installed Monitor I.

- 3 Enter sh /etc/init.d/cron stop.
- 4 Enter *ps -fumtmadm,mtmadm1* to determine if any other Monitor I process is running. If any processes are displayed, wait until they have completed before you continue with this procedure.
- 5 Enter *shutdown -is* at the prompt to bring the system down to single-user state.
- 6 Enter *ulimit 99999* to change the ulimit.
- 7 Enter *sysadm restore* at the prompt.
- 8 Enter the appropriate information in response to each of the prompts.
- **9** Note: If you are using a high capacity tape drive (in other words, x-Tape), an additional prompt is displayed for the x-Tape.

When recovery is completed, enter q to quit and return to the shell.

- 10 Enter *init* 2 at the prompt to bring the system back to multiuser state.
- 11 The missing mtmadm1 cron jobs, if any, have to be run manually for the day.
- 12 Inform all users that they can now resubmit their cron files.

## Recovering Software and Files (6386E/33 Model S, 6386SX/EL)

| Why?          | To restore Monitor I data that was previously saved on your backup cartridge tapes.                                                                                                    |
|---------------|----------------------------------------------------------------------------------------------------|
| When?         | In case of a system failure.                                                                                                    |
| Who?          | System Administrator.                                                                                                    |
| Prerequisites | To bring the system down to single-user state, all users must log off and all processes, including <b>cron</b> processes, must be stopped. Make sure that no user <b>cron</b> files are currently running. |
| Notes         | <ul> <li>It takes 15 minutes for the system to read a single tape and copy the<br/>information during a recovery.</li> </ul>                                                                               |
|               | <ul> <li>Insert the tapes in the same order used during your system backup.</li> </ul>                                                                                                    |

### Procedure

- 1 Log in as *root* on the system console.
- 2 Enter /*directory*/*mtm/tools/monitor l stop* to bring down the Monitor I poller and alarm processes:

Where: <directory> is the directory under which you installed Monitor I.

- 3 Enter sh /etc/init.d/cron stop.
  - The system displays a message telling you that the cron has been aborted.
- 4 Press RETURN.
- **5** Enter *ps*-*fumtmadm,mtmadm1* and press **RETURN** to determine if any other Monitor I process is running. If any processes are displayed, wait until they have completed before you continue with this procedure.
- 6 Enter *shutdown -is* at the prompt to bring the system down to single-user state.
  - Enter the root password to get into single-user mode.
- 7 Enter PATH=:/etc:/bin:/usr/bin:/usr/vmsys/bin:\$PATH; export PATH
- 8 Enter HOME=/; export HOME
- 9 Enter LOGNAME=root; export LOGNAME
- 10 Enter TERM=AT386-M; export TERM
- 11 Enter */etc/mountall* to mount all the file systems.
- 12 Enter *ulimit 99999* to change the ulimit.
- **13** Enter *face* at the prompt.

- 14 Make the following choices at the **FACE** menus:
  - Select System Administration
  - Select Restore from Removable Media
  - Select System Restore
    - To restore all files from the tape, select Restore System
    - To restore *selected* files and directories from the tape, choose Selective System Restore
  - Select Cartridge Tape
    - **Note:** If there is an x-Tape (in other words, a high capacity tape drive) in the system, do the following:
      - Select the x-Tape cartridge.
      - Press *Choices* (F2 key) for the tape drive.
      - Press *Save* (F3 key) for the Selected tape device.
    - The system displays the following message:

Overwrite files that have been modified since last backup?

- Answer *no* and press Save .
- Press RETURN when prompted by the system.
- Wait for the restore to complete. Press RETURN when prompted by the system.
- Use the appropriate function keys to exit from **FACE** and return to the UNIX prompt.
- 15 Enter *init* 2 at the prompt to bring the system back to multiuser state.
- 16 The missing mtmadm1 cron jobs, if any, have to be run manually for the day.
- 17 Inform all users that they can now resubmit their cron files.

## Logs

## **Displaying the Monitor I Log**

| Why?  | To view Monitor I log data for specific targets, processes and dates.                                                     |
|-------|----------------------------------------------------------------------------------------------------|
| When? | When you are searching for specific information from the Monitor I log and do not want to search through the entire file. |
| Who?  | System Administrator or any Monitor I user.                                                                               |
| Notes | Refer to the "Reading System Logs" section in this chapter for more information on the Monitor I log.                     |

### Procedure

1 Enter the following menu selections from the Main Menu:

Utilities Menu → Display Monitor I Log

• The system displays a start date and end date from the log files.

You can either choose to view a single day's data or you can press **(RETURN)** to view data for all the dates shown.

- 2 If you choose to view data for all the dates shown, you are then asked to choose a **Search Option** from the following list:
  - t(arget): Search by target name
  - p(rocess): Search by process name
  - b(oth): Search by both target and process name

Enter the appropriate letter and press **RETURN**.

**Note:** If you choose a single date, you can then select all targets, or all processes, or all targets *and* all processes for that single date.

3 Enter the target switch name and/or the process name.

Press [] (lowercase, letter l) to list the available target names or the Monitor I process names if you are unsure of what to enter.

- 4 Specify whether data should be sent to the terminal, a file, or a printer. Use the same conventions for files and printers as you do when ordering Monitor I reports.
- **5** Press **RETURN** to return to the **Utilities Menu**.

# **Purging Log Files**

| Why?  | To clean out the log files.                                                                                                    |
|-------|----------------------------------------------------------------------------------------------------|
| When? | When necessary.                                                                                                    |
| Who?  | System Administrator.                                                                                                    |
| Notes | The mtmlog file is created to collect the new data and normally collects data for 14 days before it is moved to the <i>old file</i> , named omtmlog. omtmlog is created to hold the mtmlog information for 14 days. When mtmlog is moved to omtmlog, the original contents of omtmlog are purged from the system. |
|       | <ul> <li>The automatic purge occurs on the 14th and 28th day of the month<br/>at 3:00 a.m.</li> </ul>                                                                                                    |

### Procedure

1 Enter the following menu selections from the **Main Menu**:

Utilities └→ Manual Utilities Menu └→ Initiate Log File Purge

System Response: The system informs you when the task is completed.

2 Press RETURN to return to the Manual Utilities Menu.

## **Reading System Logs**

**Why?** To check **mtmlog** for messages pertaining to system operations.

When? Daily.

Notes

- Messages on mtmlog\* are stored for up to 28 days before they are automatically purged by the system. A manual purge can be requested by running Initiate Log File Purge from the Manual Utilities Menu.
- You can read this file using the UNIX command **pg** to page through it, or you can **vi** the file if it is not too large.
- Monitor I features a utility that enables you to read system logs with specified targets and date ranges. Refer to the "Displaying Monitor I Log" procedure in this chapter.

### Procedure

- 1 If you are at the UNIX shell prompt, type *tail \$MTMDIR/log/mtmlog* to read the last few lines of the file.
- 2 If you are at a Monitor I menu or screen, type *!tail \$TMLOG/mtmlog* to read the last few lines of the file.

<sup>\*</sup> The contents of this file are actually divided into two files; half of which is purged every 14 days. The purge occurs on the 14th and 28th of each month at 3 a.m. Monitor I also purges its database automatically; the schedule for this depends in part on the amount of storage space your company has selected for Monitor I data.

# Mail

| Reading Mail Messages |                                                                                                    |
|-----------------------|----------------------------------------------------------------------------------------------------|
| Why?                  | <ul> <li>To check messages sent by the switch informing you of errors or<br/>changes that affect traffic polling.</li> </ul>                                                                                                    |
|                       | • To read mail from users.                                                                                                    |
| When?                 | • At the beginning of each day.                                                                                                    |
|                       | • If the <b>Mail</b> prompt appears when you log on to the system, indicating that there are messages waiting.                                                                                                    |
|                       | • Periodically throughout the day or whenever the Mail prompt appears.                                                                                                    |
| Who?                  | The System Administrator or any Monitor I user.                                                                                                    |
| Notes                 | If a Monitor I error occurs, the "mailbox" contains a formatted mail<br>message advising the user or administrator of the problem. The message<br>lists the target switch, the transaction where the problem occurred, a<br>description of the problem, and the action necessary to correct the problem.<br>See Appendix D, "Mail and Error Messages" for sample mail messages. |

### Procedure

- 1 Enter *mail* at the UNIX shell prompt.
- 2 At the mail prompt type ? to see a list of options.

# **Non-Traffic Data**

# **Retrieving Trunk Group Data**

| Why?    | To retrieve trunk group information stored by the switch that is needed for<br>studies of World Class Routing (WCR) patterns. The information also<br>includes the full names of your trunk groups, which may make your<br>Monitor I trunk group reports easier to understand and analyze.                                                                                                    |
|---------|----------------------------------------------------------------------------------------------------|
| When?   | • When WCR patterns are to be studied for the first time.                                                                                                    |
|         | <ul> <li>Before running reports, so that the trunk group name fields are<br/>populated.</li> </ul>                                                                                                    |
|         | <ul> <li>After that, when trunk groups are added or removed or when routing<br/>preferences are changed.</li> </ul>                                                                                                    |
| Who?    | System Administrator.                                                                                                    |
| Notes   | <ul> <li>WCR is a new switch feature that replaces AAR and ARS in<br/>Generic 2.2. AAR and ARS features still provide routing information<br/>for the following switches: Generic 2.1, G3r, G3i, System 85, and<br/>DIMENSION.</li> </ul>                                                                                                    |
|         | <ul> <li>This command requires switch connection and prevents you from<br/>working on other tasks at your station. Use it when the switch is not<br/>busy, if possible.</li> </ul>                                                                                                    |
|         | <ul> <li>The procedure takes five to 10 minutes after the connection to the<br/>switch has been made.</li> </ul>                                                                                                    |
|         | <ul> <li>For G3r and G3i switches the following options are available:         <ul> <li>the trunk group names and trunk access codes (tac)</li> <li>the route patterns under study</li> <li>information if the ISDN trunk group is a call-by-call (cbc) type trunk and the allocation plan in effect</li> <li>both route patterns under study and if the ISDN trunk is a cbc type</li> <li>all the above options.</li> </ul> </li> </ul>                                                                                                    |
| Caution | This command <i>overwrites</i> existing non-traffic data in the Monitor I database. That is, it replaces earlier information and, more importantly, it overwrites data you have entered through the Trunk Group Editor. If no name is stored in the switch, however, nothing is in danger of being overwritten. If you have stored trunk group names in Monitor I that are more complete than the names stored in the switch, you will lose that information when this command is executed. To prevent this problem, make sure the Facilities Manager enters the same trunk information in the switch that you have entered in Monitor I. Refer to Chapter 6, "Setting Up Traffic Studies" for more information on the Trunk Group Editor. |

### Procedure

1 Enter the following menu selections from the **Main Menu**:

Utilities Menu → Retrieve Non-Traffic Data

- **System Response:** The system informs you that you have selected the non-traffic data option, and prompts you to either continue or exit.
- **2** Press *y* to continue.
- **Note:** The **Retrieve Non-Traffic Data** utility for System 75, Generic 1.1, and G3i can only retrieve trunk group names.

## Packet Five Mail Flags (Generic 2, System 85, DIMENSION)

## **Filtering Packet Five Mail Flags**

| Why?  | To filter Packet 5 system and packet flag mail.                                                |
|-------|------------------------------------------------------------------------------------------------|
| When? | When you want to filter your mail.                                                             |
| Who?  | System Administrator.                                                                          |
| Notes | Refer to the "Defining Alarm Characteristics" section in this chapter for related information. |

### Procedure

1 Enter the following menu selections from the Main Menu:

Administrative Menu → Administer Packet Five Mail Flags

System Response: The Administer Packet Five Mail Flags Screen appears. Screen 8-2 shows this screen with default values displayed.

PERFORM: Query Next Previous Add Update Remove Table Screen ... Searches the active database table. \*\* 1: tmmlflg table\*\* \_\_\_\_\_ ADMINISTER PACKET FIVE MAIL FLAGS Screen 1 of 2 SYSTEM FLAGS CaM Warn SH DR Zero MinA MajA MinX MajX Rel \_\_\_\_ \_\_\_ \_\_\_\_ n n y n y n y n PACKET FLAGS Pkt PP NoDP No563 Over Under SH Zero MinX MajX \_ \_ \_ \_ \_\_\_ \_\_\_\_ \_\_\_\_\_ \_\_\_\_ \_\_\_ \_\_\_\_ \_\_\_\_ 

 1
 n
 n
 n
 n
 n
 n
 n
 n
 n
 n
 n
 n
 n
 n
 n
 n
 n
 n
 n
 n
 n
 n
 n
 n
 n
 n
 n
 n
 n
 n
 n
 n
 n
 n
 n
 n
 n
 n
 n
 n
 n
 n
 n
 n
 n
 n
 n
 n
 n
 n
 n
 n
 n
 n
 n
 n
 n
 n
 n
 n
 n
 n
 n
 n
 n
 n
 n
 n
 n
 n
 n
 n
 n
 n
 n
 n
 n
 n
 n
 n
 n
 n
 n
 n
 n
 n
 n
 n
 n
 n
 n
 n
 n
 n
 n
 n
 n
 n
 n
 n
 n
 n
 n
 n
 n
 n
 n
 n
 n
 n
 n
 n
 n
 n
 n
 n
 n
 n
 У У У У У

SCREEN 8-2 Administer Packet Five Mail Flags Screen

- **2** Type q and press **ESC** to display the default values.
- **3** Type *u* update the current values.
  - System Flags
    - **CaM** Cache Memory. The cache memory flag is set if the common control has a cache memory that is active at the time of an hourly update since the last poll. This information is important because cache memory causes the 501CC processor to perform more operations in less time.
    - Warn Warning Flag.
    - SH Short Hour. This flag indicates that a discrepancy of more than 100 seconds was encountered in synchronization of traffic with the system clock. To regain synchronization, a short hour was included in the data.
    - **DR** Data Reinitialization. This flag is used to indicate that traffic data was reinitialized (zeroed) since the last poll because of a reload or through an administration procedure. Only data since the time of reinitialization is present.
    - Zero Zero flag is set to indicate that administrative procedure has been used to zero some of the data in Packet 5 since the last poll.
    - MinA Minor Alarm. This alarm corresponds to the state at poll time of the alarm lamps on the 501CC processor panel.
    - **MajA** Major Alarm. This alarm corresponds to the state at poll time of the alarm lamps on the 501CC processor panel.
    - **MinX** Minor Translation Change. A minor translation change results from use of a procedure other than a traffic procedure, such as those adding or deleting facilities from the system, which may affect the values obtained for measurements.
    - MajX Major Translation Change. A major translation change refers to a change made by one of the administration or traffic procedures affecting the administrable items being studied, for example, a change such as the ARS patterns being measured, the Peak and TC items measured, the trunks used in load balance measurements, etc. This major translation change rearranges the entries in the tables passed in Packet 1, which makes the data erroneous.
    - **Rel** System Reload. This flag is set if there was a system reload since the last time the traffic data was polled. Data collected before the reload occurred is lost.
  - Packet Flags
    - **PP** Packet Polled.
    - NoDP The No DP (Diagnostic Procedure) data flag applies to traffic Packet 10, indicating that during the previous hourly update traffic software was unable to collect traffic data from the Diagnostic Procedure. This means that data for the number of valid and invalid remote port access time-outs is not complete.
    - **No563** No TN563 Data.
    - **Over** D-Channel Data Over.
    - Under D-Channel Data Under.

- **SH** Short Hour. This flag indicates that a discrepancy of more than 100 seconds was encountered in synchronization of traffic with the system clock. To regain synchronization, a short hour was included in the data.
- Zero Zero flag is set to indicate that an administrative procedure has been used to zero some of the data in Packet 5 since the last poll.
- MinX Minor Translation Change. A minor translation change results from use of a procedure other than a traffic procedure, such as those adding or deleting facilities from the system, which may affect the values obtained for measurements.
- MajX Major Translation Change. A major translation change refers to a change made by one of the administration or traffic procedures affecting the administrable items being studied, for example, a change such as the ARS patterns being measured, the Peak and TC items measured, the trunks used in load balance measurements, etc. This major translation change rearranges the entries in the tables passed in Packet 1, which makes the data erroneous.
- 4 Press *s* to access the second screen.
- **5** Make your changes and press **ESC** to store them.

# **Poller Administration**

## **Deactivating the Polling Control Mechanism**

| Why?  | To stop the polling process (known internally as the <b>mtmguard</b> ) for <i>all</i> switches.                                                                                                    |
|-------|----------------------------------------------------------------------------------------------------|
| When? | Before the system or Monitor I is brought down.                                                                                                    |
| Who?  | System Administrator.                                                                                                    |
| Notes | <ul> <li>When mtmguard has been deactivated, scheduled polling on all<br/>switches stops, and no requests for polling additional switches are<br/>accepted.</li> </ul>                                                                                                    |
|       | <ul> <li>If a shutdown procedure is executed during the transfer of traffic data<br/>between a switch and the Monitor I database, the shutdown is delayed<br/>until the transfer is complete. This prevents database corruption.</li> </ul>                                                                                                    |
|       | <ul> <li>Under normal conditions, polling of a specific switch will not be<br/>stopped unless a user requests it through the Administer Polling<br/>Schedule screen, as described in Chapter 3, "Implementing Monitor I."<br/>When polling is halted in this way, the Polling Control Mechanism<br/>attempts to update the Poll Schedule Record to indicate that polling is<br/>no longer taking place at that switch.</li> </ul> |
|       | <ul> <li>If polling stops due to system failure, the Polling Control Mechanism<br/>sends an e-mail message to the System Administrator's login. Further<br/>information on the problem can also be found in the error log, mtmlog.</li> </ul>                                                                                                    |

### Procedure

To deactivate the Monitor I Polling Control Mechanism:

- 1 Log in as *mtmadm*.
- 2 From the UNIX shell prompt, enter *pollend*.
  - The procedure takes one to 10 minutes depending on the delay caused by the possible transfer of traffic data from a polled switch to Monitor I.
  - The system displays a message when the pollers have successfully been brought down.

## **Deleting Selective Polls**

| Why?  | To delete polls between specified dates.                                                                                                    |
|-------|----------------------------------------------------------------------------------------------------|
| When? | When you want to delete polls that may distort your trending data. For example, you may not want polls included in your trending reports for days when the load is exceptionally light, such as snow days. |
| Who?  | System Administrator.                                                                                                    |
| Notes | <ul> <li>This utility runs in the <i>background</i> and does not affect other activities.<br/>You will receive mail when the specified polls have been deleted.</li> </ul>                                 |
|       | <ul> <li>Because this utility can slow down your system, it should be run when<br/>the system load is light.</li> </ul>                                                                                    |
|       | <ul> <li>Run this utility <i>before</i> weekly trending takes place on Sundays so that<br/>distorted polls do not have any impact on trending.</li> </ul>                                                  |
|       | • You can recover the polls you delete <i>only</i> by performing a backup.                                                                                                    |
|       | • You must be the owner of the database or <b>mtmadm</b> to perform this utility.                                                                                                    |
|       |                                                                                                    |

### Procedure

1 Enter the following menu selections from the **Main Menu**:

 $\begin{array}{r} \textit{Utilities Menu} \\ & {\displaystyle \longmapsto} \ \textit{Delete Selective Polls} \end{array}$ 

- 2 Enter the Start Date and End Date , as prompted.
- 3 Enter the **Poll Type**:
  - Enter *d* to delete only daily records.
  - Enter *h* to delete an hourly range. The default is 1 through 24.
  - Enter *b* to delete both daily records and the hourly range of 1 through 24.

**Note:** The system asks you for the name of a specific table to be purged. It also gives you the option of purging all **tp** tables.

4 When you have answered all the prompts, press RETURN to return to the Utilities Menu.

## Stop Polling of a Specific Switch

**Why?** To change a polling schedule immediately.

- When? Whenever necessary.
- Who? System Administrator.

**Notes** If a poll is in progress when this command is entered, polling of the switch will not cease until that particular poll has been completed. This may take up to 10 minutes. The system will not complete the entire previously entered schedule.

### Procedure

1 Enter the following menu selections from the Main Menu:

Administrative Menu → Administer Polling Schedule

#### System Response:

The Administer Polling Schedule screen appears.

- **2** Change the **y** in the Polling Activated field to n.
- 3 Press RETURN.
- **4** Press **ESC** to store the change.

### **Monitor Poller Processes**

**Why?** To see at a glance which switches are being polled.

- Before you begin a series of traffic studies. It is important that you do not initiate a new polling schedule when it can affect previously ordered reports.\*
  - Any time you want to check on polling during its scheduled time.

Who? System Administrator.

### Procedure

When?

1 Enter the following menu selections from the Main Menu:

Utilities Menu → Monitor Poller Processes

• A message is displayed on your screen telling you whether Monitor I is polling and for which targets it is currently active if polling is taking place.

<sup>\*</sup> For example, you should not change from hourly to daily polling while hourly polling is scheduled. If you make the change in midweek, Friday's reports may lack hourly data for the latter part of the week.

# **Report Scheduling**

## **Setting Up Permissions**

| Why?  | To set permissions so that Monitor I users can schedule long-term and short-term reports using the UNIX <b>cron</b> and <b>at</b> commands.                                       |
|-------|----------------------------------------------------------------------------------------------------|
| Who?  | The system administrator sets the permissions for users to access these UNIX commands.                                                                                            |
| How?  | By adding user logins to the <b>cron.allow</b> and <b>at.allow</b> files.                                                                                                    |
| When? | Whenever there is a new Monitor I user who needs to schedule reports. The system administrator may also need to edit these files to delete users who no longer work on Monitor I. |

## Procedure

- 1 Login as root.
- 2 Change directories by entering the following at the root prompt:

cd /usr/lib/cron

**3** At the prompt, enter:

vi cron.allow

- 4 Add your new login IDs to the end of this file.
- 5 Save this file and exit vi by entering either ZZ or :wq at the prompt.
- 6 Next, access the **at.allow** file by entering:

### vi at.allow

- 7 Again, add the new login IDs to the end of this file.
- 8 Save this file and exit vi by entering either ZZ or :wq

# **Switch and Database Administration**

# Auditing the Switch and Database

| Why?  | To be sure that the hardware information and study assignments stored by<br>Monitor I about a particular switch are correct and that there are no<br>discrepancies between the switch data and the data stored by Monitor I.                                                                                    |
|-------|----------------------------------------------------------------------------------------------------|
| When? | If you suspect that there are differences between the data contained in the database and the data on the switch.                                                                                                    |
| Who?  | System Administrator.                                                                                                    |
| Notes | <ul> <li>During initialization, the system polls Packet 1 on the switch in order to<br/>populate its database, and the Monitor I default study values are<br/>generated. If Monitor I does not have accurate information, your traffic<br/>studies will have major discrepancies and may be useless.</li> </ul> |
|       | <ul> <li>The study administration parameters you provide tell Monitor I when to<br/>generate some switch performance, trending, and customized reports.<br/>If Monitor I and the switch don't agree on what is being studied, the<br/>data in your reports will be unreliable.</li> </ul>                       |
|       | <ul> <li>The report procedure prompts you to select any or all of six reports<br/>(and two optional subsections) that show the switch information, the<br/>database information, or a list of differences between the two. The<br/>report sections are:</li> </ul>                                              |
|       | Switch Configuration Report                                                                                                    |
|       | Database Configuration Report                                                                                                    |
|       | Configuration Differences Report                                                                                                    |
|       | Switch Study Assignments Report                                                                                                    |
|       | <ul> <li>Optional: Peak and TC Measurements</li> </ul>                                                                                                    |
|       | Database Study Assignments Report                                                                                                    |
|       | <ul> <li>Optional: Peak and TC Measurements</li> </ul>                                                                                                    |
|       | Study Assignments Differences Report                                                                                                    |
|       |                                                                                                    |

### Procedure

1 Enter the following menu selections from the **Main Menu**:

Utilities Menu  $\begin{tabular}{ll} \begin{tabular}{ll} \begin{tabular}{ll} \begin{tabular}{ll} \end{tabular} \end{tabular}$  Audit Switch and Database

2 Follow the instructions on the screen to select the reports you want to see and where to send them.

### **Purging the Database**

**Why?** When automatic cleanups fail or when the size of the database exceeds the expected limits.

When? Whenever necessary.

Who? System Administrator.

- This utility runs in the *background* and does not affect other activities. Check the **tmlog** to determine when the task is complete for each switch.
  - Connection to the switch is not required to perform this utility.
  - Automatic purging of poll data is every 24 hours at 6:00 p.m. and cleanup of trending data is every Sunday at 2:30 a.m.

### Procedure

Notes

1 Enter the following menu selections from the Main Menu:

Utilities → Manual Utilities Menu → Initiate Database Purge

**System Response:** The system displays a warning that this utility executes in the background, and prompts you to press *y* to continue.

2 Remember to check the **mtmlog** to determine when the task is completed for each switch.

## **Removing the Switch Database**

| Why?     | To remove the entire switch database.                                                                                        |
|----------|----------------------------------------------------------------------------------------------------|
| When?    | • If an error is made while creating the switch database.                                                                    |
|          | <ul> <li>When a switch is physically being removed from an already<br/>functioning system.</li> </ul>                        |
|          | • When a switch is being upgraded and the TSC has instructed the user to run the procedure.                                  |
| Who?     | System Administrator.                                                                                                    |
| Cautions | • Only the owner of the switch or the System Administrator ( <b>mtmadm</b> login) should perform this procedure.             |
|          | <ul> <li>Make sure no one is accessing the switch that is being removed at the<br/>time you begin this procedure.</li> </ul> |

### Procedure

- 1 From the UNIX System shell, enter: *switch\_rmv*.
- 2 Enter the name of the target switch you want to remove. Press *l* if you want to see a list of target switches.

**Note:** If you are using the switch rotation feature, Monitor I displays both active *and* inactive switches.

- 3 Check the screen to see that the name you entered is correct. If it is, type y to continue the remove operation; if not, type n to abort and start over.
- 4 Press RETURN.
  - If you abort this procedure you are immediately returned to the UNIX System shell.
  - Otherwise, system messages will be displayed as the target you requested is removed, and then you will be returned to the UNIX System shell.

## **Rotating Monitor I Switches**

- **Why?** Some Monitor I customers have more switches in their network than the Monitor I system can actively poll at one time. At installation time you can create databases for all the switches in your network and at the same time, specify the maximum number of switch types that can be polled simultaneously. You can then select those switch databases from your entire set of databases that you wish to poll.
- **What?** Switch rotation activates polling by "rotating in" the inactive switches you wish to poll. The total number of switches for each switch type that can be polled simultaneously is defined by you at installation time. If you have reached polling capacity, you can deactivate one of the activated switches and then activate an inactive switch of the same type for polling.
- Who? System Administrator.
- **Notes** Procedures to activate and deactivate switches are given below. A switch can be activated or deactivated only by the **mtmadm** login.

### **Procedure: Deactivating Switches**

- 1 Log in as *mtmadm*
- 2 At the UNIX prompt, enter *switch\_dct*

#### System Response:

The system prompts you to name the active target switch that you want to deactivate.

**Note:** If the poller is still running, the system prompts you to deactivate it first.

- **3** Enter the name of the target switch.
  - To view a list of active switches, press / (lowercase letter l).
- 4 Enter the name of the switch you wish to deactivate.

#### **System Response:**

The system may inform you that there is no trending record for the target switch, or the date of the last trending record may be displayed. You may be prompted to run trending manually before you deactivate the switch. Exit from **switch\_dct**" and run the trending utility by selecting *Initiate Trending Update* from the **Manual Utilities Menu** before you continue with this procedure.

**Note:** If trending for the last week has completed, you may ignore the prompt to run trending manually before deactivating the switch.

- 5 Press d to deactivate the switch.
  - The deactivation can take over one half hour, so use this procedure when the switch is not busy. When the deactivation is complete, a message appears telling you your target switch has been deactivated. The system creates a database placeholder for the deactivated switch.

The procedure is complete when the UNIX prompt appears.

### **Procedure: Activating Switches**

- 1 Log in as *mtmadm*
- 2 At the UNIX prompt, enter *switch act* 
  - System Response: The system prompts you for the inactive target switch that you want to activate.
- 3 Press *I* (lowercase letter l) if you want to see a list of switches that are currently inactive.
- Enter the name of the target switch. 4
  - You might want to verify that the switch you have chosen is actually the one you want to activate.
  - At this point, you can view the **Switch Characteristics Screen** for the selected switch by typing V. Query the screen to see the current data for the switch, and press e to exit.

You are again prompted to activate the switch.

- 5 Enter *a* to activate the switch.
  - The system displays the current polling option and asks if you want to change it. Valid options are **E** for Extended, **S** for Standard, or **L** for Daily and Limited polling.

If no placeholders are currently available for the switch you want to activate, an error message is displayed followed by the UNIX prompt. At this point you can deactivate or remove a switch with the same polling option and the same switch type \* as the one you want to activate, and then repeat this procedure. If you want to activate a G3r, G3i, Generic I, or System 75 switch, and there are no placeholders, you must first *remove* or deactivate a corresponding G3r, G3i, Generic I, or System 75 switch.

If a placeholder is available for this switch, the system tells you that your switch has been activated and you can now access it through Monitor I.

<sup>-</sup>

G2, System 85, or FP8 extended G2, System 85, or FP8 standard G2, System 85, or FP8 limited or daily G3r, G3i extended 

G3r, G3i standard

G3r, G3i, limited or daily, Generic 1.1 and System 75

## **Switch Time**

### **Displaying Switch Time**

| Why?  | To see if the switch clock and the Monitor I clock are synchronized. This is important information, since lack of time synchronization affects traffic studies and subsequent reports                                                                                                    |  |  |  |  |  |
|-------|----------------------------------------------------------------------------------------------------|--|--|--|--|--|
|       |                                                                                                    |  |  |  |  |  |
| When? | When you suspect that time data in a report is not valid.                                                                                                    |  |  |  |  |  |
| Who?  | System Administrator.                                                                                                    |  |  |  |  |  |
| Notes | <ul> <li>This procedure does <i>not</i> affect traffic studies in progress.</li> <li>To display the switch and Monitor I times, Monitor I must connect to the switch and maintain the connection for three to five minutes. You will not be able to run other procedures during this period. For these reasons, it is a good idea to invoke this command at a time when the switch is not busy, and you are not trying to do other things with the</li> </ul> |  |  |  |  |  |

system. If Monitor I cannot connect to the switch, the following error message • appears: Unable to connect. Try the procedure later.

### **Procedure**

1 Enter the following menu selections from the **Main Menu**:

Utilities Menu  $\mapsto$  Display Switch Time

- The system tells you that the transaction takes approximately three minutes and prompts you to continue.
- 2 Press y to continue or e to exit.

## Synchronizing Switch Time

| Why?                                                                                          | To bring the switch clock and the Monitor I clock into synchronization.<br>This is important because lack of time synchronization affects traffic<br>studies and subsequent reports.                                                                                                    |  |  |  |  |  |
|-----------------------------------------------------------------------------------------------|----------------------------------------------------------------------------------------------------|--|--|--|--|--|
| When?                                                                                         | Following initialization or reinitialization <i>or</i> if you run the <b>Display Switch Time</b> option and see that the clocks are out of synch.                                                                                                    |  |  |  |  |  |
| Who?                                                                                          | System Administrator.                                                                                                    |  |  |  |  |  |
| Caution                                                                                       | Do not run the <b>Synchronize Switch Time</b> procedure when you have traffic studies in progress, since changing the time on the switch clock, even by a few minutes, can affect the polling of packets for previously scheduled studies.                                                                                                    |  |  |  |  |  |
| Notes                                                                                         | <ul> <li>This command takes three to five minutes to complete and it requires a connection to the switch. During this period, you cannot run other tasks at your work terminal. If other users are working with Monitor I or if you move to another terminal, switch connection should not be sought while the procedure is taking place.</li> <li>Perform this procedure when the switch is not busy and when you are not performing other traffic tasks.</li> <li>If Monitor I cannot make connection to the switch, the following error message appears: Unable to connect .</li> <li>If Monitor I is coresident, other applications can also see the newly synchronized time from the switch.</li> </ul> |  |  |  |  |  |
| <ul><li>Procedure</li><li>1 Enter the following menu selections from the Main Menu:</li></ul> |                                                                                                    |  |  |  |  |  |

 $\stackrel{\textit{Utilities Menu}}{\sqcup} Synchronize Switch Time$ 

2 When prompted, press y to continue, or exit by pressing e.

# **Trending Update**

## Initiating the Trending Update Utility

| Why?         | To save peak trunk group and processor occupancy polling data in the<br>Monitor I database. This utility saves a single peak record for processor<br>occupancy data and a singe peak record for each trunk group for the<br>switch(es) and time frame selected.                                                                                                    |  |  |  |  |  |
|--------------|----------------------------------------------------------------------------------------------------|--|--|--|--|--|
| When?        | When necessary.                                                                                                    |  |  |  |  |  |
| Who?         | System Administrator.                                                                                                    |  |  |  |  |  |
| Notes        | <ul> <li>Refer to Long Term Trending Report for related information.</li> <li>This utility is run automatically on Sunday at 12:00 noon.</li> <li>When this utility is run, it collects data from the previous Sunday (00:00 a.m.) through Saturday (12:00 midnight). When you initiate this utility manually, however, you can specify a different time frame.</li> <li>Check the mtmlog. If the time frame in question is listed with a Trending Completed status, <i>do not</i> run this utility.</li> <li>This utility runs in the <i>background</i> and does not affect other activities. Check the mtmlog to determine when the task is complete for each switch.</li> </ul> |  |  |  |  |  |
| Prerequisite | If the time frame in question is listed with a <b>Trending Completed</b> status, <i>do not</i> run this utility.                                                                                                    |  |  |  |  |  |

### Procedure

1 Enter the following menu selections from the **Main Menu**:

Utilities Menu → Manual Utilities Menu → Initiate Trending Update

- The system displays a warning that this utility executes in the background and prompts you to press *y* to continue.
- 2 Enter a start date or press RETURN if you want data for the previous week (Sunday through Saturday, as described in the Overview for this utility).

If you enter a start date, the system also prompts for an end date.

- **3** Enter a target switch or press **RETURN** for all targets.
- 4 Remember to check the **mtmlog** to determine when this utility is complete for each switch.

# **Trunk Group Include Lists**

## Administering Trunk Group Include Lists

| Why?  | To group trunk groups together in user-defined combinations so they can be<br>studied in the Trunk Group Summary and Trunk Group Detail Reports and<br>the System 75 Lightly Used Trunk Report and Outage Trunk Report.                                                                                        |  |  |  |  |  |
|-------|----------------------------------------------------------------------------------------------------|--|--|--|--|--|
| When? | Whenever you want to order the reports specified above in a particular trunk group list.                                                                                                    |  |  |  |  |  |
| Who?  | The System Administrator or any Monitor I user.                                                                                                    |  |  |  |  |  |
| Notes | <ul> <li>Monitor I does an internal check to ensure that each trunk group you add to an include list actually exists.</li> <li>The Trunk Group Include List Report, accessible from the Switch Performance Reports Menu, shows you all the include lists created and their associated trunk groups.</li> </ul> |  |  |  |  |  |

### Procedure

1 Enter the following menu selections from the Main Menu:

Administrative Menu → Administer Trunk Group Include Lists

### System Response:

The Administer Trunk Group Include Lists screen is displayed.

- 2 Select Add.
- 3 Enter the name you want to give the include list at the Listname prompt.
- 4 Enter the number of the trunk group to be included in the list at the Trunk Group prompt.
- **5** Press **ESC** to save this information in the database.
  - **Note:** To add another trunk group to the trunk group include list you just specified, select *Add* and press <u>Ctrl</u> <u>p</u>. This returns the list name you previously typed at the Listname prompt. Then, just enter the next trunk group number you want included and press <u>Esc</u>. Repeat the steps listed in this **Note** until all trunk groups have been added to the include list.

## Users

### Adding Users to Monitor I

| Why?  | To allow a new user to log in to the DEFINITY Monitor I system. |
|-------|-----------------------------------------------------------------|
| When? | When necessary.                                                 |
| Who?  | System Administrator.                                           |

### Procedure

- 1 See the *AT&T 3B2 Computer UNIX System B Release 3.2.3 Administrator's Guide*, Part I, in the section titled "Procedure 2.1: Add Users or Groups."
- 2 Log in as root.
- **3** Using **vi** or **ed**, edit the file called /**usr/lib/cron/at.allow**. Add the login id for the new user to the *end* of the file.
- 4 Save your changes and exit the file.

DEFINITY® Monitor I R2.1 Operations Guide, December 1992

# **Interpreting Monitor I Reports**

## Overview

All of the reports provided by Monitor I are included in this section. They are given in alphabetical order. Sample report pages are included to give you an idea of what each report looks like. Each sample report is followed by a table showing the report's fields, the field definitions, and the switch type and release for which the fields are valid. Some report descriptions include a list of other reports where you can find related data.

If a report is available on the Generic 2 as well as other switches, then the sample report shown will be the one for the Generic 2 switch. If, however, a report is available on only one switch, for example, DIMENSION, then the report will be shown and labeled **DIMENSION**. In some cases, the report format may vary greatly from one switch to another or from one release to another. In these cases, a report may be included for each switch type or for more than one release of the same switch.

The tables on the next two pages show the Switch Performance Reports and the Graphable Reports available for each switch. This should help you identify at-a-glance what reports you might want to look at.

# Switch Performance Reports Listed By Switch Type

|                       | Switch Type |      |       |       |        |     |     |         |  |
|-----------------------|-------------|------|-------|-------|--------|-----|-----|---------|--|
| Reports               | <b>C22</b>  | C2 1 | Sys85 | Sys85 | Sys85  | DIM | G3r | G1.1    |  |
|                       | 62.2        | 62.1 | K2 V4 | K2V3  | K2 V 2 |     | 631 | & Sys15 |  |
| AAR                   |             | •    | •     | •     | •      | •   |     |         |  |
| ACD                   | •           | •    | •     | •     |        |     |     |         |  |
| ARS                   |             | •    | •     | •     | •      | •   | •   |         |  |
| Attendant Measurement | •           | •    | •     | •     | •      | •   | •   |         |  |
| Call Coverage         | •           | •    | •     | •     | •      |     |     |         |  |
| Carrier Usage Detail  | •           | •    | •     | •     | •      | •   |     |         |  |
| Carrier Usage Summary | •           | •    | •     | •     | •      | •   |     |         |  |
| Data Storage          | •           | •    | •     | •     | •      | •   | •   |         |  |
| Hunt Group            |             |      |       |       |        |     | •   |         |  |
| Include List          | •           | •    | •     | •     | •      | •   | •   | •       |  |
| ISDN PRI Call-by-Call |             |      |       |       |        |     | •   |         |  |
| ISDN PRI D-Channel    | •           | •    |       |       |        |     |     |         |  |
| ISDN PRI Trunk Group  | •           | •    |       |       |        |     |     |         |  |
| Association           |             |      |       |       |        |     |     |         |  |
| Lightly Used Trunk    |             |      |       |       |        |     | •†  | •*      |  |
| Load Balance          | •           | •    | •     | •     | •      | •   |     |         |  |
| Long Term Trending    | •           | •    | •     | •     | •      | •   | •   | •       |  |
| Module                | •           | •    | •     | •     | •      |     |     |         |  |
| Outage Trunk          |             |      |       |       |        |     |     | •*      |  |
| Poll Status           | •           | •    | •     | •     | •      | •   | •   | •       |  |
| Processor Occupancy   | •           | •    | •     | •     | •      | •   | •   |         |  |
| Recent ACA Referrals  | •           | •    | •     | •     | •      | •   |     |         |  |
| Security Violation    |             |      |       |       |        |     | •   |         |  |
| Switch Summary        | •           | •    | •     | •     | •      | •   | •   |         |  |
| System Security       | •           | •    | •     | •     | •      | •   |     |         |  |
| Trunk Group Detail    | •           | •    | •     | •     | •      | •   | •   | •       |  |
| Trunk Group Summary   | •           | •    | •     | •     | •      | •   | •   | •       |  |
| Trunk Group Violation |             |      |       |       |        |     | •   | •       |  |
| UCD                   |             |      |       |       | •      |     |     |         |  |
| WCR                   | •           |      |       |       |        |     |     |         |  |

### TABLE A-1 Switch Performance Reports

† Available for G3i only.

\* Not available for System 75 R1V1.

# **Graphable Reports Listed By Switch Type**

For more specific information about the trending reports, refer to Chapter 5, "Overview of the Monitor I Reports."

|                       | Switch Type  |               |               |               |     |            |                  |  |  |
|-----------------------|--------------|---------------|---------------|---------------|-----|------------|------------------|--|--|
| Reports               | G2.1<br>G2.2 | Sys85<br>R2V4 | Sys85<br>R2V3 | Sys85<br>R2V2 | DIM | G3r<br>G3i | G1.1<br>& Sys 75 |  |  |
|                       | 02.2         | 11217         | 11213         |               |     | 0.51       | <b>a</b> bys 75  |  |  |
| Attendant Attended    |              |               |               |               |     |            |                  |  |  |
| Attendent Werland     |              | •             |               |               | •   |            |                  |  |  |
| Pag Count             |              |               | •             |               |     |            |                  |  |  |
| Attendent Worked      | •            |               | •             |               | •   |            |                  |  |  |
| Usage                 |              |               |               |               |     |            |                  |  |  |
| Long Term Processor   |              |               |               |               |     |            |                  |  |  |
| Occupancy             |              |               | •             |               | •   |            |                  |  |  |
| Long Term Trunk       | -            | -             | •             | -             | •   | •          |                  |  |  |
| Group Usage           |              | •             | •             | •             | •   |            | •                |  |  |
| Long Term Trunk       | -            | •             | •             |               | •   | -          |                  |  |  |
| Group Peg Count       | •            | •             | •             | •             | •   | •          | •                |  |  |
| Processor Occupancy   |              | •             | •             | •             | •   | •          |                  |  |  |
| TMS Blockages Module  |              | •             | •             | •             |     |            |                  |  |  |
| TMS Peg Count Module  | •            |               | •             |               |     |            |                  |  |  |
| TMS Usage Module      | •            | •             | •             | •             |     |            |                  |  |  |
| TSI Blockages Module  | •            | •             | •             | •             |     |            |                  |  |  |
| TSI Peg Count Module  | •            | •             | •             |               |     |            |                  |  |  |
| TSI Usage Module      | •            | •             | •             | •             |     |            |                  |  |  |
| Total Attendant       |              |               |               |               |     |            |                  |  |  |
| Attended Usage        | •            | •             | •             | •             | •   |            |                  |  |  |
| Total Attendant       |              | -             |               |               |     |            |                  |  |  |
| Incoming Abandoned    | •            | •             | •             | •             | •   | •          |                  |  |  |
| Total Attendant       |              |               |               |               |     |            |                  |  |  |
| Worked Peg Count      | •            | •             | •             | •             | •   | •          |                  |  |  |
| Total Attendant       |              |               |               |               |     |            |                  |  |  |
| Worked Usage          | •            | •             | •             | •             | •   | •          |                  |  |  |
| Trunk Group Peg Count | •            | •             | •             | •             | •   | •          | •                |  |  |
| Trunk Group           |              |               |               |               |     |            |                  |  |  |
| Recommended Size*     | •            | •             | •             | •             |     |            |                  |  |  |
| Trunk Group Usage     | •            | •             | •             | •             | •   | •          | •                |  |  |

#### TABLE A-2 Graphable Reports

<sup>\*</sup> To get the recommended trunk size, the **Table** and **GOS** fields on the Trunk Group Editor *cannot* be set to Null or N/A. Also, the report will not print a recommended size if the average trunk usage is over the maximum allowable usage per trunk. You will see **NR** \*\* and a message on the report instead.
# **Peak Fields for Monitor I Reports**

| Report                   | Section                              | Peaks Off This Field:                                                                                     |
|--------------------------|--------------------------------------|----------------------------------------------------------------------------------------------------|
| AAR                      | N/A                                  | <b>Offer Peg</b> — Total calls offered to the pattern. (G2.1, Sys 85)                                     |
| ARS                      | N/A                                  | Offer Peg — Total calls offered to the pattern.<br>(G2.1, Sys 85)<br>Calls Offered (peak format)<br>(G3i) |
| ACD/UCD                  | ACD Group<br>Usage                   | <b>Total Usage</b> — For all calls connected to an ACD group.                                             |
| -                        | Group Call<br>Redirection<br>Summary | (Internal Call Cov + External Call Cov) to regular<br>ACD (G2 & Sys 85 R2V4).                             |
|                          | Group Call<br>Redirection<br>Summary | (Internal Call Cov + External Call Cov) to message<br>center ACD (G2 & Sys 85 R2V4).                      |
|                          | Group Call<br>Redirection<br>Summary | (Internal Call Cov + External Call Cov) to AUDIX<br>(G2 & Sys 85 R2V4).                                   |
|                          | Call Vectoring<br>Information        | <b>Total Calls</b> — Number of calls using vector (G2 & Sys 85 R2V4).                                     |
|                          | Vector<br>Direction                  | <b>Total Calls</b> — Total calls sent to VDN (G2).                                                        |
|                          | ACD Agent                            | <b>Total Usage</b> — For all calls connected to an ACD group.                                             |
| Attendant<br>Measurement | N/A                                  | Worked Usage — Attendant console(s)<br>worked usage (G2, Sys 85).<br>Time Talk (G3i)                      |
| Call Coverage            | N/A                                  | <b>Total Offer Group</b> — Total calls offered to the group.                                              |
| Carrier Usage<br>Detail  | N/A                                  | Total Port Usage — for the line carrier (DIM)                                                             |
|                          |                                      | Total Port Usage — for the trunk carrier (DIM)                                                            |
|                          |                                      | <b>Port Usage</b> — for the quarter carrier (G2 and Sys 85)                                               |

#### TABLE A-3 Monitor I Peak Fields for Reports

| Report                   | Section                   | Peaks Off This Field:                                                                                                    |  |  |  |  |
|--------------------------|---------------------------|----------------------------------------------------------------------------------------------------|--|--|--|--|
| Carrier Usage<br>Summary | N/A                       | Total Usage — for the line carrier (DIM)                                                                                                    |  |  |  |  |
|                          |                           | Total Usage — for the trunk carrier (DIM)                                                                                                    |  |  |  |  |
|                          |                           | Total Usage — for the carrier (G2 and Sys 85)                                                                                                    |  |  |  |  |
| Hunt Group Usage         | N/A                       | <b>Total Usage</b> — if a peak report (G3i)                                                                                                    |  |  |  |  |
| ISDN Association         | N/A                       | <b>Total Usage</b> — Carried by the association (G3i)                                                                                                    |  |  |  |  |
| ISDN Call-by-Call        | N/A                       | <b>Total Usage</b> — if a peak report<br>(G3i)                                                                                                    |  |  |  |  |
| ISDN D-Channel           | N/A                       | I-field Bytes — Handled by the D-channel (G2)                                                                                                    |  |  |  |  |
| Load Balance             | Intramodule               | PEAK Total Usage                                                                                                    |  |  |  |  |
|                          | Intermodule               | PEAK Inter Mod Usage                                                                                                    |  |  |  |  |
| Module Blockage          | Traditional<br>Modules    | <b>TSI Block</b> — TSI blockage by module number                                                                                                    |  |  |  |  |
|                          | Universal<br>Modules      | <b>TDM Block</b> — TDM blockage by universal module (G2)                                                                                                  |  |  |  |  |
|                          | XE Modules                | <b>XE Block</b> — Blockage by XE module                                                                                                    |  |  |  |  |
|                          | Intermodule<br>Exceptions | <b>TMS Block</b> — TMS mismatch blockage by module pair                                                                                                   |  |  |  |  |
| Processor Occupancy      | N/A                       | <b>Peak Call/Connection Count</b> and <b>Peak Processor</b><br><b>Occupancy</b> (G2, Sys 85)<br><b>Call Processing Occupancy</b><br>(if peak report (G3i) |  |  |  |  |
|                          |                           |                                                                                                    |  |  |  |  |
| Security Violation       | N/A                       | <b>Total Invalid Login Attempts</b><br>(G3i)                                                                                                    |  |  |  |  |

TABLE A-3 (Continued) Monitor I Peak Fields for Reports

| Report              | Section                              | Peaks Off This Field:                                                                     |  |  |
|---------------------|--------------------------------------|-------------------------------------------------------------------------------------------|--|--|
| System Security     | Port<br>Contentions/<br>Mode Changes | <b>Mode Block</b> — Time(s) of blocked mode change attempt (G2 and Sys 85 R2V4)           |  |  |
|                     | Remote Access<br>SN492               | <b>Invalid Access</b> — Remote port (SN492) invalid access attempt (G2, Sys 85 V4 and V2) |  |  |
|                     | Remote Access<br>TN563               | <b>Invalid Access</b> — OSS port 0 (TN563) invalid access attempt (G2)                    |  |  |
|                     | Remote Access<br>TN563               | Invalid Access — OSS port 1 (TN563) invalid access attempt (G2)                           |  |  |
|                     | Remote Access<br>on Trunk Groups     | <b>Invalid Access</b> — Unsuccessful Remote Access<br>Attempt on Trunk Groups             |  |  |
|                     | Remote Access<br>on Trunk Groups     | Valid Auth Code Blocked by Invalid Speaker<br>Verification (G2)                           |  |  |
| Trunk Group Detail  | N/A                                  | Usage (Total Voice + Data) — Carried by the trunk group                                   |  |  |
| Trunk Group Summary | N/A                                  | Total Usage — Carried by the trunk group                                                  |  |  |
| World Class Routing | N/A                                  | Offer Peg — Total calls offered to the pattern (G2.2)                                     |  |  |

#### TABLE A-3 (Continued) Monitor I Peak Fields for Reports

# AAR (Automatic Alternate Routing) Report (Generic 2.1, System 85, DIMENSION)

 
 Today:
 Fri Sep 22 1990 10:05:31
 Page 1

 cch Name:
 test123
 Start: 05/09/1990 11:00
 Switch Name: test123 Output Units: peg count/peak End: 05/09/1990 13:00 AUTOMATIC ALTERNATE ROUTING REPORT PATTERN: 4 Trunk Offer Carry Ovfl Trunk Group Name Date Hour Peg Peg Peg Pref Group \_\_\_\_\_ \_\_\_\_\_ 05/0911:009763005/0911:003432005/0911:00220 1 301 SDN 1 7 129 Megacom 8 118 Band 5 Wats PATTERN: 5 Offer Carry Ovfl Trunk Pref Group Trunk Group Name Date Hour Peg Peg Peg \_\_\_\_\_ \_\_\_\_\_ \_\_\_\_\_ \_\_\_\_ 05/09 11:00 3 3 0 1 301 SDN 1 PATTERN: 6 Offer Carry Ovfl Trunk Pref Group Trunk Group Name Date Hour Peg Peg Peg ----\_\_\_\_\_ \_\_\_\_ 1 301 SDN 1 7 118 Rand 5 Wota 05/0912:002826005/0912:00220 118 Band 5 Wats 7 PATTERN: 7 Trunk Offer Carry Ovfl Pref Group Trunk Group Name Date Hour Peg Peg Peg \_\_\_\_\_ \_\_\_\_\_ \_\_\_\_\_ \_\_\_\_ No calls offered. Report Completed

# Field Definitions for the AAR Report

| Field               | Definitions                                                                                                    | Switch                             |
|---------------------|----------------------------------------------------------------------------------------------------|------------------------------------|
| Pattern             | Number of the pattern under study. Can study<br>up to 16 patterns at one time.                                                                                                    | Generic 2.1, R2V2-V4,<br>DIMENSION |
| Pref                | Number indicating the place of this trunk group in the pattern.                                                                                                    | Generic 2.1, R2V2-V4,<br>DIMENSION |
| Trunk Group         | Indicates the trunk group number assigned by<br>the customer to the associated preference<br>pattern.                                                                                                    | Generic 2.1, R2V2-V4,<br>DIMENSION |
| Trunk Group<br>Name | Name given to the trunk group by the customer<br>or obtained from the switch with the<br>Non-Traffic Data Retrieve.                                                                                                    | Generic 2.1, R2V2-V4,<br>DIMENSION |
| Date                | Date of the poll.                                                                                                    | Generic 2.1, R2V2-V4,<br>DIMENSION |
| Hour                | Time at switch when poll occurred if peak<br>value; time of peak given if time-coincident<br>value.                                                                                                    | Generic 2.1, R2V2-V4,<br>DIMENSION |
| Offer Peg           | Total number of calls offered to a particular<br>AAR pattern. DEFINITY Monitor I computes<br>this figure by adding the Carried Peg to the<br>Overflow Peg count for all preferences.                                                                                                    | Generic 2.1, R2V2-V4,<br>DIMENSION |
| Carry Peg           | Each time a route is used, its peg count is<br>incremented by one. This occurs after all digits<br>have been dialed and the trunks found, but not<br>yet seized.                                                                                                    | Generic 2.1, R2V2-V4,<br>DIMENSION |
| Ovfl Peg            | Number of calls queued because there are no<br>available trunks. The overflow peg is<br>incremented after all digits have been dialed,<br>and after the trunks have been searched, but no<br>trunk group has been found to carry the call.<br>The count for the last trunk group tied in a<br>particular pattern is incremented when no trunks<br>are available. The count does not include calls<br>that were blocked due to an insufficient Facility<br>Restriction Level (FRL). | Generic 2.1, R2V2-V4,<br>DIMENSION |

# **ACD (Automatic Call Distribution) Report**

```
Today: Fri Mar 22 1991 10:11:43
                                                       Page 1
Switch Name: test123
Output Units: erlangs/peak
                                          Start: 01/09/1991 11:00
                                           End: 01/09/1991 13:00
                    ACD GROUP USAGE REPORT
ACD Group: 1 Type: AUDIX Queuing TGN: 98
Machine #: 1 Hunt Type: Most
                                 Hunt Type: Most Idle
                  Avg
                                                   Max %Time
                                         Avq
                  Serv Ext Queue Max Time Queue
         Total Total Time Abdn Abdn Queue Queue Time Calls Queue Thresh
Date Time Peg Usage (secs) Peg Peg Peg Usage (secs) Queue (secs) Excd
05/09 11:00 761 11.86 56 38 17 798 0.06 0 2 0 0.00%
 •
 .
```

| Today:       Fri Mar 22 1991 10:12:09       Page 2         Switch Name:       test123       Start: 01/09/1991 11:00         Output Units:       erlangs/peak       End: 01/09/1991 13:00 |       |       |                     |                         |                         |                    |                |                  |                |
|----------------------------------------------------------------------------------------------------|-------|-------|---------------------|-------------------------|-------------------------|--------------------|----------------|------------------|----------------|
|                                                                                                    |       |       | ACD                 | GROUP C                 | ALL FLOW                | REPORT             |                |                  |                |
| ACD<br>Group I                                                                                                    | Date  | Time  | Calls               | Intra<br>Flow<br>to Grp | Intra<br>Flow<br>fm Grp | Flow to<br>Non-ACD | Flow to<br>VDN | Forced<br>Discon | Forced<br>Busy |
| 1 (                                                                                                    | 05/09 | 13:00 | Total:<br>External: | 0<br>0                  | 0<br>0                  | 0<br>0             | 0<br>0         | 0<br>0           | 0<br>0         |
|                                                                                                    |       |       |                     |                         |                         |                    |                |                  |                |

# ACD (Automatic Call Distribution) Report (continued)

| Tod<br>Switch Na<br>Output Uni | ay: F:<br>me: t<br>ts: e:          | ri Mar<br>est123<br>rlangs | 22 19<br>/peak | 991 | 10:1 | 2:13 |          | Sta:<br>Ei | rt:<br>nd: | 01/09 | Pa<br>9/1993<br>9/1993 | age 3<br>1 11:00<br>1 13:00 |    |
|--------------------------------|------------------------------------|----------------------------|----------------|-----|------|------|----------|------------|------------|-------|------------------------|-----------------------------|----|
|                                | ACD GROUP CALL REDIRECTION SUMMARY |                            |                |     |      |      |          |            |            |       |                        |                             |    |
| Answering                      |                                    |                            |                |     |      |      | UCD Hunt |            |            |       |                        | UCD Hun                     | it |
| Service                        | Date                               | Time                       | Call           | Cov | Call | Frwd | (Direct) | Call       | Cov        | Call  | Frwd                   | (Direct                     | .) |
| Reg ACD                        | 05/09                              | 13:00                      |                | 0   |      | 0    | 12       |            | 0          |       | 0                      |                             | 9  |
| MSC                            | 05/09                              | 12:00                      |                | 5   |      | 0    | 3        |            | 21         |       | 0                      |                             | 0  |
| AUDIX                          | 05/09                              | 11:00                      |                | 534 |      | 1    | 617      |            | 417        |       | 0                      | 2                           | 6  |

| To<br>Switch 1<br>Output Un | oday: I<br>Name: I<br>nits: 6 | Fri Ma:<br>test12<br>erlang: | r 22 199<br>3<br>s/peak | Start:<br>End: | Page 4<br>01/09/1991 11:00<br>01/09/1991 13:00 |  |  |
|-----------------------------|-------------------------------|------------------------------|-------------------------|----------------|------------------------------------------------|--|--|
|                             |                               |                              | ACI                     | CALL VE        | CTORING REPORT                                 |  |  |
| CALL VEC                    | FORING 3                      | INFORM                       | ATION                   |                |                                                |  |  |
| Vector                      |                               |                              | Total                   |                |                                                |  |  |
| Number                      | Date                          | Time                         | Calls                   | Usage          | Abandoned                                      |  |  |
|                             |                               |                              |                         |                |                                                |  |  |
| 1                           | 05/09                         | 13:00                        | 0                       | 0.00           | 0                                              |  |  |
| 2                           | 05/09                         | 13:00                        | 0                       | 0.00           | 0                                              |  |  |
| 3                           | 05/09                         | 13:00                        | 0                       | 0.00           | 0                                              |  |  |
| 4                           | 05/09                         | 11:00                        | 775                     | 0.00           | 1                                              |  |  |
| 5                           | 05/09                         | 12:00                        | 27                      | 0.03           | 1                                              |  |  |
| 6                           | 05/09                         | 13:00                        | 0                       | 0.00           | 0                                              |  |  |
| 7                           | 05/09                         | 13:00                        | 0                       | 0.00           | 0                                              |  |  |
| 8                           | 05/09                         | 11:00                        | 791                     | 0.00           | 0                                              |  |  |
| 9                           | 05/09                         | 12:00                        | 29                      | 0.03           | 2                                              |  |  |
|                             |                               |                              |                         |                |                                                |  |  |
|                             |                               |                              |                         |                |                                                |  |  |
|                             |                               |                              |                         |                |                                                |  |  |
|                             |                               |                              |                         |                |                                                |  |  |
|                             |                               |                              |                         |                |                                                |  |  |

# ACD (Automatic Call Distribution) Report (continued)

| Switch<br>Output | Today:<br>Name:<br>Units: | Fri Man<br>test12:<br>erlangs | r 22 199<br>3<br>s/peak | 01 10:12:36 |          | Start:<br>End: | Page 5<br>01/09/1991 11:00<br>01/09/1991 13:00 |  |  |  |
|------------------|---------------------------|-------------------------------|-------------------------|-------------|----------|----------------|------------------------------------------------|--|--|--|
|                  | ACD CALL VECTORING REPORT |                               |                         |             |          |                |                                                |  |  |  |
| VECTOR 1         | DIRECTIO                  | N NUMBI                       | ER INFOR                | RMATION     |          |                |                                                |  |  |  |
|                  |                           |                               | Total                   | Internal    | External |                |                                                |  |  |  |
| VDN              | Date                      | Time                          | Calls                   | Calls       | Calls    |                |                                                |  |  |  |
|                  |                           |                               |                         |             |          |                |                                                |  |  |  |
| 81616            | 05/09                     | 13:00                         | 203                     | 203         | 0        |                |                                                |  |  |  |
| 81940            | 05/09                     | 13:00                         | 0                       | 0           | 0        |                |                                                |  |  |  |
| 83722            | 05/09                     | 13:00                         | 2                       | 2           | 0        |                |                                                |  |  |  |
| 84260            | 05/09                     | 13:00                         | 19                      | 19          | 0        |                |                                                |  |  |  |
| 86000            | 05/09                     | 13:00                         | 0                       | 0           | 0        |                |                                                |  |  |  |
|                  |                           |                               |                         |             |          |                |                                                |  |  |  |

| Today:<br>Switch Name:<br>Output Units: | Fri M<br>test1<br>erlan | lar 22<br>23<br>gs/pea | 1991<br>ak     | 10:12:3      | 38                       | St                       | eart:<br>End:    | Pa<br>01/09/1991<br>01/09/1991 | ge 6<br>11:00<br>13:00 |
|-----------------------------------------|-------------------------|------------------------|----------------|--------------|--------------------------|--------------------------|------------------|--------------------------------|------------------------|
|                                         |                         |                        | A              | CD AGEI      | NT REPORT                |                          |                  |                                |                        |
| ACD Group:                              | 1                       |                        |                |              |                          |                          |                  | Avg                            |                        |
|                                         | ACD<br>Agent<br>Extn    | Date                   | Time           | Total<br>Peg | Total<br>Internal<br>Peg | Total<br>External<br>Peg | l Total<br>Usage | Serv<br>L Time<br>(secs)       |                        |
|                                         | 43226<br>43445          | 05/09                  | 11:00<br>11:00 | 24<br>23     | 18<br>15                 | 6<br>8                   | 0.47             | 70<br>82                       |                        |
|                                         |                         |                        | Report         | Comple       | eted                     |                          |                  |                                |                        |

# Field Definitions for the ACD Report

## **ACD Group Usage**

This section appears on reports for Generic 2 and System 85 R2V2 through R2V4 switches.

| Field                | Definition                                                                                                    | Switch             |
|----------------------|----------------------------------------------------------------------------------------------------|--------------------|
| ACD Group            | Number of the ACD agent group under study.                                                                                                  | Generic 2, R2V2-V4 |
| Туре                 | Indicates if the group is a Regular ACD group, MCS (Message Center Service) or AUDIX.                                                       | Generic 2, R2V2-V4 |
| Queuing TGN          | Trunk Group Number (TGN) of the queuing trunk group assigned to the ACD.                                                                    | Generic 2, R2V2-V4 |
| Machine #            | Number of the adjunct machine supporting the service type.                                                                                  | Generic 2, R2V2-V4 |
| Hunt Type            | Type of hunting assigned to the group:<br>Most Idle Agent, Uniform or Direct.                                                               | Generic 2, R2V2-V4 |
| Date                 | Date of poll.                                                                                                    | Generic 2, R2V2-V4 |
| Time                 | Time of poll.                                                                                                    | Generic 2, R2V2-V4 |
| Total Peg            | Number of calls (peg count) handled by the ACD group.                                                                                       | Generic 2, R2V2-V4 |
| Total Usage          | Length of time, expressed in CCS or<br>Erlangs, spent on calls by ACD group.                                                                | Generic 2, R2V2-V4 |
| Avg Serv Time (secs) | Average number of seconds spent by<br>group on each call. The formula used to<br>calculate this is in Appendix C,<br>"Monitor I Equations." | Generic 2, R2V2-V4 |
| Abdn Peg             | Number of calls (peg count) abandoned<br>by callers while waiting in ACD queue.                                                             | Generic 2, R2V2-V4 |
| Ext Abdn Peg         | Number of external calls (peg count)<br>abandoned by callers while waiting in<br>ACD queue.                                                 | Generic 2, R2V4    |

| Field                       | Definition                                                                                                | Switch             |
|-----------------------------|----------------------------------------------------------------------------------------------------|--------------------|
| Queue Peg                   | Number of ACD calls (peg count) sent to ACD group queue.                                                  | Generic 2, R2V2-V4 |
| Queue Usage                 | Total usage, in CCS or Erlangs, of all calls in ACD group queue.                                          | Generic 2, R2V2-V4 |
| Avg Queue Time (secs)       | Average time in seconds that each call spends in ACD queue.                                               | Generic 2, R2V2-V4 |
| Max Calls Queue             | Maximum number of calls in the ACD group queue simultaneously, by group.                                  | Generic 2          |
| Max Time Queue (secs)       | Maximum waiting time in seconds of calls in ACD group queue.                                              | Generic 2          |
| % Time Queue Thresh<br>Excd | Percentage of time that ACD group<br>queue contained more than the number<br>of calls set as a threshold. | Generic 2, R2V2-V4 |

## ACD Group Usage (continued)

## ACD Group Call Flow

This section appears on reports for Generic 2. On the actual report, data is shown for total internal and total external calls, and for external calls only. However, only a general definition is given below.

| Field             | Definition                                                                                                    | Switch    |
|-------------------|----------------------------------------------------------------------------------------------------|-----------|
| ACD Group         | Number of the ACD agent group under study.                                                                                 | Generic 2 |
| Date              | Date of poll.                                                                                                    | Generic 2 |
| Time              | Time of poll.                                                                                                    | Generic 2 |
| Calls             | Number of calls handled by ACD group.                                                                                      | Generic 2 |
| Intra Flow to Grp | Number of calls reaching group from other ACD groups due to intraflow.                                                     | Generic 2 |
| Intra Flow fm Grp | Number of calls which intraflow from the group to another ACD group.                                                       | Generic 2 |
| Flow to Non-ACD   | Number of calls that intraflow or interflow<br>from the group to a destination that is not<br>another ACD group or vector. | Generic 2 |
| Flow to VDN       | Number of calls which intraflow from the group to a VDN.                                                                   | Generic 2 |
| Forced Discon     | Number of calls queued for the group that receive forced disconnect.                                                       | Generic 2 |
| Forced Busy       | Number of calls queued for the group that receive forced busy.                                                             | Generic 2 |

#### **ACD Group Call Redirection Summary**

This section of the report provides information on three types of calls from both internal and external callers. Data on calls handled by Regular ACD, Message Center, and AUDIX is shown. This information is available for Generic 2 and System 85 R2V4 switches.

| Field                         | Definition                                                                                | Switch          |  |  |  |
|-------------------------------|-------------------------------------------------------------------------------------------|-----------------|--|--|--|
| Answering Service             | Lists service that answered the calls<br>such as ACD, Message Center or<br>AUDIX.         | Generic 2, R2V4 |  |  |  |
| Date                          | Date of poll.                                                                             | Generic 2, R2V4 |  |  |  |
| Time                          | Time of poll.                                                                             | Generic 2, R2V4 |  |  |  |
| Call Cov Internal             | Number of internal calls redirected through Call Coverage.                                | Generic 2, R2V4 |  |  |  |
| Call Frwd Internal            | Number of internal calls redirected through Call Forwarding.                              | Generic 2, R2V4 |  |  |  |
| UCD Hunt (Direct)<br>Internal | Number of direct internal calls<br>redirected through Uniform Call<br>Distribution (UCD). | Generic 2, R2V4 |  |  |  |
| Call Cov External             | Number of external calls redirected through Call Coverage.                                | Generic 2, R2V4 |  |  |  |
| Call Frwd External            | Number of external calls redirected through Call Forwarding.                              | Generic 2, R2V4 |  |  |  |
| UCD Hunt (Direct)<br>External | Number of direct external calls<br>redirected through Uniform Call<br>Distribution (UCD). | Generic 2, R2V4 |  |  |  |

## ACD Call Vectoring - Call Vectoring Information

This information is available for Generic 2 and R2V4 switches.

| Field         | Definition                                                                | Switch          |
|---------------|---------------------------------------------------------------------------|-----------------|
| Vector Number | Number of the vector under study.                                         | Generic 2, R2V4 |
| Date          | Date of poll.                                                             | Generic 2, R2V4 |
| Time          | Time of poll.                                                             | Generic 2, R2V4 |
| Total Calls   | Number of calls handled by vector.                                        | Generic 2, R2V4 |
| Usage         | Length of time, expressed in CCS or<br>Erlangs, spent on calls by vector. | Generic 2, R2V4 |
| Abandoned     | Number of calls abandoned by callers for each vector.                     | Generic 2, R2V4 |

#### **ACD Call Vectoring - Vector Direction Number Information**

| Field          | Definition                              | Switch    |
|----------------|-----------------------------------------|-----------|
| VDN            | The call vector number (1 through 128). | Generic 2 |
| Date           | Date of poll.                           | Generic 2 |
| Time           | Time of poll.                           | Generic 2 |
| Total Calls    | Total calls directed to VDN.            | Generic 2 |
| Internal Calls | Internal calls directed to VDN.         | Generic 2 |
| External Calls | External calls directed to VDN.         | Generic 2 |

This information is available for Generic 2 switches only.

## **ACD Agent Report**

The ACD Agent section of the report is available for Generic 2 and System 85 R2V2 through R2V4 switches.

| Field                | Definition                                                                                                    | Switch               |
|----------------------|----------------------------------------------------------------------------------------------------|----------------------|
| ACD Group            | Number of the ACD agent group under study.                                                                                                    | Generic 2, R2V2-V4   |
| ACD Agent Extn       | The agent's assigned extension number<br>(from Packet 13). If an agent extension<br>number is set to 0, then no extension has<br>been assigned.  | Generic 2.2          |
| ACD Agent            | The group's assigned position, from Packet 13.                                                                                                   | Generic 2.1, R2V2-V4 |
| Date                 | Date of poll.                                                                                                    | Generic 2, R2V2-V4   |
| Time                 | Time of poll.                                                                                                    | Generic 2, R2V2-V4   |
| Total Peg            | Number of calls connected to an answering position.                                                                                              | Generic 2, R2V2-V4   |
| Total Internal Peg   | Number of internal calls connected to an answering position.                                                                                     | Generic 2, R2V4      |
| Total External Peg   | Number of external calls connected to an answering position.                                                                                     | Generic 2, R2V4      |
| Total Usage          | The usage in CCS for connected calls for each answering position.                                                                                | Generic 2, R2V2-V4   |
| Avg Serv Time (secs) | The average time of service in seconds<br>for each answering position. This<br>calculation is contained in Appendix C,<br>"Monitor I Equations." | Generic 2, R2V2-V4   |

# ARS (Automatic Route Selection) Report (Generic 2.1, System 85, DIMENSION)

| Today:       Fri Mar 22 1991 10:14:23       Page 1         Switch Name:       test123       Start: 01/09/1991 11:00         Output Units:       peg count/peak       End: 01/09/1991 13:00 |          |       |       |           |      |  |  |  |
|----------------------------------------------------------------------------------------------------|----------|-------|-------|-----------|------|--|--|--|
| AUTOMATIC ROUTE SELECT                                                                                                    | ION REPO | ORT   |       |           |      |  |  |  |
|                                                                                                    |          |       |       |           |      |  |  |  |
| PATTERN: 2                                                                                                    |          |       |       |           |      |  |  |  |
| Trunk                                                                                                    |          |       | Offer | Carry     | Ovf1 |  |  |  |
| Plan Pref Group Trunk Group Name                                                                                                    | Date     | Hour  | Peg   | Peg       | Peg  |  |  |  |
| 1 No calls offered.                                                                                                    |          |       |       |           |      |  |  |  |
| 2 1 116 DDD<br>2 No calls offered                                                                                                    | 05/09    | 11:00 | 1337  | 1337      | 0    |  |  |  |
| 5 NO CALLS OFFETEU.                                                                                                    |          |       |       |           |      |  |  |  |
| PATTERN: 3                                                                                                    |          |       |       |           |      |  |  |  |
| Trunk                                                                                                    |          |       | Offer | Carry     | Ovfl |  |  |  |
| Plan Pref Group Trunk Group Name                                                                                                    | Date     | Hour  | Peg   | Peg       | Peg  |  |  |  |
| 1 No calls offered.                                                                                                    |          |       |       |           |      |  |  |  |
| 2 1 305 MEGACOM                                                                                                    | 05/09    | 13:00 | 366   | 5         | 0    |  |  |  |
| 2 302 MEGACOM, SDN                                                                                                    | 05/09    | 13:00 | 361   | 93        | 0    |  |  |  |
| 3 308 MEG/MEG 800<br>4 129 Megagom                                                                                                    | 05/09    | 13:00 | 268   | 19<br>171 | 0    |  |  |  |
| 5 118 Band 5 Wats                                                                                                    | 05/09    | 13:00 | 78    | 23        | 0    |  |  |  |
| 7 307 MEGACOM, SDN, AS56                                                                                                    | 05/09    | 13:00 | 55    | 55        | 0    |  |  |  |
| 3 No calls offered.                                                                                                    | ,        |       |       |           | -    |  |  |  |
|                                                                                                    |          |       |       |           |      |  |  |  |
| PATTERN: 4                                                                                                    |          |       |       |           |      |  |  |  |
| Trunk                                                                                                    |          |       | Offer | Carry     | Ovfl |  |  |  |
| Plan Pref Group Trunk Group Name                                                                                                    | Date     | Hour  | Peg   | Peg       | Peg  |  |  |  |
| 1 No calls offered.                                                                                                    |          |       |       |           |      |  |  |  |
| 2 1 119 Band 0 Wats                                                                                                    | 05/09    | 13:00 | 35    | 35        | 0    |  |  |  |
| 3 No calls offered.                                                                                                    |          |       |       |           |      |  |  |  |
|                                                                                                    |          |       |       |           |      |  |  |  |
| Report Comple                                                                                                    | eted     |       |       |           |      |  |  |  |
|                                                                                                    |          |       |       |           |      |  |  |  |

# Field Definitions for the ARS Report

| Field               | Definitions                                                                                                    | Switch                             |
|---------------------|----------------------------------------------------------------------------------------------------|------------------------------------|
| Pattern             | Pattern number indicates the pattern<br>under study. As many as 16 patterns<br>can be studied at one time.                                                                                                    | Generic 2.1, R2V2-V4,<br>DIMENSION |
| Plan                | Plan number indicates first, second, or third 8-hour segment of 24-hour day.                                                                                                    | Generic 2.1, R2V2-V4,<br>DIMENSION |
| Pref                | Preference number indicates the order in which the trunk group is assigned calls.                                                                                                    | Generic 2.1, R2V2-V4,<br>DIMENSION |
| Trunk Group         | Identifies the trunk group number<br>assigned to this routing preference by<br>the customer.                                                                                                    | Generic 2.1, R2V2-V4,<br>DIMENSION |
| Trunk Group<br>Name | Name assigned by customer and stored<br>in the Monitor I database; it can be<br>updated from the switch.                                                                                                    | Generic 2.1, R2V2-V4,<br>DIMENSION |
| Date                | Date of the poll.                                                                                                    | Generic 2.1, R2V2-V4,<br>DIMENSION |
| Hour                | Hour of the poll as provided by the Monitor I poller-parser software.                                                                                                    | Generic 2.1, R2V2-V4,<br>DIMENSION |
| Offer Peg           | Number of calls offered to this trunk<br>group in this route. Refer to Appendix<br>C, "Monitor I Equations" for this<br>calculation.                                                                                                    | Generic 2.1, R2V2-V4,<br>DIMENSION |
| Carry Peg           | The switch's total for the number of<br>times a route was selected. Each time a<br>preference within a pattern is used, its<br>peg count is incremented by one. This<br>occurs after all digits have been dialed,<br>the trunks located but not yet seized.                                                                                                    | Generic 2.1, R2V2-V4,<br>DIMENSION |
| Ovfl Peg            | The number of calls queued due to no<br>available trunks. The overflow peg is<br>incremented after all digits have been<br>dialed, and after the trunks have been<br>searched, but no trunk group has been<br>found to carry the call. The count for<br>the last trunk group tied in a particular<br>pattern is incremented when no trunks<br>are available. The count does not<br>include calls that were blocked due to<br>an insufficient Facility Restriction<br>Level (FRL). | Generic 2.1, R2V2-V4,<br>DIMENSION |

# ARS (Automatic Route Selection) Report (G3r, G3i)

| Swito<br>Output<br>Peał | Today<br>ch Name<br>t Units<br>& Field | 7: 1<br>2: (<br>3: (<br>1: ( | Mon Ap<br>G3ites<br>Call co<br>Calls ( | r 8 19<br>t<br>ount/pe<br>Offrd | 991<br>eak | 13 <b>:</b> 4: | 3:11 |          |       | Sta:<br>] | rt: 0:<br>End: ( | 3/28/:<br>03/29; | Page<br>1991 :<br>/1991 : | e 1<br>1:00<br>24:00 |
|-------------------------|----------------------------------------|------------------------------|----------------------------------------|---------------------------------|------------|----------------|------|----------|-------|-----------|------------------|------------------|---------------------------|----------------------|
|                         |                                        |                              |                                        | AU                              | FOMAT      | IC R           | OUTE | SELEC    | TION  | REPOR     | Г                |                  |                           |                      |
| Patter                  | rn Numb                                | per:                         | 1                                      |                                 |            |                |      |          |       |           |                  |                  |                           |                      |
|                         |                                        |                              | Dat                                    | ttern                           | Infor      | mati           | - n  |          |       | Trunk     | Group            | Meagi            | iremen                    | -a                   |
|                         | Begin                                  | Oue                          | Calls                                  | Calls                           | Call       | 8              | Call | Oue      | Grp   | Grp       | Grp              | Grp              | 8 CIIICII                 | Calls                |
| Date                    | Time                                   | Siz                          | Offrd                                  | Carrd                           | Blk        | Blk            | Que  | Ovf      | No    | Туре      | Size             | Dir              | Calls                     | Carrd                |
|                         | 10:00                                  |                              |                                        |                                 |            |                |      |          |       |           |                  |                  |                           |                      |
| 03/20                   | 10.00                                  | 0                            | 223                                    | 223                             | 0          | 0              | 0    | 0        | З     | CO        | б                | two              | 52                        | 116                  |
|                         |                                        |                              |                                        |                                 |            |                |      |          | 2     | co        | 8                | two              | 46                        | 103                  |
|                         |                                        |                              |                                        |                                 |            |                |      |          | 1     | co        | 10               | two              | 2                         | 4                    |
|                         |                                        |                              |                                        |                                 |            |                |      |          | 33    | isdn      | 23               | two              | 0                         | 0                    |
| Patter                  | rn Numb                                | per:                         | 2                                      |                                 |            |                |      |          |       |           |                  |                  |                           |                      |
|                         |                                        |                              | Pat                                    | ttern 1                         | Infor      | matio          | on   |          |       | Trunk     | Group            | Meas             | irement                   | s                    |
|                         | Begin                                  | Oue                          | Calls                                  | Calls                           | Call       | 8              | Call | Oue      | Grp   | Grp       | Grp              | Grp              | 8                         | Calls                |
| Date                    | Time                                   | Siz                          | Offrd                                  | Carrd                           | Blk        | Blk            | Que  | ~<br>Ovf | No    | Туре      | Size             | Dir              | Calls                     | Carrd                |
|                         | 14.00                                  |                              | <br>1 F                                | <br>1 F                         |            |                |      |          |       |           |                  |                  |                           |                      |
| 03/29                   | 14:00                                  | 0                            | 15                                     | 15                              | 0          | 0              | 0    | 0        | 22    | iada      | 22               | ±                | 100                       | 15                   |
|                         |                                        |                              |                                        |                                 |            |                |      |          | 32    | isdn      | 23               | two              | 001                       | 10                   |
|                         |                                        |                              |                                        |                                 |            |                |      |          | 3     | co        | 23<br>6          | two              | 0                         | 0                    |
|                         |                                        |                              |                                        |                                 |            |                |      |          | 2     | co        | 8                | two              | 0                         | 0                    |
|                         |                                        |                              |                                        |                                 |            |                |      |          | 1     | CO        | 10               | two              | 0                         | 0                    |
| Patter                  | rn Numb                                | per:                         | 3                                      |                                 |            |                |      |          |       |           |                  |                  |                           |                      |
|                         |                                        |                              | Dat                                    | ttern -                         | Infor      | mati           | - ac |          |       | Trunk     | Group            | Meag             | iremen                    | -a                   |
|                         | Begin                                  | 0110                         | Calle                                  | Calle                           | Call       | uiati<br>§     | Call | 0110     | Grn   | Grn       | Grn              | Grn              | ciiiell<br>چ              | Calle                |
| Date                    | Time                                   | Siz                          | Offrd                                  | Carrd                           | Blk        | Blk            | Que  | Ovf      | No    | Туре      | Size             | Dir              | Calls                     | Carrd                |
| 02/20                   | 10.00                                  |                              |                                        |                                 |            |                |      |          |       |           |                  |                  |                           |                      |
| 03/28                   | T0.00                                  | U                            | 59                                     | 59                              | 0          | 0              | 0    | U        | 22    | isdn      | 22               | two              | 100                       | 59                   |
|                         |                                        |                              |                                        |                                 |            |                |      |          | 32    | isdn      | 23               | two              | 00±                       | 0                    |
|                         |                                        |                              |                                        |                                 |            |                |      |          | .3    | CO        | 2.5<br>6         | two              | 0                         | 0                    |
|                         |                                        |                              |                                        |                                 |            |                |      |          | 2     | co        | 8                | two              | 0                         | 0                    |
|                         |                                        |                              |                                        |                                 |            |                |      |          | 1     | CO        | 10               | two              | 0                         | 0                    |
|                         |                                        |                              |                                        |                                 |            | Re             | port | Compi    | leted |           |                  |                  |                           |                      |

# Field Definitions for the ARS Report (G3r, G3i)

| Field                 | Definitions                                                                                                    | Switch   |
|-----------------------|----------------------------------------------------------------------------------------------------|----------|
| Pattern               | Pattern number indicates the pattern under<br>study. As many as 20 patterns can be studied at<br>one time.                                                                     | G3r, G3i |
| Date                  | Date of the poll                                                                                                    | G3r, G3i |
| Begin Time            | The time when the measurement starts. For the daily poll and data options, this field shows "dly" (daily); for peak options, this field shows the hour when the peak occurred. | G3r, G3i |
| Queue Size            | Queue size of the first trunk group in the ARS pattern.                                                                                                    | G3r, G3i |
| Calls Offered         | The total calls offered to the ARS pattern.                                                                                                    | G3r, G3i |
| Calls Carried         | The total calls carried on the ARS pattern.                                                                                                    | G3r, G3i |
| Calls Blocked         | The number of calls that cannot be handled<br>because all the trunk groups in the pattern were<br>busy.                                                                        | G3r, G3i |
| Percent Blocked       | The percentage of blocked calls. Calculation:<br>(Calls Blocked/Calls Offered)*100                                                                                             | G3r, G3i |
| Calls Queued          | The number of calls entered into the ARS pattern queue because all the trunk groups in the pattern were busy.                                                                  | G3r, G3i |
| Queue Overflow        | The number of calls that cannot be handled by<br>the first trunk group in the ARS queue because<br>the trunk group is operating at full capacity.                              | G3r, G3i |
| Trunk Group Number    | The identification number of the trunk group that is handling the carried calls for the pattern.                                                                               | G3r, G3i |
| Trunk Group Type      | The trunk group type                                                                                                    | G3i      |
| Trunk Group Size      | The number of trunks in the trunk group.                                                                                                    | G3r, G3i |
| Trunk Group Direction | The direction of the trunk group.                                                                                                    | G3r, G3i |

# Attendant Measurement Report (Generic 2, System 85, DIMENSION)

| Today:<br>Switch Name:<br>Output Units: | Tue Oct<br>test123<br>ccs/pea | : 20 1992<br>}<br>ak | 09:        | 03:49              |        | St    | cart: 0<br>End: 0 | Pa<br>6/24/1991<br>6/24/1991 | ge 1<br>1:00<br>13:00 |  |
|-----------------------------------------|-------------------------------|----------------------|------------|--------------------|--------|-------|-------------------|------------------------------|-----------------------|--|
|                                         |                               | ATTENI               | )ANT 1     | MEASUREME          | NT REI | PORT  |                   |                              |                       |  |
| Total Attenda<br>Available Att          | nts: 3<br>endants:            | 2                    |            |                    |        |       |                   |                              |                       |  |
| SUMMARY                                 |                               |                      |            |                    |        |       |                   |                              |                       |  |
|                                         | Worked                        | 1                    | :          | Average<br>Holding |        | Inco  | oming Qu          | eue<br>                      |                       |  |
| -<br>Date Time P                        | eg Usa                        | Atter<br>age Usag    | ided<br>Je | Time<br>(secs)     | Peg    | Usage | Abandon           | Avg Queu<br>Time (se         | e<br>cs)              |  |
| 06/24 08:00                             | <br>16                        | б                    | 52         | <br>37             | 13     | 0     | 4                 |                              | 0                     |  |

| Today:<br>Switch Name:<br>Output Units: | Tue Oct 20<br>test123<br>ccs/peak | 1992 09            | :03:54                  | St                 | art:<br>End: | Pag<br>06/24/1991<br>06/24/1991 | ge 2<br>1:00<br>24:00 |
|-----------------------------------------|-----------------------------------|--------------------|-------------------------|--------------------|--------------|---------------------------------|-----------------------|
|                                         | P                                 | ATTENDANT          | MEASUREMENT             | REPORT             |              |                                 |                       |
| FORCE MANAGEM                           | IENT ALTERNATI                    | VES                |                         |                    |              |                                 |                       |
| Alternative<br>Staff Levels             | Average<br>Delay (sec)            | Average<br>Delayed | Delay of<br>Calls (sec) | Percent<br>Delayed |              |                                 |                       |
| 1                                       | 7.40                              |                    | 44.40                   | 16.67              | -            |                                 |                       |
| 2                                       | 0.26                              |                    | 20.18                   | 1.28               |              |                                 |                       |
| 3                                       | 0.01                              |                    | 13.06                   | 0.07               |              |                                 |                       |
| 4                                       | 0.00                              |                    | 9.65                    | 0.00               |              |                                 |                       |

# Attendant Measurement Report (continued)

| Today: Tue Oct 20 1992 09:04:03<br>Switch Name: test123<br>Output Units: ccs/peak | Start:<br>End: | Page 4<br>06/24/1991 1:00<br>06/24/1991 24:00 |
|-----------------------------------------------------------------------------------|----------------|-----------------------------------------------|
| ATTENDANT MEASUREMENT REPORT                                                      | 2              |                                               |
| CENTRALIZED ATTENDANT SERVICE MEASUREMENTS                                        |                |                                               |
| Satellite                                                                         |                |                                               |
| Avg Queue Main RLT<br>Peg Usage Abandon Time (secs) Answered<br>                  |                |                                               |
| No data available                                                                 |                |                                               |
| Report Completed                                                                  |                |                                               |

#### **Attendant Measurement Report (continued)**

| Today:<br>Switch Name:<br>Output Units: | Tue Oct 20<br>test123<br>ccs/all | 1992 09            | :05:52                  | Start:<br>End:         | Page 2<br>06/24/1991 8:00<br>06/24/1991 10:00 |
|-----------------------------------------|----------------------------------|--------------------|-------------------------|------------------------|-----------------------------------------------|
|                                         | A                                | TTENDANT           | MEASUREMENT             | REPORT                 |                                               |
| DELAY STATIST                           | TICS                             |                    |                         |                        |                                               |
| Date Time                               | Average<br>Delay (sec)           | Average<br>Delayed | Delay of<br>Calls (sec) | Percent A<br>Delayed A | Available<br>Attendants                       |
| 06/24 08:00                             | 0.26                             |                    | 20.18                   | 1.28                   | 2                                             |
| 06/24 09:00                             | 0.06                             |                    | 17.22                   | 0.33                   | 2                                             |
| 06/24 10:00                             | 0.08                             |                    | 13.24                   | 0.58                   | 2                                             |
|                                         |                                  |                    |                         |                        |                                               |
|                                         |                                  |                    |                         |                        |                                               |
|                                         |                                  |                    |                         |                        |                                               |

#### Attendant Measurement Report (continued)

| Today: Tue Oct 20 1992 09:05:59<br>Switch Name: test123<br>Output Units: ccs/all | Page 4<br>Start: 06/24/1991 8:00<br>End: 06/24/1991 10:00 |  |  |  |  |  |  |  |  |
|----------------------------------------------------------------------------------|-----------------------------------------------------------|--|--|--|--|--|--|--|--|
| ATTENDANT MEASUREMENT REPORT                                                     |                                                           |  |  |  |  |  |  |  |  |
| CENTRALIZED ATTENDANT SERVICE MEASUREMENTS                                       |                                                           |  |  |  |  |  |  |  |  |
| Satellit                                                                         | e                                                         |  |  |  |  |  |  |  |  |
| Avg<br>Date Time Peg Usage Abandon Ti                                            | Queue Main RLT<br>me (secs) Answered                      |  |  |  |  |  |  |  |  |
| No data available                                                                |                                                           |  |  |  |  |  |  |  |  |
| Report Completed                                                                 |                                                           |  |  |  |  |  |  |  |  |

# Field Definitions for the Attendant Measurement Report (Generic 2, System 85, DIMENSION)

| Field                          | Definition                                                                                                    | Switch                           |  |  |
|--------------------------------|----------------------------------------------------------------------------------------------------|----------------------------------|--|--|
| Total Attendants               | Number of attendants on duty at time of poll.                                                                                                    | Generic 2, R2V2-V4,<br>DIMENSION |  |  |
| Date                           | Date of poll.                                                                                                    | Generic 2, R2V2-V4,<br>DIMENSION |  |  |
| Time                           | Time of poll.                                                                                                    | Generic 2, R2V2-V4,<br>DIMENSION |  |  |
| Worked Peg                     | Number of times attendants at all consoles depress loop key.                                                                                                    | Generic 2, R2V2-V4,<br>DIMENSION |  |  |
| Worked Usage                   | CCS or Erlang measurement for active attendant consoles.                                                                                                    | Generic 2, R2V2-V4,<br>DIMENSION |  |  |
| Attended Usage                 | CCS or Erlang measurement of the time<br>a console attendant is available, that is,<br>plugged in and not busied out.                                                             | Generic 2, R2V2-V4,<br>DIMENSION |  |  |
| Average Holding Time<br>(secs) | Average time in seconds that each attendant spent on a call.                                                                                                    | Generic 2, R2V2-V4,<br>DIMENSION |  |  |
| Incoming Queue Peg             | Number of calls for the attendant group that are placed in queue.                                                                                                    | Generic 2, R2V2-V4,<br>DIMENSION |  |  |
| Incoming Queue Usage           | Usage in CCS or Erlangs of all calls entering attendants' group queue.                                                                                                    | Generic 2, R2V2-V4,<br>DIMENSION |  |  |
| Incoming Queue<br>Abandoned    | Number of calls in the attendant group's queue that were abandoned by callers before being answered by an attendant.                                                              | Generic 2, R2V2-V4,<br>DIMENSION |  |  |
| Average Queue Time<br>(secs)   | Average time in seconds a call waits in<br>queue for an attendant to answer. The<br>equation used to determine this value is<br>provided in Appendix C, "Monitor I<br>Equations." | Generic 2, R2V2-V4,<br>DIMENSION |  |  |

#### Peak Hour Summary - Peak Format Hourly Summaries - All Format

## Peak Hour Force Management Alternatives - Peak Format

Monitor I uses the Erlang C Infinite Queue traffic model to calculate delays in answering calls. This calculation is based on the total number of attendants and the worked usage.

| Field                                          | Definition                                                                                                    | Switch                              |
|------------------------------------------------|----------------------------------------------------------------------------------------------------|-------------------------------------|
| Date<br>(All Format Only)                      | Date of poll.                                                                                                    | Generic 2,<br>R2V2-V4,<br>DIMENSION |
| Time<br>(All Format Only)                      | Time of poll.                                                                                                    | Generic 2,<br>R2V2-V4,<br>DIMENSION |
| Alternative Staff Levels<br>(Peak Format Only) | Number of attendants required for up to five<br>alternatives in staffing. If the staff level is 0, no data<br>is available. | Generic 2,<br>R2V2-V4,<br>DIMENSION |
| Average Delay (sec)                            | Average delay of calls directed to the attendant group during the time covered by this report.                              | Generic 2,<br>R2V2-V4,<br>DIMENSION |
| Average Delay of<br>Delayed Calls (sec)        | Average delay of calls placed in the attendant group's queue.                                                               | Generic 2,<br>R2V2-V4,<br>DIMENSION |
| Percent Delayed                                | Percentage of calls directed to the attendant group that are delayed.                                                       | Generic 2,<br>R2V2-V4,<br>DIMENSION |

| Field                      | Definition                                                                                                    | Switch                                              |
|----------------------------|----------------------------------------------------------------------------------------------------|-----------------------------------------------------|
| Date                       | Date of poll.                                                                                                    | Generic 2, R2V2-V4,<br>DIMENSION<br>All format only |
| Time                       | Time of poll.                                                                                                    | Generic 2, R2V2-V4,<br>DIMENSION<br>All format only |
| Attendant Position         | Identifies the individual attendant<br>console position associated with the<br>measurements displayed on that line. | Generic 2, R2V2-V4,<br>DIMENSION                    |
| Attended Usage             | CCS or Erlang usage for the period the console was available.                                                       | Generic 2, R2V2-V4,<br>DIMENSION                    |
| Worked Usage               | CCS or Erlang usage during the time console was active.                                                             | Generic 2, R2V2-V4,<br>DIMENSION                    |
| Worked Peg                 | Number of calls handled at console.<br>This is measured in depressions of the<br>loop key.                          | Generic 2, R2V2-V4,<br>DIMENSION                    |
| Average Hold Time<br>(sec) | Average time in seconds each console spent on handling each call.                                                   | Generic 2, R2V2-V4,<br>DIMENSION                    |

#### Peak Hour Attendant Statistics - Peak Format Hourly Attendant Statistics - All Format

#### Peak Hour Centralized Attendant Service Measurements - Peak Format Hourly Centralized Attendant Service Measurements - All Format

| Field                         | Definition                                                                                                    | Switch                                              |
|-------------------------------|----------------------------------------------------------------------------------------------------|-----------------------------------------------------|
| Date                          | Date of poll.                                                                                                    | Generic 2, R2V2-V4,<br>DIMENSION<br>All format only |
| Time                          | Time of poll.                                                                                                    | Generic 2, R2V2-V4,<br>DIMENSION<br>All format only |
| Satellite Peg (TC)            | Number of times a call is directed to the CAS attendant from the branch.                                                     | Generic 2, R2V2-V4,<br>DIMENSION                    |
| Satellite Usage (Peak)        | CCS usage for calls in the branch queue<br>of a Centralized Attendant Service<br>(CAS).                                      | Generic 2, R2V2-V4,<br>DIMENSION                    |
| Satellite Abandon             | Number of times a call in the CAS<br>queue for the branch is abandoned<br>before a Release Link Trunk (RLT) is<br>available. | Generic 2, R2V2-V4,<br>DIMENSION                    |
| Avg Queue Time (TC)<br>(secs) | Average time in queue, in seconds, for calls in the CAS branch queue.                                                        | Generic 2, R2V2-V4,<br>DIMENSION                    |
| Main RLT Answered (TC)        | Number of calls received over a link<br>trunk and answered by the attendant at<br>the main location.                         | Generic 2, R2V2-V4,<br>DIMENSION                    |

# Attendant Measurement Report (G3i)

```
      Today:
      Tue Oct 20 1992 17:08:37
      Page 1

      Switch Name:
      g3itest
      Start:
      09/10/1992 1:00

      Output Units:
      ccs/peak
      End:
      09/10/1992 24:00

      Peak Field:
      Time Talk
      ATTENDANT GROUP REPORT
      End:
      09/10/1992 24:00

      SUMMARY
      ATTENDANT GROUP REPORT
      Avg
      Time Speed
      Time Speed

      Pate
      Time
      Size Ans
      Abnd
      Qued H-Abd
      Held
      Time ---- Abdn
      Ans

      Og/10
      12:00
      4
      1
      0
      0
      60
      66
      6
      1
      1
      5
```

| Today:<br>Switch Name:<br>Output Units:<br>Peak Field: | Tue Oct 20<br>g3itest<br>ccs/peak<br>Time Talk | 1992 17  | :08:39      | Start:<br>End: | Pag<br>09/10/1992<br>09/10/1992 | ge 2<br>1:00<br>24:00 |
|--------------------------------------------------------|------------------------------------------------|----------|-------------|----------------|---------------------------------|-----------------------|
|                                                        | A                                              | TTENDANT | MEASUREMENT | REPORT         |                                 |                       |
|                                                        |                                                |          |             |                |                                 |                       |
| FORCE MANAGEM                                          | ENT ALTERNATI                                  | VES      |             |                |                                 |                       |
|                                                        |                                                |          |             |                |                                 |                       |
| Alternative                                            | Average                                        | Average  | Delay of    | Percent        |                                 |                       |
| Staff Levels                                           | Delay (sec)                                    | Delayed  | Calls (sec) | Delayed        |                                 |                       |
| 2                                                      | 0.42                                           |          | 32.73       | 1.28           |                                 |                       |
| 3                                                      | 0.01                                           |          | 21.18       | 0.07           |                                 |                       |
| 4                                                      | 0.00                                           |          | 15.65       | 0.00           |                                 |                       |
| 5                                                      | 0.00                                           |          | 12.41       | 0.00           |                                 |                       |
| 6                                                      | 0.00                                           |          | 10.29       | 0.00           |                                 |                       |
|                                                        |                                                |          |             |                |                                 |                       |
|                                                        |                                                | Report   | Completed   |                |                                 |                       |

#### Attendant Measurement Report (G3i) (continued)

```
      Today:
      Tue Oct 20 1992 17:09:30
      Page 3

      Switch Name:
      g3itest
      Start:
      09/10/1992 1:00

      Output Units:
      ccs/all
      End:
      09/10/1992 24:00

      Peak Field:
      Time Talk
      ATTENDANT GROUP REPORT
      End:
      09/10/1992 24:00

      SUMMARY
      ATTENDANT GROUP REPORT
      Time
      Speed
      Time
      Speed

      Date
      Time
      Size Ans
      Abnd
      Qued H-Abd
      Held
      Time
      Ans

      Date
      Time
      Size Ans
      Abnd
      Qued H-Abd
      Held
      (sec)
      Avail
      Talk
      Held
      (sec)
      (sec)
      (sec)
      (sec)
      (sec)
      11
      67
      2
      0
      1
      5

      09/10
      10:00
      4
      16
      2
      0
      1
      1
      5
      66
      4
      1
      1
      5

      09/10
      10:00
      4
      16
      2
      0
      1
      5
      66
      4
      1
      5

      09/10
      10:00
      4
      10
      0
      0
      15
      69
      2
      0
      1
      6
```

| Today:<br>Switch Name:<br>Output Units:<br>Peak Field: | Tue Oct 20 199<br>g3itest<br>ccs/all<br>Time Talk | 92 17:09:31                             | Start:<br>End:     | Page 4<br>09/10/1992 1:00<br>09/10/1992 24:00 |  |  |  |  |
|--------------------------------------------------------|---------------------------------------------------|-----------------------------------------|--------------------|-----------------------------------------------|--|--|--|--|
|                                                        | ע גענע                                            |                                         | DODT               |                                               |  |  |  |  |
|                                                        | AI                                                | LENDANI MEASUREMENI RE                  | PORI               |                                               |  |  |  |  |
|                                                        |                                                   |                                         |                    |                                               |  |  |  |  |
| DELAY STATISTI                                         | CS                                                |                                         |                    |                                               |  |  |  |  |
| Begin<br>Date Time                                     | Average<br>Delay (sec)                            | Average Delay of<br>Delayed Calls (sec) | Percent<br>Delayed |                                               |  |  |  |  |
| 09/10 09:00                                            | 0.00                                              | 2.79                                    | 0.00               |                                               |  |  |  |  |
| 09/10 10:00                                            | 0.00                                              | 5.66                                    | 0.00               |                                               |  |  |  |  |
| 09/10 11:00                                            | 0.00                                              | 6.43                                    | 0.00               |                                               |  |  |  |  |
| 09/10 12:00                                            | 0.00                                              | 15.65                                   | 0.00               |                                               |  |  |  |  |
| 09/10 13:00                                            | 0.00                                              | 3.80                                    | 0.00               |                                               |  |  |  |  |
| 09/10 14:00                                            | 0.00                                              | 2.52                                    | 0.00               |                                               |  |  |  |  |
| Report Completed                                       |                                                   |                                         |                    |                                               |  |  |  |  |

# Attendant Measurement Report (G3r)

| Switc<br>Output<br>Peak | Today:<br>h Name:<br>Units:<br>Field: | Mo:<br>g3:<br>cc<br>Ti | n Oct<br>rtest<br>s/pea<br>me Ta | l9<br>k<br>lk | 1992          | 17:0       | 7:37   |                              | Sta       | art:<br>End: | 09/09<br>09/2 | Pa<br>9/19923<br>12/1993 | age<br>1:00<br>2 24:0 | 1<br>00 |
|-------------------------|---------------------------------------|------------------------|----------------------------------|---------------|---------------|------------|--------|------------------------------|-----------|--------------|---------------|--------------------------|-----------------------|---------|
|                         |                                       |                        |                                  | A             | TTEND#        | ANT GR     | OUP RE | PORT                         |           |              |               |                          |                       |         |
| Availa                  | Available Attendants: 2               |                        |                                  |               |               |            |        |                              |           |              |               |                          |                       |         |
| SUMMAR                  | Y                                     |                        |                                  |               |               |            |        |                              |           |              |               |                          |                       |         |
| Date                    | Begin G<br>Time S<br>                 | rp<br>ize .            | <br>Ans                          | <br>Abnd      | Calls<br>Qued | 5<br>H-Abd | Held   | Avg<br>Hold<br>Time<br>(sec) | <br>Avail | Time<br>Talk | <br>Held      | Time<br>Abdn<br>(sec)    | Speed<br>Ans<br>(sec  | d<br>)  |
| 09/10                   | 12:00                                 | 4                      | 10                               | 1             | 0             | 0          | 0      | 60                           | 66        | 6            | 1             | 1                        | !                     | 5       |

| Today:<br>Switch Name:<br>Output Units:<br>Peak Field: | Mon Oct 19<br>g3rtest<br>ccs/peak<br>Time Talk | 9 1992 17:07:49      | Start:<br>End: | Page 2<br>09/09/19921:00<br>09/12/1992 24:00 |  |  |  |  |  |
|--------------------------------------------------------|------------------------------------------------|----------------------|----------------|----------------------------------------------|--|--|--|--|--|
|                                                        | A                                              | TTENDANT MEASUREMENT | REPORT         |                                              |  |  |  |  |  |
| FORCE MANAGEM                                          | FORCE MANAGEMENT ALTERNATIVES                  |                      |                |                                              |  |  |  |  |  |
| Alternative                                            | Average                                        | Average Delay of     | Percent        |                                              |  |  |  |  |  |
| Staff Levels                                           | Delay (sec)                                    | Delayed Calls (sec)  | Delayed        |                                              |  |  |  |  |  |
|                                                        | 10.00                                          |                      |                |                                              |  |  |  |  |  |
| 1                                                      | 12.00                                          | 72.00                | 1 28           |                                              |  |  |  |  |  |
| 2                                                      | 0.01                                           | 21.18                | 0.07           |                                              |  |  |  |  |  |
| 4                                                      | 0.00                                           | 15.65                | 0.00           |                                              |  |  |  |  |  |
|                                                        |                                                |                      |                |                                              |  |  |  |  |  |
|                                                        |                                                |                      |                |                                              |  |  |  |  |  |

# Attendant Measurement Report (G3r) (continued)

| Switc<br>Output<br>Peak | Today:<br>h Name:<br>Units:<br>Field: | Mon O<br>g3rte<br>ccs/p<br>Time | ct 19<br>st<br>eak<br>Talk | 1992 1' | 7:07:59 |         |          | Start:<br>End: | Page 3<br>09/09/19921:00<br>09/12/1992 24:00 |
|-------------------------|---------------------------------------|---------------------------------|----------------------------|---------|---------|---------|----------|----------------|----------------------------------------------|
|                         |                                       |                                 | AT                         | TENDANT | MEASUR  | EMENT F | REPORT   |                |                                              |
| ልጥጥፑለበጋ                 | ANT STAT                              | TSTICS                          |                            |         |         |         |          |                |                                              |
| ATTEND                  | ANI DIAI                              | 101100                          |                            |         |         |         |          |                |                                              |
|                         |                                       |                                 |                            |         |         |         | Avg      |                |                                              |
|                         | Pogin                                 | ⊼++d                            | Calla                      |         | Timo    |         | Hold     |                |                                              |
| Date                    | Time                                  | TD                              | Ans                        | Avail   | Talk    | Held    | (sec)    |                |                                              |
| 00/10                   | 11.00                                 | 1                               | E                          | 20      |         | 1       | 00       | -              |                                              |
| 09/10                   | 11.00                                 | 1<br>2                          | 5                          | 24      | 4       | 1       | 80<br>40 |                |                                              |
| 09/10                   | 11.00                                 | 2                               | 0                          | 0       | 0       | 1       | 40       |                |                                              |
| 09/10                   | 11:00                                 | 4                               | 0                          | 0       | 0       | 0       | _        |                |                                              |
| 00/10                   | 11,00                                 | -                               | 5                          | 0       | 0       | 5       |          |                |                                              |
|                         |                                       |                                 |                            | Report  | Comple  | ted     |          |                |                                              |
|                         |                                       |                                 |                            |         |         |         |          |                |                                              |

#### Attendant Measurement Report (G3r) (continued)

```
      Today:
      Mon Oct 19 1992 17:13:01
      Page 4

      Switch Name:
      g3rtest
      Start:
      09/10/1992 11:00

      Output Units:
      ccs/all
      End:
      09/10/1992 13:00

      Peak Field:
      Time Talk
      ATTENDANT GROUP REPORT
      Time Speed

      SUMMARY
      Aggin Grp
      Calls
      Avg
Hold
      Time Speed

      Date
      Time Size Ans Abnd Qued H-Abd Held
      Gesco
      Avail Talk Held (sec) (sec)

      09/10
      11:00
      4
      16
      2
      1
      0
      1
      25
      66
      4
      1
      1
      5

      09/10
      12:00
      4
      10
      1
      0
      0
      0
      15
      69
      2
      0
      1
      6
```

| Switch<br>Output<br>Peak | Today:<br>Name:<br>Units:<br>Field: | Mon Oct 19 199<br>g3rtest<br>ccs/all<br>Time Talk | 2 17:13:11     |          | Start:<br>End: | Page 5<br>09/10/1992 11:00<br>09/10/1992 13:00 |
|--------------------------|-------------------------------------|---------------------------------------------------|----------------|----------|----------------|------------------------------------------------|
|                          |                                     | ATTE                                              | NDANT MEASUREM | ENT REPO | RT             |                                                |
|                          |                                     |                                                   |                |          |                |                                                |
| DELAY S                  | STATISTI                            | CS                                                |                |          |                |                                                |
|                          | Begin                               | Average                                           | Average Delay  | of       | Percent .      | Available                                      |
| Date                     | Time                                | Delay (sec)                                       | Delayed Calls  | (sec)    | Delayed .      | Attendants                                     |
| 09/10                    | 11:00                               | 0.08                                              |                | 13.24    | 0.58           | 2                                              |
| 09/10                    | 12:00                               | 0.42                                              |                | 32.73    | 1.28           | 2                                              |
| 09/10                    | 13:00                               | 0.01                                              |                | 7.71     | 0.15           | 2                                              |
|                          |                                     |                                                   |                |          |                |                                                |
|                          |                                     |                                                   |                |          |                |                                                |

# Attendant Measurement Report (G3r) (continued)

| Switc<br>Output<br>Peak | Today:<br>h Name:<br>Units:<br>Field: | Mon O<br>g3rte<br>ccs/a<br>Time | ct 19 1<br>st<br>11<br>Talk | 992 17: | 13:14  |         |        | Start:<br>End: | Page 6<br>09/10/1992 11:00<br>09/10/1992 13:00 |
|-------------------------|---------------------------------------|---------------------------------|-----------------------------|---------|--------|---------|--------|----------------|------------------------------------------------|
|                         |                                       |                                 | AT'                         | TENDANT | MEASUR | EMENT F | REPORT |                |                                                |
|                         |                                       |                                 |                             |         |        |         |        |                |                                                |
| مىر<br>مىرىكى مەر       |                                       |                                 |                             |         |        |         |        |                |                                                |
| AIIEND.                 | ANI SIAI                              | ISIICS                          |                             |         |        |         |        |                |                                                |
|                         |                                       |                                 |                             |         |        |         | Avg    |                |                                                |
|                         |                                       |                                 |                             |         |        |         | Hold   |                |                                                |
|                         | Begin                                 | Attd                            | Calls                       |         | -Time  |         | Time   |                |                                                |
| Date                    | Time                                  | ID                              | Ans                         | Avail   | Talk   | Held    | (sec)  | -              |                                                |
| 09/10                   | 11:00                                 | 1                               | 8                           | 32      | 2      | 3       | 0      |                |                                                |
| 09/10                   | 11:00                                 | 2                               | 8                           | 34      | 1      | 1       | 12     |                |                                                |
| 09/10                   | 11:00                                 | 3                               | 0                           | 0       | 0      | 0       | -      |                |                                                |
| 09/10                   | 11:00                                 | 4                               | 0                           | 0       | 0      | 0       | -      |                |                                                |
| 09/10                   | 12:00                                 | 1                               | 5                           | 32      | 4      | 1       | 80     |                |                                                |
| 09/10                   | 12:00                                 | 2                               | 5                           | 34      | 2      | 0       | 40     |                |                                                |
| 09/10                   | 12:00                                 | 3                               | 0                           | 0       | 0      | 0       | -      |                |                                                |
| 09/10                   | 12:00                                 | 4                               | 0                           | 0       | 0      | 0       | -      |                |                                                |
|                         | Report Completed                      |                                 |                             |         |        |         |        |                |                                                |

# Field Definitions for the Attendant Measurement Report (G3i, G3r)

#### Peak Hour Summary - Peak Format Hourly Summaries - All Format

| Field                       | Definition                                                                                                    | Switch   |
|-----------------------------|----------------------------------------------------------------------------------------------------|----------|
| Date                        | Date of poll                                                                                                    | G3i, G3r |
| Begin Time                  | Beginning of the poll hour which is generated<br>by the time of day clock in the switch.                                                       | G3i, G3r |
| Group Size                  | The number of attendant consoles administered in the group. (The range is 1 to 7).                                                             | G3i, G3r |
| Calls Answered              | The total calls answered by all attendants during the polling interval.                                                                        | G3i, G3r |
| Calls Abandoned             | Number of calls in the attendant group's queue<br>that were abandoned by callers before being<br>answered by an attendant.                     | G3i, G3r |
| Calls Queued                | Number of calls that are directed to an attendant group, find all attendants busy, are then placed in the attendant group queue.               | G3i, G3r |
| Calls Held Abandoned        | Number of calls in the attendant group's queue<br>that were abandoned by callers before being<br>answered by an attendant.                     | G3i, G3r |
| Calls Held                  | Number of calls that were put on hold by all attendants.                                                                                       | G3i, G3r |
| Average Holding Time (secs) | Average time in seconds that each attendant<br>spent on a call<br>AHT=(Time talk/Calls answered)*100                                           | G3i, G3r |
| Time Available              | The time (in CCS) that the attendants are<br>available to handle calls during the<br>measurement hour.                                         | G3i, G3r |
| Time Talk                   | The active time (in CCS) that all attendants in the attendant group spent on active calls.                                                     | G3i, G3r |
| Time Held                   | The active time (in CCS) that the attendants have calls on hold.                                                                               | G3i, G3r |
| Time Abandoned              | The average time (in seconds) that a caller<br>waited in the attendant queue and/or was ringing<br>at the attendant console before hanging up. | G3i, G3r |
| Speed of Answer             | The average interval (in seconds) between the time a call terminates at the attendant group and the time the call is answered by an attendant. | G3i, G3r |

#### **Peak Hour Force Management Alternatives - Peak Format**

Monitor I uses the Erlang C Infinite Queue traffic model to calculate delays in answering calls. This calculation is based on the total number of attendants with attended usage greater than zero and the worked usage.

| Field                                   | Definition                                                                                                    | Switch   |
|-----------------------------------------|----------------------------------------------------------------------------------------------------|----------|
| Date<br>(All formation la)              | Date of Poll                                                                                                    | G3i, G3r |
| (All format only)                       |                                                                                                    |          |
| Begin Time<br>(All format only)         | Beginning of the poll hour which is generated by the time of day clock.                                                        | G3i, G3r |
| Alternative Staff Levels                | Number of attendants required for up to five<br>alternatives in staffing. If the staff level is zero,<br>no data is available. | G3i, G3r |
| Average Delay (sec)                     | Average delay of calls directed to the attendant group during the time covered by this report.                                 | G3i, G3r |
| Average Delay of<br>Delayed Calls (sec) | Average delay of calls placed in the attendant group's queue.                                                                  | G3i, G3r |
| Percent Delayed                         | Percentage of calls directed to the attendant group that are delayed.                                                          | G3i, G3r |
| Available Attendants                    | Attendants with attended usage greater than zero.                                                                              | G3r only |

#### **Hourly Delay Statistics - All Format**

Monitor I uses the Erlang C Infinite Queue traffic model to calculate delays in answering calls. This calculation is based on the total number of attendants with attended usage greater than zero and the worked usage.

| Field                                   | Definition                                                                                     | Switch   |
|-----------------------------------------|------------------------------------------------------------------------------------------------|----------|
| Date<br>(All format only)               | Date of Poll.                                                                                  | G3i, G3r |
| Begin Time<br>(All format only)         | Beginning of the poll hour which is generated by the time of day clock.                        | G3i, G3r |
| Average Delay (sec)                     | Average delay of calls directed to the attendant group during the time covered by this report. | G3i, G3r |
| Average Delay of<br>Delayed Calls (sec) | Average delay of calls placed in the attendant group's queue.                                  | G3i, G3r |
| Percent Delayed                         | Percentage of calls directed to the attendant group that are delayed.                          | G3i, G3r |
| Available Attendants                    | Attendants with attended usage greater than zero.                                              | G3r only |

# Call Coverage Report

| To<br>Switch M<br>Output Ur | oday:<br>Name:<br>nits:     | Fri Ma<br>test12<br>peg co | ar 22 19<br>23<br>punt/pea | 991 17:12<br>ak | 2:53     |          | Start: (<br>End: ( | Pa<br>01/09/1991<br>01/09/1991 | age 1<br>11:00<br>13:00 |
|-----------------------------|-----------------------------|----------------------------|----------------------------|-----------------|----------|----------|--------------------|--------------------------------|-------------------------|
|                             |                             |                            |                            | CALL COVE       | CRAGE RE | PORT     |                    |                                |                         |
| COVERAGE                    | COVERAGE BY ANSWERING POINT |                            |                            |                 |          |          |                    |                                |                         |
|                             |                             |                            |                            | Total           |          |          |                    |                                |                         |
| Corrowage                   |                             |                            |                            | Anguarad        |          | Call Cov | Call Cov           | Call Cov                       | Percent                 |
| Group                       | Date                        | Time                       | Group                      | hy Group        | ۸bdn     | POINT I  | POINT Z            | POINL 3                        | Answered<br>By Group    |
|                             |                             |                            |                            |                 |          |          |                    |                                |                         |
| 12                          | 05/09                       | 13:00                      | 0                          | 0               | 0        | 0        | 0                  | 0                              | -                       |
| 14                          | 05/09                       | 12:00                      | 1                          | 0               | 1        | 0        | 0                  | 0                              | 0%                      |
| 45                          | 05/09                       | 13:00                      | б                          | 6               | 0        | 6        | 0                  | 0                              | 100%                    |
| 50                          | 05/09                       | 13:00                      | 0                          | 0               | 0        | 0        | 0                  | 0                              | -                       |
| 55                          | 05/09                       | 13:00                      | 2                          | 2               | 0        | 0        | 0                  | 2                              | 100%                    |
| 60                          | 05/09                       | 13:00                      | 1                          | 1               | 0        | 0        | 1                  | 0                              | 100%                    |
| 2033                        | 05/09                       | 12:00                      | 2                          | 2               | 0        | 2        | 0                  | 0                              | 100%                    |

# Call Coverage Report (continued)

| Today<br>Switch Name<br>Output Units | y: Fi<br>e: te<br>s: pe | ri Ma<br>est12<br>eg co | ar 22 1<br>23<br>punt/pe | 1991 :<br>eak | 17:12:  | 56       |       | Start<br>Enc | 2: 01/0<br>1: 01/0 | Pa<br>09/1993<br>09/1993 | age 2<br>1 11:00<br>1 13:00 |
|--------------------------------------|-------------------------|-------------------------|--------------------------|---------------|---------|----------|-------|--------------|--------------------|--------------------------|-----------------------------|
| CALL COVERAGE REPORT                 |                         |                         |                          |               |         |          |       |              |                    |                          |                             |
|                                      |                         |                         |                          |               |         |          |       |              |                    |                          |                             |
| COVERAGE BY                          | CALL                    | ORIG                    | GINATIO                  | ON            |         |          |       |              |                    |                          |                             |
|                                      |                         |                         | Total                    | Total         |         | Interna  | 1     | т            | Tyternal           | 1                        | Dercent                     |
| Coverage                             |                         |                         | Offer                    | Offer         |         |          | ±<br> |              | SALEINA.           | L<br>                    | Offered                     |
| Group Dat                            | -                       | ime                     | Drin                     | Group         | Offer   | Angwer   | ∆hdn  | Offer        | Angwer             | ∆hdn                     | To Group                    |
|                                      |                         |                         |                          |               |         |          |       |              |                    |                          |                             |
| 12 05                                | /09 13                  | 3:00                    | 0                        | 0             | 0       | 0        | 0     | 0            | 0                  | 0                        | -                           |
| 14 05                                | /09 1:                  | 2:00                    | 1                        | 1             | 1       | 0        | 1     | 0            | 0                  | 0                        | 100%                        |
| 45 05,                               | /09 13                  | 3:00                    | 10                       | 6             | 5       | 5        | 0     | 1            | 1                  | 0                        | 60%                         |
| 50 05,                               | /09 13                  | 3:00                    | 0                        | 0             | 0       | 0        | 0     | 0            | 0                  | 0                        | -                           |
| 55 05,                               | /09 13                  | 3:00                    | 2                        | 2             | 1       | 1        | 0     | 1            | 1                  | 0                        | 100%                        |
| 60 05,                               | /09 13                  | 3:00                    | 1                        | 1             | 0       | 0        | 0     | 1            | 1                  | 0                        | 100%                        |
| 2033 05,                             | /09 12                  | 2:00                    | 2                        | 2             | 0       | 0        | 0     | 2            | 2                  | 0                        | 100%                        |
|                                      |                         |                         |                          |               |         |          |       |              |                    |                          |                             |
|                                      |                         |                         |                          | Rep           | port Co | ompleted | đ     |              |                    |                          |                             |

# Field Definitions for the Call Coverage Report

| Field                        | Definition                                                                                                    | Switch             |  |  |
|------------------------------|----------------------------------------------------------------------------------------------------|--------------------|--|--|
| Coverage Group               | Number that identifies the Call<br>Coverage Group under study.                                                                                                    | Generic 2, R2V2-V4 |  |  |
| Date                         | For the <b>All Option</b> , this is the date of<br>the poll; for the <b>Peak Option</b> , this is the<br>date the peak calls were offered to the<br>group. If the <b>Total Option</b> is chosen,<br>the field is not printed. | Generic 2, R2V2-V4 |  |  |
| Time                         | For the <b>All Option</b> , this is the polling<br>hour; for the <b>Peak Option</b> , it is the peak<br>hour, and for the <b>Total Option</b> , the field<br>is not printed.                                                  | Generic 2, R2V2-V4 |  |  |
| Total Offer Group            | Number of calls offered to coverage<br>group principals. With dual-path<br>coverage, offered calls increment the<br>register of the first coverage group.                                                                     | Generic 2, R2V2-V4 |  |  |
| Total Answered by<br>Group   | The sum of peg counts for calls<br>answered by the three coverage points.                                                                                                    | Generic 2, R2V2-V4 |  |  |
| Total Abdn                   | The difference between calls offered and total calls answered.                                                                                                    | Generic 2, R2V2-V4 |  |  |
| Call Cov Point 1<br>Answered | Number of calls answered at a specified call coverage point (calls offered minus calls abandoned).                                                                                                    | Generic 2, R2V2-V4 |  |  |
| Call Cov Point 2<br>Answered | Number of calls answered at a specified call coverage point (calls offered minus calls abandoned).                                                                                                    | Generic 2, R2V2-V4 |  |  |
| Call Cov Point 3<br>Answered | Number of calls answered at a specified call coverage point (calls offered minus calls abandoned).                                                                                                    | Generic 2, R2V2-V4 |  |  |
| Percent Answered By<br>Group | Percent of calls answered by the coverage groups.                                                                                                    | Generic 2, R2V2-V4 |  |  |

# **Coverage by Answering Point**
| Field             | Definition                                                                                                    | Switch          |
|-------------------|----------------------------------------------------------------------------------------------------|-----------------|
| Coverage Group    | Number identifying coverage group under study.                                                                                                    | Generic 2, R2V4 |
| Date              | For the <b>All Option</b> , this is the date of<br>the poll, for the <b>Peak Option</b> , this is the<br>date of peak calls, and for the <b>Total</b><br><b>Option</b> , this field is not printed.                | Generic 2, R2V4 |
| Time              | For the <b>All Option</b> , this is the hour of<br>the poll; for the <b>Peak Option</b> , it is the<br>peak hour for calls going to attendants,<br>and for the <b>Total Option</b> , this field is<br>not printed. | Generic 2, R2V4 |
| Total Offer Prin  | Total number of calls offered to the principal call coverage station.                                                                                                    | Generic 2, R2V4 |
| Total Offer Group | Total number of calls offered to the<br>coverage group because the principal<br>did not answer the call.                                                                                                    | Generic 2, R2V4 |
| Internal Offer    | Number of internal calls offered to the<br>coverage group from within the switch.<br>Calculated by subtracting external calls<br>offered from total calls offered to the<br>group.                                 | Generic 2, R2V4 |
| Internal Answer   | Number of internal calls answered by<br>the coverage group. Calculated by<br>subtracting external calls answered from<br>total calls answered by the group.                                                        | Generic 2, R2V4 |
| Internal Abdn     | Number of calls abandoned by callers<br>when coverage group did not answer.<br>Calculated by subtracting external calls<br>abandoned from total calls abandoned.                                                   | Generic 2, R2V4 |
| External Offer    | Number of external calls offered to the coverage group.                                                                                                    | Generic 2, R2V4 |
| External Answer   | Number of external calls answered by<br>coverage group. Calculated by<br>subtracting external calls abandoned<br>from each coverage point from total<br>number of external calls offered.                          | Generic 2, R2V4 |

#### **Coverage by Call Origination**

| Field                       | Definition                                                                                                    | Switch          |
|-----------------------------|----------------------------------------------------------------------------------------------------|-----------------|
| External Abdn               | Number of external calls abandoned by<br>callers before being answered by the<br>coverage group. This is the sum of<br>external abandoned calls at each point<br>in the group. | Generic 2, R2V4 |
| Percent Offered to<br>Group | Percentage of calls to the principal that<br>were offered to the call coverage group<br>because the principal did not answer.                                                  | Generic 2, R2V4 |

#### Coverage by Call Origination (continued)

#### **Carrier Usage Detail Report (Generic 2 and System 85)**

Today: Thu Apr 9 1991 09:30:46 Page 1 Switch Name: test123 Output Units: ccs/peak Start: 03/05/1991 1:00 End: 03/17/1991 24:00 CARRIER USAGE DETAIL REPORT PORT USAGE FOR THE MODULE UNDER STUDY Date Time Mod Type Cab Car Slot Port Usage 1-32 for Trad and 1-24 for Univ ----- ---- ---- ---- ----\_\_\_\_\_ \_ \_ \_ \_ \_ 03/12 19:00 12 TRAD 1 3 0 0 0 0 0 36 0 0 0 0 0 0 36 0 0 0 0 0 0 0 0 0 0 0 0 0 0 0 0 0 0 0 0 0 0 0 0 0 0 0 0 0 2 0 03/12 20:00 1 TRAD 1 1 3 0 0 2 0 0 0 0 0 
 0
 0
 0
 0
 0
 0
 0
 0

 0
 0
 0
 0
 0
 0
 0
 0
 0

 0
 0
 0
 0
 0
 0
 0
 0
 0

 0
 0
 0
 0
 0
 0
 0
 0
 0
 03/23 16:00 24 UNIV C 1 0 0 0 16 0 0 0 0 0 0 0 0 0 0 0 0 0 0 0 0 0 0 Report Completed

#### Field Definitions for the Carrier Usage Detail Report (Generic 2and System 85)

| Field      | Definition                                                                                                    | Switch               |
|------------|----------------------------------------------------------------------------------------------------|----------------------|
| Date       | Date of polls.                                                                                                    | Generic 2, R2V2-R2V4 |
| Time       | Time at which peak usage was achieved.                                                                                                    | Generic 2, R2V2-R2V4 |
| Mod        | The module that the associated to which information refers.                                                                                                    | Generic 2, R2V2-R2V4 |
| Туре       | The type of module. For Generic 2: TRAD, UNIV, XE. For R2V2-R2V4: TRAD.                                                                                                    | Generic 2, R2V2-R2V4 |
| Cab        | The cabinet number within the specified module.                                                                                                    | Generic 2, R2V2-R2V4 |
| Car        | The carrier number within the specified cabinet.                                                                                                    | Generic 2, R2V2-R2V4 |
| Slot       | A circuit pack. Begin slot for TRAD.                                                                                                    | Generic 2, R2V2-R2V4 |
|            | <b>Slot</b> on traditional carriers correspond to the following four physical slots:                                                                                                    |                      |
|            | Slot encode 0 = Quarter carrier 1 (slots 0-3)<br>Slot encode 1 = Quarter carrier 2 (slots 5-8)<br>Slot encode 2 = Quarter carrier 3 (slots 13-16)<br>Slot encode 3 = Quarter carrier 4 (slots 18-21) |                      |
|            | If the specified module is a universal or XE module, the traffic studies are made on a slot basis (0-20 for universal, 0-18 for XE).                                                                 |                      |
| Port Usage | The total time, in CCS or Erlangs, that the port<br>is in use. TRAD modules contain 32 ports per<br>slot versus 24 for UNIV and XE.                                                                  | Generic 2, R2V2-R2V4 |

### **Carrier Usage Detail Report (DIMENSION)**

 Today:
 Mon May 16 1991 16:00:12
 Page 1

 Switch Name:
 test456
 Start: 03/05/1991 1:00

 Output Units:
 ccs/peak
 End: 03/15/1991 24:00

 CARRIER USAGE DETAIL REPORT

 LINE CARRIER USAGE PER CIRCUIT FOR FIRST QUARTER CARRIER

 Circuits

 Date
 Time
 Mod Cab Car
 0
 1
 2
 3
 4
 5
 6
 7
 8
 9
 10
 11
 12
 13
 14
 15

 06/07
 1
 1
 3
 12
 6
 35
 1
 4
 3
 2
 1
 0
 0
 0
 0
 4

| Today: Mon May 16 1991 16:00:15<br>Switch Name: test456<br>Output Units: ccs/peak | Start:<br>End: | Page 2<br>03/05/1991 1:00<br>03/15/1991 24:00 |  |
|-----------------------------------------------------------------------------------|----------------|-----------------------------------------------|--|
| CARRIER USAGE DETAIL REPORT                                                       | г              |                                               |  |
| LINE CARRIER USAGE PER CIRCUIT FOR SECOND QUARTER                                 | R CARRIER      |                                               |  |
| Circu                                                                             | uits           |                                               |  |
| Date Time Mod Cab Car 16 17 18 19 20 21 22 23 2                                   | 24 25 26 27 2  | 8 29 30 31                                    |  |
| 06/07 15:00 0 1 1 0 0 0 0 0 0 0 0                                                 | 0 0 0 0        | 0 0 0 0                                       |  |

#### Carrier Usage Detail Report (DIMENSION) (continued)

| Today: Mon Oct 16 1991 16:00:20<br>Switch Name: test456<br>Output Units: ccs/peak | Start:<br>End: | Page 4<br>01/01/1991 1:00<br>10/15/1991 24:00 |
|-----------------------------------------------------------------------------------|----------------|-----------------------------------------------|
| CARRIER USAGE DETAIL REPORT                                                       | г              |                                               |
|                                                                                   |                |                                               |
| LINE CARRIER USAGE PER CIRCUIT FOR FOURTH QUARTER                                 | R CARRIER      |                                               |
|                                                                                   |                |                                               |
| C1rct                                                                             | uits<br>       |                                               |
| Date Time Mod Cab Car 48 49 50 51 52 53 54 55 5                                   | 56 57 58 59 6  | 0 61 62 63                                    |
| 06/07 15:00 0 1 1 0 0 0 0 0 0 0 0                                                 | 0 0 0 0        | 0 0 0 0                                       |
|                                                                                   |                |                                               |

#### Carrier Usage Detail Report (DIMENSION) (continued)

| Today: Mon Oc<br>Switch Name: test45<br>Output Units: ccs/pe | ot 16 1991 1<br>56<br>eak | 6:00:22      | Start:<br>End: | Page 5<br>01/01/1991 1:00<br>10/15/1991 24:00 |
|--------------------------------------------------------------|---------------------------|--------------|----------------|-----------------------------------------------|
|                                                              |                           | ~            | 2022           |                                               |
|                                                              | CARRIER USA               | GE DETAIL RE | PORT           |                                               |
|                                                              |                           |              |                |                                               |
| TRUNK CARRIER USAGE F                                        | PER CIRCUIT F             | OR FIRST HAL | F CARRIER      |                                               |
|                                                              |                           |              |                |                                               |
|                                                              |                           |              |                |                                               |
|                                                              |                           | C            | ircuits        |                                               |
| Date Time Mod Cab (                                          |                           | 3456         | 7 8 9 10 11 1  | 2 13 14 15                                    |
|                                                              |                           |              |                |                                               |
| 06/07 15:00 0 0                                              | 0 0 0 19                  | 22 0 19 7    | 9 0 24 24 19 2 | 6 24 3 9                                      |
|                                                              |                           |              |                |                                               |
|                                                              |                           |              |                |                                               |

| Today:                            | Mon (                      | Oct 1               | L6 1                   | 991                 | L 1                 | L6:C                | 00:2                | 24                   |                           |                           |                    |                 |                   |                 |             |             |             | Pag         | ge   |
|-----------------------------------|----------------------------|---------------------|------------------------|---------------------|---------------------|---------------------|---------------------|----------------------|---------------------------|---------------------------|--------------------|-----------------|-------------------|-----------------|-------------|-------------|-------------|-------------|------|
| Switch Name:                      | test                       | 456                 |                        |                     |                     |                     |                     |                      |                           |                           |                    |                 | Sta               | rt:             | C           | 01/0        | )1/1        | L991        | 1:0  |
| Output Units:                     | ccs/j                      | peak                |                        |                     |                     |                     |                     |                      |                           |                           |                    |                 | Е                 | nd:             | 1           | 0/1         | 15/1        | L991        | 24:0 |
|                                   |                            |                     |                        |                     |                     |                     |                     |                      |                           |                           |                    |                 |                   |                 |             |             |             |             |      |
|                                   |                            | CZ                  | וססע                   | ਰਾਜਾ                | IISZ                | ACF.                | רידר                | гатт                 | . pi                      | י∩סי                      | γŢ                 |                 |                   |                 |             |             |             |             |      |
|                                   |                            | Cr                  | 11(1(1                 |                     | ODF                 | 101                 | נטע                 |                      |                           | 101                       | ~1                 |                 |                   |                 |             |             |             |             |      |
|                                   |                            |                     |                        |                     |                     |                     |                     |                      |                           |                           |                    |                 |                   |                 |             |             |             |             |      |
|                                   |                            |                     |                        |                     |                     |                     |                     |                      |                           |                           |                    |                 |                   |                 |             |             |             |             |      |
| TRUNK CARRIER                     | USAGE                      | PER                 | CIF                    | RCUI                | LT F                | OR                  | SEC                 | CONI                 | ) HA                      | ١LF                       | CAF                | RIE             | IR                |                 |             |             |             |             |      |
| TRUNK CARRIER                     | USAGE                      | PER                 | CIF                    | RCUJ                | LT F                | FOR                 | SEC                 | CONI                 | ) HZ                      | ALF                       | CAF                | RIE             | ER                |                 |             |             |             |             |      |
| TRUNK CARRIER                     | USAGE                      | PER                 | CIF                    | RCUI                | IT F                | FOR                 | SEC                 | CONI                 | с ни                      | ALF                       | CAF                | RRIE            | IR                |                 |             |             |             |             |      |
| TRUNK CARRIER                     | USAGE                      | PER                 | CIF                    | RCUI                | [T F                | FOR                 | SEC                 | CONI                 | о на                      | ALF<br>Circ               | CAF                | RRIE            | IR                |                 |             |             |             |             |      |
| TRUNK CARRIER<br>Date Time Mc     | USAGE                      | PER                 | CIF<br><br>16          | RCUJ<br><br>17      | LT F<br><br>18      | FOR<br>19           | SE(<br>20           | 21                   | они<br>(<br>22            | LF<br>Circ<br>23          | CAF<br>cuit        | RRIE<br>S<br>25 | ER<br><br>26      | <br>27          | 28          | 29          | 30          | <br>31      |      |
| TRUNK CARRIER Date Time Mc        | USAGE<br>od Cab            | PER<br>Car          | CIF                    | RCUI<br><br>17<br>  | IT F<br><br>18<br>  | FOR<br>19<br>       | SEC<br>20<br>       | 21                   | O HA<br>(<br>22<br>       | LF<br>Circ<br>23          | CAF                | 25              | 26<br>            | <br>27<br>      | 28          | 29          | 30          | <br>31<br>  |      |
| TRUNK CARRIER<br>Date Time Mc<br> | USAGE<br>od Cab<br><br>0 0 | PER<br>Car<br><br>0 | CIF                    | 17<br><br>0         | LT F<br>18<br><br>0 | FOR<br>19<br><br>24 | SEC<br>20<br><br>25 | 21<br>29             | 0 H2<br>0<br>22<br><br>0  | LF<br>Circ<br>23<br><br>0 | CAF                | 25<br><br>0     | ER<br>26<br><br>0 | <br>27<br><br>0 | 28<br><br>0 | 29<br><br>0 | 30<br><br>0 | 31<br><br>0 |      |
| TRUNK CARRIER<br>Date Time Mc<br> | USAGE<br>od Cab<br><br>0 0 | PER<br>Car<br><br>0 | CIF<br><br>16<br><br>0 | 17<br>0             | LT F<br>18<br><br>0 | FOR<br>19<br><br>24 | SEC<br>20<br><br>25 | 20NI<br>21<br><br>29 | они<br>(<br>22<br>––<br>0 | LF<br>Circ<br>23<br><br>0 | CAF<br>24<br><br>0 | 25<br><br>0     | ER<br>26<br><br>0 | 27<br><br>0     | 28<br><br>0 | 29<br><br>0 | 30<br><br>0 | 31<br><br>0 |      |
| TRUNK CARRIER<br>Date Time Mc<br> | USAGE<br>od Cab<br><br>0 0 | PER<br>Car<br><br>0 | CIF                    | 2003<br>17<br><br>0 | IT F<br>18<br><br>0 | FOR<br>19<br><br>24 | 20<br><br>25        | 2000<br>21<br>29     | 22<br><br>0               | LF<br>Circ<br>23<br><br>0 | CAF                | 25<br><br>0     | 2R<br>26<br><br>0 | 27<br><br>0     | 28<br><br>0 | 29<br><br>0 | 30<br><br>0 | 31<br><br>0 |      |

# Field Definitions for the Carrier Usage Detail Report (DIMENSION)

#### Line Carrier Usage Per Circuit for First through Fourth Quarter Carrier

| Field    | Definitions                                                     | Switch    |
|----------|-----------------------------------------------------------------|-----------|
| Date     | Date of polls.                                                  | DIMENSION |
| Time     | Time at which peak usage was achieved.                          | DIMENSION |
| Mod      | The module to which the associated information refers.          | DIMENSION |
| Cab      | The cabinet number within the specified module.                 | DIMENSION |
| Car      | The carrier number within the specified cabinet.                | DIMENSION |
| Circuits | The CCS or Erlang usage per circuit within the quarter carrier. | DIMENSION |

#### Trunk Carrier Usage Per Circuit for First and Second Half Carrier

| Field    | Definitions                                                  | Switch    |
|----------|--------------------------------------------------------------|-----------|
| Date     | Date of polls.                                               | DIMENSION |
| Time     | Time at which peak usage was achieved.                       | DIMENSION |
| Mod      | The module to which the associated information refers.       | DIMENSION |
| Cab      | The cabinet number within the specified module.              | DIMENSION |
| Car      | The carrier number within the specified cabinet.             | DIMENSION |
| Circuits | The CCS or Erlang usage per circuit within the half carrier. | DIMENSION |

# Carrier Usage Summary Report (Generic 2 and System 85)

| Today<br>Switch Name<br>Output Units | : Thu May<br>: test123<br>: ccs/pea | 9 1991 09:<br>k | 30:10    |         |      | Start:<br>End: | Page 1<br>03/05/19910 Daily<br>03/29/1991 Daily |
|--------------------------------------|-------------------------------------|-----------------|----------|---------|------|----------------|-------------------------------------------------|
|                                      |                                     | CARRIER USAGE   | SUMMAR   | Y REPOR | т    |                |                                                 |
| QUARTER CARR                         | IER USAGE                           | FOR THE MODUL   | E UNDER  | STUDY   |      |                |                                                 |
|                                      | Quartor                             |                 |          |         |      |                |                                                 |
| Date Time                            | Carrier M                           | odule Type Ca   | binet Ca | arrier  | Slot | Usage          |                                                 |
|                                      |                                     |                 |          |         |      |                |                                                 |
| 03/19 13:00                          | 3                                   | UI TRAD         | 0        | 2       | 13   | 123            |                                                 |
| 03/19 13:00                          | 1                                   | 12 TRAD         | 0        | 2       | 00   | 201            |                                                 |
| 03/19 14:00                          | 18                                  | 01 TRAD         | 1        | 2       | 05   | 108            |                                                 |
| 03/19 14:00                          | 1                                   | 12 TRAD         | 0        | 2       | 00   | 232            |                                                 |
| 03/19 15:00                          | 20                                  | 01 TRAD         | 1        | 2       | 18   | 141            |                                                 |
| 03/19 15:00                          | 1                                   | 12 TRAD         | 0        | 2       | 00   | 253            |                                                 |
| 03/19 16:00                          | 20                                  | 01 TRAD         | 1        | 2       | 18   | 138            |                                                 |
| 03/23 16:00                          | 1                                   | 12 TRAD         | 0        | 2       | 00   | 247            |                                                 |
| 03/23 17:00                          | 19                                  | 01 TRAD         | 1        | 2       | 13   | 137            |                                                 |
| 03/23 17:00                          | 47                                  | 24 UNIV         | -        | E       | 4    | 402            |                                                 |
|                                      |                                     | Report Comp     | leted    |         |      |                |                                                 |

# Field Definitions for the Carrier Usage Summary Report (Generic 2 and System 85)

| Field           | Definition                                                                                       | Switch               |
|-----------------|--------------------------------------------------------------------------------------------------|----------------------|
| Date            | Date of polls.                                                                                   | Generic 2, R2V2-R2V4 |
| Time            | Time at which peak usage was achieved.                                                           | Generic 2, R2V2-R2V4 |
| Quarter Carrier | One fourth of a whole carrier in System 85.<br>Each quarter carrier contains four circuit packs. | Generic 2, R2V2-R2V4 |
| Module          | The module to which the associated information refers.                                           | Generic 2, R2V2-R2V4 |
| Туре            | The type of module. For Generic 2: TRAD, UNIV, XE. For R2V2-R2V4: TRAD.                          | Generic 2, R2V2-R2V4 |
| Cabinet         | The cabinet number within the specified module.                                                  | Generic 2, R2V2-R2V4 |
| Carrier         | The carrier number within the specified cabinet.                                                 | Generic 2, R2V2-R2V4 |
| Slot            | A circuit pack. Begin slot for TRAD.                                                             | Generic 2, R2V2-R2V4 |
| Usage           | The total time, in CCS or Erlangs, that the port is in use.                                      | Generic 2, R2V2-R2V4 |

### **Carrier Usage Summary Report (DIMENSION)**

| Tod        | ay: Mon  | May 16   | 1991 1      | 5:58:27   |        |         |        | Pag        | ge 2  |  |
|------------|----------|----------|-------------|-----------|--------|---------|--------|------------|-------|--|
| Switch Na  | ne: tes  | t456     |             |           |        | :       | Start: | 03/01/1991 | 1:00  |  |
| Output Uni | ccs: ccs | /peak    |             |           |        |         | End:   | 03/29/1991 | 24:00 |  |
|            |          |          |             |           |        |         |        |            |       |  |
|            |          | CADI     | סדדים דומאו |           | משם עכ | ייסר    |        |            |       |  |
|            |          | CAR      | ALER USA    | JE JUNIMA | XI KEP | JKI     |        |            |       |  |
|            |          |          |             |           |        |         |        |            |       |  |
| TRUNK CARR | LER USAG | E PER HA | ALF CARR    | IER       |        |         |        |            |       |  |
|            |          |          |             |           |        |         |        |            |       |  |
|            |          |          |             |           |        | Deer    |        |            |       |  |
|            |          |          |             |           | Usage  | Per     |        |            |       |  |
|            |          |          |             |           | Hall ( | Jarrier | Total  |            |       |  |
| Dat        | - Time   | Module   | Cabinet     | Carrier   | First  | Second  | usage  |            |       |  |
|            |          |          |             |           |        |         |        |            |       |  |
| 06/        | 07 15:00 | 0        | 0           | 0         | 205    | 78      | 283    |            |       |  |
|            |          |          |             |           |        |         |        |            |       |  |
|            |          |          | _           |           |        |         |        |            |       |  |
|            |          |          | Repo        | rt Comple | eted   |         |        |            |       |  |
|            |          |          |             |           |        |         |        |            |       |  |

# Field Definitions for the Carrier Usage Summary Report (DIMENSION)

| Field                               | Definitions                                                                             | Switch    |
|-------------------------------------|-----------------------------------------------------------------------------------------|-----------|
| Date                                | Date of polls.                                                                          | DIMENSION |
| Time                                | The hours in which the measurements were polled.                                        | DIMENSION |
| Module                              | The module to which the associated information refers.                                  | DIMENSION |
| Cabinet                             | The cabinet number within the specified module.                                         | DIMENSION |
| Carrier                             | The carrier number within the specified cabinet.                                        | DIMENSION |
| Usage Per First<br>Half Carrier     | The CCS or Erlang usage of the first half of the carrier within the specified cabinet.  | DIMENSION |
| Usage Per<br>Second Half<br>Carrier | The CCS or Erlang usage of the second half of the carrier within the specified cabinet. | DIMENSION |
| Total Usage                         | Total usage of first plus second half carrier.                                          | DIMENSION |

#### Line Carrier Usage Per Half Carrier

#### Trunk Carrier Usage Per Half Carrier

| Field                               | Definitions                                                                                | Switch    |
|-------------------------------------|--------------------------------------------------------------------------------------------|-----------|
| Date                                | Date of polls.                                                                             | DIMENSION |
| Time                                | The hours in which the measurements were polled.                                           | DIMENSION |
| Module                              | The module to which the associated information refers.                                     | DIMENSION |
| Cabinet                             | The cabinet number within the specified module.                                            | DIMENSION |
| Carrier                             | The carrier number within the specified cabinet.                                           | DIMENSION |
| Usage Per First<br>Half Carrier     | The CCS or Erlang usage of the first half of the carrier within the specified cabinet.     | DIMENSION |
| Usage Per<br>Second Half<br>Carrier | The CCS or Erlang usage of the second half of<br>the carrier within the specified cabinet. | DIMENSION |
| Total Usage                         | Total usage of first plus second half carrier.                                             | DIMENSION |

## Data Storage Report (Generic 2, System 85 R2V2-V4, DIMENSION)

| Swite | Today<br>ch Name    | y: F<br>e: t | ri June<br>est123 | 22  | 1991 1         | 10:19:3      | 1    |             | Sta<br>E     | rt: (<br>nd: ( | )5/09/1<br>)5/09/1 | Page 1<br>991 11:00<br>991 13:00 |
|-------|---------------------|--------------|-------------------|-----|----------------|--------------|------|-------------|--------------|----------------|--------------------|----------------------------------|
|       | DATA STORAGE REPORT |              |                   |     |                |              |      |             |              |                |                    |                                  |
| Date  | Time                | Load<br>Bal  | Carr<br>Usage     | ACA | Perf<br>A Data | Peak<br>& TC | WCR  | Proc<br>Occ | Acc<br>Value | DCIU           | Call<br>Covg       | ACD                              |
|       |                     |              |                   |     |                |              |      |             |              |                |                    |                                  |
| 06/29 | 8:00                | -            | -                 | х   | х              | х            | х    | -           | х            | -              | х                  | х                                |
| 06/29 | 9:00                | -            | -                 | х   | х              | х            | х    | -           | х            | -              | х                  | х                                |
| 06/29 | 10:00               | -            | -                 | х   | х              | x            | х    | -           | х            | -              | х                  | х                                |
| 06/29 | 11:00               | -            | -                 | х   | х              | х            | х    | -           | х            | -              | х                  | x                                |
|       |                     |              |                   |     | Report         | t Compl      | eted |             |              |                |                    |                                  |

#### Field Definitions for the Data Storage Report (Generic 2, System 85, DIMENSION)

| Field      | Definition                                                                                                    | Switch                             |
|------------|----------------------------------------------------------------------------------------------------|------------------------------------|
| Date       | Each day of the study is listed separately.                                                                             | Generic 2, R2V2-V4,<br>DIMENSION   |
| Time       | This field shows <b>dly</b> if daily polling is in effect and the hour if hourly polling has been ordered.              | Generic 2, R2V2-V4,<br>DIMENSION   |
| Load Bal   | Load Balance - Packet 2                                                                                                 | Generic 2, R2V2-V4,<br>DIMENSION   |
| Carr Usage | Carrier Usage - Packet 3                                                                                                | Generic 2, R2V2-V4,<br>DIMENSION   |
| ACA        | Automatic Circuit Assurance - Packet 4                                                                                  | Generic 2, R2V2-V4,<br>DIMENSION   |
| Perf Data  | Performance Data - Packet 5                                                                                             | Generic 2, R2V2-V4,<br>DIMENSION   |
| Peak & TC  | Peak and Time Coincident for trunk<br>data, attendant data, module blockages<br>and processor occupancy data - Packet 6 | Generic 2, R2V2-V4,<br>DIMENSION   |
| WCR        | World Class Routing - Packet 7                                                                                          | Generic 2.2                        |
| ARS        | Automatic Route Selection - Packet 7                                                                                    | Generic 2.1, R2V2-V4,<br>DIMENSION |
| AAR        | Automatic Alternate Routing - Packet 8                                                                                  | Generic 2.1, R2V2-V4,<br>DIMENSION |
| Proc Occ   | Occupancy Profile Data - Packet 9                                                                                       | Generic 2, R2V2-V4,<br>DIMENSION   |
| Acc Value  | Accumulated Values - Packet 10                                                                                          | Generic 2, R2V2-V4                 |
| DCIU       | Data Communications Interface Unit -<br>Packet 11                                                                       | Generic 2, R2V2-V4                 |
| Call Covg  | Call Coverage Data - Packet 12                                                                                          | Generic 2, R2V2-V4                 |
| ACD        | Automatic Call Distribution - Packet 13                                                                                 | Generic 2, R2V3-V4                 |
| UCD        | Uniform Call Distribution/Enhanced<br>Uniform Call Distribution (EUCD) -<br>Packet 13                                   | R2V2                               |

## Data Storage Report (G3i)

| Swit  | Today: Mon Apr 8 1991 13:46:41<br>Switch Name: g3itest |            |             |            |             |             |             |             |             | 03/2<br>03/ | Page 1<br>8/1991 1:00<br>29/1991 24:00 |
|-------|--------------------------------------------------------|------------|-------------|------------|-------------|-------------|-------------|-------------|-------------|-------------|----------------------------------------|
|       | DATA STORAGE REPORT                                    |            |             |            |             |             |             |             |             |             |                                        |
|       |                                                        |            |             |            |             |             |             |             |             |             |                                        |
| Date  | Begin<br>Time                                          | Trk<br>Grp | Trk<br>Lite | Trk<br>Out | Attn<br>Grp | Hunt<br>Grp | ARS<br>Ptrn | ISDN<br>CBC | Sec<br>Viol | Occ<br>Sum  | Occ<br>Dtl                             |
|       |                                                        |            |             |            |             |             |             |             |             |             |                                        |
| 03/28 | 11:00                                                  | x          | -           | -          | x           | -           | x           | x           | x           | -           | х                                      |
| 03/28 | 15:00                                                  | х          | -           | -          | х           | -           | х           | х           | х           | -           | х                                      |
| 03/28 | 17:00                                                  | x          | -           | -          | х           | -           | x           | x           | x           | -           | х                                      |
| 03/28 | 18:00                                                  | x          | -           | -          | x           | -           | x           | x           | x           | -           | х                                      |
| 03/28 | 19:00                                                  | х          | -           | -          | х           | -           | х           | х           | х           | -           | х                                      |
|       |                                                        |            |             |            |             |             |             |             |             |             |                                        |
|       | Report Completed                                       |            |             |            |             |             |             |             |             |             |                                        |

# Field Definitions for the Data Storage Report (G3i)

| Field       | Definition                                                                                                    | Switch                       |
|-------------|----------------------------------------------------------------------------------------------------|------------------------------|
| Date        | Date of poll.                                                                                                    | G3i                          |
| Time        | This field shows <b>dly</b> if daily polling is in effect<br>and the hour if hourly polling has been ordered.                                                                                     | G3i                          |
| Trunk Group | Indicates whether Monitor I has stored data<br>from Trunk Group Measurement reports for<br>Trunk Group Summary, Trunk Group Detail,<br>Trunk Group Violations, and Long Term<br>Trending Reports. | G3i                          |
| Trk Lite    | Indicates whether the Lightly Used Trunk<br>Report data has been stored.                                                                                                    | G3i, Generic 1,<br>System 75 |
| Trk Out     | Indicates if the switch report, Trunk Outage<br>Measurements Report data has been stored.                                                                                                    | G3i, Generic 1,<br>System 75 |
| Attn Grp    | Indicates whether the switch report, Attendant<br>Group Measurement Report data has been<br>stored.                                                                                               | G3i, Generic 1,<br>System 75 |
| Hunt Grp    | Indicates whether the switch report, Hunt Group<br>Measurement Report data has been stored.                                                                                                    | G3i                          |
| ARS Ptrn    | Indicates whether the switch report, Automatic<br>Route Selection Pattern Measurement Report<br>data has been stored.                                                                             | G3i                          |
| ISDN CBC    | Indicates whether the switch report, ISDN-PRI<br>Call-by-Call Measurement Report data has been<br>stored.                                                                                         | G3i                          |
| Sec Viol    | Indicates whether the switch report, Security Violation Measurement Report data has been stored.                                                                                                  | G3i                          |
| Occ Sum     | Indicates whether the switch report, Occupancy<br>Summary Report data has been stored.                                                                                                    | G3i                          |
| Occ Dtl     | Indicates whether the switch report, Last Hour<br>Occupancy Report data has been stored (20 time<br>intervals).                                                                                   | G3i                          |

## Data Storage Report (G3r)

| Today<br>Switch Name | : Thu<br>: g3rt | Oct 15<br>est    | 1992 1        | 4:01:33     | 3            |              | Start:<br>End | 08/<br>1: 08 | 28/199<br>/30/19 | Page<br>92 8:<br>992 17: | 1<br>00<br>00 |
|----------------------|-----------------|------------------|---------------|-------------|--------------|--------------|---------------|--------------|------------------|--------------------------|---------------|
| DATA STORAGE REPORT  |                 |                  |               |             |              |              |               |              |                  |                          |               |
| Date Time            | Tr<br>Grp       | rk Trk<br>Out Gr | Attn<br>p Pos | Attn<br>Grp | Hunt<br>Ptrr | ARS<br>1 CBC | ISDN<br>Viol  | Sec<br>. Sum | Occ<br>Dtl       | Occ                      |               |
| 08/28 8:00           | x               | x                | <br>x         | <br>x       |              |              | <br>x         | x            | <br>x            | -                        |               |
| 08/28 9:00           | x               | - x              | x             | x           | -            | -            | x             | х            | x                |                          |               |
| 08/28 10:00          | x               | - x              | x             | x           | -            | -            | x             | x            | x                |                          |               |
| 08/28 11:00          | х               | - x              | х             | x           | -            | -            | x             | x            | x                |                          |               |
|                      |                 |                  |               |             |              |              |               |              |                  |                          |               |
| Report Completed     |                 |                  |               |             |              |              |               |              |                  |                          |               |

# Field Definitions for the Data Storage Report (G3r)

| Field       | Definition                                                                                                    | Switch |
|-------------|----------------------------------------------------------------------------------------------------|--------|
| Date        | Date of poll.                                                                                                    | G3r    |
| Time        | This field shows <b>dly</b> if daily polling is in effect<br>and the hour if hourly polling has been ordered.                                                                                     | G3r    |
| Trunk Group | Indicates whether Monitor I has stored data<br>from Trunk Group Measurement reports for<br>Trunk Group Summary, Trunk Group Detail,<br>Trunk Group Violations, and Long Term<br>Trending Reports. | G3r    |
| Trk Out     | Indicates if the switch report, Trunk Outage<br>Measurements Report data has been stored.                                                                                                    | G3r    |
| Attn Grp    | Indicates whether the switch report, Attendant<br>Group Measurement Report data has been<br>stored.                                                                                               | G3r    |
| Attn Pos    | Indicates whether attendant position data has been stored.                                                                                                    | G3r    |
| Hunt Grp    | Indicates whether the switch report, Hunt Group<br>Measurement Report data has been stored.                                                                                                    | G3r    |
| ARS Ptrn    | Indicates whether the switch report, Automatic<br>Route Selection Pattern Measurement Report<br>data has been stored.                                                                             | G3r    |
| ISDN CBC    | Indicates whether the switch report, ISDN-PRI<br>Call-by-Call Measurement Report data has been<br>stored.                                                                                         | G3r    |
| Sec Viol    | Indicates whether the switch report, Security<br>Violation Measurement Report data has been<br>stored.                                                                                            | G3r    |
| Occ Sum     | Indicates whether the switch report, Occupancy<br>Summary Report data has been stored.                                                                                                    | G3r    |
| Occ Dtl     | Indicates whether the switch report, Last Hour<br>Occupancy Report data has been stored (20 time<br>intervals).                                                                                   | G3r    |

### **Graphable Reports**

A sample trending report is shown below. (This is a sample of the report with the .CSV extension, before it is downloaded to the PC. For more information, refer to Chapter 5, "Overview of the Monitor I Reports.") The numbers enclosed in boxes are for identification purposes and will not appear on your report.

Some of the report fields vary, according to the report ordered and whether it is a daily or hourly report. These are noted below the sample.

```
1 Trunk Group 70 Usage
2 test123 (03/01/91-04/01/91)
3 03/01/91
4 04/01/91
5 9
6 17
7 TYPE
8 KEY
9 Time
10 Usage
11 Date
12 Incoming
13 Outgoing
```

 14
 9,
 15
 6,
 16
 03/05/1991,
 17
 4,
 18
 2

 19
 11,10,01/23/1991,4,6

#### **Field Definitions for the Graphable Reports**

The boxed numbers below correspond to those in the sample report shown on the previous page.

1 Title of the report. If the report is to measure a particular attendant, module, or trunk group, its number is printed in the title, for example, **Trunk Group 70 Usage** 

2 Switch name and requested time frame for polling

3 Report start date

4 Report end date

5 Start hour (this field may be blank if the report is a **trending** report)

[6] End hour (this field may be blank if the report is **Daily** or if the report is a **trending** report)

7 Reserved

8 Reserved

9 Legend for X-Axis. This field can vary according to the report ordered and whether the report is hourly or daily. For the Long Term Trending Report and all Daily reports, this field shows the **date**. For Hourly reports, this field shows the **time**.

10 Legend for Y-Axis. This field can vary depending on the report you run. The data for this field will either be usage, peg count, or blockage information.

11 Reference field. This field can vary according to the report ordered and whether the report is hourly or daily. For the Long Term Trending Report, this field is blank. Daily reports show the **time** in this field. Hourly reports show the **date** in this field.

12 Additional legend for Y-Axis (incoming usage is only given for two-way or incoming trunk groups)

13 Additional legend for Y-Axis (outgoing usage is only given for two-way or outgoing trunk groups)

14 Time of the poll

15 This is the total usage \*

16 Date of the poll

17 Incoming usage

<sup>\*</sup> The actual report data will always begin on line 20 of the report.

18 Outgoing usage. The incoming usage added to the outgoing usage is equal to the total usage shown in the first column of the report.

19 This line is shown here to depict how the information will actually look on your report. Items 17 and 18 will appear only on those trunk group reports that give incoming usage or peg and outgoing usage or peg data.

# Hunt Group Usage Report (G3r, G3i)

| Today<br>Switch Name<br>Output Units<br>Peak Field | : Wed<br>: g3r<br>: ccs<br>: Tot        | Oct 21<br>test<br>/peak<br>al Usag | 1992<br>e | 10:0 | 2:48 |       | Sta         | art: 08,<br>End: 08, | /30/199<br>/30/199 | Page 1<br>2 1:00<br>2 24:00 |
|----------------------------------------------------|-----------------------------------------|------------------------------------|-----------|------|------|-------|-------------|----------------------|--------------------|-----------------------------|
|                                                    | HUN                                     | T GROUP                            | USAGE     | REPO | RT   |       |             |                      |                    |                             |
| Hunt Group:                                        | Hunt Group: 1 Type: ucd Group Name: SAP |                                    |           |      |      |       |             |                      |                    |                             |
| Begin                                              | Grp                                     | Total                              | Que       | Que  |      | Calls | Avg<br>Hold | Time                 | Time               | Speed                       |
| Date Time                                          | Size                                    | Usage                              | Size      | Ovf  | Ans  | Aband | Qued        | (secs)               | Avail              | Ans                         |
| 08/30 05:00                                        | 8                                       | 38                                 | 0         | 0    | 7    | 0     | 0           | 542                  | 250                | 0                           |
| Report Completed                                   |                                         |                                    |           |      |      |       |             |                      |                    |                             |

| Today: Mon<br>Switch Name: g3:<br>Output Units: cc:<br>Peak Field: Tot                    | n Apr 8 1991<br>itest<br>s/all<br>tal Usage | 13:42            | :42            |             | Start:<br>End                 | : 03/2<br>: 03/2 | Pag<br>8/1991<br>9/1991 : | ge 2<br>1:00<br>24:00 |  |
|-------------------------------------------------------------------------------------------|---------------------------------------------|------------------|----------------|-------------|-------------------------------|------------------|---------------------------|-----------------------|--|
| HUNT GROUP USAGE REPORT [peak & all formats]<br>Hunt Group: 1 Type: ucd Group Name: Hunt1 |                                             |                  |                |             |                               |                  |                           |                       |  |
| Begin Grp<br>Date Time Size                                                               | Total Que<br>Usage Size                     | <br>Ans          | Calls<br>Aband | <br>Qued    | Avg<br>Hold<br>Time<br>(secs) | Time<br>Avail    | Speed<br>Ans<br>(secs)    |                       |  |
| 03/28 1:00 3<br>03/28 2:00 3<br>03/28 9:00 2                                              | 40 8<br>30 8<br>20 8                        | 120<br>100<br>45 | 5<br>2<br>3    | 7<br>2<br>3 | 33<br>30<br>44                | 68<br>70<br>40   | 12<br>10<br>9             |                       |  |
|                                                                                           | Report Completed                            |                  |                |             |                               |                  |                           |                       |  |

# Field Definitions for the Hunt Group Report (G3r, G3i)

| Field                      | Definition                                                                                                    | Switch   |
|----------------------------|----------------------------------------------------------------------------------------------------|----------|
| Hunt Group Number          | Identifies each hunt group (1 through 99).                                                                                                    | G3r, G3i |
| Туре                       | The type of hunt group, for example, direct depart dialing (ddc), or uniform call distribution (ucd).                                                                                                    | G3r, G3i |
| Group Name                 | Name assigned to the hunt group.                                                                                                    | G3r, G3i |
| Date                       | Date of poll                                                                                                    | G3r, G3i |
| Begin Time                 | For the hourly poll and the "all" data option, this field is<br>for the hour the poll measurement began. This field<br>shows <b>dly</b> if daily polling is in effect. For the "all" peak<br>option, this column shows the hour when the peak<br>occurred. | G3r, G3i |
| Group Size                 | The size of the trunk group which can range from 1 to 500.                                                                                                    | G3r, G3i |
| Total Usage                | The total time (in CCS) that all members of the hunt group are talking.                                                                                                    | G3r, G3i |
| Queue Size                 | The length of the queue assigned to the hunt group.                                                                                                    | G3r, G3i |
| Queue Ovf                  | Queue overflow                                                                                                    | G3r only |
| Call Answered              | The number of the calls answered by the hunt group as<br>hunt group calls, and calls answered at coverage points<br>(including call pick-up).                                                                                                    | G3r, G3i |
| Calls Abandoned            | The total calls that ring at the hunt group and are<br>abandoned before being answered plus the calls that<br>abandon the hunt group queue before being answered.                                                                                          | G3r, G3i |
| Calls Queued               | The number of calls that are placed in the hunt group queue because all members of the hunt group are busy.                                                                                                    | G3r, G3i |
| Average Holding Time (sec) | The average length of time it takes to answer a call by the group.                                                                                                    | G3r, G3i |
| Time Available             | The total time that hunt group members are available to receive calls during the polling interval.                                                                                                    | G3r, G3i |
| Speed of Answer            | The average interval (in seconds) between the time a call reaches the hunt group and the call is answered.                                                                                                    | G3r, G3i |

# Include List Report

| Today:<br>Switch Name: | Fri Mar 1<br>test123            | Pa                | ge 1                  |                 |          |    |    |    |  |
|------------------------|---------------------------------|-------------------|-----------------------|-----------------|----------|----|----|----|--|
|                        | TRUNK GROUP INCLUDE LIST REPORT |                   |                       |                 |          |    |    |    |  |
| List Name              | Trunk Group Number              |                   |                       |                 |          |    |    |    |  |
| trunklist              | 15<br>26                        | 16<br>27<br>Repo: | 17<br>29<br>rt Comple | 18<br>30<br>ted | 19<br>32 | 20 | 21 | 22 |  |

### Field Definitions for the Include List Report

| Field              | Definition Switch                                                                                                    |     |
|--------------------|----------------------------------------------------------------------------------------------------|-----|
| List Name          | Name of the Trunk Group Include List<br>as defined by the user. Refer to the<br>procedure to Administer Trunk Group<br>Include Lists in Chapter 8, "System<br>Administration." | All |
| Trunk Group Number | Number identification of trunk group(s) linked with the List Name.                                                                                                    | All |

### ISDN-PRI Call by Call Report (G3r, G3i)

 Today:
 Mon Apr
 8 1991
 13:44:10
 Page 1

 Switch Name:
 g3itest
 Start:
 03/28/1991
 1:00

 Output Units:
 ccs/all
 End:
 03/29/1991
 24:00

 TRUNK GROUP INFORMATION

 Begin Trunk Queue Calls Queue Queue Out ---- UAP ---- 

 Date
 Time
 Group Size
 Queued Ovfl
 Aband
 Serv
 Number Duration

 04/20
 10:00
 60
 0
 0
 0
 1
 10

 04/20
 10:00
 60
 0
 0
 0
 2
 13

 04/20
 11:00
 60
 0
 0
 0
 2
 15

| Today:Mon Apr8 199113:44:15PageSwitch Name:g3itestStart:03/28/19911Output Units:ccs/allEnd:03/29/199124Peak Field:Total UsageField:Total Usage1 |                              |      |         |       |       |        |       |       |     |     |     | age<br>1:0<br>24:0 | 2<br>0<br>0 |     |  |  |
|----------------------------------------------------------------------------------------------------|------------------------------|------|---------|-------|-------|--------|-------|-------|-----|-----|-----|--------------------|-------------|-----|--|--|
|                                                                                                    | ISDN-PRI CALL BY CALL REPORT |      |         |       |       |        |       |       |     |     |     |                    |             |     |  |  |
| SERVI                                                                                                    | ICE/FE                       | ATUR | e measu | REMEI | NTS   |        |       |       |     |     |     |                    |             |     |  |  |
|                                                                                                    | Begin                        | Trk  | Service | Min   | Max   | Total  | Total | Inc   | Ovf | Ovf | Ovf | ò                  | 8           | 80  |  |  |
| Date                                                                                                    | Time                         | Grp  | Feature | Ch    | Ch    | Usage  | Seize | Seize | TG  | S/F | Max | TBM                | ATB         | BLK |  |  |
| 05/15                                                                                                    | 10:00                        | 23   | mega800 | 5     | 10    | 0      | 0     | 0     | 0   | 0   | 0   | 100                | 0           | 0   |  |  |
|                                                                                                    |                              |      | sdn     | 8     | 16    | 0      | 0     | 0     | 0   | 0   | 0   | 100                | 0           | 0   |  |  |
|                                                                                                    |                              |      | other   | 7     | 10    | 0      | 0     | 0     | 0   | 0   | 0   | 100                | 0           | 0   |  |  |
| 05/15                                                                                                    | 10:00                        | 23   | mega800 | 5     | 10    | 0      | 0     | 0     | 0   | 0   | 0   | 100                | 0           | 0   |  |  |
|                                                                                                    |                              |      | sdn     | 8     | 16    | 17     | 19    | 8     | 0   | 0   | 0   | 100                | 0           | 0   |  |  |
|                                                                                                    |                              |      | other   | 7     | 10    | 32     | 24    | 0     | 0   | 0   | 0   | 100                | 0           | 0   |  |  |
|                                                                                                    |                              |      |         |       | Repor | t Comp | leted |       |     |     |     |                    |             |     |  |  |

# Field Definitions for the ISDN-PRI Call-by-Call Report (G3r, G3i)

#### Field Definitions for ISDN-PRI CBC Report Trunk Group Information Measurements

| Field                          | Definition                                                                                                    | Switch   |
|--------------------------------|----------------------------------------------------------------------------------------------------|----------|
| Date                           | Date of poll.                                                                                                    | G3r, G3i |
| Begin Time                     | Beginning of the poll hour based on the time of day clock.                                                                                                    | G3r, G3i |
| Trunk Group                    | The ISDN call-by-call trunk group number under study.                                                                                                    | G3r, G3i |
| Queue Size                     | Size of the ISDN-PRI CBC trunk group queue.                                                                                                    | G3r, G3i |
| Calls Queued                   | Number of calls entered into the ISDN CBC trunk group queue.                                                                                                    | G3r, G3i |
| Queue Overflow                 | The number of calls that cannot be<br>accommodated by the queue because all trunk<br>group queue slots are occupied.                                                                                                    | G3r, G3i |
| Queue Abandoned                | The number of calls that are removed from the queue by either the system or the user.                                                                                                    | G3r, G3i |
| Out of Service                 | The number of trunks in the ISDN-PRI CBC trunk group that are out of service at polling time.                                                                                                    | G3r, G3i |
| Usage Allocation Plan Number   | The most recent UAP numbers that were in effect. (Maximum of six UAP numbers.)                                                                                                    | G3r, G3i |
| Usage Allocation Plan Duration | The list of the most recent UAP numbers that<br>were in effect during the measurement interval<br>as well as the amount of time (in minutes) each<br>UAP was in effect. The corresponding amount<br>of times of each effective UAP. | G3r, G3i |

#### Field Definitions for ISDN-PRI CBC Report Service/Feature Measurements

| Field                      | Definition                                                                                                    | Switch   |
|----------------------------|----------------------------------------------------------------------------------------------------|----------|
| Date                       | Date of poll.                                                                                                    | G3r, G3i |
| Begin Time                 | Beginning of the poll hour based on the time of day clock.                                                                                                    | G3r, G3i |
| Trunk Group                | ISDN-PRI call-by-call trunk group under study.                                                                                                    | G3r, G3i |
| Service/Feature            | The names of the service or feature being<br>measured. (Up to 10 services and/or features<br>can be measured by this report.) In addition, the<br>special identifier "other" for which<br>measurements are being reported.                                                                                | G3r, G3i |
| Minimum number of channels | The minimum number of channels in the ISDN-<br>PRI CBC trunk group assigned to the specified<br>service or feature at polling time.                                                                                                    | G3r, G3i |
| Maximum number of channels | The maximum number of channels in the<br>ISDN-PRI CBC trunk group assigned to the<br>specified service or feature at polling time.                                                                                                    | G3r, G3i |
| Total Usage                | The sum of time (collected in CCS) for all<br>channels that were used by the specified feature<br>or service during the polling interval.                                                                                                    | G3r, G3i |
| Calls Seized               | The total amount of calls that requested the specified feature or service through the ISDN-PRI CBC trunk group.                                                                                                    | G3r, G3i |
| Incoming Seize             | The total amount of incoming calls that<br>requested the specified feature or service<br>through the ISDN-PRI CBC trunk group.                                                                                                    | G3r, G3i |
| Overflow Trunk Group       | <ul> <li>The number of outgoing calls that requested the specified feature or service and were not carried on ISDN-PRI CBC trunk group because the call arrived when:</li> <li>All trunks in the trunk group were busy, or</li> <li>No physical trunks in the group were available for service</li> </ul> | G3r, G3i |

| Field                                       | Definition                                                                                                    | Switch   |
|---------------------------------------------|----------------------------------------------------------------------------------------------------|----------|
| Overflow Services/Features                  | <ul> <li>The number of outgoing calls that requested the specified feature or service and were not carried on ISDN-PRI CBC trunk group because the calls arrived when:</li> <li>The specified service or feature was at or above its minimum channel allocation, and</li> <li>There were idle channels available in the trunk group, but they had been reserved to meet the minimum channel allocation for other features or services.</li> </ul> | G3r, G3i |
| Overflow Maximum                            | The number of outgoing calls that requested the specified feature or service and were not carried on the ISDN-PRI CBC trunk group because the calls arrived when the maximum number of channels for the requested feature or service were busy.                                                                                                    | G3r, G3i |
| Date                                        | Date of poll.                                                                                                    | G3r, G3i |
| Percentage of Trunks<br>below Minimum (TBM) | The percentage of time during the polling<br>interval that the number of channels in use by<br>the specified feature or service is below the<br>specified minimum.                                                                                                    | G3r, G3i |
| Percentage all Channels<br>Busy (ATB)       | The percentage of time during the polling<br>interval that the specified feature or service<br>could not access a channel.                                                                                                    | G3r, G3i |
| Percentage Outgoing<br>Blocking             | The ratio of outgoing calls not carried for a specified feature or service to the outgoing calls offered by the service or feature.                                                                                                    | G3r, G3i |

#### Field Definitions for ISDN-PRI CBC Report Service/Feature Measurements (continued)

# **ISDN-PRI Trunk Group Association Report (Generic 2)**

| Toda<br>Switch Nam<br>Output Unit       | Today:         Fri Mar 22 1991 10:21:07         Page 1           Switch Name:         test123         Start: 01/09/1991 11:00           Output Units:         ccs/peak         End: 01/09/1991 13:00 |         |       |        |       |       |       |       |       |      |  |  |  |
|-----------------------------------------|----------------------------------------------------------------------------------------------------|---------|-------|--------|-------|-------|-------|-------|-------|------|--|--|--|
| ISDN PRI TRUNK GROUP ASSOCIATION REPORT |                                                                                                    |         |       |        |       |       |       |       |       |      |  |  |  |
| ISDN Trk                                | IXC &                                                                                                    |         |       | Total  | Inc   | Out   | Total | Inc   | Out   | Assc |  |  |  |
| Assc Grp                                | Service                                                                                                    | Date 7  | Time  | Usage  | Usage | Usage | Calls | Calls | Calls | Ovfl |  |  |  |
| 1 301                                   | 288-354                                                                                                    | 05/09   | 13:00 | 0      | 0     | 0     | 0     | 0     | 0     | 0    |  |  |  |
| 2 302                                   | 288-354                                                                                                    | 05/09 1 | 13:00 | 376    | 0     | 376   | 91    | 0     | 91    | 174  |  |  |  |
| 3 303                                   | 288-354                                                                                                    | 05/09   | 13:00 | 0      | 0     | 0     | 0     | 0     | 0     | 0    |  |  |  |
| 4 304                                   | 288-357                                                                                                    | 05/09 1 | 13:00 | 0      | 0     | 0     | 5     | 0     | 5     | 0    |  |  |  |
| 5 305                                   | 288-354                                                                                                    | 05/09 1 | 13:00 | 72     | 0     | 72    | 5     | 0     | 5     | 267  |  |  |  |
| 6 306                                   | 288-354                                                                                                    | 05/09 1 | 13:00 | 0      | 0     | 0     | 0     | 0     | 0     | 0    |  |  |  |
| 7 307                                   | 288-357                                                                                                    | 05/09 1 | 13:00 | 0      | 0     | 0     | 0     | 0     | 0     | 0    |  |  |  |
| 8 308                                   | 288-354                                                                                                    | 05/09 1 | 13:00 | 64     | 0     | 64    | 21    | 0     | 21    | 155  |  |  |  |
|                                         |                                                                                                    | Re      | eport | Comple | eted  |       |       |       |       |      |  |  |  |
|                                         |                                                                                                    | Re      | eport | Comple | eted  |       |       |       |       |      |  |  |  |

#### Field Definitions for the ISDN-PRI Trunk Group Association Report (Generic 2)

| Field         | Definition                                                                                                    | Switch    |
|---------------|----------------------------------------------------------------------------------------------------|-----------|
| ISDN Assc     | Number indicating trunk group<br>association. This information is stored<br>in Packet 1 after your company has<br>assigned the number.                                     | Generic 2 |
| Trunk Group   | Number identification of trunk group<br>linked with the ISDN association<br>number.                                                                                        | Generic 2 |
| IXC & Service | Identifies the IXC and network service type.                                                                                                    | Generic 2 |
| Date          | Date of poll.                                                                                                    | Generic 2 |
| Time          | Hour of poll.                                                                                                    | Generic 2 |
| Total Usage   | Length of time, in CCS or Erlangs, required to carry association traffic.                                                                                                  | Generic 2 |
| Inc Usage     | Usage, in CCS or Erlangs, for incoming traffic over the association.                                                                                                    | Generic 2 |
| Out Usage     | Usage, in CCS or Erlangs, for outgoing<br>traffic over the association. DEFINITY<br>Monitor I subtracts incoming usage<br>from total usage to provide this<br>measurement. | Generic 2 |
| Total Calls   | Peg count for calls carried by association.                                                                                                    | Generic 2 |
| Inc Calls     | Peg count of incoming calls carried by association.                                                                                                    | Generic 2 |
| Out Calls     | Peg count of outgoing calls carried by<br>association. DEFINITY Monitor I<br>subtracting the number of incoming<br>calls from the total peg count.                         | Generic 2 |
| Assc Ovfl     | Peg count of overflow traffic from the association .                                                                                                    | Generic 2 |

### **ISDN PRI-D-Channel Measurement Report (Generic 2)**

 Today:
 Fri Mar 22 1991 17:14:58
 Page 1

 Switch Name:
 test123
 Start:
 01/09/1991 11:00

 End:
 01/09/1991 13:00
 End:
 01/09/1991 13:00

 Traffic

 Encode#
 Date
 Time
 Location
 B-chans
 Bytes
 Frames

 7
 05/09
 13:00
 20/
 /D /19
 23
 802
 1627

 11
 05/09
 11:00
 02/2 /2 /18
 23
 884
 1775

#### Field Definitions for the ISDN-PRI D-Channel Measurement Report (Generic 2)

| Field                | Definition                                         | Switch    |
|----------------------|----------------------------------------------------|-----------|
| Traffic Encode #     | Number that indexes the equipment                  | Generic 2 |
|                      | location in Packet 1.                              |           |
| Date                 | Date of poll.                                      | Generic 2 |
| Time                 | Hour of poll.                                      | Generic 2 |
| Equip Location       | Digits specify the module, cabinet,                | Generic 2 |
|                      | carrier and slot for the D-Channel.                |           |
| No. of B-chans       | Number of B-Channels specified for each D-Channel. | Generic 2 |
| I-field Bytes (peak) | Number of I-field bytes handled by the             | Generic 2 |
|                      | D-Channel.                                         |           |
| I-field frames (tc)  | Number of I-field frames handled by the D-Channel. | Generic 2 |

# Lightly Used Trunk Report (G3i, Generic 1 and System 75)

Today: Fri May 10 1991 09:48:12 Page 1 Switch Name: test789 Start: 01/01/91 Daily Output Units: peg/total End: 03/05/91 Daily LIGHTLY USED TRUNK REPORT Trunk Group Include List Name: trunklist Total Calls Total Calls % Calls Total Carried Carried By Carried Trunk Group Type Dir Size Member Occur By Member Trunk Group By Member -----10 2 1 24 1128 2.13 1 co two Name:DS1 CO test 10 3 1 4 248 1.61 l co two Name:DS1 CO test 1 co two 10 4 2 28 1376 2.03 Name:DS1 CO test 1 co two 10 5 2 29 1381 2.10 Name:DS1 CO test 1 co two 10 6 1 4 248 1.61 Name:DS1 CO test 10 7 1 24 1128 1 co two 2.13 Name:DS1 CO test 10 8 1 4 248 1.61 1 co two Name:DS1 CO test 10 1 27 1143 1 co two 10 2.36 Name:DS1 CO test Report Completed

# Field Definitions for the Lightly Used Trunk Report (G3i, Generic 1 and System 75)

| Field                                             | Definitions                                                                                                    | Switch                     |
|---------------------------------------------------|----------------------------------------------------------------------------------------------------|----------------------------|
| Trunk Group<br>Include List<br>Name<br>(Optional) | Name of the Trunk Group Include List as<br>defined by the user. Refer to the procedure to<br>Administer Trunk Group Include Lists in<br>Chapter 8, "System Administration".                | G3i, Generic 1,<br>R1V2-V3 |
| Trunk Group                                       | Number identifying the trunk group                                                                                                    | G3i, Generic 1,<br>R1V2-V3 |
| Туре                                              | Type of trunk associated with the accumulated data (for example, CO, FX, WATS, TIE, APLT, DID)                                                                                             | G3i, Generic 1,<br>R1V2-V3 |
| Dir                                               | Identifies whether the trunk groups are incoming, outgoing, or 2-way                                                                                                    | G3i, Generic 1,<br>R1V2-V3 |
| Size                                              | The number of trunks in the trunk group                                                                                                    | G3i, Generic 1,<br>R1V2-V3 |
| Member                                            | The number of the trunk that was lightly used                                                                                                    | G3i, Generic 1,<br>R1V2-V3 |
| Total Occur                                       | Total number of times the specified trunk was lightly used for the report period                                                                                                    | G3i, Generic 1,<br>R1V2-V3 |
| Total Calls<br>Carried By<br>Member               | Total number of calls carried by the specified<br>trunk in the trunk group when that trunk was<br>lightly used for the report period                                                       | G3i, Generic 1,<br>R1V2-V3 |
| Total Calls<br>Carried By<br>Trunk Group          | Total number of calls carried by the trunk group<br>when the specified trunk was lightly used for the<br>report period. Refer to Appendix C, "Monitor I<br>Equations" for this calculation | G3i, Generic 1,<br>R1V2-V3 |
| % Calls Carried<br>By Member                      | Total calls carried by the member divided by the total calls carried by the trunk group                                                                                                    | G3i, Generic 1,<br>R1V2-V3 |
| Name<br>(Optional)                                | Name of the trunk group. This field is displayed only when selected by the user.                                                                                                    | G3i, Generic 1,<br>R1V2-V3 |

### Load Balance Report (Generic 2 and System 85)

```
Today: Fri Mar 16 1991 16:10:50
Switch Name: test123
Output Units: ccs/all
```

Start: 04/09/1991 Daily End: 04/15/1991 Daily

Page 1

LOAD BALANCE REPORT

INTRAMODULE MEASUREMENTS

| Mod    | Date           | Time       | PEAK  <br> <br>Total  <br>Usage | TG         | TCs<br>Line<br>to<br>Line | IC TG<br>to<br>Line | Line<br>to<br>OG TG | IC TG<br>to<br>Any TG | Any TG<br>to<br>OG TG |
|--------|----------------|------------|---------------------------------|------------|---------------------------|---------------------|---------------------|-----------------------|-----------------------|
| 0      | 04/13          | dly        | 294                             | All<br>All | 9                         | 27                  | 128                 | 130                   | 0                     |
| Ū      | <br>ABBH (     | JSAGE:     | 281                             |            | <br>6                     | 28                  | 129                 |                       | 0                     |
| 1<br>1 | 04/13<br>04/14 | dly<br>dly | 233<br>312                      | All<br>All | 5<br>6                    | 16<br>9             | 55<br>77            | 157<br>220            | 0<br>0                |
|        | ABBH (         | USAGE:     | 273                             |            | 6                         | 13                  | 66                  | 189                   | 0                     |
| 2<br>2 | 04/13<br>04/14 | dly<br>dly | 209<br>220                      | All<br>All | 9<br>1                    | 30<br>27            | 13<br>21            | 157<br>171            | 0<br>0                |
|        | ABBH (         | JSAGE:     | 215                             |            | 5                         | 29                  | 17                  | 164                   | 0                     |
| 3<br>3 | 04/13<br>04/14 | dly<br>dly | 175<br>167                      | All<br>All | 0<br>0                    | 10<br>17            | 24<br>22            | 141<br>128            | 0<br>0                |
|        | ABBH (         | JSAGE:     | 171                             |            | 0                         | 14                  | 23                  | 135                   | 0                     |

#### Load Balance Report (Generic 2 and System 85) (continued)

| Swito<br>Output         | Today:         Fri Mar 16 1991 16:11:05         Page 2           Switch Name:         test123         Start: 04/09/1991 Daily           Dutput Units:         ccs/all         End: 04/15/1991 Daily |            |                                    |            |                             |                     |                    |                        |                    |                        |                          |                       |                        | 2<br>aily<br>aily  |
|-------------------------|----------------------------------------------------------------------------------------------------|------------|------------------------------------|------------|-----------------------------|---------------------|--------------------|------------------------|--------------------|------------------------|--------------------------|-----------------------|------------------------|--------------------|
|                         |                                                                                                    |            |                                    |            | LOA                         | D BAL               | ANCE               | REPOF                  | RΤ                 |                        |                          |                       |                        |                    |
| INTER                   | INTERMODULE MEASUREMENTS                                                                                                    |            |                                    |            |                             |                     |                    |                        |                    |                        |                          |                       |                        |                    |
| Module<br>Pair<br>(A-B) | e<br>Date                                                                                                    | Time       | PEAK  <br>Inter <br>Mod  <br>Usage | TG         | TCs<br>Line<br>Line<br>(A-B | to  <br>e  <br>B-A) | IC<br>to I<br>(A-B | TG  <br>Jine  <br>B-A) | Line<br>OG<br>(A-B | e to  <br>TG  <br>B-A) | IC 1<br>to Any<br>(A-B E | TG  <br>7 TG <br>3-A) | Any<br>to 00<br>(A-B 1 | TG<br>G TG<br>B-A) |
| 0- 1<br>0- 1            | <br>04/13<br>04/14                                                                                                    | dly<br>dly | 24<br>33                           | All<br>All | <br>3<br>6                  | <br>9<br>7          | <br>4<br>11        | <br>7<br>8             | 0<br>0             | <br>1<br>1             | 0<br>0                   | 0<br>0                | 0<br>0                 | 0<br>0             |
|                         | ABBH (                                                                                                    | JSAGE:     | 29                                 |            | 5                           | 8                   | 8                  | 8                      | 0                  | 1                      | 0                        | 0                     | 0                      | 0                  |
| 0- 2<br>0- 2            | 04/13<br>04/14                                                                                                    | dly<br>dly | 45<br>37                           | All<br>All | 12<br>12                    | 14<br>5             | 5<br>2             | 8<br>16                | 0<br>0             | 6<br>2                 | 0<br>0                   | 0<br>0                | 0<br>0                 | 0<br>0             |
|                         | ABBH (                                                                                                    | JSAGE:     | 41                                 |            | 12                          | 10                  | 4                  | 12                     | 0                  | 4                      | 0                        | 0                     | 0                      | 0                  |
| 0- 3<br>0- 3            | 04/13<br>04/14                                                                                                    | dly<br>dly | 38<br>56                           | All<br>All | 12<br>1                     | 0<br>1              | 7<br>24            | 18<br>19               | 0<br>1             | 1<br>10                | 0<br>0                   | 0<br>0                | 0<br>0                 | 0<br>0             |
|                         | ABBH (                                                                                                    | JSAGE:     | 47                                 |            | 7                           | 1                   | 16                 | 19                     | 1                  | 6                      | 0                        | 0                     | 0                      | 0                  |
|                         |                                                                                                    |            |                                    |            | Repor                       | t Com               | plete              | ed                     |                    |                        |                          |                       |                        |                    |
# Field Definitions for the Load Balance Report (Generic 2 and System 85)

| Field                                | Definitions                                                                                                    | Switch                |
|--------------------------------------|----------------------------------------------------------------------------------------------------|-----------------------|
| Mod                                  | The module number for which the associated information refers.                                                                                     | Generic 2,<br>R2V2-V4 |
| Date                                 | Date of poll.                                                                                                    | Generic 2,<br>R2V2-V4 |
| Time                                 | Time of poll.                                                                                                    | Generic 2,<br>R2V2-V4 |
| PEAK Total<br>Usage                  | CCS usage due to connections between two extensions within a module.                                                                               | Generic 2,<br>R2V2-V4 |
| TG                                   | The number corresponding to the trunk group being studied.<br>If all trunk groups are under study, this field will show <i>All</i> .               | Generic 2,<br>R2V2-V4 |
| Line to Line                         | The CCS usage due to connections between two extensions within a module.                                                                           | Generic 2,<br>R2V2-V4 |
| IC TG to Line                        | The CCS usage due to connections from a trunk in the study<br>group within the module to extensions within the module.                             | Generic 2,<br>R2V2-V4 |
| Line to OG TG                        | The CCS usage due to connections from extensions within the module to trunks in the study group within the module.                                 | Generic 2,<br>R2V2-V4 |
| IC TG to Any TG                      | The incoming CCS usage due to connections between any<br>trunk in the study group within the module and any other<br>trunk within the modules.     | Generic 2,<br>R2V2-V4 |
| Any TG to OG<br>TG                   | The outgoing CCS usage due to connections between any<br>trunk group in the study group within the module to any other<br>trunk within the module. | Generic 2,<br>R2V2-V4 |
| ABBH Usage<br>(Daily Report<br>only) | Average Busy Bouncing Hour Usage for the modules being studied.                                                                                    | Generic 2,<br>R2V2-V4 |

#### Intramodule Measurements for the Load Balance Report

| Field         | Definitions                                                             | Switch     |
|---------------|-------------------------------------------------------------------------|------------|
| Module Pair   | The module pair number to which the associated                          | Generic 2, |
| (A-B)         | information refers.                                                     | R2V2-V4    |
| Date          | Date of poll.                                                           | Generic 2, |
|               |                                                                         | R2V2-V4    |
| Time          | Time of poll.                                                           | Generic 2, |
|               |                                                                         | R2V2-V4    |
| PEAK Inter    | The total CCS of the module pairs for the peak hour.                    | Generic 2, |
| Mod Usage     |                                                                         | R2V2-V4    |
| TG            | The number corresponding to the trunk group being                       | Generic 2, |
|               | studied. If all trunk groups are under study, this field                | R2V2-V4    |
|               | will show All.                                                          |            |
| Line to Line  | The CCS usage due to connections between extensions                     | Generic 2, |
| (A-B)         | in the first studied module to extensions in the second                 | R2V2-V4    |
|               | studied module.                                                         |            |
| Line to Line  | The CCS usage due to connections between extensions                     | Generic 2, |
| (B-A)         | in the second studied module to extensions in the first studied module. | R2V2-V4    |
| IC TG to Line | The CCS usage due to connections from trunks in the                     | Generic 2. |
| (A-B)         | study group in the first studied module to extensions in                | R2V2-V4    |
|               | the second studied module.                                              |            |
| IC TG to Line | The CCS usage due to connections from trunks in the                     | Generic 2, |
| (B-A)         | study group in the second studied module to extensions                  | R2V2-V4    |
|               | in the first studied module.                                            |            |
| Line to OG TG | The CCS usage due to connections from extensions in                     | Generic 2, |
| (A-B)         | the first studied module to outgoing study trunks in the                | R2V2-V4    |
|               | second studied module.                                                  |            |
| Line to OG TG | The CCS usage due to connections from extensions in                     | Generic 2, |
| (B-A)         | the second studied module to outgoing study trunks in                   | R2V2-V4    |
|               | the first studied module.                                               |            |
| IC TG to Any  | The CCS usage due to connections from trunks in the                     | Generic 2, |
| TG (A-B)      | study group of the first studied module to any trunk in                 | R2V2-V4    |
|               | the second studied module.                                              |            |

## Intermodule Measurements for the Load Balance Report

| Field                                | Definitions                                                                                                    | Switch                |  |  |  |
|--------------------------------------|----------------------------------------------------------------------------------------------------|-----------------------|--|--|--|
| IC TG to Any<br>TG (B-A)             | The CCS usage due to connections from trunks in the<br>study group of the second studied module to any trunk in<br>the first studied module.                | Generic 2,<br>R2V2-V4 |  |  |  |
| Any TG to OG<br>TG (A-B)             | G to OG<br>-B) The CCS usage due to connections from any trunk in the<br>first studied module to trunks in the study group of the<br>second studied module. |                       |  |  |  |
| Any TG to OG<br>TG (B-A)             | The CCS usage due to connections from any trunk in the second studied module to trunks in the study group of the first studied module.                      | Generic 2,<br>R2V2-V4 |  |  |  |
| ABBH Usage<br>(Daily Report<br>Only) | Average Busy Bouncing Hour Usage for the module pairs being studied.                                                                                        | Generic 2,<br>R2V2-V4 |  |  |  |

## Intermodule Measurements for the Load Balance Report (continued)

## Load Balance Report (DIMENSION)

| Swito<br>Output | Today:<br>ch Name:<br>t Units: | Mon May<br>test456<br>ccs/peak | 16 1991   | 16:02  | :39   |            | Start:<br>End: | Page<br>01/01/1991 2<br>03/15/1991 24 | 1<br>1:00<br>4:00 |
|-----------------|--------------------------------|--------------------------------|-----------|--------|-------|------------|----------------|---------------------------------------|-------------------|
|                 |                                |                                | 1         | LOAD B | ALANC | E REPORT   |                |                                       |                   |
|                 |                                |                                |           |        |       |            |                |                                       |                   |
| INTRAN          | 10DULE TR                      | UNK TO TR                      | UNK MEASI | JREMEN | TS    |            |                |                                       |                   |
|                 |                                |                                |           |        |       |            |                |                                       |                   |
|                 |                                |                                | DEAK      | I      |       | TCs        |                |                                       |                   |
|                 |                                |                                | Time      |        |       | Trunk To   | Trunk U        | sage                                  |                   |
|                 |                                |                                | Slot      |        |       |            |                |                                       |                   |
| Mod             | Date                           | Time                           | Usage     | TG1    | TG2   | TG2 To TG1 | TG1 to         | TG2                                   |                   |
|                 |                                |                                |           |        |       |            |                |                                       |                   |
| 0               | 06/07                          | 15:00                          | 1760      | All    | All   | 68         |                | 0                                     |                   |
| 1               | 06/07                          | 15:00                          | 1661      | A11    | All   | 30         |                | 0                                     |                   |
| 2               | 06/07                          | 16:00                          | 1760      | All    | All   | 10         |                | 0                                     |                   |
| 3               | 06/07                          | 15:00                          | 1566      | All    | All   | 60         |                | 0                                     |                   |
| 4               | 06/07                          | 15:00                          | 1825      | All    | All   | 11         |                | 0                                     |                   |
| 5               | 06/07                          | 15:00                          | 1547      | All    | All   | 10         |                | 0                                     |                   |
|                 |                                |                                |           |        |       |            |                |                                       |                   |

| Today:<br>Switch Name:<br>Output Units: | Mon Oct 16 1991<br>test456<br>ccs/peak | 16:02:42       |             | Start:<br>End: | Page<br>03/01/1991<br>03/15/1991 2 | 2<br>1:00<br>4:00 |
|-----------------------------------------|----------------------------------------|----------------|-------------|----------------|------------------------------------|-------------------|
|                                         |                                        | LOAD BALA      | NCE REPORT  |                |                                    |                   |
| INTRAMODULE LIN                         | E TO LINE, LINE                        | TO TRUNK,      | AND TRUNK   | TO LINE MEZ    | SUREMENTS                          |                   |
|                                         | PEAK  TCs                              |                |             |                |                                    |                   |
|                                         | Line To  Li<br>Line                    | ne To Trun<br> | k Usage<br> | Trunk To I     | ine Usage                          |                   |
| Mod Date Time                           | Usage  Line T                          | o TG1 Line     | To TG2 TG1  | To Line TO     | 2 To Line                          |                   |
| 0 06/07 15:00                           | 12                                     | 0              | 493         | 0              | 44                                 |                   |
| 1 06/07 15:00                           | 20                                     | 0              | 498         | 0              | 52                                 |                   |
| 2 06/07 16:00                           | 39                                     | 0              | 559         | 0              | 31                                 |                   |
| 3 06/07 15:00                           | 16                                     | 0              | 366         | 0              | 36                                 |                   |
| 4 06/07 15:00                           | 21                                     | 0              | 493         | 0              | 37                                 |                   |
| 5 06/07 15:00                           | б                                      | 0              | 340         | 0              | 17                                 |                   |

#### Load Balance Report (DIMENSION) (continued)

```
Today: Mon Oct 16 1991 16:02:45
                                          Page 3
                                Start: 01/01/1991 1:00
Switch Name: test456
Output Units: ccs/peak
                                 End: 03/15/1991 24:00
                  LOAD BALANCE REPORT
INTERMODULE TRUNK TO TRUNK MEASUREMENTS
               PEAK
                        TCs-----
              Link |
Group |
                          Trunk To Trunk Usage
Module
                          _____
Pair Date Time Usage | TG1 TG2 TG2 TO TG1 TG1 to TG2
_____ ___
----- ---- --- --------
0
```

## Load Balance Report (DIMENSION) (continued)

| Swito<br>Output                                                | T<br>ch 1<br>t U | oday:<br>Name:<br>nits: | Mon Oo<br>test4<br>ccs/pe | ct 16 199<br>56<br>eak | 1 16:02  | :50  |        |      |      | Star<br>Er | rt:<br>nd: | 01/0<br>10/2 | 01/19<br>15/19 | Pa⊆<br>991<br>991 | ge 4<br>1:00<br>24:00 |
|----------------------------------------------------------------|------------------|-------------------------|---------------------------|------------------------|----------|------|--------|------|------|------------|------------|--------------|----------------|-------------------|-----------------------|
| LOAD BALANCE REPORT                                            |                  |                         |                           |                        |          |      |        |      |      |            |            |              |                |                   |                       |
| INTERI                                                         | MOD              | ULE LIN                 | NE TO I                   | LINE, LIN              | E TO TRU | NK,  | AND TF | RUNF | с то | LINE       | E ME       | ASURI        | EMENI          | rs                |                       |
| PEAK  TCs<br>Line to   Line To Trunk Usage Trunk To Line Usage |                  |                         |                           |                        |          |      |        | sage |      |            |            |              |                |                   |                       |
| Pair                                                           | -                | Date                    | Time                      | Usage                  | Line To  | TG1  | Line   | То   | TG2  | TG1        | То         | Line         | TG2            | То                | Line                  |
| 0 -                                                            | 1                | 06/07                   | 12:00                     | 28                     |          | 0    |        |      | 30   |            |            | 0            |                |                   | 114                   |
| 0 -                                                            | 2                | 06/07                   | 12:00                     | 32                     |          | 0    |        |      | 38   |            |            | 0            |                |                   | 150                   |
| 0 -                                                            | 3                | 06/07                   | 15:00                     | 36                     |          | 0    |        |      | 27   |            |            | 0            |                |                   | 117                   |
| 0 -                                                            | 4                | 06/07                   | 16:00                     | 58                     |          | 0    |        |      | 15   |            |            | 0            |                |                   | 180                   |
| 0 -                                                            | 5                | 06/07                   | 15:00                     | 26                     |          | 0    |        |      | 47   |            |            | 0            |                |                   | 100                   |
| 1 -                                                            | 2                | 06/07                   | 16:00                     | 62                     |          | 0    |        |      | 49   |            |            | 0            |                |                   | 107                   |
| 1 -                                                            | 3                | 06/07                   | 12:00                     | 33                     |          | 0    |        |      | 63   |            |            | 0            |                |                   | 102                   |
| 1 -                                                            | 4                | 06/07                   | 15:00                     | 40                     |          | 0    |        |      | 45   |            |            | 0            |                |                   | 111                   |
| 1 -                                                            | 5                | 06/07                   | 15:00                     | 36                     |          | 0    |        |      | 39   |            |            | 0            |                |                   | 124                   |
| 2 -                                                            | 3                | 06/07                   | 15:00                     | 48                     |          | 0    |        |      | 50   |            |            | 0            |                |                   | 134                   |
| 2 -                                                            | 4                | 06/07                   | 15:00                     | 39                     |          | 0    |        |      | 31   |            |            | 0            |                |                   | 107                   |
| 2 -                                                            | 5                | 06/07                   | 16:00                     | 36                     |          | 0    |        |      | 34   |            |            | 0            |                |                   | 96                    |
| 3 -                                                            | 4                | 06/07                   | 15:00                     | 27                     |          | 0    |        |      | 25   |            |            | 0            |                |                   | 122                   |
| 3 -                                                            | 5                | 06/07                   | 15:00                     | 30                     |          | 0    |        |      | 85   |            |            | 0            |                |                   | 75                    |
| 4 -                                                            | 5                | 06/07                   | 12:00                     | 34                     |          | 0    |        |      | 61   |            |            | 0            |                |                   | 135                   |
|                                                                |                  |                         |                           |                        |          |      |        |      |      |            |            |              |                |                   |                       |
|                                                                |                  |                         |                           | 1                      | Report C | ompl | eted   |      |      |            |            |              |                |                   |                       |

## Field Definitions for the Load Balance Report (DIMENSION)

| Field                   | Definitions                                                                                                    | Switch    |
|-------------------------|----------------------------------------------------------------------------------------------------|-----------|
| Mod                     | The module number to which the associated information refers.                                                                                                    | DIMENSION |
| Date                    | Date of poll.                                                                                                    | DIMENSION |
| Time                    | Time of poll.                                                                                                    | DIMENSION |
| PEAK Time<br>Slot Usage | This is the peak value for all module measurements.                                                                                                    | DIMENSION |
| TG1                     | The total usage measurement for all connections within the first trunk group being studied.                                                                             | DIMENSION |
| TG2                     | The total usage measurement for all connections within the second trunk group being studied.                                                                            | DIMENSION |
| TG2 To TG1              | The total connection usage from any trunk in the<br>second studied trunk group within the module to<br>any trunk in the first studied trunk group within<br>the module. | DIMENSION |
| TG1 To TG2              | The total connection usage from any trunk in the<br>first studied trunk group within the module to<br>any trunk in the second studied trunk group<br>within the module. | DIMENSION |

#### Intramodule Trunk To Trunk Measurements

| Field                      | Definitions                                                                                                    | Switch    |
|----------------------------|----------------------------------------------------------------------------------------------------|-----------|
| Mod                        | The module number to which the associated information refers.                                                                      | DIMENSION |
| Date                       | Date of poll.                                                                                                    | DIMENSION |
| Time                       | Time of poll.                                                                                                    | DIMENSION |
| PEAK Line To<br>Line Usage | The usage due to connections (intercom traffic)<br>between two extensions (lines) within the<br>module.                            | DIMENSION |
| Line To TG1                | The total connection usage from any line within<br>the module to any trunk in the first studied trunk<br>group within the module.  | DIMENSION |
| Line To TG2                | The total connection usage from any line within<br>the module to any trunk in the second studied<br>trunk group within the module. | DIMENSION |
| TG1 To Line                | The total connection usage from any trunk in the first studied group within the module and any line within the same module.        | DIMENSION |
| TG2 To Line                | The total connection usage from any trunk in the second studied group within the module and any line within the same module.       | DIMENSION |

## Intramodule Line To Line, Line To Trunk, And Trunk To Line Measurements

| Field                     | Definitions                                                                                                    | Switch    |
|---------------------------|----------------------------------------------------------------------------------------------------|-----------|
| Module Pair               | The module pair number to which the associated information refers.                                                                                                    | DIMENSION |
| Date                      | Date of poll.                                                                                                    | DIMENSION |
| Time                      | Time of poll.                                                                                                    | DIMENSION |
| PEAK Link<br>Group Usage. | The total connection usage due to all<br>connections between two modules. This is the<br>peak value for all intermodule measurements.                                                    | DIMENSION |
| TG1                       | First trunk group being studied.                                                                                                    | DIMENSION |
| TG2                       | Second trunk group being studied.                                                                                                    | DIMENSION |
| TG2 To TG1                | The CCS usage due to connections from a trunk<br>in the second studied trunk group of the second<br>module to any trunk in the first studied trunk<br>group of the first studied module. | DIMENSION |
| TG1 To TG2                | The CCS usage due to connections from a trunk<br>in the first studied trunk group of the first<br>module to any trunk in the second studied trunk<br>group of the second studied module. | DIMENSION |

#### Intermodule Trunk To Trunk Measurements

| Field                      | Definitions                                                                                                    | Switch    |
|----------------------------|----------------------------------------------------------------------------------------------------|-----------|
| Module Pair                | The module pair number to which the associated information refers.                                                                                         | DIMENSION |
| Date                       | Date of poll.                                                                                                    | DIMENSION |
| Time                       | Time of poll.                                                                                                    | DIMENSION |
| PEAK Line To<br>Line Usage | The CCS usage due to connections from<br>extensions in the first module to extensions in<br>the second studied module.                                     | DIMENSION |
| Line To TG1                | The CCS usage due to connections from<br>extensions in the first module to any trunk in the<br>first studied trunk group in the second module.             | DIMENSION |
| Line To TG2                | The CCS usage due to connections from<br>extensions in the first studied module to any<br>trunk in the second studied trunk group in the<br>second module. | DIMENSION |
| TG1 To Line                | The CCS usage due to connections from trunks<br>in the study group in the first studied module to<br>extensions in the second studied module.              | DIMENSION |
| TG2 To Line                | The CCS usage due to connections from trunks<br>in the study group in the first studied module to<br>extensions in the second studied module.              | DIMENSION |

## Intermodule Line To Line, Line To Trunk, And Trunk To Line Measurements

## Long Term Trending Report

 Today:
 Fri Mar 20 1991 10:38:39
 Page 1

 Switch Name:
 test123
 Start: 01/01/1991

 Output Units:
 ccs/peak
 End: 03/15/1991

 TIME SUMMARY

 SWITCH SUMMARY

 Num
 Peak Time
 Proc

 Num
 Peak Time
 Occ %
 Max
 Avg
 Min
 Avg
 Max

 Solor/89
 4
 11424
 49.21
 55%
 51%
 47%
 76112
 83286
 88640

| Tod<br>Switch Na<br>Output Uni                                                                             | lay: F:<br>me: to<br>ts: co | ri Ma<br>est12<br>cs/pe | r 20<br>3<br>eak | 1991    | 10:38   | :41    |       |       |     | Start:<br>End: | Page<br>01/01,<br>03/15, | e 2<br>/1991<br>/1991 |
|----------------------------------------------------------------------------------------------------|-----------------------------|-------------------------|------------------|---------|---------|--------|-------|-------|-----|----------------|--------------------------|-----------------------|
|                                                                                                    |                             |                         | I                | LONG TH | ERM TRE | ENDING | REPOR | Г     |     |                |                          |                       |
| TRUNK DETA                                                                                                 | IL                          |                         |                  |         |         |        |       |       |     |                |                          |                       |
|                                                                                                    |                             |                         |                  |         |         | Maint  | Avg   |       |     | Num            | Num                      | Num                   |
| Trunk                                                                                                    |                             |                         | Num              |         | Peak    | Busy   | Usg/  |       |     | Trk At         | Trk                      | Trk                   |
| Group Da                                                                                                   | te T                        | ime                     | Poll             | Model   | Usage   | Usage  | Trunk | ABBH  | GOS | Poll           | Today                    | Rec                   |
| 1.5 0.5 / 0                                                                                                |                             | 1.00                    |                  |         | 14660   |        | 0 14  | 14660 |     | 1000           | 1000                     | 124                   |
| 15 05/0                                                                                                    | 19/89 I.                    | 1:00                    | 4                | RET     | 14660   | 0      | 8.14  | 14660 | PUI | 1800           | 1800                     | 434                   |
| 16 05/0                                                                                                    | 9/89 I                      | 0:00                    | 4                | ERC     | 252     | 0      | 2.47  | 252   | DIS | 102            | 102                      |                       |
| 17 05/0                                                                                                    | 9/89 1                      | 1:00                    | 4                | ERC     | 316     | 518    | 2.44  | 316   | D1S | 144            | 144                      | 13                    |
| 18 05/0                                                                                                    | 9/89 1                      | 1:00                    | 4                | ERC     | 56      | 0      | 0.80  | 56    | D1S | 70             | 70                       | 4                     |
| 43 05/0                                                                                                    | 9/89 1                      | 0:00                    | 4                | NA      | 1       | 0      | 0.50  | 1     | NA  | 2              | 2                        | -                     |
|                                                                                                    |                             |                         |                  |         |         |        |       |       |     |                |                          |                       |
|                                                                                                    |                             |                         |                  |         |         |        |       |       |     |                |                          |                       |
|                                                                                                    |                             |                         |                  |         |         |        |       |       |     |                |                          |                       |
| 999 05/0                                                                                                   | 9/89 1                      | 1:00                    | 4                | NA      | 1       | 0      | 0.04  | 1     | NA  | 23             | 23                       | -                     |
| * Based on the peak usage for the trunk group, the number of trunks in the trunk group could be increased. |                             |                         |                  |         |         |        |       |       |     |                |                          |                       |
| Report Completed                                                                                           |                             |                         |                  |         |         |        |       |       |     |                |                          |                       |

## Field Definitions for the Long Term Trending Report

| Field                | Definition                               | Switch              |  |  |
|----------------------|------------------------------------------|---------------------|--|--|
| Week of              | This is the date of the Sunday for       | Generic 2, R2V2-V4, |  |  |
|                      | the week that the trending data          | DIMENSION, G3i      |  |  |
|                      | was captured.                            |                     |  |  |
| Num Polls            | Number of successful polls, including    | Generic 2, R2V2-V4, |  |  |
|                      | hourly and daily polls if both types     | DIMENSION, G3i      |  |  |
|                      | occurred for the week.                   |                     |  |  |
| Num Trkgp            | Number of trunk groups polls, including  | G3i                 |  |  |
|                      | including hourly and daily polls if both |                     |  |  |
|                      | types of polling occurred for the week.  |                     |  |  |
| Peak Time Slot Peg   | Peak call count                          | Generic 2, R2V2-V4, |  |  |
|                      |                                          | DIMENSION           |  |  |
| Peak Call Count      | Total number of calls completed.         | G3i                 |  |  |
| Peak Proc Occ %      | Peak processor occupancy due to          | Generic 2, R2V2-V4, |  |  |
|                      | call processing.                         | DIMENSION, G3i      |  |  |
| Time Slot Marginal   | Maximum marginal capacity is based on    | Generic 2, R2V2-V4, |  |  |
| Capacity - Max       | the minimum call usage value             | DIMENSION           |  |  |
| Time Slot Marginal   | Average marginal capacity is based on    | Generic 2, R2V2-V4, |  |  |
| Capacity - Avg       | the average call usage value             | DIMENSION           |  |  |
| Time Slot Marginal   | Minimum marginal capacity is based on    | Generic 2, R2V2-V4, |  |  |
| Capacity - Min       | the maximum call usage value             | DIMENSION           |  |  |
| Time Slot Usage (TC) | Minimum call usage value                 | Generic 2, R2V2-V4, |  |  |
| - min                | -                                        | DIMENSION           |  |  |
| Time Slot Usage (TC) | Average call usage value                 | Generic 2, R2V2-V4, |  |  |
| - Avg                | -                                        | DIMENSION           |  |  |
| Time Slot Usage (TC) | Maximum call usage value                 | Generic 2, R2V2-V4, |  |  |
| - Max                |                                          | DIMENSION           |  |  |

## Switch Summary Information

#### **Trunk Detail**

| Field             | Definition                                                                                                    | Switch                  |
|-------------------|----------------------------------------------------------------------------------------------------|-------------------------|
| Trunk Group       | Number of the trunk group under study.                                                                                                    | All                     |
| Date              | Date of peak usage.                                                                                                    | All                     |
| Time              | Time of peak usage.                                                                                                    | All                     |
| Begin Time        | Time of peak usage                                                                                                    | G3i, Generic 1, R1V1-V3 |
| Num Poll          | Number of successful polls during<br>week. If this number is low, data may<br>be distorted because there are not<br>enough samples to make a valid<br>conclusion.                                                                                               | All                     |
| Model             | Traffic model used currently for trunk group analysis.                                                                                                    | All                     |
| Peak Usage        | Peak usage, in CCS or Erlangs, found for the date range.                                                                                                    | All                     |
| Maint Busy Usage  | The total usage in CCS for trunks that<br>were not available during the time of<br>peak usage because they were<br>maintenance busy. You can<br>approximate the number of trunks<br>busied out during the hour by dividing<br>the maintenance busy usage by 36. | Generic 2, R2V4         |
| Maint Busy Peg    | Number of trunks out of service in the group.                                                                                                    | G3i, Generic 1, R1V1-V3 |
| Average Usg/Trunk | Average usage of each trunk in the trunk group.                                                                                                    | All                     |
| АВВН              | Average Bouncing Busy Hour is<br>determined by adding peak usage for<br>each successful day of polling and<br>dividing by the number of days that had<br>successful polling during the week.                                                                    | All                     |
| GOS               | Grade of service currently used to analyze the trunk group.                                                                                                    | All                     |
| Num Trk At Poll   | Number of trunks in the trunk group for<br>the peak poll over all days and all hours<br>of the week.                                                                                                    | All                     |

| Field         | Definition                                                                                                    | Switch |
|---------------|----------------------------------------------------------------------------------------------------|--------|
| Num Trk Today | Number of trunks in the trunk group                                                                                                    | All    |
|               | now.                                                                                                    |        |
| Num Trk Rec   | Number of trunks recommended by<br>Monitor I for this trunk group. An<br>asterisk (*) will be printed after this<br>number if the trunk group violates its<br>GOS. No recommendation will be<br>given and NR ** will print with a<br>footnote saying that the traffic model<br>used to study the trunk group may not<br>apply when average trunk usage is over<br>98.5 percent. If there is usage overflow,<br>UO ## will print with a footnote<br>recommending that you audit the switch<br>and database. | All    |

## Trunk Detail (continued)

## Module Report (Generic 2 and System 85)

| Switch<br>Output | Today:<br>Name:<br>Units: | Fri Ma<br>testl:<br>ccs/pe | ar 22 19<br>23<br>eak | 991 1  | 0:24:29 |           | Start:<br>End: | Page 1<br>01/09/1991 11:00<br>03/09/1991 13:00 |
|------------------|---------------------------|----------------------------|-----------------------|--------|---------|-----------|----------------|------------------------------------------------|
|                  |                           |                            |                       |        | MODULE  | REPORT    |                |                                                |
|                  |                           |                            |                       |        |         |           |                |                                                |
| MEASURE          | MENTS F                   | OR TRAI                    | DITIONAL              | L MODU | LES     |           |                |                                                |
|                  |                           |                            |                       |        |         | TSI       |                |                                                |
| Module           | Date                      | Time                       | Usage                 | Peg    | Block   | % Mod Occ | Marg Cap       | > % Utilization                                |
| 0                | 05/09                     | 13:00                      | 3891                  | 1773   | 0       | 53.2      | 3849           | 50.27                                          |
| 1                | 05/09                     | 13:00                      | 3413                  | 1322   | 0       | 52.7      | 4327           | 44.10                                          |
| 2                | 05/09                     | 13:00                      | 4606                  | 1759   | 0       | 50.6      | 3134           | 59.51                                          |
| 3                | 05/09                     | 13:00                      | 3801                  | 1568   | 0       | 54.1      | 3939           | 49.11                                          |
| 4                | 05/09                     | 13:00                      | 4623                  | 1383   | 0       | 55.0      | 3117           | 59.73                                          |
| 5                | 05/09                     | 13:00                      | 3953                  | 2443   | 0       | 55.4      | 3787           | 51.07                                          |
| б                | 05/09                     | 13:00                      | 4763                  | 1096   | 0       | 58.4      | 2977           | 61.54                                          |
| 7                | 05/09                     | 13:00                      | 5422                  | 1082   | 0       | 54.2      | 2318           | 70.05                                          |
|                  |                           |                            |                       |        |         |           |                |                                                |
|                  |                           |                            |                       |        |         |           |                |                                                |
|                  |                           |                            |                       |        |         |           |                |                                                |

| Switch<br>Output                                                      | Today:<br>Name:<br>Units: | Fri Se<br>test12<br>ccs/pe | ep 22 19<br>23<br>eak | 91 1                 | 0:24:37     |                      | Start:<br>End:       | Page 2<br>05/09/1991 11:00<br>05/09/1991 13:00 |
|-----------------------------------------------------------------------|---------------------------|----------------------------|-----------------------|----------------------|-------------|----------------------|----------------------|------------------------------------------------|
|                                                                       |                           |                            |                       |                      | MODULE      | REPORT               |                      |                                                |
| MEASUREMENTS FOR UNIVERSAL MODULES<br>TDM (TIME DIVISION MULTIPLEXER) |                           |                            |                       |                      |             |                      |                      |                                                |
| Module                                                                | Date                      | Time                       | Usage                 | Peg                  | Block       | % Mod Occ            | Marg Cap             | p % Utilization                                |
| 19<br>20<br>21                                                        | 05/09<br>05/09<br>05/09   | 13:00<br>13:00<br>13:00    | 4180<br>4355<br>4543  | 1255<br>2590<br>3022 | 0<br>0<br>0 | 18.0<br>18.6<br>10.1 | 2984<br>2809<br>2623 | 4 58.35<br>9 60.79<br>1 63.41                  |

#### Module Report (Generic 2 and System 85) (continued)

```
      Today:
      Fri Sep 22 1991 10:24:37
      Page 3

      Switch Name:
      test123
      Start: 05/09/1991 11:00

      Output Units:
      ccs/peak
      End: 05/09/1991 13:00

      MODULE REPORT

      MEASUREMENTS FOR XE MODULES

      XE

      Module Date Time Usage Peg Block & Mod Occ Marg Cap & Utilization

      22
      05/09
      14:00
      4180
      1255
      0
      18.0
      2984
      58.35

      23
      05/09
      14:00
      4355
      2590
      0
      18.6
      2809
      60.79

      24
      05/09
      14:00
      4543
      3022
      0
      10.1
      2621
      63.41
```

```
Today: Fri Sep 22 1991 10:24:42 Page 4

Switch Name: test123 Start: 05/09/1991 11:00

End: 05/09/1991 13:00

MODULE REPORT

INTERMODULE EXCEPTIONS

TMS

-----

Module Pair Date Time Peg Block

------

No module exceptions found

Report Completed
```

## Field Definitions for the Module Report (Generic 2 and System 85)

#### **Measurements for Traditional Modules**

The TSI (Time Slot Interchanger) peak value is blockage; usage and peg count data are time coincident.

| Field             | Definition                                                                                                    | Switch               |
|-------------------|----------------------------------------------------------------------------------------------------|----------------------|
| Module            | ID number of each module under study.                                                                               | Generic 2, R2V2-V4   |
| Date              | Date of poll.                                                                                                    | Generic 2, R2V2-V4   |
| Time              | Hour of poll.                                                                                                    | Generic 2, R2V2-V4   |
| TSI Usage         | CCS or Erlangs measurement of the memory word pair for a particular module.                                         | Generic 2, R2V2-V4   |
| TSI Peg           | Number of times a memory word pair in a given module was seized.                                                    | Generic 2, R2V2-V4   |
| TSI Block         | Number of TSI memory word pair<br>blockages that failed because no<br>memory words were available.                  | Generic 2, R2V2-V4   |
| % Mod Occ         | Module processor occupancy.                                                                                         | Generic 2, R2V2-R2V4 |
| TSI Marg Cap      | The difference between capacity and the usage data. The equation used here is in Appendix C, "Monitor I Equations." | Generic 2, R2V2-V4   |
| TSI % Utilization | Result of dividing usage by capacity.<br>The equation used here is in Appendix<br>C, "Monitor I Equations."         | Generic 2, R2V2-V4   |

#### **TSI (TIME SLOT INTERCHANGER) INFORMATION**

#### **Measurements for Universal Modules**

This section of the report appears only for Generic 2 switches. TDM data pertains only to G2 universal modules.

| TDM (TIME DIVISION MULTIPLEXER | ) INFORMATION (GENERIC 2) |
|--------------------------------|---------------------------|
|--------------------------------|---------------------------|

| Field             | Definition                                                                                                    | Switch    |
|-------------------|----------------------------------------------------------------------------------------------------|-----------|
| Module            | ID number of module associated with the information on this line of the report.                                      | Generic 2 |
| Date              | Date of poll.                                                                                                    | Generic 2 |
| Time              | Hour of poll.                                                                                                    | Generic 2 |
| TDM Usage         | CCS or Erlangs for TDM usage on Generic 2 universal modules.                                                         | Generic 2 |
| TDM Peg           | TDM peg count for Generic 2 universal modules.                                                                       | Generic 2 |
| TDM Block         | TDM blockage for Generic 2 universal modules.                                                                        | Generic 2 |
| % Mod Occ         | Module processor occupancy.                                                                                          | Generic 2 |
| TDM Marg Cap      | The difference between TDM capacity<br>and TDM Usage. Equation used here is<br>in Appendix C, "Monitor I Equations." | Generic 2 |
| TDM % Utilization | Result of dividing usage by capacity.<br>Equation is in Appendix C, "Monitor I<br>Equations."                        | Generic 2 |

#### **Measurements for XE Modules**

This section of the report appears only for Generic 2 switches. XE data pertains only to Generic 2 XE modules.

#### **XE INFORMATION (GENERIC 2)**

| Field            | Definition                                                                                                    | Switch    |
|------------------|----------------------------------------------------------------------------------------------------|-----------|
| Module           | ID number of module associated with                                                                                | Generic 2 |
|                  | the information on this line of the report.                                                                        |           |
| Date             | Date of poll.                                                                                                    | Generic 2 |
| Time             | Hour of poll.                                                                                                    | Generic 2 |
| XE Usage         | CCS or Erlangs for XE usage on Generic 2 XE modules.                                                               | Generic 2 |
| XE Peg           | XE peg count for Generic 2 XE modules.                                                                             | Generic 2 |
| XE Block         | XE blockage for Generic 2 XE modules.                                                                              | Generic 2 |
| % Mod Occ        | Module processor occupancy.                                                                                        | Generic 2 |
| XE Marg Cap      | The difference between XE capacity<br>and XE Usage. Equation used here is in<br>Appendix C, "Monitor I Equations." | Generic 2 |
| XE % Utilization | Result of dividing usage by capacity.<br>Equation is in Appendix C, "Monitor I<br>Equations."                      | Generic 2 |

#### Intermodule Exceptions

This section deals with pairs of working modules. If blocking has occurred, the following information is provided:

#### TMS (TIME MULTIPLEXED SWITCH) INFORMATION

| Field            | Definition                                                                                           | Switch             |
|------------------|----------------------------------------------------------------------------------------------------|--------------------|
| Module Pair      | The pair of modules associated with the data on this report line.                                    | Generic 2, R2V2-V4 |
| Date             | Date of poll.                                                                                        | Generic 2, R2V2-V4 |
| Time             | Hour of poll.                                                                                        | Generic 2, R2V2-V4 |
| TMS Peg (TC)     | Number of connections made between a particular module pair.                                         | Generic 2, R2V2-V4 |
| TMS Block (Peak) | Number of calls blocked between a given pair of modules due to unavailability of a common time slot. | Generic 2, R2V2-V4 |

If no module exceptions are found when the system is polled, this portion of the report will state:

No module exceptions found .

## Outage Trunk Report (G3r, G3i, Generic 1 and System 75)

| Tod.<br>Switch Na<br>Output Uni | ay: Fri<br>me: tes<br>ts: all | Jul 71<br>t789 | 991 12:01:   | 48         |       | Start:<br>End: | Page 1<br>03/19/91 1:00<br>03/25/91 24:00 |
|---------------------------------|-------------------------------|----------------|--------------|------------|-------|----------------|-------------------------------------------|
|                                 |                               |                | OUTAGE 1     | TRUNK REPO | RT    |                |                                           |
| Truple Cross                    | n Thalud                      | o tiat No      | mot translel | iat        |       |                |                                           |
| II UIIK GIOU                    | p inciuu                      | e hist Na      |              | LISU       |       |                | Number of                                 |
| Trunk                           |                               |                |              |            | Begin |                | Sampled                                   |
| Group                           | Type                          | Dir            | Size         | Date       | Time  | Membe          | r Outages                                 |
|                                 |                               |                |              |            |       |                |                                           |
| 1                               | CO                            | two            | 10           | 03/21      | 15:00 |                | 3 1                                       |
| 1                               | CO                            | two            | 10           | 03/21      | 15:00 |                | 3 1                                       |
| 1                               | CO                            | two            | 10           | 03/22      | 15:00 |                | 3 1                                       |
| 1                               | CO                            | two            | 10           | 03/24      | 15:00 |                | 3 1                                       |
| 1                               | CO                            | two            | 10           | 03/25      | 15:00 |                | 3 1                                       |
| 1                               | CO                            | two            | 10           | 03/25      | 15:00 |                | 3 1                                       |
| 22                              | tie                           | two            | 5            | 03/20      | 10:00 |                | 1 1                                       |
| 22                              | tie                           | two            | 5            | 03/20      | 10:00 |                | 2 1                                       |
| 22                              | tie                           | two            | 5            | 03/20      | 10:00 |                | 3 1                                       |
| 22                              | tie                           | two            | 5            | 03/20      | 10:00 |                | 4 1                                       |
| 22                              | tie                           | two            | 5            | 03/20      | 10:00 |                | 5 1                                       |
| 22                              | tie                           | two            | 5            | 03/20      | 14:00 |                | 1 1                                       |
|                                 |                               |                | Report (     | Completed  |       |                |                                           |

There is a report for totals as well. The difference is that the **Date** and **Begin Time** fields will not appear on the total report. Also, the last field will read **Total Number of Sampled Outages**.

## Field Definitions for the Outage Trunk Report (G3r, G3i, Generic 1 and System 75)

| Field        | Definitions                                        | Switch               |
|--------------|----------------------------------------------------|----------------------|
| Trunk Group  | Name of the Trunk Group Include List as            | G3r, G3i, Generic 1, |
| Include List | defined by the user. Refer to the procedure to     | R1V2-V3              |
| Name         | Administer Trunk Group Include Lists in            |                      |
| (Optional)   | Chapter 8, "System Administration."                |                      |
| Trunk Group  | Number identifying the trunk group.                | G3r, G3i, Generic 1, |
|              |                                                    | R1V2-V3              |
| Туре         | Type of trunk associated with the accumulated      | G3r, G3i, Generic 1, |
|              | data (for example, CO, FX, WATS, TIE, APLT,        | R1V2-V3              |
|              | DID).                                              |                      |
| Dir          | Identifies whether the trunk groups are            | G3r, G3i, Generic 1, |
|              | incoming, outgoing, or 2-way.                      | R1V2-V3              |
| Size         | The number of trunks in the trunk group.           | G3r, G3i, Generic 1, |
|              |                                                    | R1V2-V3              |
| Date         | Date of the poll. This field does not print in the | G3r, G3i, Generic 1, |
|              | Total format.                                      | R1V2-V3              |
| Begin Time   | Time of the poll. This field does not print in the | G3r, G3i, Generic 1, |
|              | Total format.                                      | R1V2-V3              |
| Member       | The number of the trunk in the trunk group that    | G3r, G3i, Generic 1, |
|              | was out of service when sampled.                   | R1V2-V3              |
| Number of    | Number of times the trunk was out of service       | G3r, G3i, Generic 1, |
| Sampled      | when sampled. For Total format this field prints   | R1V2-V3              |
| Outages      | Total Number of Sampled Outages .                  |                      |

## **Poll Status Report**

Today: Fri Mar 22 1991 10:25:53 Page 1 Switch Name: test123 Start: 03/05/1991 11:00 End: 03/19/1991 13:00 POLL STATUS REPORT Poll System Data Short Major Minor Poll Date Type Time Alarm Reload Init Hour Trans Trans Zero Status \_\_\_\_ ---- ---- ----- ---- ---- ------ - - x - SUCCESS - - - x - SUCCESS 05/09 HLY 11:00 m -\_ 05/09 HLY 12:00 m -05/09 HLY 13:00 m -- SUCCESS \_ --Report Completed

## Field Definitions for the Poll Status Report

The presence of data is indicated by an  $\mathbf{x}$  in six of the Poll Status Report fields; the remainder of the fields use characters or digits. Absence of data is shown by a dash. If all the fields contain dashes and the poll was successful, then the switch collected the data without encountering any difficulty. If the poll was a failure it implies that Monitor I was unable to collect the data from the switch.

| Field         | Definition                                                                                                    | Switch                           |
|---------------|----------------------------------------------------------------------------------------------------|----------------------------------|
| Date          | Date of poll.                                                                                                    | All                              |
| Poll Type     | Indicates if it was an hourly or daily<br>poll. DCT means daily concatenation;<br>CLR means clear poll.                                                                                            | All                              |
| Time          | Time of poll. If this is a daily poll, a dash (-) appears.                                                                                                    | All                              |
| Alarm         | This field contains either an $\mathbf{M}$ for a major alarm or an $\mathbf{m}$ for minor alarm.                                                                                                   | Generic 2, R2V2-V4,<br>DIMENSION |
| System Reload | Indicates the system has been reloaded<br>since the last poll. Data collected<br>before the reload is lost. The system<br>clock may need to be reset.                                              | Generic 2, R2V2-V4,<br>DIMENSION |
| Data Init     | Indicates that data has been reinitialized<br>since the last poll because of a reload or<br>through an administrative procedure.<br>Only data collected since the<br>reinitialization is retained. | Generic 2, R2V2-V4,<br>DIMENSION |
| Short Hour    | Indicates a discrepancy exceeding 100<br>seconds between traffic and the system<br>clock. To regain synchronization, a<br>short hour of data is being provided.                                    | Generic 2, R2V2-V4,<br>DIMENSION |

| Field       | Definition                                                                                                    | Switch                           |
|-------------|----------------------------------------------------------------------------------------------------|----------------------------------|
| Major Trans | Major switch translation changes are<br>reflected in Packet 1. The flag shows<br>that this change in Packet 1 has been<br>"noticed" by the system. Traffic data is<br>affected by a major translation.                   | Generic 2, R2V2-V4,<br>DIMENSION |
| Minor Trans | Minor switch translation changes<br>indicate the addition or deletion of<br>facilities such as terminals or trunks,<br>from the system. They may affect the<br>traffic measurements, but do not affect<br>Packet 1 data. | Generic 2, R2V2-V4,<br>DIMENSION |
| Zero        | Indicates an administrative procedure<br>has been used to zero some Packet 5<br>data since the last poll.                                                                                                    | Generic 2, R2V2-V4,<br>DIMENSION |
| Poll Status | Indicates that the poll succeeded, failed<br>or will be reattempted. If the poll does<br>not succeed on the first attempt, the<br>system tries twice more during the hour.                                               | All                              |

## Field Definitions for the Poll Status Report (continued)

## Processor Occupancy Report (Generic 2, System 85, DIMENSION)

| Today: Fri May 22 1991 10:<br>Switch Name: test123<br>Output Units: ccs/peak | 26:53               | Page 1<br>Start: 05/09/1991 11:00<br>End: 05/09/1991 13:00 |  |
|------------------------------------------------------------------------------|---------------------|------------------------------------------------------------|--|
| PROCESSOR C                                                                  | CCUPANCY REPC       | DRT                                                        |  |
|                                                                              | Peak<br>Call Count* | Peak Call Proc<br>Occupancy**                              |  |
| Date (to):                                                                   | 05/09               |                                                            |  |
| Time $(tc)$ :                                                                | 13:00               | 11:00                                                      |  |
| Call Count:                                                                  | 11424               | 11008                                                      |  |
| Total Processor Occupancy:                                                   | 54 78%              | 57 31%                                                     |  |
| Call Processor Occupancy:                                                    | 47.84%              | 49.21%                                                     |  |
| System Mqmt. Processor Occ (tc):                                             | 6.94%               | 8.11%                                                      |  |
| Marginal Capacity For Processor:                                             | 37.16%              | 35.79%                                                     |  |
|                                                                              |                     |                                                            |  |
| Connection Usage (tc):                                                       | 50624               | 54128                                                      |  |
| Outgoing Usage (tc):                                                         | 34080               | 36720                                                      |  |
| Tandem Usage (tc):                                                           | 3                   | 2                                                          |  |
| Intercom Usage (tc):                                                         | 13884               | 14660                                                      |  |
| CDR Usage (tc):                                                              | 10384               | 17024                                                      |  |
| Intermodule Usage (tc):                                                      | 36166               | 38648                                                      |  |
| TDM Usage (tc):                                                              | 13072               | -                                                          |  |
| Port Usage (tc):                                                             | 101296              | -                                                          |  |
| Connection Count (tc):                                                       | 12752               | 12384                                                      |  |
| Total WCR Calls Network 1 (tc):                                              | 144                 | 144                                                        |  |
| Total WCR Calls Network 2 (tc):                                              | 43                  | 42                                                         |  |
| Total WCR Calls Network 3 (tc).                                              | 0                   | 0                                                          |  |
| Total WCR Calls Network 4 (tc):                                              | 0                   | 0                                                          |  |
| Total WCR Calls Network 5 (tc).                                              | 0                   | 0                                                          |  |
| Total WCR Calls Network 7 (td):                                              | 0                   | 0                                                          |  |
| Total WCR Calls (tc):                                                        | 1515                | 1714                                                       |  |
| Intercom Peg (tc):                                                           | 2951                | 3583                                                       |  |
| CDR Peg (tc):                                                                | 3247                | 3635                                                       |  |
| Intermodule Count (tc):                                                      | 6688                | _                                                          |  |
| TDM Peq (tc):                                                                | 6864                | -                                                          |  |
|                                                                              |                     |                                                            |  |
| Average Holding Time (sec):                                                  | 397                 | 437                                                        |  |
| % Dial Tone Delays > 3 sec (tc):                                             | 0                   | 0                                                          |  |
| DCIU Occupancy (tc):                                                         | 9.33%               | -                                                          |  |
| Repo                                                                         | rt Completed        |                                                            |  |

<sup>\*</sup> For Generic 2 and R2V4 this column is labeled **Peak Call Count**; for R2V3 and R2V2, however, this column is called **Peak Connection Count**.

<sup>\*\*</sup> This column is called Peak Processor Occupancy for all other switch releases.

Peak Processor Information is provided from two points of view: data gathered during the time of heaviest **call count** (Generic 2 And R2V4) or **connection count** (R2V3 and R2V2), and data gathered during the time of heaviest **processor occupancy**. The **connection count** refers to the number of connections made by the switch during the peak hour. Certain types of calls produce multiple connection counts. These include calls using senderized service and the Abbreviated Dialing feature. The **call count** is an estimate of the number of calls made by the switch during the peak hour, calculated by using the total connection count minus the compensation count (that is, the number of extra connections resulting from certain types of calls that use multiple connections). For more information on this, refer to the *AT&T System 85 Traffic Data Analysis Guide (R2V1 - R2V4)*, listed in Chapter 1, "About this Guide."

In the following chart, data associated with peak call/connection count is in the second column, and data associated with peak processor activity is in the third column. Since the report for DIMENSION has an extra column of data, the field definitions for the Processor Occupancy Report on the DIMENSION switch are listed separately.

|                              | Defin                                                                                                    |                                                                                                    |                       |
|------------------------------|----------------------------------------------------------------------------------------------------|----------------------------------------------------------------------------------------------------|-----------------------|
|                              | Peak Call/                                                                                                    | Peak Call Proc                                                                                                    |                       |
| Field                        | Connection* Count                                                                                                    | Occupancy**                                                                                                    | Switch                |
| Date (tc)                    | Date of peak<br>call/connection count.                                                                                                    | Date of peak<br>processor occupancy.                                                                                                    | Generic 2,<br>R2V2-V4 |
| Time (tc)                    | Hour of peak call/connection count.                                                                                                    | Hour of peak processor occupancy.                                                                                                    | Generic 2,<br>R2V2-V4 |
| Call Count                   | Peg count of calls<br>during peak hour for<br>calls.                                                                                                    | Peg count of calls<br>during peak hour for<br>processor occupancy.                                                                                                    | Generic 2, R2V4       |
| Connection Count             | Peg count of<br>connections during<br>peak hour for<br>connections.                                                                                                    | Peg count of<br>connections during<br>peak hour for<br>processor occupancy.                                                                                                    | R2V2-V3               |
| Total Processor<br>Occupancy | Occupancy rate at the<br>time of peak call<br>count. For Generic 2,<br>this figure is derived<br>by adding the Call<br>Processor Occupancy<br>to the System Mgmt.<br>Processor Occupancy.<br>For all other switch<br>releases, this field is<br>labeled Processor<br>Occupancy. | Highest occupancy<br>rate during the period<br>studied. For<br>Generic 2, this figure<br>is derived by adding<br>the Call Processor<br>Occupancy to the<br>System Mgmt.<br>Processor Occupancy.<br>For all other switch<br>releases, this field is<br>labeled Processor<br>Occupancy. | Generic 2             |
| Call Processor<br>Occupancy  | Percentage of time the<br>switch spent on call<br>processing at the time<br>of the peak<br>call/connection count.                                                                                                    | Percentage of time the<br>switch spent on call<br>processing during the<br>time of peak processor<br>occupancy.                                                                                                    | Generic 2,<br>R2V2-V4 |

<sup>\*</sup> For Generic 2 and R2V4 this column is labeled **Peak Call Count**; for R2V3 and R2V2, however, this column is called **Peak Connection Count**.

<sup>\*\*</sup> This column is called Peak Processor Occupancy for all other switch releases.

|                                    | Defin                                                                                                    |                                                                                                    |                       |
|------------------------------------|----------------------------------------------------------------------------------------------------|----------------------------------------------------------------------------------------------------|-----------------------|
|                                    | Peak Call/ Peak Call Proc                                                                                                    |                                                                                                    |                       |
| Field                              | Connection* Count                                                                                                    | Occupancy**                                                                                                    | Switch                |
| System Mgmt.<br>Processor Occ (tc) | Percentage of time the<br>switch spent on<br>system management at<br>the time of peak call<br>count.                                                                                                    | Percentage of time the<br>switch spent on<br>system management at<br>the time of peak<br>processor occupancy.                                                                                                    | Generic 2             |
| Marginal Capacity<br>For Processor | At the time of peak<br>call/connection count,<br>the percentage<br>remaining after<br>processor occupancy<br>is subtracted from the<br>recommended<br>maximum processor<br>occupancy rate. This<br>rate is 85 percent for<br>Generic 2 and R2V3-<br>V4, and 75 percent for<br>R2V2. For Generic 2,<br>the marginal capacity<br>rate is calculated by<br>subtracting Call<br>Processor Occupancy<br>from the maximum<br>average processor<br>occupancy rate of 85<br>percent. | At the time of peak<br>processor occupancy,<br>the percentage<br>remaining after<br>processor occupancy<br>is subtracted from the<br>recommended<br>maximum processor<br>occupancy rate. This<br>rate is 85 percent for<br>Generic 2 and R2V3-<br>V4, and 75 percent for<br>R2V2. For Generic 2,<br>the marginal capacity<br>rate is calculated by<br>subtracting Call<br>Processor Occupancy<br>from the maximum<br>average processor<br>occupancy rate of 85<br>percent. | Generic 2,<br>R2V2-V4 |
| Connection Usage<br>(tc)           | The total usage for the<br>connections counted<br>in the peak. This<br>number, divided by<br>the number of calls,<br>gives the holding time<br>per connection.                                                                                                    | The total usage for the<br>connections counted<br>during the time of<br>peak processor<br>occupancy.                                                                                                    | Generic 2,<br>R2V2-V4 |
| Outgoing Usage<br>(tc)             | Port usage<br>measurement for calls<br>that will be carried on<br>outgoing trunks at the<br>time of peak<br>call/connection count.                                                                                                    | Port usage<br>measurement for calls<br>that will be carried on<br>outgoing trunks at the<br>time of peak processor<br>occupancy.                                                                                                    | Generic 2,<br>R2V2-V4 |

|                   | Defin                      |                              |            |
|-------------------|----------------------------|------------------------------|------------|
|                   | Peak Call/                 | Peak Call Proc               |            |
| Field             | <b>Connection* Count</b>   | Occupancy**                  | Switch     |
| Tandem Usage (tc) | The usage measurement      | The usage measurement        | Generic 2, |
|                   | of all trunk-to-trunk      | of all trunk-to-trunk        | R2V2-V4    |
|                   | connections on a system    | connections on a system      |            |
|                   | basis during the time of   | basis during the time of     |            |
|                   | peak call/connection       | peak processor               |            |
|                   | count.                     | occupancy.                   |            |
| Intercom Usage    | The usage measurement      | The usage measurement        | Generic 2, |
| (tc)              | of all station-to-station  | of all station-to-station    | R2V2-V4    |
|                   | connections on a system    | connections on a system      |            |
|                   | basis during the time of   | basis during the time of     |            |
|                   | peak call/connection       | peak processor               |            |
|                   | count.                     | occupancy.                   |            |
| CDR Usage         | The usage of the Call      | The usage of the Call        | Generic 2, |
|                   | Detail Recording records   | Detail Recording records     | R2V4       |
|                   | at the time of peak call   | at the time of peak          |            |
|                   | count.                     | processor occupancy.         |            |
| Intermodule Usage | The total usage for        | The total usage for          | Generic 2, |
| (tc)              | intermodule connections    | intermodule connections      | R2V2-V4    |
|                   | at the time of peak        | at the time of peak          |            |
|                   | call/connection count.     | processor occupancy.         |            |
| TDM Usage (tc)    | Time Division              | Prints a dash (-) since this | Generic 2  |
|                   | Multiplexer usage during   | information is not           |            |
|                   | the time of peak call      | available in Packet 6.       |            |
|                   | count.                     |                              |            |
| Port Usage (tc)   | Total usage for busy ports | Prints a dash (-) since this | Generic 2, |
|                   | at the time of peak        | information is not           | R2V2-V4    |
|                   | call/connection count.     | available in Packet 6.       |            |

<sup>\*</sup> For Generic 2 and R2V4 this column is labeled **Peak Call Count**; for R2V3 and R2V2, however, this column is called **Peak Connection Count**.

<sup>\*\*</sup> This column is called Peak Processor Occupancy for all other switch releases.

<sup>\*</sup> For Generic 2 and R2V4 this column is labeled **Peak Call Count**; for R2V3 and R2V2, however, this column is called **Peak Connection Count**.

<sup>\*\*</sup> This column is called Peak Processor Occupancy for all other switch releases.

|                                   | Defin                                                                             |                                                                                            |                    |
|-----------------------------------|-----------------------------------------------------------------------------------|--------------------------------------------------------------------------------------------|--------------------|
|                                   | Peak Call/ Peak Call Proc                                                         |                                                                                            |                    |
| Field                             | <b>Connection*</b> Count                                                          | Occupancy**                                                                                | Switch             |
| Connection Count<br>(tc)          | Number of connections<br>made by the system at<br>the time of peak call<br>count. | Number of connections<br>made by the system at<br>the time of peak<br>processor occupancy. | Generic 2,<br>R2V4 |
| Total WCR Calls<br>(tc) Network 1 | Number of World Class<br>Routing calls at the<br>time of peak call count.         | Number of World Class<br>Routing calls at the<br>time of peak processor<br>occupancy.      | Generic 2.2        |
| Total WCR Calls<br>(tc) Network 2 | Number of World Class<br>Routing calls at the<br>time of peak call count.         | Number of World Class<br>Routing calls at the<br>time of peak processor<br>occupancy.      | Generic 2.2        |
| Total WCR Calls<br>(tc) Network 3 | Number of World Class<br>Routing calls at the<br>time of peak call count.         | Number of World Class<br>Routing calls at the<br>time of peak processor<br>occupancy.      | Generic 2.2        |
| Total WCR Calls<br>(tc) Network 4 | Number of World Class<br>Routing calls at the<br>time of peak call count.         | Number of World Class<br>Routing calls at the<br>time of peak processor<br>occupancy.      | Generic 2.2        |
| Total WCR Calls<br>(tc) Network 5 | Number of World Class<br>Routing calls at the<br>time of peak call count.         | Number of World Class<br>Routing calls at the<br>time of peak processor<br>occupancy.      | Generic 2.2        |
| Total WCR Calls<br>(tc) Network 6 | Number of World Class<br>Routing calls at the<br>time of peak call count.         | Number of World Class<br>Routing calls at the<br>time of peak processor<br>occupancy.      | Generic 2.2        |
| Total WCR Calls<br>(tc) Network 7 | Number of World Class<br>Routing calls at the<br>time of peak call count.         | Number of World Class<br>Routing calls at the<br>time of peak processor<br>occupancy.      | Generic 2.2        |

|                      | Defin                                                                                                    |                                                                                                    |                       |
|----------------------|----------------------------------------------------------------------------------------------------|----------------------------------------------------------------------------------------------------|-----------------------|
|                      | Peak Call/ Peak Call Proc                                                                                                    |                                                                                                    |                       |
| Field                | Connection* Count                                                                                                    | Occupancy**                                                                                                    | Switch                |
| Total AAR Calls (tc) | Number of Automatic<br>Alternate Routing calls<br>at the time of peak call<br>count.                                                                                                    | Number of Automatic<br>Alternate Routing calls<br>at the time of peak<br>processor occupancy.                                                                                                    | Generic 2.1,<br>R2V4  |
| Total ARS Calls (tc) | Number of Automatic<br>Route Selection calls at<br>the time of peak call<br>count.                                                                                                    | Number of Automatic<br>Route Selection calls at<br>the time of peak<br>processor occupancy.                                                                                                    | Generic 2.1,<br>R2V4  |
| Intercom Peg (tc)    | Number of all station-<br>to-station connections<br>on a system basis at the<br>time of peak<br>call/connection count.                                                                                                    | Number of all station-<br>to-station connections<br>on a system basis at the<br>time of peak processor<br>occupancy.                                                                                                    | Generic 2,<br>R2V2-V4 |
| CDR Peg (tc)         | The number of CDR<br>records generated by<br>the switch during the<br>time of peak call count.<br>Generation of a record<br>occurs when a record<br>enters the particular call<br>processing state that<br>indicates the record is<br>ready to be output. | The number of CDR<br>records generated by<br>the switch during the<br>time of peak processor<br>occupancy. Generation<br>of a record occurs when<br>a record enters the<br>particular call<br>processing state that<br>indicates the record is<br>ready to be output. | Generic 2,<br>R2V4    |

<sup>\*</sup> For Generic 2 and R2V4 this column is labeled **Peak Call Count**; for R2V3 and R2V2, however, this column is called **Peak Connection Count**.

<sup>\*\*</sup> This column is called Peak Processor Occupancy for all other switch releases.

|                               | Defin                                                                                                    |                                                                                                    |                       |
|-------------------------------|----------------------------------------------------------------------------------------------------|----------------------------------------------------------------------------------------------------|-----------------------|
|                               | Peak Call/                                                                                                    | Peak Call Proc                                                                                                    |                       |
| Field                         | <b>Connection*</b> Count                                                                                                    | Occupancy**                                                                                                    | Switch                |
| Intermodule Count<br>(tc)     | Peg count of<br>intermodule<br>connections made<br>during the time of<br>peak call/connection<br>count.                                                               | Prints a dash (-) since<br>this information is not<br>available in Packet 6.                                                                                        | Generic 2,<br>R2V2-V4 |
| TDM Peg<br>(tc)               | Time Division<br>Multiplexer peg count<br>during the time of<br>peak call count.                                                                                      | Prints a dash (-) since<br>this information is not<br>available in Packet 6.                                                                                        | Generic 2             |
| Average Holding<br>Time (sec) | Average length in<br>seconds of each call at<br>the time of peak<br>call/connection count.                                                                            | Average length in<br>seconds of each call at<br>the time of peak<br>processor occupancy.                                                                            | Generic 2,<br>R2V2-V4 |
| % Dial Tone<br>Delays > 3 sec | Percent of dial tone<br>delays greater than<br>three seconds in<br>relationship to the<br>requests for dial tone<br>at the time of the peak<br>call/connection count. | Percent of dial tone<br>delays greater than<br>three seconds in<br>relationship to the<br>requests for dial tone<br>at the time of the peak<br>processor occupancy. | Generic 2,<br>R2V2-V4 |
| DCIU Occupancy<br>(tc)        | The percent of<br>occupancy of the<br>DCIU processor<br>during the time of<br>peak call/connection<br>count.                                                          | Prints a dash (-) since<br>this information is not<br>available in Packet 6.                                                                                        | Generic 2,<br>R2V2-V4 |

<sup>\*</sup> For Generic 2 and R2V4 this column is labeled **Peak Call Count**; for R2V3 and R2V2, however, this column is called **Peak Connection Count**.

<sup>\*\*</sup> This column is called Peak Processor Occupancy for all other switch releases.

| Ttald           | Peak Time                                                                                                 | Peak Time                                                                                               | Peak Processor                                                                                                | Si4 ala   |
|-----------------|----------------------------------------------------------------------------------------------------|----------------------------------------------------------------------------------------------------|----------------------------------------------------------------------------------------------------|-----------|
| F lela          | Slot Usage                                                                                                | Slot Peg                                                                                                | Occupancy                                                                                                    | Switch    |
| Date (tc)       | Date of the<br>occurrence of<br>peak processor<br>occupancy<br>during time of<br>peak time slot<br>usage. | Date of the<br>occurrence of<br>peak processor<br>occupancy<br>during time of<br>peak time slot<br>peg. | Date of the<br>occurrence of<br>peak processor<br>occupancy<br>during time of<br>peak processor<br>occupancy. | DIMENSION |
| Time (tc)       | Time of the<br>occurrence of<br>peak processor<br>occupancy<br>during time of<br>peak time slot<br>usage. | Time of the<br>occurrence of<br>peak processor<br>occupancy<br>during time of<br>peak time slot<br>peg. | Time of the<br>occurrence of<br>peak processor<br>occupancy<br>during time of<br>peak processor<br>occupancy. | DIMENSION |
| Time Slot Usage | The hourly<br>number of time<br>slot used during<br>time of peak<br>time slot usage.                      | The hourly<br>number of time<br>slot used during<br>time of peak<br>time slot peg.                      | The hourly<br>number of time<br>slot used during<br>time of peak<br>processor<br>occupancy.                   | DIMENSION |
| Time Slot Peg   | The number of<br>times a slot was<br>selected during<br>time of peak<br>time slot usage.                  | The number of<br>times a slot was<br>selected during<br>time of peak<br>time slot peg.                  | The number of<br>times a slot was<br>selected during<br>time of peak<br>processor<br>occupancy.               | DIMENSION |

# Field Definitions for the Processor Occupancy Report (DIMENSION)

## Field Definitions for the Processor Occupancy Report (DIMENSION) (continued)

| Field                              | Peak Time<br>Slot Usage                                                                                                    | Peak Time<br>Slot Peg                                                                                                    | Peak Processor<br>Occupancy                                                                                                    | Switch    |
|------------------------------------|----------------------------------------------------------------------------------------------------|----------------------------------------------------------------------------------------------------|----------------------------------------------------------------------------------------------------|-----------|
| Processor<br>Occupancy             | The percentage<br>of time used by<br>the switch<br>processor doing<br>call processing<br>work as<br>opposed to<br>maintenance<br>tasks during<br>time of peak<br>time slot usage.                                                  | The percentage<br>of time used by<br>the switch<br>processor doing<br>call processing<br>work as<br>opposed to<br>maintenance<br>tasks during<br>time of peak<br>time slot peg.                                                  | The percentage<br>of time used by<br>the switch<br>processor doing<br>call processing<br>work as<br>opposed to<br>maintenance<br>tasks during<br>time of peak<br>processor<br>occupancy.                                     | DIMENSION |
| Marginal Capacity<br>for Processor | Thirty-five<br>percent of the<br>processor is<br>reserved for<br>maintenance<br>and system<br>management<br>processing,<br>leaving 65<br>percent<br>available for<br>call processing<br>during time of<br>peak time slot<br>usage. | Thirty-five<br>percent of the<br>processor is<br>reserved for<br>maintenance<br>and system<br>management<br>processing,<br>leaving 65<br>percent<br>available for<br>call processing<br>during time of<br>peak time slot<br>peg. | Thirty-five<br>percent of the<br>processor is<br>reserved for<br>maintenance<br>and system<br>management<br>processing,<br>leaving 65%<br>available for<br>call processing<br>during time of<br>peak processor<br>occupancy. | DIMENSION |
| Tandem Traffic<br>Usage (tc)       | The CCS usage<br>measurement of<br>all trunk-to-<br>trunk<br>connections on<br>a system basis<br>during time of<br>peak time slot<br>usage.                                                                                        | The CCS usage<br>measurement of<br>all trunk-to-<br>trunk<br>connections on<br>a system basis<br>during time of<br>peak time slot<br>peg.                                                                                        | The CCS usage<br>measurement of<br>all trunk-to-<br>trunk<br>connections on<br>a system basis<br>during time of<br>peak processor<br>occupancy.                                                                              | DIMENSION |

|                                | Definitions                                                                                                    |                                                                                                    |                                                                                                    |           |
|--------------------------------|----------------------------------------------------------------------------------------------------|----------------------------------------------------------------------------------------------------|----------------------------------------------------------------------------------------------------|-----------|
| Field                          | Peak Time<br>Slot Usage                                                                                                    | Peak Time<br>Slot Peg                                                                                                    | Peak Processor<br>Occupancy                                                                                                    | Switch    |
| Intercom Usage<br>(tc)         | The station-to-<br>station trunk<br>usage during<br>time of peak<br>time slot usage.                                                                                                    | The station-to-<br>station trunk<br>usage during<br>time of peak<br>time slot peg.                                                                                                    | The station-to-<br>station trunk<br>usage during<br>time of peak<br>processor<br>occupancy.                                                                                                    | DIMENSION |
| Processor<br>Overflow Peg (tc) | The number of<br>times call<br>processing<br>work was not<br>completed (by<br>the switch<br>processor) at<br>the end of a<br>10-ms<br>scheduling<br>interval during<br>time of peak<br>time slot usage. | The number of<br>times call<br>processing<br>work was not<br>completed (by<br>the switch<br>processor) at<br>the end of a<br>10-ms<br>scheduling<br>interval during<br>time of peak<br>time slot peg. | The number of<br>times call<br>processing<br>work was not<br>completed (by<br>the switch<br>processor) at<br>the end of a<br>10-ms<br>scheduling<br>interval during<br>time of peak<br>processor<br>occupancy. | DIMENSION |
| ECTS Controller<br>Peg (tc)    | The number of<br>stimuli<br>associated with<br>handling call<br>processing<br>during time of<br>peak time slot<br>usage.                                                                                | The number of<br>stimuli<br>associated with<br>handling call<br>processing<br>during time of<br>peak time slot<br>peg.                                                                                | The number of<br>stimuli<br>associated with<br>handling call<br>processing<br>during time of<br>peak processor<br>occupancy.                                                                                   | DIMENSION |
| Call Proc Stimulus<br>Peg (tc) | The number of<br>software stimuli<br>associated with<br>the progressive<br>handling of call<br>sequences<br>during time of<br>peak time slot<br>usage.                                                  | The number of<br>software stimuli<br>associated with<br>the progressive<br>handling of call<br>sequences<br>during time of<br>peak time slot<br>peg.                                                  | The number of<br>software stimuli<br>associated with<br>the progressive<br>handling of call<br>sequences<br>during time of<br>peak processor<br>occupancy.                                                     | DIMENSION |

## Field Definitions for the Processor Occupancy Report (DIMENSION) (continued)
## Field Definitions for the Processor Occupancy Report (DIMENSION) (continued)

| Field                              | Peak Time<br>Slot Usage                                                                                                    | Peak Time<br>Slot Peg                                                                                                    | Peak Processor<br>Occupancy                                                                                                    | Switch    |
|------------------------------------|----------------------------------------------------------------------------------------------------|----------------------------------------------------------------------------------------------------|----------------------------------------------------------------------------------------------------|-----------|
| Intercom Peg (tc)                  | The station-to-<br>station trunk<br>peg during time<br>of peak time<br>slot usage.                                                                                | The station-to-<br>station trunk<br>peg during time<br>of peak time<br>slot peg.                                                                                | The station-to-<br>station trunk<br>peg during time<br>of peak<br>processor<br>occupancy.                                                                                | DIMENSION |
| % Dial Tone<br>Delays > 3 sec (tc) | Percent of dial<br>tone delays<br>greater than<br>three seconds in<br>relationship to<br>the requests for<br>dial tone at the<br>time of peak<br>time slot usage. | Percent of dial<br>tone delays<br>greater than<br>three seconds in<br>relationship to<br>the requests for<br>dial tone at the<br>time of peak<br>time slot peg. | Percent of dial<br>tone delays<br>greater than<br>three seconds in<br>relationship to<br>the requests for<br>dial tone during<br>time of peak<br>processor<br>occupancy. | DIMENSION |
| Dial Tone<br>Measured (tc)         | The number of<br>sampled dial<br>tone requests<br>during time of<br>peak time slot<br>usage.                                                                      | The number of<br>sampled dial<br>tone requests<br>during time of<br>peak time slot<br>peg.                                                                      | The number of<br>sampled dial<br>tone requests<br>during time of<br>peak processor<br>occupancy.                                                                         | DIMENSION |

### Processor Occupancy Report (G3r, G3i)

 Today:
 Mon Apr
 8 1991
 13:45:47
 Page 1

 Switch Name:
 testg3i
 Start:
 03/28/1991
 Daily

 Output Units:
 counts
 End:
 03/29/1991
 Daily

 Peak Field:
 CP Occ
 PROCESSOR OCCUPANCY REPORT
 End:
 03/29/1991
 Daily

 Begin
 Stat
 CP SM
 Idle Mgnl
 Total Total
 Int
 Inc
 Out
 Pnet %

 Date
 Time
 Occ Occ
 Occ
 Occ Cpcty
 Calls
 Atmpt
 Atmpt
 Atmpt
 Atmpt
 Atmpt
 Atmpt
 Atmpt
 Atmpt
 Atmpt
 Atmpt
 Atmpt
 Atmpt
 Atmpt
 Atmpt
 Atmpt
 Atmpt
 Atmpt
 Atmpt
 Atmpt
 Atmpt
 Atmpt
 Atmpt
 Atmpt
 Atmpt
 Atmpt
 Atmpt
 Atmpt
 Atmpt
 Atmpt
 Atmpt
 Atmpt
 Atmpt
 Atmpt
 Atmpt
 Atmpt
 Atmpt
 Atmpt
 Atmpt
 Atmpt
 Atmpt
 Atmpt
 Atmpt
 Atmpt
 Atmpt
 Atmpt
 Atmpt
 Atmpt
 Atmpt
 Atmpt
 Atmpt
 Atmpt
 Atmpt
 <t

### Field Definitions for the Processor Occupancy Report (G3r, G3i)

| Field      | Definition                                                                                                    | Switch   |
|------------|----------------------------------------------------------------------------------------------------|----------|
| Date       | Date of poll.<br>For the peak report, the date of the occurrence of<br>peak processor occupancy.                                                                                                    | G3r, G3i |
| Begin Time | Beginning of the poll hour based on the time of day<br>clock.<br>For the peak report, the time of the occurrence of<br>peak call processor occupancy.                                                                                                    | G3r, G3i |
| Stat Occ   | Static occupancy is the percentage of time needed to<br>handle high priority background processes in support<br>of call processing, maintenance, and administration<br>functions.                                                                                                    | G3r, G3i |
| CP Occ     | Call processing occupancy is the percentage of time<br>taken by high priority background processes. The<br>majority of time is call related, but a fractional<br>amount of time is due to the running of<br>administrative commands and background<br>maintenance tests.                                                                                                    | G3r, G3i |
| SM Occ     | System Management occupancy is the percentage of<br>time taken by lower priority activities such as<br>administration and maintenance command<br>processing, maintenance activity, error logging and<br>LED audits.                                                                                                    | G3r, G3i |
| Idle Occ   | Idle occupancy is the amount of time that the processor is idle.                                                                                                    | G3r, G3i |
| Mgnl cpcty | Marginal capacity is the amount of processor<br>capacity that remains after subtracting static<br>occupancy and call processing occupancy from the<br>recommended maximum average processor<br>occupancy rate *. 70 percent is considered the<br>maximum level rate for the processor to handle call<br>processing and static occupancy and still insure that<br>other system functions are adequately performed.<br>The following formula is used to calculate marginal<br>capacity:<br>Marg. Cap. = Max. Occ Rate – (Call Proc. Occ. + Static Occ.) | G3r, G3i |

<sup>\*</sup> Based on extensive testing and studies, AT&T recommends a maximum average processor occupancy rate. This rate varies for different switches. (For example, for System 85 R2V4 and Generic 2, the permissible occupancy rate is 85 percent The recommended 70 percent rate for the G3i switch and the Marginal Capacity reported by Monitor I should be used as a general guideline while analyzing the switch performance. One must exercise caution before reconfiguring the switch to add more complex features such as ISDN Gateways, ASAI, Audix used as auto attendants, etc., that require more CPU. It is suggested that the customers contact their AT&T account representative before reconfiguring the switch or adding major features.

| Field         | Definition                                                                                                    | Switch   |
|---------------|----------------------------------------------------------------------------------------------------|----------|
| Total Calls   | The total number of calls completed during the<br>measurement interval. (A completed call is one<br>that is answered at the destination and a voice<br>path is cut-through.)                                                                                          | G3r, G3i |
| Total Attempt | The number of calls attempts made during the<br>measurement interval. This amount also<br>includes maintenance activities and attempts<br>that did not complete because the caller ended<br>the call prematurely (and not because of<br>inadequate switch resources). | G3r, G3i |
| Int Attempt   | Intercom attempts. This category represents the<br>sum of two types of calls. The first is a station-<br>to-station call on the same switch. The second is<br>a partial call where a local station goes offhook<br>and then hangs up before the call is completed.    | G3r, G3i |
| Inc Attempt   | Incoming attempts is a count of the incoming<br>trunk seizures on the public network. It does not<br>include incoming seizures from other switches<br>in a private network.                                                                                           | G3r, G3i |
| Out atmpt     | Outgoing attempts is a count of outgoing trunk<br>seizures made over the public network. It does<br>not include outgoing seizures made to other<br>switches in a private network.                                                                                     | G3r, G3i |
| Pnet atmpt    | Private network calls are a count of the number<br>of incoming and outgoing trunk seizures made<br>on trunks connecting the switch with other<br>switches in a private network.                                                                                       | G3r, G3i |
| % Aban        | The percentage of calls abandonded using the calculation:<br>% aband = ((total attempts-total calls)/total attempts))*100                                                                                                    | G3r, G3i |

### Field Definitions for the Processor Occupancy Report (G3i) (continued)

### Recent ACA (Automatic Circuit Assurance) Referrals Report

| Today: Wed Jan 1 1992 15:19:2<br>Switch Name: test123<br>Output Units: peg count/all | Page 1<br>Start: 10/21/1991 1:00<br>End: 10/21/1991 23:00              |  |  |  |  |  |  |  |
|--------------------------------------------------------------------------------------|------------------------------------------------------------------------|--|--|--|--|--|--|--|
| RECENT ACA REFERRALS REPORT<br>32 Most Recent Referrals per Poll                     |                                                                        |  |  |  |  |  |  |  |
| SUMMARY                                                                              |                                                                        |  |  |  |  |  |  |  |
| Number of Referrals Generated: 2<br>Number of Attendant Trunks Verified: 1<br>DETAIL |                                                                        |  |  |  |  |  |  |  |
| Trunk Trunk<br>DAC Group Member    Trunk Group Name                                  | Poll Poll Refer Refer Refer Verify<br>Date Time Date Time Type by Attd |  |  |  |  |  |  |  |
| 370 18 25 ACD GROUP ONE<br>29 255 55 MESSAGE CTR SERV                                | 10/21 14:00 10/21 13:56 Short No<br>10/21 16:00 10/21 15:42 Long Yes   |  |  |  |  |  |  |  |
| Rep                                                                                  | ort Completed                                                          |  |  |  |  |  |  |  |

| Field                                     | Definitions                                                                                                    | Switch                           |
|-------------------------------------------|----------------------------------------------------------------------------------------------------|----------------------------------|
| Number of<br>Referrals<br>Generated       | Total number of referrals generated during the specified period.                                                                                                    | Generic 2, R2V2-V4,<br>DIMENSION |
| Number of<br>Attendant<br>Trunks Verified | Total number of Attendant Trunk Verifications (ATVs), that is, the total number of referrals that were tested by the customer.                                                                                                 | Generic 2, R2V2-V4,<br>DIMENSION |
| DAC                                       | The Dial Access Code (DAC) assigned to the trunk group.                                                                                                    | Generic 2, R2V2-V4,<br>DIMENSION |
| Trunk Group                               | Trunk group number, assigned by the customer.                                                                                                    | Generic 2, R2V2-V4,<br>DIMENSION |
| Trunk Member                              | Number that identifies the specific trunk referred to within this group.                                                                                                    | Generic 2, R2V2-V4,<br>DIMENSION |
| Trunk Group<br>Name                       | Name given to the trunk group by the customer<br>or obtained from the switch with the Non-<br>Traffic Data Retrieve. For example, the name<br>could be <b>DDD Chicago</b> .                                                    | Generic 2, R2V2-V4,<br>DIMENSION |
| Poll Date                                 | Date of poll for this report.                                                                                                    | Generic 2, R2V2-V4,<br>DIMENSION |
| Poll Time                                 | Hour of the poll.                                                                                                    | Generic 2, R2V2-V4,<br>DIMENSION |
| Refer Date                                | The date the ACA referral is stored in Packet 4.                                                                                                    | Generic 2, R2V2-V4,<br>DIMENSION |
| Refer Time                                | The time the ACA referral is stored in Packet 4.                                                                                                    | Generic 2, R2V2-V4,<br>DIMENSION |
| Refer Type                                | Indicates the reason for generating the referral.<br>Value will be <b>short</b> for short calls or <b>long</b> for long calls.                                                                                                 | Generic 2, R2V2-V4,<br>DIMENSION |
| Verified by<br>Attd                       | Data in this field indicates if the attendant has<br>tested the trunk identified in a referral. Possible<br>values are <b>Y</b> , <b>N</b> or <b>NS</b> . Not sent, or <b>NS</b> ,<br>means the measurement has not been sent. | Generic 2, R2V2-V4,<br>DIMENSION |

### Field Definitions for the Recent ACA Referrals Report

### Security Violation Report (G3i)

| Switc<br>Output    | Today:<br>h Name:<br>Units: | Thu Oct 15 1992 14:02:42<br>testg3i<br>counts |         | S       | Start: 0<br>End: 0 | I<br>8/28/199<br>8/30/199 | Page 1<br>92 8:00<br>92 17:00 |
|--------------------|-----------------------------|-----------------------------------------------|---------|---------|--------------------|---------------------------|-------------------------------|
| SECURI'            | TY VIOLA                    | TIONS REPORT                                  |         |         |                    |                           |                               |
|                    |                             |                                               | Inv     | alid Lo | ogin Atte          | empt                      | Invalid                       |
|                    | Begin                       |                                               | EIA     | Dial    | Netcon             |                           | Barrier                       |
| Date               | Time                        | Counted Since                                 | Port    | Up      | Dialup             | Total                     | Codes                         |
| 10/20              | 10:00                       | 5:00 pm Tues Aug 15, 1992                     | 2       | 0       | 2                  | 3                         | 3                             |
| 11/02              | 11:00                       | 1:00 am Mon Sep 15, 1992                      | 3       | 0       | 2                  | 5                         | 3                             |
| 11/20              | 07:00                       | 17:00 pm Thur Sep 30, 1992                    | 0       | 0       | 1                  | 1                         | 2                             |
| This re<br>occurre | eport on<br>ed.             | ly lists those hours when ne                  | w viola | ations  |                    |                           |                               |
|                    |                             | Report C                                      | Complet | ed      |                    |                           |                               |

# Field Definitions for the Security Violation Report (G3i)

| Field                   | Definitions                                                                                                    | Switch |
|-------------------------|----------------------------------------------------------------------------------------------------|--------|
| Date                    | Date of poll.                                                                                                    | G3i    |
| Time                    | The time of the poll.                                                                                            | G3i    |
| Counted Since           | Indicates when the security violation was cleared prior to the polling time.                                     | G3i    |
| EIA Port                | The number of invalid attempts recorded on the maintenance board EIA port.                                       | G3i    |
| Dial Up                 | Number of invalid attempts on the maintenance dial-up port.                                                      | G3i    |
| Network Control Dial Up | The number of invalid attempts recorded on the network control dial-up ports.                                    | G3i    |
| Total                   | The total number of invalid login attempts.                                                                      | G3i    |
| Invalid Barrier Codes   | Identifies the number of invalid barrier codes<br>dialed when the Remote Access system feature<br>is being used. | G3i    |

DEFINITY® Monitor I R2.1 Operations Guide, December 1992

### Security Violation Report (G3r)

| Today:<br>Switch Name:<br>Output Units: | Thu Oct 15 1<br>testg3r<br>counts | 992 14:  | 02:42   | S          | tart:<br>End: | P<br>08/28/199<br>08/30/199 | age 1<br>2 8:00<br>2 17:00 |
|-----------------------------------------|-----------------------------------|----------|---------|------------|---------------|-----------------------------|----------------------------|
|                                         | SECURIT                           | Y VIOLAT | IONS RE | PORT       |               |                             |                            |
|                                         |                                   |          |         |            |               |                             |                            |
| BARRIER AND A                           | UTHORIZATION C                    | ODES     |         |            |               |                             |                            |
|                                         |                                   |          |         |            |               |                             |                            |
| Begin                                   | Barrier                           | Codes -  |         | Authoriz   | ation C       | odes                        |                            |
| Date Time                               | Valid Inval                       | id Sec   | Viol    | Originator | Valid         | Invalid                     |                            |
| 08/28 7:00                              | 0                                 | 0        | 0       | Station    |               | 0 0                         |                            |
|                                         |                                   |          |         | Trunk      |               | 0 0                         |                            |
|                                         |                                   |          |         | Remote Acc |               | 0 0                         |                            |
|                                         |                                   |          |         | Attendant  |               | 0 0                         |                            |
|                                         |                                   |          |         | Total      |               | 0 0                         |                            |
| Counted Si                              | nce: 4:33 pm                      | THU AUG  | 20, 19  | 92         |               |                             |                            |
| 08/30 10:00                             | 0                                 | 0        | 0       | Station    |               | 0 0                         |                            |
|                                         |                                   |          |         | Trunk      |               | 0 0                         |                            |
|                                         |                                   |          |         | Remote Acc |               | 0 0                         |                            |
|                                         |                                   |          |         | Attendant  |               | 0 0                         |                            |
|                                         |                                   |          |         | Total      |               | 0 0                         |                            |
| Counted Si                              | nce: 12:49 pm                     | SUN AUG  | 30, 19  | 92         |               |                             |                            |
|                                         |                                   |          |         |            |               |                             |                            |
|                                         |                                   |          |         |            |               |                             |                            |

### Security Violation Report (G3r) (continued)

| Switc<br>Output                         | Today:<br>h Name:<br>Units: | Thu Oct 15<br>testg3r<br>counts | 1992 14   | :02:42      |         | Start:<br>End: | 08/28/1<br>08/30/1 | Page 1<br>992 8:00<br>992 17:00 |
|-----------------------------------------|-----------------------------|---------------------------------|-----------|-------------|---------|----------------|--------------------|---------------------------------|
|                                         |                             | SECUR                           | ITY VIOLA | TIONS REPOR | Т       |                |                    |                                 |
| LOGIN                                   | MEASUREM                    | ENTS                            |           |             |         |                |                    |                                 |
| Data                                    | Begin                       | Dente marie                     | Success   | Invalid     | Invalid | Forced         | Sec                | Trivial                         |
| Date                                    | Time                        | Port Type                       | Logins    | Attempts    | IDS     | Discon         | VIOL               | Attempts                        |
| 08/28                                   | 0:00                        | SYSAM-LCL                       | 6         | 0           | 0       | 0              | 0                  | 0                               |
|                                         |                             | SYSAM-RMT                       | 93        | 0           | 0       | 0              | 0                  | 1                               |
|                                         |                             | MAINT                           | 0         | 0           | 0       | 0              | 0                  | 0                               |
|                                         |                             | SYS-PORT                        | 475       | 10          | 1       | 1              | 0                  | 52                              |
|                                         |                             | Total                           | 574       | 10          | 1       | 1              | 0                  | 53                              |
| Counted Since: 4:33 PM THU AUG 20, 1992 |                             |                                 |           |             |         |                |                    |                                 |

### Field Definitions for the Security Violation Report (G3r)

| Field                                | Definitions                                                                                                    | Switch |  |  |
|--------------------------------------|----------------------------------------------------------------------------------------------------|--------|--|--|
| Date                                 | Date of poll.                                                                                                    | G3r    |  |  |
| Begin Time                           | The time of the poll.                                                                                                    | G3r    |  |  |
| Valid Barrier Codes                  | The total number of times a user submitted a valid remote access barrier code.                                                                                                    |        |  |  |
| Invalid Barrier Codes                | The total number of times a user submitted an invalid remote access barrier code.                                                                                                    |        |  |  |
| Barrier<br>Security Violations       | The total count of remote access attempts that have<br>produced a security violation because too many invalid<br>barrier codes were submitted within a given period of time.                                                                                           | G3r    |  |  |
| Authorization codes:<br>• Originator | The type of resource originating the calls that generates<br>measurements of valid or invalid authorization codes.<br>These types are:<br>— Station<br>— Trunk (except remote access trunks)<br>— Remote Access Trunks<br>— Attendant<br>— Total (for all originators) | G3r    |  |  |
| • Station Valid/Invalid:             | total counts of valid and invalid authorization codes originating from all stations.                                                                                                    |        |  |  |
| • Trunk Valid/Invalid:               | total count of valid and invalid authorization codes<br>originating from trunks, other that remote access trunks.                                                                                                    |        |  |  |
| • Remote Acc Valid/Invalid:          | total count of valid and invalid authorization codes originating from remote access trunks.                                                                                                    |        |  |  |
| • Attendant Valid/Invalid:           | total count of valid and invalid authorization codes originating from attendants.                                                                                                    |        |  |  |
| • Total Valid/Invalid:               | total count of valid and/or invalid authorization codes<br>originating from all resources. (This field is calculated by<br>adding the the valid and/or invalid authorization codes for<br>stations, trunks, remote access trunks and attendants.)                      |        |  |  |
| Counted Since                        | The time when the report counters were last cleared and new measurements began accumulating.                                                                                                    |        |  |  |
|                                      | <b>Note:</b> At system initialization time, the counters are cleared automatically and new measurement counting begins.                                                                                                    |        |  |  |

### **Barrier and Authorization Codes**

| Field                        | Definitions                                                                                                    | Switch |
|------------------------------|----------------------------------------------------------------------------------------------------|--------|
| Date                         | Date of poll.                                                                                                    | G3r    |
| Begin Time                   | The time of the poll.                                                                                                    | G3r    |
| Port Type                    | <ul> <li>The type of port used by the measured login process. Types are:</li> <li>SYSAM-LCL: SYSAM local port. This port on the SYSAM board is typically used as a local connection to the SAT.</li> <li>SYSAM-RMT: SYSAM remote port. The dial-up port on the SYSAM board is typically used by services for remote maintenance and is also used by the switch to elicit alarm information.</li> <li>MAINT: These ports on the Expansion Port Networks maintenance boards are typically used as local connections for on-site maintenance performed by services.</li> <li>SYS-PORT: System Ports are accessed by dialing up through a traffic data module (TDM) bus.</li> <li>Total: The measurements totaled for all the above port types.</li> </ul> | G3r    |
| Successful logins            | The total count of successful logins into SM (i.e. the submitted login and password are valid) for the given port type.                                                                                                    | G3r    |
| Invalid Attempts             | Total count of login attempts where the attempting party<br>submitted an invalid login ID or password while accessing a<br>given port type.                                                                                                    | G3r    |
| Invalid IDs                  | Total count of unsuccessful login attempts where the attempting<br>party submitted an invalid login ID while accessing the given<br>port type.                                                                                                    | G3r    |
| Forced Disconnects           | Total count of login processes that were disconnected<br>automatically by the switch because the threshold for consecutive<br>invalid login attempts had been exceeded for the given port type.                                                                                                    | G3r    |
| Login<br>Security Violations | Total login security violations for the given port type.                                                                                                    | G3r    |
| Trivial Attempts             | Total number of times a data connection is made by a user but no login input is attempted before the system disconnects.                                                                                                    | G3r    |
| Counted Since                | <ul><li>The time when the report counters were last cleared and new measurements began accumulating.</li><li>Note: At system initialization time, the counters are cleared automatically and new measurement counting begins.</li></ul>                                                                                                    | G3r    |

### Login Measurements Fields for Security Violations Report

### Switch Summary Report (Generic 2, System 85)

Today: Tue June 7 1991 11:24:46 Page 1 Switch Name: test123 Start: 06/01/1991 Daily Output Units: ccs/peak End: 06/07/1991 Daily SWITCH SUMMARY REPORT PEAK PROCESSOR INFORMATION Peak Call Proc Peak Call Count\* Occupancy\*\* 03/12 11:01 6000 \_\_\_\_\_ \_\_\_\_\_ Date (tc): Time (tc): Call Count: 6080 Total Processor Occupancy: 46.05% Call & Scan Occupancy: 40.14% System Management (tc): 5.92% Marginal Capacity For Processor: 44.87% Average Holding Time (sec): 347 % Dial Tone Delays > 3 sec: 0.00% Call Count: 6080 6080 46.05% 40.14% 5.92% 44.87% 347 0.00% PEAK MODULE INFORMATION Module With The Highest Blocking: None TSI/TDM Blocking Highest Mod (pk): Percent Blocking For High Mod (tc): \_ Date (tc): -Time (tc): Total TSI/TDM Blocking (tc): \_ Total TMS Blocking (tc): Percent TMS Blocking (tc): Modules Exceeding 75% Occupancy: None PEAK ATTENDANT INFORMATION Date: 03/12 Time: 11:01 Average Delay: 0.05 19.10 Average Delay Of Delayed Calls: Percent Of Calls Abandoned: 50.00% Available Attendants: 2 TOTAL SECURITY VIOLATIONS Number of Percent Invalid Attempts Invalid Attempts -----Remote Access On Trunk Groups: 0 0.00% 0 Remote Access On Systems Mngt. Port (SN492): 0.00% 0 Remote Access On Systems Mngt. Port (TN563): 0.00%

<sup>\*</sup> This column is called *Peak Connection Count* for R2V2 and R2V3.

<sup>\*\*</sup> This column is called *Peak Processor Occupancy* for all other switch releases.

#### Switch Summary Report (continued)

```
Today: Tue June 7 1991 11:25:11
                                                                    Page
                                                                           2
Switch Name: test123
                                                    Start: 06/01/1991 Daily
Output Units: ccs/peak
                                                     End: 06/07/1991 Daily
                         SWITCH SUMMARY REPORT
STUDIES CURRENTLY SET UP
 Packets Currently Polled: Load Balance, Carrier Usage,
                           Performance Summary, Peak And Time Coincident,
                           WCR, Processor Occupancy,
                          Accumulated Values,
                           DCIU, Call Coverage,
                           ACD
   ACD Agent Measurements: All
 Vector Directory Numbers: 81616, 81940, 83722, 84260, 86000
                           4, 5, 6, 7, 8
             WCR Patterns:
     Call Coverage Groups:
                            12, 14, 45, 50,
                                                    55,
                                                         60, 2033
        ISDN Associations:
                           1, 2, 3, 4, 5, 6,
                                                         7,
                                                              8
  Trunk Group Combinations: None
               Satellites: None
Load Balance Study Active? Yes
Carrier Usage Study Active? No
TOTAL POLL INFORMATION
                            Poll Days: Monday Thru Friday
                           Poll Hours: 07:00 To 17:00
            Number Of Successful Polls:
                                          2
               Number Of Major Alarms:
                                           1
                Number Of Minor Alarms:
                                           2
   Number Of Major Translations Changes:
                                           2
  Number Of Minor Translations Changes:
                                           2
             Number Of System Reloads:
                                           0
        Number Of Data Initializations:
                                           0
                 Number Of Short Hours:
                                           0
           Number Of Times Data Zeroed:
                                           0
```

#### Switch Summary Report (continued)

```
Today: Tue June 7 1991 11:25:20
                                                                                               Page 3
                                                                        Start: 06/01/1991 Daily
 Switch Name: test123
Output Units: ccs/peak
                                                                          End: 06/07/1991 Daily
                                   SWITCH SUMMARY REPORT
PEAK TRUNK GROUP THRESHOLD VIOLATIONS
                                             Design Table
   Trunk
                                                                              Current Recommended
   Group Type Dir Date Time GOS Used Usage # Trunks # Trunks
    15 ICM
                      03/08 12:01 P01 RETRIAL 63828 1800 NR**
                                                                                  , 15
100 UO##
71 82
8
     64 EIA 2W 03/09 15:01 P03 RETRIAL 231 7

      116
      CO
      OG
      03/12
      15:01
      P02
      RETRIAL
      3601
      100

      200
      EIA
      2W
      03/12
      12:01
      P03
      RETRIAL
      2402
      71

      205
      EIA
      2W
      03/12
      12:01
      P03
      RETRIAL
      159
      8

      223
      EIA
      2W
      03/12
      12:01
      P03
      RETRIAL
      144
      5

      223
      EIA
      2W
      03/12
      12:01
      P03
      RETRIAL
      144
      5

      260
      APLT
      2W
      03/09
      12:01
      P03
      RETRIAL
      848
      24

      261
      APLT
      2W
      03/09
      16:01
      P03
      RETRIAL
      823
      24

                                                                                                  10
                                                                                                   49
                                                                                                   37
** No Recommendation. The traffic model used to study this trunk group may not
    apply when average trunk usage is over 98.5%.
## Usage Overflow. The average trunk usage is over the maximum usage per trunk.
     Database and switch may not agree; performing an audit is recommended.
TOTAL RECENT ACA REFERRALS FOR TRUNK GROUPS
             Trk # Short Holding # Long Holding
            Grp Time Referrals
                                            Time Referrals
   DAC
  ____
            ___
                   _____
                                            _____
                       No Referrals Generated
                                       Report Completed
```

### Field Definitions for the Switch Summary Report

#### Peak Processor Information (Generic 2 and R2V2-V4)

Peak Processor Information is provided from two points of view:

 Data gathered during the time of heaviest (peak) call count. (For R2V2-V3, data is gathered during the time of peak connection count. Refer to the Processor Occupancy Report for more information.)

|                 | Defin                   |                         |                    |
|-----------------|-------------------------|-------------------------|--------------------|
|                 | Peak Call/              | Peak Call Proc          |                    |
| Field           | Connection Count*       | Occupancy**             | Switch             |
| Date (tc)       | Date of peak call       | Date of peak            | Generic 2, R2V2-V4 |
|                 | count.                  | processor occupancy.    |                    |
| Time (tc)       | Hour of peak call       | Hour of peak            | Generic 2, R2V2-V4 |
|                 | count.                  | processor occupancy.    |                    |
| Call Count      | Peg count of calls      | Peg count of calls      | Generic 2, R2V4    |
|                 | during peak hour for    | during peak hour for    |                    |
|                 | calls.                  | processor occupancy.    |                    |
| Total Processor | Occupancy rate at the   | Highest occupancy       | Generic 2, R2V2-V4 |
| Occupancy       | time of peak call       | rate during the period  |                    |
|                 | count. For Generic 2,   | studied. For            |                    |
|                 | this figure is derived  | Generic 2, this figure  |                    |
|                 | by adding the Call &    | is derived by adding    |                    |
|                 | Scan Occupancy to       | the Call & Scan         |                    |
|                 | the System Mngt.        | Occupancy to the        |                    |
|                 | Processor Occupancy.    | System Mngt.            |                    |
|                 | For all other switch    | Processor Occupancy.    |                    |
|                 | releases, this field is | For all other switch    |                    |
|                 | labeled Processor       | releases, this field is |                    |
|                 | Occupancy.              | labeled Processor       |                    |
|                 |                         | Occupancy.              |                    |
| Call & Scan     | Percentage of time the  | Percentage of time the  | Generic 2          |
| Occupancy       | switch spent on call    | switch spent on call    |                    |
|                 | processing and          | processing and          |                    |
|                 | scanning at the time of | scanning during the     |                    |
|                 | the peak call count.    | time of peak processor  |                    |
|                 |                         | occupancy.              |                    |

Data gathered during the time of heaviest (peak) processor occupancy

<sup>\*</sup> This column is headed *Peak Connection Count* for R2V2 and R2V3.

<sup>\*\*</sup> This column is called *Peak Processor Occupancy* for all other switch releases.

|                                       | Definitions                                                                                                    |                                                                                                    |                    |
|---------------------------------------|----------------------------------------------------------------------------------------------------|----------------------------------------------------------------------------------------------------|--------------------|
| Field                                 | Peak Call/<br>Connection Count                                                                                                    | Peak Call Proc<br>Occupancy                                                                                                    | Switch             |
| System<br>Management<br>(tc)          | Percentage of time the<br>switch spent on<br>system management at<br>the time of peak call<br>count.                                                                                                    | Percentage of time the<br>switch spent on<br>system management at<br>the time of peak<br>processor occupancy.                                                                                                    | Generic 2          |
| Marginal<br>Capacity For<br>Processor | At the time of peak<br>call/connection count,<br>the percentage<br>remaining after<br>processor occupancy<br>is subtracted from 85<br>percent for Generic 2;<br>for R2V3-V4, the<br>percentage remaining<br>after Call & Scan<br>Occupancy is<br>subtracted from 85<br>percent and for R2V2,<br>the percentage<br>remaining after Call &<br>Scan Occupancy is<br>subtracted from 75<br>percent. | At the time of peak<br>processor occupancy,<br>the percentage<br>remaining after<br>processor occupancy<br>is subtracted from 85<br>percent for Generic 2;<br>for R2V3-V4, the<br>percentage remaining<br>after Call & Scan<br>Occupancy is<br>subtracted from 85<br>percent and for R2V2,<br>the percentage<br>remaining after Call &<br>Scan Occupancy is<br>subtracted from 75<br>percent. | Generic 2, R2V2-V4 |
| Average<br>Holding Time<br>(sec)      | Average length in<br>seconds of each call at<br>the time of peak call<br>count.                                                                                                    | Average length in<br>seconds of each call at<br>the time of peak<br>processor occupancy.                                                                                                    | Generic 2, R2V2-V4 |
| % Dial Tone<br>Delays > 3 sec<br>(tc) | Percent of dial tone<br>delays greater than<br>three seconds in<br>relationship to the<br>requests for dial tone<br>at the time of peak<br>call or connection<br>count.                                                                                                    | Percent of dial tone<br>delays greater than<br>three seconds in<br>relationship to the<br>requests for dial tone<br>at the time of peak<br>processor occupancy.                                                                                                    | Generic 2, R2V2-V4 |

### Peak Processor Information (Generic 2 and R2V2-V4) (continued)

|                                    | Definitions                                                                                                    |                                                                                   |                                                                                                    |           |  |
|------------------------------------|----------------------------------------------------------------------------------------------------|-----------------------------------------------------------------------------------|----------------------------------------------------------------------------------------------------|-----------|--|
|                                    | Peak Time                                                                                                    | Peak Time                                                                         | Peak Processor                                                                                                    | or        |  |
| Field                              | Slot Usage                                                                                                    | Slot Peg                                                                          | Occupancy                                                                                                    | Switch    |  |
| Date (tc)                          | Date of the<br>occurrence of<br>peak processor<br>occupancy.                                                                                                    | Date of the<br>occurrence of<br>peak processor<br>occupancy.                      | Date of the<br>occurrence of<br>peak processor<br>occupancy.                                                                                                    | DIMENSION |  |
| Time (tc)                          | Time of the<br>occurrence of<br>peak processor<br>occupancy.                                                                                                    | Time of the<br>occurrence of<br>peak processor<br>occupancy.                      | Time of the<br>occurrence of<br>peak processor<br>occupancy.                                                                                                    | DIMENSION |  |
| Time Slot Usage                    | The hourly<br>number of time<br>slot used.                                                                                                    | Prints a dash (-)<br>since the<br>measurement is<br>not available in<br>Packet 6. | Prints a dash (-)<br>since the<br>measurement is<br>not available in<br>Packet 6.                                                                                                    | DIMENSION |  |
| Time Slot Peg                      | The number of times a slot was selected.                                                                                                    | The number of times a slot was selected.                                          | The number of times a slot was selected.                                                                                                    | DIMENSION |  |
| Processor<br>Occupancy             | The percentage<br>of time used by<br>the switch<br>processor doing<br>call processing<br>work as<br>opposed to<br>maintenance<br>tasks.                                               | Prints a dash (-)<br>since the<br>measurement is<br>not available in<br>Packet 6. | Prints a dash (-)<br>since the<br>measurement is<br>not available in<br>Packet 6.                                                                                                    | DIMENSION |  |
| Marginal Capacity<br>for Processor | Thirty-five<br>percent of the<br>processor is<br>reserved for<br>maintenance<br>and system<br>management<br>processing,<br>leaving 65<br>percent<br>available for<br>call processing. | Prints a dash (-)<br>since the<br>measurement is<br>not available in<br>Packet 6. | Thirty-five<br>percent of the<br>processor is<br>reserved for<br>maintenance<br>and system<br>management<br>processing,<br>leaving 65<br>percent<br>available for<br>call processing. | DIMENSION |  |

### Peak Processor Information (DIMENSION)

|                                    | Definitions                                                                                                    |                                                                                                    |                                                                                                    |           |
|------------------------------------|----------------------------------------------------------------------------------------------------|----------------------------------------------------------------------------------------------------|----------------------------------------------------------------------------------------------------|-----------|
| Field                              | Peak Time<br>Slot Usage                                                                                                    | Peak Time<br>Slot Peg                                                                                                    | Peak Processor<br>Occupancy                                                                                                    | Switch    |
| % Dial Tone<br>Delays > 3 sec (tc) | Percent of dial<br>tone delays<br>greater than<br>3 seconds in<br>relationship to<br>the requests for<br>dial tone at the<br>time of peak<br>time slot usage. | Percent of dial<br>tone delays<br>greater than<br>3 seconds in<br>relationship to<br>the requests for<br>dial tone at the<br>time of peak<br>time slot peg. | Percent of dial<br>tone delays<br>greater than<br>3 seconds in<br>relationship to<br>the requests for<br>dial tone at the<br>time of peak<br>processor<br>occupancy. | DIMENSION |
| Dial Tone<br>Measured (tc)         | The number of sampled dial tone requests.                                                                                                    | The number of sampled dial tone requests.                                                                                                    | The number of sampled dial tone requests.                                                                                                    | DIMENSION |

#### Peak Processor Information (DIMENSION) (continued)

#### Additional Sources of Information:

Processor Occupancy Trending Reports Processor Occupancy Report Trunk Group Summary Report Trunk Group Detail Report Module Report ACA Referral Report

Three types of information found in this section of the Switch Summary Report prompt most traffic managers to further investigation:

- High Processor Occupancy
- Average Holding Time (AHT) measurements that are longer than expected
- Dial tone delays exceeding three seconds

#### HIGH PROCESSOR OCCUPANCY

| If Peak Occupancy Is:                                         | Then:                                                                                                    |  |
|---------------------------------------------------------------|----------------------------------------------------------------------------------------------------|--|
| Approaching 85% (G2,R2V2-V3)<br>75% (R2V2)<br>65% (DIMENSION) | Further investigation is required<br>since these percentages of processor time<br>must be reserved for switch<br>maintenance |  |
| Consistently high over a                                      | The problem is probably due                                                                                                  |  |
| period of 6 to 13 weeks                                       | to high traffic volume.                                                                                                    |  |
| Generally low and there is                                    | The high occupancy rate may be                                                                                               |  |
| a sudden surge                                                | due to a maintenance problem or                                                                                              |  |
|                                                               | some extraordinary event that                                                                                                |  |
|                                                               | triggers heavy telephone traffic.                                                                                            |  |

|           | TABL | E A-4 |            |
|-----------|------|-------|------------|
| Processor | Occu | pancy | y Problems |

High processor occupancy can also occur:

- If there is a maintenance problem
- If trunks have been removed from service or *busied out*
- If the work load is not balanced between the switch modules, causing module blockages

Remember that telecommunications management systems can add to processor occupancy if tasks are scheduled during busy business hours when call volume is high. Lengthy administrative procedures for applications like DEFINITY Manager III or Manager IV can keep your processor busy, depriving it of the time needed to process calls or perform maintenance tasks. Call counts and/or other measurements that are much higher than your system normally experiences can be an indication of a problem with the processor.

**HIGH AHT (AVERAGE HOLDING TIME)** The national Average Holding Time for voice calls is 180 seconds or three minutes. Run the Switch Summary Report a few times to get a feel for the AHT for your switch. If you begin to see AHTs that exceed expectations, look at the report section labeled Total Recent ACA Referrals for Trunk Groups. This shows the most recent referrals on calls of both short and long duration. Perhaps a lot of trunks are experiencing long holding times. You can execute the ACA Referral Report for more details.

**DIAL TONE DELAYS** If users are experiencing dial tone delays greater than three seconds when trying to place a call, you may need additional trunks for this purpose. Run the Trunk Group Detail Report on trunk group types that send and receive touch tone signals for your switch to see if you need to increase the trunk groups to accommodate your Grade of Service (GOS).

#### Peak Module Information (Generic 2 and System 85)

A dash in a field in this section indicates that there was no module blocking. The formulas used in the calculations are provided in Appendix C, "Monitor I Equations."

| Field                                 | Definition                                                                                                    | Switch             |
|---------------------------------------|----------------------------------------------------------------------------------------------------|--------------------|
| Module With The<br>Highest Blocking   | ID number of module,<br>standard or universal with<br>the highest blocking.                                              | Generic 2, R2V2-V4 |
| TSI/TDM Blocking<br>Highest Mod (pk)  | Peak blocking for the<br>module having highest<br>blocking rate.                                                         | Generic 2          |
| Percent Blocking For<br>High Mod (tc) | Percentage of blocking<br>for module with highest<br>blocking rate.                                                      | Generic 2, R2V2-V4 |
| Date (tc)                             | Date on which highest blocking occurred.                                                                                 | Generic 2, R2V2-V4 |
| Time (tc)                             | Hour when highest blocking occurred.                                                                                     | Generic 2, R2V2-V4 |
| Total TSI/TDM Blocking<br>(tc)        | Number of blocked calls<br>for modules during the<br>date and hour of highest<br>blocking.                               | Generic 2          |
| Total TMS Blocking (tc)               | Number of blocked calls<br>on modules during the<br>date and hour of highest<br>blocking.                                | Generic 2, R2V2-V4 |
| Percent TMS Blocking<br>(tc)          | Percentage of blocked<br>calls between a given<br>pair of modules because<br>of unavailability of a<br>common time slot. | Generic 2, R2V2-V4 |
| Modules Exceeding 75%<br>Occupancy    | ID number of modules<br>with occupancy rates<br>exceeding 75 percent.                                                    | Generic 2, R2V2-V4 |

#### **Additional Sources of Information:**

Module Report TSI Blockages Module Trending Report TMS Blockages Module Trending Report

|        | TABLE A-5   |        |
|--------|-------------|--------|
| Module | Blockage Pi | oblems |

| If:                                                 | Then:                                                                                        |
|-----------------------------------------------------|----------------------------------------------------------------------------------------------|
| Module blockages appear*                            | Check the Module Report and Trending<br>Reports to determine which modules<br>are affected   |
| Blockages appear consistently over a period of time | Contact AT&T Marketing to have the load balancing restored.                                  |
| Modules have an occupancy rate exceeding 75%        | Check with your System Administrator<br>to ensure that equipment is<br>functioning properly. |

<sup>\*</sup> If two modules have the same number of blockages during the peak hour, the larger module is identified. For example, if both Module 0 and Module 30 have peaked at 3 blockages, then module 30 would be displayed on the report.

#### **Peak Attendant Information**

DEFINITY Monitor I provides three values related to call delays based on the number of attendants on duty and the peak worked usage. They are taken from the Erlang C Infinite Queue table.

| Field                             | Definition                                                                            | Switch                           |
|-----------------------------------|---------------------------------------------------------------------------------------|----------------------------------|
| Date                              | Date of peak worked usage.                                                            | Generic 2, R2V2-V4,<br>DIMENSION |
| Time                              | Hour of peak worked usage.                                                            | Generic 2, R2V2-V4,<br>DIMENSION |
| Average Delay                     | Average delay for<br>incoming calls received<br>during the peak date and<br>hour.     | Generic 2, R2V2-V4,<br>DIMENSION |
| Average Delay Of<br>Delayed Calls | Average delay for all<br>delayed calls received<br>during the peak date and<br>hour.  | Generic 2, R2V2-V4,<br>DIMENSION |
| Percent Of Calls<br>Abandoned     | Percentage of incoming<br>calls where caller hangs<br>up before attendant<br>answers. | Generic 2, R2V2-V4,<br>DIMENSION |
| Available Attendants              | Number of attendants<br>with attended usage<br>greater than zero.                     | Generic 2, R2V2-V4,<br>DIMENSION |

#### **Additional Sources of Information:**

Attendant Usage Trending Report Attendant Measurement Report

The acceptable maximum average wait for a call in an attendant's queue, according to AT&T guidelines, is a 15-second delay. However, acceptable average delays can depend on such factors as:

- Company policy
- The type of service your company provides
- The type of goods your firm manufactures

If the average delay shown in your Switch Summary Report exceeds your company standard, graph the Total Attendant Usage Trending Report for the past 6 to 13 weeks to determine if the peak average delay printed on the current report is a one-day surge or part of a pattern. If it is a one-day surge, it could mean that an attendant was ill or on vacation.

#### TABLE A-6 Average Delay Problems

| If:                                                                                 | Then:                                                                                    |
|-------------------------------------------------------------------------------------|------------------------------------------------------------------------------------------|
| The average delay has been<br>consistently high or steadily<br>increasing over time | Examine the attendant usage* on the Attendant Measurement Report for the same date range |

<sup>\*</sup> If a console is plugged in for an entire hour, it would have an attended usage of 33.12 CCS. Occupancy levels greater than 92 percent are not recommended for attendant positions, based on Human Factors considerations. (The theoretical maximum is 36 CCS so 92 percent of 36 CCS is 33.12.)

|                                                      | Definitions                                                                                                    |                                                                               |                                  |
|------------------------------------------------------|----------------------------------------------------------------------------------------------------|-------------------------------------------------------------------------------|----------------------------------|
| Field                                                | Number of<br>Invalid Attempts                                                                                   | Percent of<br>Invalid Attempts                                                | Switch                           |
| Remote Access<br>On Trunk<br>Groups                  | Number of invalid<br>attempts to access<br>trunks by callers<br>outside your<br>system.                         | Percentage of<br>remote attempts to<br>access trunks that<br>were invalid.    | Generic 2, R2V2-V4,<br>DIMENSION |
| Remote Access<br>On Systems<br>Mngt. Port<br>(SN492) | Number of invalid<br>attempts to access<br>this system<br>management port<br>by callers outside<br>your system. | Percentage of<br>remote attempts to<br>access this port<br>that were invalid. | Generic 2, R2V4                  |
| Remote Access<br>On Systems<br>Mngt. Port<br>(TN563) | Number of invalid<br>attempts to access<br>these ports by<br>callers outside<br>your system.                    | Percentage of<br>remote attempts to<br>access this port<br>that were invalid. | Generic 2                        |

#### **Total Security Violations**

#### **Source of Additional Information:**

System Security Report

The system security section of the Switch Summary Report provides data on invalid attempts made to:

- A remote access trunk group
- System management ports.

If one authorization code is frequently on the list, contact its owner to find out how often it is used legitimately. If the owner is not using it frequently and you suspect unauthorized persons are trying to access the system, give the owner new authorization and speaker verification codes. If you feel that the Operating Support Systems (OSS) port is being compromised, contact AT&T so that the port phone number and/or security code can be changed.

### **Studies Currently Set Up**

| Field                    | Definition                                                                                                    | Switch                             |  |
|--------------------------|----------------------------------------------------------------------------------------------------|------------------------------------|--|
| Packets Currently Polled | Rather than list packets by<br>number, their study functions<br>are listed here.                                                                   | Generic 2, R2V2-V4,<br>DIMENSION   |  |
| ACD Agent Measurements   | All ACD (Automatic Call<br>Distribution) agent groups are<br>studied. If Monitor I has no<br>file on them, this field reads<br><b>none</b> .       | Generic 2, R2V3-V4                 |  |
| UCD Agent Measurements   | All UCD (Uniform Call<br>Distribution) agent groups are<br>studied. If Monitor I has no<br>file on them, this field reads<br><b>none</b> .         | R2V2                               |  |
| Vector Directory Numbers | Lists Vector Directory<br>Numbers. Information<br>retrieved from Packet 13.                                                                        | Generic 2                          |  |
| WCR Patterns             | WCR (World Class Routing)<br>patterns currently being<br>studied are listed.                                                                       | Generic 2.2                        |  |
| AAR Patterns             | AAR (Automatic Alternate<br>Routing) patterns currently<br>being studied are listed.                                                               | Generic 2.1, R2V2-V4,<br>DIMENSION |  |
| ARS Patterns             | ARS (Alternate Route<br>Selection) patterns currently<br>under study are listed.                                                                   | Generic 2.1, R2V2-V4,<br>DIMENSION |  |
| Call Coverage Groups     | All Call Coverage groups are studied. If there are none, the field reads <b>none</b> .                                                             | Generic 2, R2V2-V4                 |  |
| ISDN Associations        | This field serves as a reminder<br>to the user on the numbers of<br>the ISDN (Integrated Services<br>Digital Network) associations<br>under study. | Generic 2                          |  |
| Trunk Group Combinations | All trunk group combinations<br>under study are listed. If there<br>are none, the field reads<br><b>none</b> .                                     | Generic 2, R2V2-V4                 |  |
| Satellites               | Satellite information retrieved from Packet 6.                                                                                                    | Generic 2, R2V2-V4,<br>DIMENSION   |  |

#### Studies Currently Set Up (continued)

| Field                          | Definition                                                                             | Switch                           |
|--------------------------------|----------------------------------------------------------------------------------------|----------------------------------|
| Load Balance Study<br>Active?  | Prints <b>y</b> for yes or <b>n</b> for<br>no. Information retrieved<br>from Packet 2. | Generic 2, R2V2-V4,<br>DIMENSION |
| Carrier Usage Study<br>Active? | Prints <b>y</b> for yes or <b>n</b> for<br>no. Information retrieved<br>from Packet 3. | Generic 2, R2V2-V4,<br>DIMENSION |

This section of the report lists special studies previously set up using the Traffic Studies and/or the Customized Studies Menus. These lists are included to remind you that data is being collected and reports are available.

The Packets Currently Polled field on the report lists the names of packets that the poller is currently retrieving from the switch, rather than identifying them by number.

Table A-7 lists the study, the report available for printing the data,\* and the packet that has to be polled in order to retrieve the data from the switch.

| Study                       | Switch Performance Report                                          | Packet<br>Name              | Packet<br>Number |
|-----------------------------|--------------------------------------------------------------------|-----------------------------|------------------|
| ACD Agent<br>Measurements   | ACD Report/UCD Report                                              | EUCD/ACD                    | 13               |
| WCR Patterns **             | WCR Report                                                         | WCR                         | 7                |
| Call Coverage               | Call Coverage Report                                               | Call Coverage               | 12               |
| Trunk Group<br>Combinations | Customized Report                                                  | Peak and Time<br>Coincident | 6                |
| ISDN Associations           | ISDN PRI Trnk Grp Assoc. Report<br>ISDN PRI D-Channel Meas. Report | Peak and Time<br>Coincident | 6                |
| Modules                     | Module Report                                                      | Peak and Time<br>Coincident | 6                |
| Vectors                     | ACD Report/UCD Report                                              | EUCD/ACD                    | 13               |

TABLE A-7 Monitor I Studies and Packets

<sup>\*</sup> WCR only applies to Generic 2.2. AAR (Packet 8) and ARS (Packet 7) reports apply to Generic 2.1, System 85 and DIMENSION.

<sup>\*\*</sup> If you notice you are not receiving data on an AAR study, access the polling schedule and make sure that Packet 8 is selected.

#### **Total Poll Information**

| Field                                   | Definition                                                                 | Switch                           |
|-----------------------------------------|----------------------------------------------------------------------------|----------------------------------|
| Poll Days                               | Days being polled, such<br>as Monday through<br>Friday.                    | Generic 2, R2V2-V4,<br>DIMENSION |
| Poll Hours                              | Polling hours, such as 8 a.m. to 5 p.m.                                    | Generic 2, R2V2-V4,<br>DIMENSION |
| Number Of Successful<br>Polls.          | Number of stored records<br>for the time and date<br>range specified.      | Generic 2, R2V2-V4,<br>DIMENSION |
| Number Of Major Alarms                  | Number of poll records with a major alarm flag.                            | Generic 2, R2V2-V4,<br>DIMENSION |
| Number Of Minor<br>Alarms               | Number of poll records with a minor alarm flag.                            | Generic 2, R2V2-V4,<br>DIMENSION |
| Number Of Major<br>Translations Changes | Number of poll records with major translations flag.                       | Generic 2, R2V2-V4,<br>DIMENSION |
| Number Of Minor<br>Translations Changes | Number of poll records<br>with minor translations<br>flag.                 | Generic 2, R2V2-V4,<br>DIMENSION |
| Number Of System<br>Reloads             | Number of polls that occurred during system reloads.                       | Generic 2, R2V2-V4,<br>DIMENSION |
| Number Of Data<br>Initializations       | Number of polls that<br>occurred during data<br>initializations.           | Generic 2, R2V2-V4,<br>DIMENSION |
| Number Of Short Hours                   | Number of polls with data representing less than an hour of activity.      | Generic 2, R2V2-V4,<br>DIMENSION |
| Number Of Times Data<br>Zeroed          | Number of times data has<br>been zeroed by an<br>administrative procedure. | Generic 2, R2V2-V4,<br>DIMENSION |

#### Source of Additional Information:

Poll Status Report

An accurate picture of switch performance is possible *only* after analyzing many successful polls over a period of time. This section of the Switch Summary Report provides some of the data you need to paint this picture. Traffic engineers differ on the extent of time and the number of polls required, but here are some general guidelines:

 Take traffic measurements for the 30 busiest days in the year for your business. Exclude recurring exceptional days from these measurements. For example, telephone companies count Christmas and Mother's Day as their busiest times, so they exclude these measurements from their busy-time studies, and analyze them separately.

- Data must come from a period of successful polling. For example, if you run the report daily for a month and you have only a few successful polls during that period, you do not have a large enough sample space to make intelligent traffic management decisions. For a successful poll, Monitor I must connect to the switch and retrieve the packet data. Problems that may affect validity of the data gathered are discussed below.
- Identify the busiest hour in each day's measurements.
- Total the measurements for the busy hours and divide each measurement by 30.
  - This provides a picture of the load carried by your switch during busy times. You can use it to compare to similar data gathered in slow and average periods.

#### **Clues to Invalid Data**

The information in this section on major or minor translation changes, short hours, missing data, system reloads, and data initialization indicates if the measurements reported are good. If you see data in these fields, execute the Poll Status Report to determine the polls affected. Be careful not to base decisions on polls where these events occurred, since the data may not be dependable.

When a major translation has occurred, reinitialize your switch or run an audit and correct the problem manually through the Administer Studies screen. When minor translations have occurred, contact the Facilities Management (FM) administrator for your switch to determine what traffic sensitive equipment has changed. For example, a trunk may have been added to a trunk group or a new WCR pattern may have been added to the switch.

The number of trunks in a trunk group needs to be maintained so that accurate threshold violations can be done.

#### Peak Trunk Group Threshold Violations

The fields are horizontal in this section of the report.

| Field                | Definition                                                                                                    | Switch                           |
|----------------------|----------------------------------------------------------------------------------------------------|----------------------------------|
| Trunk Group          | ID Number of trunk group that has<br>violated its design Grade of Service<br>(GOS).                                                                                                    | Generic 2, R2V2-V4,<br>DIMENSION |
| Туре                 | Type of trunks in this group.                                                                                                    | Generic 2, R2V2-V4<br>DIMENSION  |
| Dir                  | Direction of trunk group: incoming, outgoing, or 2-way.                                                                                                    | Generic 2, R2V2-V4,<br>DIMENSION |
| Date                 | Date of the peak usage.                                                                                                    | Generic 2, R2V2-V4,<br>DIMENSION |
| Time                 | Hour of the peak usage.                                                                                                    | Generic 2, R2V2-V4,<br>DIMENSION |
| Table Used           | Table used to make calculations:<br>Retrial, Erlang B, Erlang C or blank.                                                                                                    | Generic 2, R2V2-V4,<br>DIMENSION |
| Design GOS           | This measurement indicates the level of blockage chosen when the system was designed.                                                                                                    | Generic 2, R2V2-V4,<br>DIMENSION |
| Usage                | Usage for this trunk group at time of the peak, expressed in CCS or Erlangs.                                                                                                    | Generic 2, R2V2-V4,<br>DIMENSION |
| Current # Trunks     | Number of trunks in this trunk group at time of study.                                                                                                    | Generic 2, R2V2-V4,<br>DIMENSION |
| Recommended # Trunks | Recommended number of trunks for this<br>trunk group to meet the designed GOS.<br>No recommendation will be given and<br><b>NR</b> ** will print with a footnote saying<br>that the traffic model used to study the<br>trunk group may not apply when<br>average trunk usage is over 98.5<br>percent. If there is usage overflow, <b>UO</b><br>## will print with a footnote<br>recommending that you audit the switch<br>and database. | Generic 2, R2V2-V4,<br>DIMENSION |

#### **Additional Sources of Information:**

Trunk Group Detail Report Trunk Group Usage Trending Report WCR Report\*

<sup>\*</sup> See AAR and ARS Report for Generic 2.1, System 85 and DIMENSION.

This section reports on trunks violating their designed Grade of Service (GOS). That is, trunks in these groups have blocked more than the acceptable percentage of calls. As stated in previous discussions on traffic analysis, you must determine if apparent problems stem from maintenance causes or heavy traffic. One source of maintenance problems is reflected in the Automatic Circuit Assurance (ACA) section of this report, described later. If there are no ACA referrals shown and you see a threshold violation, there are several avenues you can take:

- Determine if trunks are busied out for maintenance purposes.
- Consider changing the default traffic model used by Monitor I to evaluate threshold violations.
- Graph the trunk group's usage to see if it surges suddenly or is consistently high.

The Trunk Group Detail Report also reveals if any trunks in this group were busied out for maintenance purposes. If there are maintenance busy trunks, work on getting them back into service.

Check the designed GOS and the traffic model normally used for the trunk group type. Monitor I sets the default Grade of Service with the assumption that each trunk group stands alone. However, if the trunk group is the first choice in an WCR pattern, you may want to change the model in the DEFINITY Monitor I database to Erlang B through the Trunk Group Editor. You may also find the default grade of service on some trunk groups is not right for your company's needs. If so, adjust it.

Confirm that the number of trunks in the trunk group is correct because trunks may have been added by an Operating Support Systems (OSS) since you last initialized your switch.

The Trunk Group Usage Trending Report will reveal if high usage data indicates a one-time surge or if usage is consistently high. If the CCS or Erlangs readings are high over a period of time, study WCR patterns associated with this trunk group. Routing patterns may be linked to such threshold-related problems as:

- A system of network calling privileges, called Facilities Restriction Levels (FRLs), can shunt most users' calls to a limited number of trunk groups, while reserving other trunk groups for use by executives and sales personnel.
- Trunks in a certain preference order may be busied out, throwing still more calls into trunks with higher FRL ratings.
- Still other trunks may be experiencing excessively long or short holding times.

If WCR patterns are functioning properly, if the designed GOS is correct, and the traffic is consistently heavy on the trunk group, then you may want to add more trunks to the trunk group, or you may consider having AT&T redesign your network.

#### **Total Recent ACA Referrals for Trunk Groups**

This section has four horizontal fields for providing data on the 32 most recent referrals per poll. ACA referrals can indicate hardware problems or merely a telephone left off-hook.

| Field                             | Definition                                                                                    | Switch                           |
|-----------------------------------|-----------------------------------------------------------------------------------------------|----------------------------------|
| DAC                               | Dial Access Code associated with the trunk group number.                                      | Generic 2, R2V2-V4,<br>DIMENSION |
| Trk Grp                           | ID Number of the trunk group with referrals.                                                  | Generic 2, R2V2-V4,<br>DIMENSION |
| # Short Holding Time<br>Referrals | Number of times a referral was<br>sent to an attendant concerning<br>an extremely short call. | Generic 2, R2V2-V4,<br>DIMENSION |
| # Long Holding Time<br>Referrals  | Number of times a referral was<br>sent to an attendant concerning<br>a very long call.        | Generic 2, R2V2-V4,<br>DIMENSION |

#### Source of Additional Information

Recent ACA Referrals Report

Automatic Circuit Assurance (ACA) is a Generic 2 feature that lets you define short and long time boundaries for calls carried on each trunk group. When these boundaries are exceeded, notice is sent to an attendant console. This section of the Switch Summary Report lists trunk groups with recent ACA referrals. That is, you can obtain information on the 32 most recent incidents in which the switch reported excessively short or long holding periods for calls. A short holding time usually indicates a maintenance problem. A long holding time could imply that the threshold is set incorrectly or that there is a maintenance problem. For example, if a trunk can be used for voice and data, the threshold might be incorrectly set for voice only. An ACA referral might also indicate that a voice terminal is off-hook accidentally.

### Switch Summary Report (G3i)

| Today: Mon Apr 8 1991 13:2<br>Switch Name: testg3i<br>Output Units: ccs/peak                                                                                                    | 9:31                                                                                                    | Start<br>Enc                                                                             | : 03/28/<br>d: 03/29                                                     | Pag<br>1991<br>/1991 | ge 1<br>1:00<br>24:00 |
|----------------------------------------------------------------------------------------------------|----------------------------------------------------------------------------------------------------|------------------------------------------------------------------------------------------|--------------------------------------------------------------------------|----------------------|-----------------------|
| SWITCH SUM                                                                                                    | MARY REPORT                                                                                                | 1                                                                                        |                                                                          |                      |                       |
| PEAK PROCESSOR INFORMATION                                                                                                    | Peak<br>Call Count                                                                                         | Peak Call<br>Occupan                                                                     | Proc<br>cy                                                               |                      |                       |
| Date (tc):<br>Time (tc):<br>Call Count:<br>Total Processor Occupancy:<br>Static Occupancy:<br>Call Processing Occupancy:<br>System Management:<br>Idle Occupancy:<br>Marginal Capacity For Processor:<br>Total Attempts:<br>Intercom Attempts:<br>Incoming Attempts:<br>Outgoing Attempts:<br>Private Network Attempts: | 03/29<br>10:00<br>745<br>50.00%<br>7.00%<br>36.00%<br>50.00%<br>56.00%<br>1144<br>246<br>213<br>207<br>478 | 03/:<br>11:<br>7:<br>52.<br>8.<br>7.<br>37.<br>48.<br>55.<br>10'<br>2.<br>1.<br>2.<br>4. | 29<br>00<br>12<br>00%<br>00%<br>00%<br>00%<br>75<br>48<br>46<br>35<br>46 |                      |                       |
| <pre>% Calls Abandoned: PEAK ATTENDANT INFORMATION Date: Time: Average Delay Of Delayed Calls:</pre>                                                                                                    | 35.00%<br>03/29<br>14:00<br>-                                                                              | 34.0                                                                                     | 00%                                                                      |                      |                       |
| Calls Answered:<br>Calls Queued:<br>Calls Abandoned:<br>Available Attendants:                                                                                                    | -<br>-<br>-                                                                                                |                                                                                          |                                                                          |                      |                       |
| Counted Since:system initialization                                                                                                    | Numbe<br>Invalid Log                                                                                       | er of<br>yin Attempts                                                                    |                                                                          |                      |                       |
| Maintenance Board EIA Port:<br>Maintenance Dial-up Port:<br>Network Control Dial-up Ports:                                                                                                    |                                                                                                    | 24<br>0<br>16                                                                            |                                                                          |                      |                       |
| Number of Invalid Barrier Codes:<br>ARS PATTERNS CURRENTLY SET UP: 1,<br>10,<br>29,                                                                                                    | 2, 3,<br>11, 12,<br>30                                                                                     | 0<br>4, 5,<br>13, 14, 1                                                                  | 6, 7,<br>25, 26,                                                         | 8,<br>27,            | 9<br>28               |

### Switch Summary Report (G3r)

| Today: Mon Apr 8 1991 13:          | 29:31         | 1                 | Page 1   |
|------------------------------------|---------------|-------------------|----------|
| Switch Name: testg3r               |               | Start: 03/28/1993 | L 1:00   |
| Output Units: ccs/peak             |               | End: 03/29/19     | 91 24:00 |
|                                    |               |                   |          |
| SWITCH SUI                         | MMARY REPORT  |                   |          |
| PEAK PROCESSOR INFORMATION         |               |                   |          |
|                                    | Peak          | Peak Call Proc    |          |
|                                    | Call Count    | Occupancy         |          |
|                                    |               |                   |          |
| Date (tc):                         | 03/29         | 03/29             |          |
| Time (tc):                         | 10:00         | 11:00             |          |
| Call Count:                        | 745           | 712               |          |
| Total Processor Occupancy:         | 50.00%        | 52.00%            |          |
| Static Occupancy:                  | 7.00%         | 8.00%             |          |
| Call Processing Occupancy:         | 7.00%         | 7.00%             |          |
| System Management:                 | 36.00%        | 37.00%            |          |
| Idle Occupancy:                    | 50.00%        | 48.00%            |          |
| Marginal Capacity For Processor:   | 56.00%        | 55.00%            |          |
| Total Attempts:                    | 1144          | 1075              |          |
| Intercom Attempts:                 | 246           | 248               |          |
| Incoming Attempts:                 | 213           | 146               |          |
| Outgoing Attempts:                 | 207           | 235               |          |
| Private Network Attempts:          | 478           | 446               |          |
| % Calls Abandoned:                 | 35.00%        | 34.00%            |          |
| PEAK ATTENDANT INFORMATION         |               |                   |          |
| Date:                              | 03/29         |                   |          |
| Time:                              | 14:00         |                   |          |
| Average Delay:                     | _             |                   |          |
| Average Delay Of Delayed Calls:    | -             |                   |          |
| Calls Answered:                    | _             |                   |          |
| Calls Oueued:                      | _             |                   |          |
| Calls Abandoned:                   | -             |                   |          |
| *Available Attendants:             | -             |                   |          |
| SECURITY VIOLATIONS                |               |                   |          |
|                                    |               |                   |          |
| Security V                         | iolation Chan | ges Detected      |          |
|                                    |               |                   |          |
| ARS PATTERNS CURRENTLY SET UP: Not | ne            |                   |          |

### Switch Summary Report (G3r, G3i) (continued)

**Note:** The fields in this portion of the Switch Summary Report are exactly the same for both the G3i and G3r versions.

| Tc<br>Switch N<br>Output Un                                             | day:<br>Jame:<br>hits:                                          | Mon Ap<br>fg_rlv<br>ccs/pe                                                 | pr 81<br>v5<br>eak                                                      | .991 1                                                                            | 3:29:43                                                                   |                                                                                 | Star<br>En                                           | t: 03/28/<br>d: 03/29/                                     | Page 2<br>1991 1:00<br>1991 24:00                                     |
|-------------------------------------------------------------------------|-----------------------------------------------------------------|----------------------------------------------------------------------------|-------------------------------------------------------------------------|-----------------------------------------------------------------------------------|---------------------------------------------------------------------------|---------------------------------------------------------------------------------|------------------------------------------------------|------------------------------------------------------------|-----------------------------------------------------------------------|
|                                                                         |                                                                 |                                                                            | S                                                                       | WITCH                                                                             | SUMMARY H                                                                 | REPORT                                                                          |                                                      |                                                            |                                                                       |
|                                                                         |                                                                 |                                                                            |                                                                         |                                                                                   |                                                                           |                                                                                 |                                                      |                                                            |                                                                       |
| TOTAL POL                                                               | L INFO                                                          | ORMATIO                                                                    | NC                                                                      |                                                                                   |                                                                           |                                                                                 |                                                      |                                                            |                                                                       |
|                                                                         | Νι                                                              | umber (                                                                    | Of Succ                                                                 | Poll                                                                              | Hours: (<br>Polls:                                                        | 11<br>17<br>17                                                                  | 4:00                                                 | aay                                                        |                                                                       |
| PEAK TRUN                                                               | IK GROU                                                         | JP THRI                                                                    | ESHOLD                                                                  | VIOLAT                                                                            | IONS                                                                      |                                                                                 |                                                      |                                                            |                                                                       |
| PEAK TRUN<br>Trunk                                                      | IK GROU                                                         | JP THRI                                                                    | ESHOLD                                                                  | VIOLAT                                                                            | IONS<br>Design                                                            | Table                                                                           |                                                      | Current                                                    | Recommended                                                           |
| PEAK TRUN<br>Trunk<br>Group                                             | IK GROU<br>Type                                                 | JP THRI<br>Dir                                                             | ESHOLD<br>Date                                                          | VIOLAT<br>Time                                                                    | IONS<br>Design<br>GOS                                                     | Table<br>Used                                                                   | Usage                                                | Current<br># Trunks                                        | Recommended<br># Trunks                                               |
| PEAK TRUN<br>Trunk<br>Group<br><br>2                                    | IK GROU<br>Type<br>                                             | JP THRI<br>Dir<br><br>two                                                  | Date                                                                    | VIOLAT<br>Time<br><br>10:00                                                       | Design<br>GOS<br><br>P01                                                  | Table<br>Used<br>                                                               | Usage<br><br>130                                     | Current<br># Trunks<br>8                                   | Recommended<br># Trunks<br>9                                          |
| PEAK TRUN<br>Trunk<br>Group<br><br>2<br>3                               | IK GROU<br>Type<br><br>co<br>co                                 | JP THRI<br>Dir<br><br>two<br>two                                           | Date<br><br>03/28<br>03/29                                              | VIOLAT<br>Time<br><br>10:00<br>10:00                                              | Design<br>GOS<br><br>P01<br>P01                                           | Table<br>Used<br><br>RETRIAL<br>RETRIAL                                         | Usage<br><br>130<br>199                              | Current<br># Trunks<br><br>8<br>6                          | Recommended<br># Trunks<br>9<br>16                                    |
| PEAK TRUN<br>Trunk<br>Group<br><br>2<br>3<br>10                         | IK GROU<br>Type<br><br>co<br>co<br>wats                         | JP THRI<br>Dir<br><br>two<br>two<br>two<br>two                             | Date<br><br>03/28<br>03/29<br>03/28                                     | VIOLAT<br>Time<br><br>10:00<br>10:00<br>16:00                                     | Design<br>GOS<br><br>P01<br>P01<br>P01<br>P01                             | Table<br>Used<br><br>RETRIAL<br>RETRIAL<br>RETRIAL                              | Usage<br><br>130<br>199<br>1                         | Current<br># Trunks<br><br>8<br>6<br>1                     | Recommended<br># Trunks<br><br>9<br>16<br>2                           |
| PEAK TRUN<br>Trunk<br>Group<br><br>2<br>3<br>10<br>12                   | IK GROU<br>Type<br><br>co<br>co<br>wats<br>wats                 | JP THRI<br>Dir<br><br>two<br>two<br>two<br>two<br>two                      | Date<br><br>03/28<br>03/29<br>03/28<br>03/29                            | VIOLAT<br>Time<br><br>10:00<br>10:00<br>16:00<br>11:00                            | IONS<br>Design<br>GOS<br><br>P01<br>P01<br>P01<br>P01<br>P01              | Table<br>Used<br>RETRIAL<br>RETRIAL<br>RETRIAL<br>RETRIAL                       | Usage<br><br>130<br>199<br>1<br>2                    | Current<br># Trunks<br><br>8<br>6<br>1<br>1                | Recommended<br># Trunks<br><br>9<br>16<br>2<br>2                      |
| PEAK TRUN<br>Trunk<br>Group<br><br>2<br>3<br>10<br>12<br>14             | IK GROU<br>Type<br><br>co<br>co<br>wats<br>wats<br>wats         | Dir<br>Dir<br><br>two<br>two<br>two<br>two<br>two<br>two                   | Date<br><br>03/28<br>03/29<br>03/28<br>03/29<br>03/29<br>03/29          | VIOLAT<br>Time<br>10:00<br>10:00<br>16:00<br>11:00<br>13:00                       | Design<br>GOS<br><br>P01<br>P01<br>P01<br>P01<br>P01<br>P01               | Table<br>Used<br>RETRIAL<br>RETRIAL<br>RETRIAL<br>RETRIAL                       | Usage<br><br>130<br>199<br>1<br>2<br>1               | Current<br># Trunks<br><br>8<br>6<br>1<br>1<br>1           | Recommended<br># Trunks<br><br>9<br>16<br>2<br>2<br>2                 |
| PEAK TRUN<br>Trunk<br>Group<br><br>2<br>3<br>10<br>12<br>14<br>21       | Type<br><br>co<br>co<br>wats<br>wats<br>wats<br>isdn            | JP THRI<br>Dir<br><br>two<br>two<br>two<br>two<br>two<br>two<br>two        | Date<br><br>03/28<br>03/29<br>03/28<br>03/29<br>03/29<br>03/29<br>03/28 | VIOLAT<br>Time<br><br>10:00<br>10:00<br>16:00<br>11:00<br>13:00<br>10:00          | Design<br>GOS<br><br>P01<br>P01<br>P01<br>P01<br>P01<br>P01<br>P03        | Table<br>Used<br>RETRIAL<br>RETRIAL<br>RETRIAL<br>RETRIAL<br>RETRIAL            | Usage<br><br>130<br>199<br>1<br>2<br>1<br>193        | Current<br># Trunks<br><br>8<br>6<br>1<br>1<br>1<br>8      | Recommended<br># Trunks<br><br>9<br>16<br>2<br>2<br>2<br>2<br>11      |
| PEAK TRUN<br>Trunk<br>Group<br><br>2<br>3<br>10<br>12<br>14<br>21<br>22 | IK GROU<br>Type<br><br>co<br>co<br>wats<br>wats<br>isdn<br>isdn | JP THRI<br>Dir<br><br>two<br>two<br>two<br>two<br>two<br>two<br>two<br>two | Date<br><br>03/28<br>03/29<br>03/28<br>03/29<br>03/29<br>03/28<br>03/28 | VIOLAT<br>Time<br><br>10:00<br>10:00<br>16:00<br>11:00<br>13:00<br>10:00<br>06:00 | Design<br>GOS<br><br>P01<br>P01<br>P01<br>P01<br>P01<br>P01<br>P03<br>P03 | Table<br>Used<br>RETRIAL<br>RETRIAL<br>RETRIAL<br>RETRIAL<br>RETRIAL<br>RETRIAL | Usage<br><br>130<br>199<br>1<br>2<br>1<br>193<br>106 | Current<br># Trunks<br><br>8<br>6<br>1<br>1<br>1<br>8<br>4 | Recommended<br># Trunks<br><br>9<br>16<br>2<br>2<br>2<br>2<br>11<br>8 |

<sup>\*</sup> No recommendation. The traffic model used to study this trunk group may not apply when average trunk usage is over 98.5 percent.

# Field Definitions for the Switch Summary Report (G3r, G3i)

The Switch Summary Report for the G3r or G3i switch is a management report that provides a snapshot of the overall health of the system and also alerts you to any potential problems within the switch. This report summary is composed of the following seven sections:

- Peak Processor Information
- Peak Attendant Information
- Security Violations
- ARS Patterns
- Total Poll Information
- Peak Trunk Group Threshold Violations

#### Peak Processor Information (G3r, G3i)

Peak Processor Information is provided from two points of view:

- Data gathered during the time of heaviest (peak) call count
- Data gathered during the time of heaviest (peak) processor occupancy.
|                              | Definitions                                                                                                    |                                                                                                    |          |
|------------------------------|----------------------------------------------------------------------------------------------------|----------------------------------------------------------------------------------------------------|----------|
|                              | Peak Call/ Peak Call Proc                                                                                                    |                                                                                                    |          |
| Field                        | Connection Count                                                                                                    | Occupancy                                                                                                    | Switch   |
| Date (tc)                    | Date of peak call count                                                                                                    | Date of peak processor occupancy.                                                                                                    | G3r, G3i |
| Time (tc)                    | Hour of peak call count                                                                                                    | Hour of peak processor occupancy.                                                                                                    | G3r, G3i |
| Call Count                   | Peg count of completed<br>calls during the peak call<br>count time. (A call is<br>considered as completed<br>when the destination party<br>answers and a voice path<br>is cut through.)                                                                                                    | Peg count of completed<br>calls during peak<br>processor occupancy.                                                                                                    | G3r, G3i |
| Total Processor<br>Occupancy | The total Occupancy rate<br>at the time of peak call<br>count. This rate is derived<br>by adding the Total of<br>Static Occupancy, Call<br>Processor Occupancy and<br>System Management<br>Occupancy.                                                                                              | The total occupancy rate<br>during peak processor<br>occupancy. This rate is<br>derived by adding the<br>Total of Static Occupancy,<br>Call Processor Occupancy<br>and System Management<br>Occupancy.                                                                                                    | G3r, G3i |
| Static Occupancy*            | This is the amount of time<br>used for high priority<br>background processes to<br>support call processing,<br>maintenance and<br>administrative functions<br>during the peak call count.<br>(This also includes some<br>call processing occupancy<br>as a result of ISDN-PRI<br>and DCS traffic.) | This is the amount of time<br>used for high priority<br>background processes to<br>support call processing,<br>maintenance and<br>administrative functions<br>during the time of peak<br>processor occupancy.<br>(This also included some<br>call processing occupancy<br>as a result of ISDN-PRI<br>and DCS traffic.) | G3r, G3i |

<sup>\*</sup> Static Occupancy, Call Processing Occupancy, System Management Occupancy and Idle Occupancy are percentages that must add up to 100.

|                              | Definitions                                                                                                    |                                                                                                    |          |
|------------------------------|----------------------------------------------------------------------------------------------------|----------------------------------------------------------------------------------------------------|----------|
|                              | Peak Call/ Peak Call Proc                                                                                                    |                                                                                                    |          |
| Field                        | Connection Count*                                                                                                    | Occupancy**                                                                                                    | Switch   |
| Call Processor<br>Occupancy* | The percentage of CPU<br>time used for priority level<br>processes during the peak                                                                                                    | The percentage of CPU<br>time used for priority level<br>processes during peak                                                                                                    | G3r, G3i |
|                              | call count. These processes<br>are mainly call processing<br>events but may include<br>CPU time used for<br>maintenance and<br>administration.                                                                                                    | processor occupancy.<br>These processes are mainly<br>call processing events but<br>may include CPU time<br>used for maintenance and<br>administration.                                                                                                    |          |
| System Management*           | Percentage of time used by<br>lower priority activities<br>such as administration and<br>maintenance command<br>processing, maintenance<br>activity, error logging and<br>LED audits at the time of<br>peak call count.                                                                            | Percentage of time used by<br>lower priority activities<br>such as administration and<br>maintenance command<br>processing, maintenance<br>activity, error logging and<br>LED audits during peak<br>processor occupancy.                                                                                | G3r, G3i |
| Idle Occupancy*              | The percentage of time the processor is idle during the peak call count.                                                                                                    | The percentage of time the processor is idle during peak processor occupancy.                                                                                                    | G3r, G3i |
| Marginal Capacity            | The maximum percentage<br>of processor occupancy<br>that can support Call<br>Processing and Static<br>Occupancy and also insure<br>that other system functions<br>can be performed during<br>the peak call count. 70<br>percent is considered the<br>maximum rate for the G3i<br>and G3r switch.** | The maximum percentage<br>of processor occupancy<br>that can support Call<br>Processing and Static<br>Occupancy and also insure<br>that other system functions<br>can be performed during<br>peak processor occupancy.<br>70 percent is considered<br>the maximum rate for the<br>G3i and G3r switch.** | G3r, G3i |

<sup>\*</sup> Static Occupancy, Call Processing Occupancy, System Management Occupancy and Idle Occupancy are percentages that must add up to 100.

 <sup>\*\*</sup> Marginal capacity is calculated using the following formula: Marginal Capacity=Occupancy Rate -(Call Processor Occupancy+Static Occupancy)

|                             | Definitions                                                                                                    |                                                                                                    |          |
|-----------------------------|----------------------------------------------------------------------------------------------------|----------------------------------------------------------------------------------------------------|----------|
|                             | Peak Call/ Peak Call Proc                                                                                                    |                                                                                                    |          |
| Field                       | Connection Count                                                                                                    | Occupancy                                                                                                    | Switch   |
| Intercom Attempts           | The sum of two call types<br>during the peak call count:<br>station-to-station calls on<br>the same switch and partial<br>calls where a local station<br>goes offhook and then<br>hangs up before the call is<br>answered. | The sum of two call types<br>during the peak processor<br>occupancy: station-to-<br>station calls on the same<br>switch and partial calls<br>where a local station goes<br>offhook and then hangs up<br>before the call is answered. | G3r, G3i |
| Incoming Attempts           | A count of the incoming<br>trunk seizures on the public<br>network during the peak<br>call count. This count does<br><b>not</b> include incoming trunk<br>seizures from other<br>switches in a private<br>network.         | A count of the incoming<br>trunk seizures on the public<br>network during peak<br>processor occupancy. This<br>count does <i>not</i> include<br>incoming trunk seizures<br>from other switches in a<br>private network.              | G3r, G3i |
| Outgoing Attempts           | A count of the outgoing<br>trunk seizures made on the<br>public network during the<br>peak call count. This count<br>does <i>not</i> include outgoing<br>trunk seizures made to<br>other switches in a private<br>network. | A count of the outgoing<br>trunk seizures made on the<br>public network during peak<br>processor occupancy. This<br>count does <i>not</i> include<br>outgoing trunk seizures<br>made to other switches in a<br>private network.      | G3r, G3i |
| Private Network<br>Attempts | A count of the number of<br>incoming and outgoing<br>trunk seizures made on the<br>trunks connecting the<br>switch with other switches<br>in a private network during<br>the peak peg count.                               | A count of the number of<br>incoming and outgoing<br>trunk seizures made on the<br>trunks connecting the<br>switch with other switches<br>in a private network during<br>the peak processor<br>occupancy.                            | G3r, G3i |
| % blkd                      | The percentage of calls<br>blocked* during the peak<br>call count.                                                                                                    | The percentage of calls<br>blocked* during peak<br>processor occupancy.                                                                                                    | G3r, G3i |

 <sup>%</sup> blkd is calculated using the following formula:
 % blkd=((total attempts -total calls)/total attempts))\*100

| Field                                   | Definition                                                                                                    | Switch   |
|-----------------------------------------|----------------------------------------------------------------------------------------------------|----------|
| Date                                    | Date of poll                                                                                                    | G3r, G3i |
| Begin Time                              | Hour of poll                                                                                                    | G3r, G3i |
| Average Delay (sec)                     | Based on the number of attendants and the peak<br>worked usage, use Erlang C Infinite Table A to<br>find D Bar. Multiply D Bar by the average<br>holding time to get the average delay.                     | G3r, G3i |
| Average Delay of<br>Delayed Calls (sec) | Based on the number of attendants and the peak<br>worked usage, use Erlang C Infinite Table A to<br>find D Bar. Multiply D Bar by the average<br>holding time to get the average delay of delayed<br>calls. | G3r, G3i |
| Calls Answered                          | The total calls answered by all attendants during the polling interval.                                                                                                    | G3r, G3i |
| Calls Queued                            | Number of calls that are directed to an attendant group, find all attendants busy, are then placed in the attendant group queue.                                                                            | G3r, G3i |
| Calls Abandoned                         | Number of calls in the attendant group's queue<br>that were abandoned by callers before being<br>answered by an attendant.                                                                                  | G3r, G3i |
| Available Attendants                    | Attendants with attended usage greater than zero.                                                                                                    | G3r only |

## **Peak Attendant Information**

| Field                             | Definition                                                                                                   | Switch |
|-----------------------------------|----------------------------------------------------------------------------------------------------|--------|
| Date                              | Date of poll                                                                                                 | G3i    |
| Time                              | Hour of poll                                                                                                 | G3i    |
| Counted Since                     | Indicates when the security violation<br>measurement was cleared prior to polling time.                      | G3i    |
| Maintenance Board<br>EIA Port     | The number of invalid attempts recorded on the maintenance board EIA port.                                   | G3i    |
| Maintenance Dial-Up<br>Port       | The number of invalid attempts recorded on the maintenance dial-up port.                                     | G3i    |
| Network Control Dial-<br>Up Ports | The number of invalid attempts recorded on the network control dial-up port.                                 | G3i    |
| Invalid Barrier Codes             | The number of invalid barrier codes dialed when<br>the Remote Access feature of the system is<br>being used. | G3i    |

# Security Violations (G3i)

## Security Violations (G3r)

If any violations were detected, a statement will appear in the G3r version of the report.

## **ARS Patterns Currently Set Up**

This section of the Switch Summary Report for G3i lists all the ARS patterns currently being studied.

### **Total Poll Information**

This section of the Switch Summary Report for G3i provides the total number of records for the date range and hours specified by the user.

| Field                         | Definition                                                                                                    |     | Definition |  |
|-------------------------------|----------------------------------------------------------------------------------------------------|-----|------------|--|
| Poll Days                     | Days being polled (for example, Monday through Friday).                                                                                                    | G3i |            |  |
| Poll Hours                    | Monitor I allows two types of polling: Daily<br>and Hourly. "Daily Polling" appears on the<br>report if Daily polling is selected; the hourly<br>polling option prints the beginning and end<br>hours on the report. | G3i |            |  |
| Number of Successful<br>Polls | The amount of completed polls.                                                                                                    | G3i |            |  |

## **Peak Trunk Group Threshold Violations**

This report provides information on all trunk groups that have violated their Grade Of Service, GOS.

| Field                   | Definition                                                                                                    | Switch |
|-------------------------|----------------------------------------------------------------------------------------------------|--------|
| Trunk Group             | The trunk group number that has violated the designed GOS.                                                           | G3i    |
| Туре                    | Trunk group type. This field is assigned during initialization.                                                      | G3i    |
| Dir                     | Trunk Group Direction. This field is assigned during initialization.                                                 | G3i    |
| Date                    | Date the peak usage occurred.                                                                                        | G3i    |
| Begin Time              | The hour the peak usage occurred.                                                                                    | G3i    |
| Design GOS              | The designed GOS for the trunk group.<br>(In other words, Monitor I's<br>recommended values for the trunk<br>group.) | G3i    |
| Table Used              | Traffic Model table used for this trunk group.                                                                       | G3i    |
| Usage                   | Peak usage stored in CCS                                                                                             | G3i    |
| Current # of Trunks     | Current number of trunks in the trunk group.                                                                         | G3i    |
| Recommended # of Trunks | The recommended number of trunks.*                                                                                   | G3i    |

<sup>\*</sup> The Recommended number of trunks is calculated using the designed GOS, the peak hour carried usage, and the appropriate traffic formula.

# **System Security Report**

```
Today: Fri Mar 22 1991 10:28:58
                                                                               Page 1
Switch Name: test123
Output Units: peg/peak
                                                             Start: 01/09/1991 11:00
                                                              End: 03/05/1991 13:00
                              SYSTEM SECURITY REPORT
PORT CONTENTION/MODE CHANGES
             Success Mode TR Mode Invalid
Date Time Mode Block Blocked Agent
_____ ____
                       ----- ------
05/09 13:00 2 1 1 0
REMOTE ACCESS ON SYSTEM MANAGEMENT PORT (SN492)
             Valid Invalid Percent
Date Time Access Access Invalid
----- ----- ------
                                  _____
05/09 13:00 3 0 0.00%
REMOTE ACCESS ON SYSTEM MANAGEMENT PORT (TN563)
                                                      Port
            Port Valid Invalid Percent
Date Time No. Access Access Invalid Timeouts

        -----
        -----
        -----
        -----

        05/09
        13:00
        0
        0
        -
        0

        05/09
        13:00
        1
        0
        0
        -
        0

REMOTE ACCESS ON TRUNK GROUPS
                                            Invalid Invalid
Auth Speaker
ValidInvalidPercentAuthSpeakerDateTimeAccessAccessInvalidCodeVerification------------------------------05/0913:0000-00
05/09 13:00 0
```

### System Security Report (continued)

```
Today: Fri Mar 22 1991 10:29:00
Switch Name: test123
Output Units: peg/peak
                                                                            Page 2
                                                          Start: 01/09/1991 11:00
                                                           End: 03/05/1991 13:00
                             SYSTEM SECURITY REPORT
         Valid Auth Codes
         Blocked by
         Invalid Speaker
         Verification
          -----
               700
               700
               77*#
               77*#
               77*#
               700
               700
               700
               7654321
               9999999
                             Report Completed
```

# Field Definitions for the System Security Report

| Field           | Definition                                                                                                    | Switch          |
|-----------------|----------------------------------------------------------------------------------------------------|-----------------|
| Success Mode    | Number of times a user succeeds in<br>changing to or from the administrative,<br>maintenance or tapes modes used in<br>administering the switch. | Generic 2, R2V4 |
| Mode Block      | Number of times a user attempts to change modes, but is blocked.                                                                                 | Generic 2, R2V4 |
| TR Mode Blocked | Number of times a user is denied access to a traffic mode.                                                                                       | Generic 2, R2V4 |
| Invalid Agent   | Number of times a user is denied access because of an invalid agent code.                                                                        | Generic 2, R2V4 |

# Port Contention/Mode Changes

# Remote Access On System Management Port (SN492)

| Field           | Definition                                                                                                    | Switch                              |
|-----------------|----------------------------------------------------------------------------------------------------|-------------------------------------|
| Valid Access    | Number of times a user attempts to<br>access the switch through the remote<br>System Management SN492 port and<br>specifies a valid security code. | Generic 2, R2V2,<br>R2V4, DIMENSION |
| Invalid Access  | Number of times a user attempts to<br>access the switch through the SN492<br>port and specifies an invalid security<br>code.                       | Generic 2, R2V2,<br>R2V4, DIMENSION |
| Percent Invalid | Percentage of switch access attempts via the SN492 port that failed.                                                                               | Generic 2, R2V2,<br>R2V4, DIMENSION |

| Field           | Definition                                                                                                    | Switch    |
|-----------------|----------------------------------------------------------------------------------------------------|-----------|
| Port Number     | TN563 has two ports numbered 0 and 1.<br>This field identifies the port number.                                       | Generic 2 |
| Valid Access    | Number of times a user attempts to access<br>the switch through the TN563 port with a<br>valid security code.         | Generic 2 |
| Invalid Access  | Number of times a user attempts to access<br>the switch through the TN563 and specifies<br>an invalid security code.  | Generic 2 |
| Percent Invalid | Percentage of attempts to access TN563 that failed.                                                                   | Generic 2 |
| Port Timeouts   | Number of times a user attempts access<br>without providing a security code, or by<br>using an invalid security code. | Generic 2 |

# Remote Access On System Management Port (TN563) (Generic 2)

### **Remote Access on Trunk Groups**

| Field                                                          | Definition                                                                                                    | Switch                           |
|----------------------------------------------------------------|----------------------------------------------------------------------------------------------------|----------------------------------|
| Valid Access                                                   | Number of successful attempts to connect to the switch through remote access.                                                                                                    | Generic 2, R2V2-V4,<br>DIMENSION |
| Invalid Access                                                 | Number of unsuccessful attempts to connect to the switch through remote access.                                                                                                    | Generic 2, R2V2-V4,<br>DIMENSION |
| Percent Invalid                                                | Percentage of unsuccessful attempts.                                                                                                    | Generic 2, R2V2-V4,<br>DIMENSION |
| Invalid Auth Code                                              | Number of times a user gives an invalid authorization code on a remote access trunk.                                                                                                    | Generic 2, R2V2-V4,<br>DIMENSION |
| Invalid Speaker<br>Verification                                | Number of times a user correctly provided the authorization code, but failed on speaker verification.                                                                                      | Generic 2                        |
| Valid Auth Codes<br>Blocked by Invalid<br>Speaker Verification | In the Total Format, this field lists all valid<br>authorization codes used during unsuccessful<br>attempts. In the Peak Format, the last 10 valid<br>authorization codes used are listed. | Generic 2                        |
| Number of Times<br>Blocked<br>(Total Format Only)              | Number of times each valid authorization<br>code was blocked because caller failed<br>Speaker Verification code. In the Peak<br>Format, this field does not appear.                        | Generic 2                        |

# **Trunk Group Detail Report**

| Today: Fri M<br>Switch Name: testl<br>Output Units: ccs/p                | ar 22 1991<br>23<br>eak                            | 10:02:08  | Start<br>End     | Page 1<br>: 01/09/1991 11:00<br>: 03/05/1991 13:00 |
|--------------------------------------------------------------------------|----------------------------------------------------|-----------|------------------|----------------------------------------------------|
|                                                                          | TRUNK                                              | GROUP DET | AIL REPORT       |                                                    |
| Trunk Group Include                                                      | List Name:                                         | trunklist |                  |                                                    |
| TRUNK GROUP INFORMAT                                                     | ION                                                |           |                  |                                                    |
| Number:<br>Name:<br>Size:<br>Type:<br>Direction:<br>Date:<br>Begin Time: | 65<br>CORNET<br>28<br>APLT<br>2W<br>05/09<br>13:00 |           |                  |                                                    |
| USAGE AND PEG INFORM                                                     | ATION                                              |           |                  |                                                    |
|                                                                          | Usage                                              | Peg       | Avg Holding Time | (Secs)                                             |
| Total Voice + Data:                                                      | 421                                                | 251       | 168              |                                                    |
| Total Voice:                                                             | 421                                                | 248       | 170              |                                                    |
| Total Data:                                                              | 0                                                  | 3         | 0                |                                                    |
| Inc Voice + Data:                                                        | 212                                                | 121       | 175              |                                                    |
| Inc Voice:                                                               | 212                                                | 118       | 180              |                                                    |
| Inc Data:                                                                | 0                                                  | 3         | 0                |                                                    |
|                                                                          |                                                    |           |                  |                                                    |
| Out Voice + Data:                                                        | 209                                                | 130       | 161              |                                                    |
| Out voice:                                                               | 209                                                | 130       | 101              |                                                    |
| Out Data.                                                                | U                                                  | U         | _                |                                                    |
| DELUXE QUEUING INFOR                                                     | MATION                                             |           |                  |                                                    |
|                                                                          | Priority                                           | Non-Prio  | rity             |                                                    |
| Size:                                                                    |                                                    |           | _                |                                                    |
| Calls Oueued Usage:                                                      | _                                                  |           | _                |                                                    |
| Calls Queued Peg:                                                        | -                                                  |           | _                |                                                    |
| Overflow:                                                                | _                                                  |           | _                |                                                    |
| Abandon:                                                                 | _                                                  |           | _                |                                                    |
| Timeout:                                                                 | _                                                  |           | _                |                                                    |
|                                                                          |                                                    |           |                  |                                                    |

### **Trunk Group Detail Report (continued)**

Today: Fri Mar 22 1991 10:02:08 Switch Name: test123 Output Units: ccs/peak Page 2 Start: 01/09/1991 11:00 End: 03/05/1991 13:00 TRUNK GROUP DETAIL REPORT BLOCKAGE INFORMATION Maintenance Busy Usage: 0 Avg Trunk Usage: 15.04 % All Trunks Busy: 0.36% Group Overflow: 3 Glare Peg: 0 Retry Attempts: 0 Retry Failures: 0 GRADE OF SERVICE REQUIREMENTS Traffic Model: RETRIAL Designed For GOS: P03 Trunks Required For P03: 18 Trunks Required For P003: 22 Trunks Required For P01: 20 Trunks Required For P003: Trunks Required For P10: 15 Report Completed

# Field Definitions for the Trunk Group Detail Report

All of the information in the Trunk Group Detail Report concerns a single trunk group. After identifying the trunk group and polling schedule for the study, the report is divided into five sections.

| Field                                          | Definitions                                                                                                    | Switch                                 |
|------------------------------------------------|----------------------------------------------------------------------------------------------------|----------------------------------------|
| Trunk Group<br>Include List Name<br>(Optional) | Name of the Trunk Group Include List<br>as defined by the user. Refer to the<br>procedure to Administer Trunk Group<br>Include Lists in Chapter 8, "System<br>Administration." | All                                    |
| Number                                         | Number that identifies trunk group.                                                                                                    | All                                    |
| Name                                           | Name of trunk group as entered in the<br>Monitor I database by user or retrieved<br>from the switch the Non-Traffic Data<br>Retrieve command on the Utilities<br>Menu.         | All                                    |
| TAC                                            | The trunk access code used by the Trunk Group Editor.                                                                                                    | G3i only                               |
| Size                                           | Number of trunks in group.                                                                                                    | All                                    |
| Туре                                           | Type of trunks, such as CO or WATS.                                                                                                    | All                                    |
| Direction                                      | Direction of trunks in this group, either incoming, outgoing or two-way.                                                                                                    | All                                    |
| Date                                           | Date of poll.                                                                                                    | All                                    |
| Time                                           | This is the period of heaviest traffic for this trunk group.                                                                                                    | All                                    |
| Begin Time                                     | This is the beginning of the polling hour for System 75.                                                                                                    | Generic 1.1, G3i,<br>System 75 R1V1-V3 |

### Trunk Group Information

## **Usage and Peg Information**

Each field in this section provides three kinds of data: usage, peg counts, and Average Holding Time (AHT) in seconds. The formula used to calculate AHT is in Appendix C, "Monitor I Equations."

| Field                 | Usage                                                                                                    | Peg                                                 | Average<br>Holding Time                                   | Switch                                               |
|-----------------------|----------------------------------------------------------------------------------------------------|-----------------------------------------------------|-----------------------------------------------------------|------------------------------------------------------|
| Total Voice +<br>Data | Total volume of<br>traffic,<br>expressed in<br>CCS or Erlangs,<br>carried by this<br>trunk group.<br>For systems<br>with DCIU,<br>Intercom<br>Record Usage<br>will always<br>appear at all<br>times of the day<br>(even night,<br>when there are<br>few or no calls)<br>because the<br>DCIU will<br>always have 64<br>intercom<br>records (2304<br>CCS). | Total number of<br>voice and data<br>calls handled. | AHT in seconds<br>for voice and<br>data calls<br>handled. | Generic 2,<br>R2V2-V4,<br>G3i, Generic 1,<br>R1V1-V3 |
| Total Voice           | Total volume of<br>voice traffic,<br>expressed in<br>CCS or Erlangs,<br>carried by this<br>trunk group.                                                                                                    | Number of<br>voice calls<br>handled                 | AHT for voice<br>calls handled,<br>in seconds.            | Generic 2,<br>R2V2-V4,<br>DIMENSION                  |
| Total Data            | Total volume of<br>data traffic,<br>expressed in<br>CCS or Erlangs,<br>carried by this<br>trunk group.                                                                                                    | Number of data calls handled.                       | AHT for data<br>calls, in<br>seconds.                     | Generic 2,<br>R2V2-V4                                |

| Field             | Usage                                                                                                 | Peg                                                                            | Average<br>Holding Time                         | Switch                                               |
|-------------------|----------------------------------------------------------------------------------------------------|--------------------------------------------------------------------------------|-------------------------------------------------|------------------------------------------------------|
| Inc. Voice + Data | Incoming usage, in<br>CCS or Erlangs, for<br>data and voice on a<br>2-way or incoming<br>trunk group. | Number of<br>incoming calls on a<br>2-way or incoming<br>trunk group.          | AHT of incoming calls, in seconds.              | Generic 2,<br>R2V2-V4,<br>G3i, Generic 1,<br>R1V1-V3 |
| Inc. Voice        | Incoming usage, in<br>CCS or Erlangs, for<br>voice on a 2-way or<br>incoming trunk<br>group.          | Number of<br>incoming voice<br>calls on a 2-way or<br>incoming trunk<br>group. | AHT for<br>incoming voice<br>calls, in seconds. | Generic 2,<br>R2V2-V4,<br>DIMENSION                  |
| Inc. Data         | Incoming usage, in<br>CCS or Erlangs, for<br>data on a 2-way or<br>incoming trunk<br>group.           | Number of<br>incoming data calls<br>on a 2-way or<br>incoming trunk<br>group.  | AHT for<br>incoming data<br>calls, in seconds.  | Generic 2,<br>R2V2-V4                                |
| Out Voice + Data  | Total outgoing<br>usage, in CCS or<br>Erlangs, for outgoing<br>or 2-way trunk<br>groups.              | Total number of<br>outgoing voice and<br>data calls.                           | AHT for all<br>outgoing calls, in<br>seconds.   | Generic 2,<br>R2V2-V4,<br>G3i, Generic 1,<br>R1V1-V3 |
| Out Voice         | Outgoing usage, in<br>CCS or Erlangs, for<br>voice calls on<br>outgoing or 2-way<br>trunk groups.     | Number of<br>outgoing voice<br>calls on a 2-way or<br>outgoing trunk<br>group. | AHT for<br>outgoing voice<br>calls, in seconds. | Generic 2,<br>R2V2-V4,<br>DIMENSION                  |
| Out Data          | Outgoing usage, in<br>CCS or Erlangs, for<br>data calls on<br>outgoing and 2-way<br>trunk groups.     | Number of<br>outgoing data calls<br>on a 2-way or<br>outgoing trunk<br>group.  | AHT for<br>outgoing data<br>calls, in seconds.  | Generic 2,<br>R2V2-V4                                |

# Usage and Peg Information (continued)

|                       | Defi                                                                                        | nitions                                                                                      |                                  |
|-----------------------|---------------------------------------------------------------------------------------------|----------------------------------------------------------------------------------------------|----------------------------------|
| Field                 | Priority                                                                                    | Non-priority                                                                                 | Switch                           |
| Size                  | Number of slots<br>in priority<br>queue.                                                    | Number of slots in non-priority queue.                                                       | All                              |
| Calls Queued<br>Usage | Usage, in CCS<br>or Erlangs, of<br>calls waiting in<br>priority queue.                      | Usage of calls<br>waiting in non-<br>priority queue.                                         | Generic 2, R2V2-V4,<br>DIMENSION |
| Calls Queued Peg      | Number of calls<br>waiting in<br>priority queue.                                            | Number of calls<br>waiting in non-<br>priority queue.                                        | All                              |
| Overflow              | Number of calls<br>blocked<br>because priority<br>queue was full.                           | Number of calls<br>blocked because<br>non-priority queue<br>was full.                        | All                              |
| Abandon               | Number of calls<br>abandoned in<br>priority queue.                                          | Number of calls<br>abandoned in non-<br>priority queue.                                      | All                              |
| Timeout               | Number of<br>times a call<br>remains in<br>priority queue<br>longer than<br>specified wait. | Number of times a<br>call remains in<br>non-priority queue<br>longer than<br>specified wait. | Generic 2, R2V2-V4,<br>DIMENSION |

# **Deluxe Queuing Information**

# **Blockage Information**

| Field                     | Definition                                                                                                    | Switch                                        |
|---------------------------|----------------------------------------------------------------------------------------------------|-----------------------------------------------|
| Maintenance Busy Usage    | Usage in CCS or Erlangs on trunks busied<br>out due to maintenance condition in this<br>group.                                                                                                    | Generic 2, R2V4                               |
| Avg. Trunk Usage          | Average usage for the trunk in the group.<br>This figure excludes usage on trunks that<br>were busied out.                                                                                                    | All                                           |
| % All Trunks Busy         | Percentage of time the trunks were busy handling calls.                                                                                                    | Generic 2, G3i, Generic<br>1, R1V1-V3         |
| % Outgoing Blockage       | The ratio of outgoing calls not carried on a<br>trunk group to the outgoing calls offered.<br>For trunk groups with no queue, the calls not<br>carried are those calls that find all trunks<br>busy. For trunk groups with queues, the calls<br>not carried are those calls that find all trunks<br>busy and cannot be queued because the<br>queue is full. | G3i only                                      |
| Group Overflow            | Number of calls blocked because there were<br>no available trunks in the group. If trunk<br>group has outgoing queuing, calls in queue<br>are counted in this measurement. Data calls<br>are not included in this measurement.                                                                                                    | All                                           |
| Glare Peg                 | Number of times glare occurred in group.<br>Glare is simultaneous seizure of a two-way<br>trunk from both ends.                                                                                                    | Generic 2, R2V4                               |
| Retry Attempts            | Number of times a retry is attempted when initial seizure fails.                                                                                                    | Generic 2, R2V4                               |
| Retry Failures            | Number of times a retry failed.                                                                                                    | Generic 2, R2V4                               |
| Maintenance Busied Trunks | Indicates whether or not ( y or n ) trunks in<br>the trunk group have been placed in a<br>maintenance busy state since the last poll.<br>For G3i, Generic 1 and System 75, this field<br>will give the peg count of maintenance<br>busied trunks.                                                                                                    | R2V2-V3,<br>G3i, Generic 1, R1V1-<br>V3 (peg) |

| Field                    | Definition                                                                                                    | Switch |
|--------------------------|----------------------------------------------------------------------------------------------------|--------|
| Traffic Model            | Traffic model used; can be<br>Retrial, Erlang B or Erlang C.                                                                                                    | All    |
| Designed For GOS         | The grade of service for which the switch is designed.                                                                                                    | All    |
| Trunks Required For GOS  | Number of trunks required for designed GOS. Refer to the <b>Note</b> , below.                                                                                                    | All    |
| Trunks Required For P03  | Number of trunks required for<br>blockage of 3 out of 100 calls.<br>This is an extra choice for<br>Erlang B and Retrial and is not<br>available for Erlang C. Refer to<br>the <b>Note</b> , below.   | All    |
| Trunks Required For P003 | Number of trunks required for<br>blockage of 3 out of 1,000 calls.<br>This is an extra choice for<br>Erlang B and Retrial and is not<br>available for Erlang C. Refer to<br>the <b>Note</b> , below. | All    |
| Trunks Required For P01  | Number of trunks required for<br>blockage of 1 out of 100 calls.<br>This is an extra choice for<br>Erlang B and Retrial and is not<br>available for Erlang C. Refer to<br>the <b>Note</b> , below.   | All    |
| Trunks Required For P10  | Number of trunks required for<br>blockage of 1 out of 10 calls.<br>This is an extra choice for<br>Erlang B and Retrial and is not<br>available for Erlang C. Refer to<br>the <b>Note</b> , below.    | All    |

### **Grade of Service Requirements**

**Note:** The **Table** and **GOS** fields of the Trunk Group Editor *cannot* be set to Null or N/A for GOS recommendations to be available for this report.

No recommendation will be given and **NR**<sup>\*\*</sup> will print with a footnote saying that the traffic model used to study the trunk group may not apply when average trunk usage is over 98.5 percent If there is usage overflow, **UO** ## will print with a footnote recommending that you audit the switch and database.

# Trunk Group Summary Report

| Sw:<br>Outr | Today:       Fri May 22 1991 09:56:22       Page 1         Switch Name:       test123       Start: 05/09/1991 11:00         Output Units:       ccs/peak       End: 05/09/1991 13:00 |            |        |              |        |         |        |                |               |                |                    |                      |  |
|-------------|----------------------------------------------------------------------------------------------------|------------|--------|--------------|--------|---------|--------|----------------|---------------|----------------|--------------------|----------------------|--|
|             | TRUNK GROUP SUMMARY REPORT                                                                                                    |            |        |              |        |         |        |                |               |                |                    |                      |  |
| Trur        | nk Group I                                                                                                    | nclu       | de Li  | st Name      | e: tru | nklist  |        |                |               |                | Q.                 | 7                    |  |
|             | Trunk Gr                                                                                                    | oup<br>    |        |              |        | Total   | Inc.   | Total<br>Calls | Maint<br>Busy | Group<br>Over- | る<br>All<br>Trunks | Avg.<br>Hold<br>Time |  |
| No.         | Size Type                                                                                                    | Dir        | DAC    | Date         | Hour   | Usage   | Usage  | (peg)          | Usage         | Flow           | Busy               | (sec)                |  |
| 15          | 1200 ICM<br>Name:                                                                                                    |            |        | 03/09        | 15:01  | 3885    | -      | 1471           | 0             | _              | 0.00%              | 264                  |  |
| 16          | 142 DPR<br>Name:                                                                                                    |            |        | 03/09        | 15:01  | 94      | -      | 1852           | 0             | -              | 0.00%              | 5                    |  |
| 17          | 104 TTR<br>Name:                                                                                                    |            |        | 03/12        | 11:01  | 227     | -      | 4812           | 44            | -              | 0.00%              | 5                    |  |
| 18          | 50 CO<br>Name:dod                                                                                                    | OG         | #39    | 03/12        | 11:01  | 1325    | -      | 847            | 0             | 7              | 1.83%              | 156                  |  |
| 19          | 52 CO<br>Name:dod                                                                                                    | OG         | #99    | 03/12        | 12:01  | 10      | -      | 1              | 0             | 0              | 0.00%              | 1000                 |  |
| 20          | 75 DID<br>Name:MT I                                                                                                    | IC<br>NCOM | ING    | 03/12        | 12:01  | 583     | -      | 219            | 36            | -              | 0.00%              | 266                  |  |
| 21          | 150 DID<br>Name:MT I                                                                                                    | IC<br>NCOM | ING C. | 03/09<br>ALL | 15:01  | 1222    | -      | 689            | 108           | -              | 0.00%              | 177                  |  |
| 22          | 19 WATS<br>Name:band                                                                                                    | OG<br>0    | #97    | 03/12        | 12:01  | 0       | -      | 0              | 0             | 0              | 0.00%              | -                    |  |
| 26          | 12 EIA<br>Name:MTTA                                                                                                    | 2W<br>C    | *99    | 03/09        | 17:01  | 1       | 0      | 3              | 0             | 0              | 0.00%              | 33                   |  |
| 27          | 2 MISC<br>Name:                                                                                                    | OG         |        | 03/09        | 11:01  | 15      | -      | 76             | 0             | 0              | 3.03%              | 20                   |  |
| 29          | 24 TTS<br>Name:                                                                                                    |            |        | 03/09        | 11:01  | 57      | -      | 1910           | 136           | -              | 0.00%              | 3                    |  |
| 30          | 2 MISC<br>Name:                                                                                                    |            |        | 03/09        | 12:01  | 3       | -      | 14             | 0             | -              | 0.00%              | 21                   |  |
| 32          | 23 TIE<br>Name:                                                                                                    | 2₩         | #90    | 03/09        | 15:01  | 231     | 20     | 150            | 0             | 0              | 0.00%              | 154                  |  |
|             |                                                                                                    |            |        |              | Repo:  | rt Comp | pleted |                |               |                |                    |                      |  |

# Field Definitions for the Trunk Group Summary Report

| Field                                          | Definition                                                                                                    | Switch                             |
|------------------------------------------------|----------------------------------------------------------------------------------------------------|------------------------------------|
| Trunk Group<br>Include List Name<br>(Optional) | Name of the Trunk Group Include List as<br>defined by the user. Refer to the procedure<br>to Administer Trunk Group Include Lists in<br>Chapter 8, "System Administration."                                                                                                    | All                                |
| Trunk Group No                                 | Identification number assigned to this trunk<br>group by the customer when the switch is<br>installed. Information in the first four<br>fields (number, size, type and direction) is<br>stored in the database when Packet 1 is<br>used to initialize DEFINITY Monitor I.<br>Some of these parameters can be changed<br>through the trunk group editor if, for<br>example, the size of the trunk group<br>changes. | All                                |
| Trunk Group Size                               | The number of trunks in the group identified in the first column.                                                                                                    | All                                |
| Trunk Group Type                               | The trunk group type describes the way(s) it is used. For example, this field may read <b>WATS</b> or <b>CO</b> .                                                                                                    | All                                |
| Trunk Group Dir                                | <b>2W</b> indicates that both incoming and<br>outgoing calls are handled by this group.<br>The direction of calls handled by 1W(ay)<br>trunks is indicated by their type. Incoming<br>calls are designated by <b>IC</b> ; outgoing calls<br>are represented by <b>OG</b> .                                                                                                    | All                                |
| Trunk Group DAC                                | Trunk Group Dial Access Code                                                                                                    | Generic 2, R2V2-R2V4,<br>DIMENSION |
| Date                                           | Date of the poll(s) summarized in the report.                                                                                                    | All                                |
| Hour                                           | Hour(s) of the poll(s) summarized in the report.                                                                                                    | Generic 2, R2V2-V4                 |
| Begin Time                                     | Beginning of the poll hour.                                                                                                    | G3i, Generic 1, R1V1-<br>V3        |

| Field             | Definition                                                                                                    | Switch                             |
|-------------------|----------------------------------------------------------------------------------------------------|------------------------------------|
| Total Usage       | Total time, expressed in CCS or Erlangs,<br>spent by the trunk group in carrying calls.<br>For systems with DCIU, Intercom Record<br>Usage will always appear at all times of the<br>day (including night, when there are few or<br>no calls) because the DCIU will always<br>have 64 intercom records (2304 CCS).                                          | All                                |
| Avg. Trunk Usage  | Average traffic activity in CCS or Erlangs<br>for each trunk in the group, excluding<br>Maintenance Busy trunks. If the total<br>usage is zero the report will print <b>0</b> in this<br>field. The equation used to determine this<br>can be found in Appendix B, "Monitor I<br>Equations."                                                                | All                                |
| Inc. Usage        | Incoming usage                                                                                                    | Generic 2, R2V2-R2V4,<br>DIMENSION |
| Total Calls (peg) | The number of calls carried by the trunk<br>group during the period of the study. This<br>information is stored in Packet 6.                                                                                                    | All                                |
| % Out Bloc        | The ratio of outgoing calls not carried on a<br>trunk group to the outgoing calls offered.<br>For trunk groups with no queue, the calls<br>not carried are those calls that find all<br>trunks busy. For trunk groups with queues,<br>the calls not carried are those calls that find<br>all trunks busy and cannot be queued<br>because the queue is full. | G3i, Generic 1,<br>R1V1-V3         |
| Maint Busy Usage  | Measurement that can be used to estimate<br>the number of trunks in the group that have<br>been busied out for maintenance purposes.<br>Divide the CCS or Erlang figure in this<br>field by 36 to get the equivalent number of<br>maintenance busy trunks in this group.                                                                                    | Generic 2, R2V4                    |

# Field Definitions for Trunk Group Summary Report (continued)

| Field                 | Definition                                                                                                    | Switch                                |
|-----------------------|----------------------------------------------------------------------------------------------------|---------------------------------------|
| Group Overflow        | Number of calls blocked because there<br>were no available trunks in the group. If<br>the trunk group has outgoing queuing,<br>queued calls are measured. However,<br>blocked data calls are not counted in this<br>register.                                                                          | All                                   |
| % All Trunks Busy     | The percentage of trunks in the group that<br>were busy handling calls during the period<br>of the study.                                                                                                    | Generic 2, G3i,<br>Generic 1, R1V1-V3 |
| Avg. Hold Time (secs) | The number of seconds spent on the<br>average call in this group. If both total<br>usage and peg are zero a dash (-) will print<br>in this field. The equation used by<br>DEFINITY Monitor I to determine this can<br>be found in Appendix A. The national<br>average for a voice call is 180 seconds. | All                                   |

# Field Definitions for Trunk Group Summary Report (continued)

# Trunk Group Violation Report (G3r, G3i, Generic 1 and System 75)

| Today: Thu Aug 9 1991 17:05:33<br>Switch Name: test789 Sta<br>Output Units: ccs/all E |          |      |       |           |          | Star<br>En         | t: 01/01/<br>d: 08/09/ | Page 1<br>91 Daily<br>91 Daily |                          |
|---------------------------------------------------------------------------------------|----------|------|-------|-----------|----------|--------------------|------------------------|--------------------------------|--------------------------|
|                                                                                       |          |      | TRUN  | K GROUP   | VIOLATI  | ON REPORT          |                        |                                |                          |
|                                                                                       |          |      |       |           |          |                    |                        | <i>a</i>                       |                          |
| Trunk                                                                                 |          |      |       | Begin     | Design   | Table              |                        | Number of                      | Recommended<br>Number of |
| Group                                                                                 | Туре     | Dir  | Date  | Time      | GOS      | Used               | Usage                  | Trunks                         | Trunks                   |
| 2                                                                                     |          |      |       | <br>10:00 | <br>D01  |                    | 248                    | <br>8                          |                          |
| 2                                                                                     | CO<br>CO | two  | 06/05 | 10.00     | D01      | DETRIAL            | 163                    | 8                              | 11                       |
| 2                                                                                     | co       | two  | 06/03 | 10:00     |          | REIRIAL<br>RETRIAL | 207                    | 6                              | 21                       |
| 3                                                                                     | co       | two  | 06/05 | 09:00     | P01      | RETRIAL            | 207                    | 6                              | 17                       |
| 10                                                                                    | wats     | two  | 06/04 | 11:00     | P01      | RETRIAL            | 1                      | 1                              | 2                        |
| 10                                                                                    | wats     | two  | 06/05 | 10:00     | P01      | RETRIAL            | 2                      | 1                              | 2                        |
| 12                                                                                    | wats     | t.wo | 06/04 | 15:00     | P01      | RETRIAL            | 11                     | 1                              | 3                        |
| 12                                                                                    | wats     | two  | 06/05 | 15:00     | P01      | RETRIAL            | 1                      | 1                              | 2                        |
| 14                                                                                    | wats     | two  | 06/04 | 16:00     | P01      | RETRIAL            | 1                      | 1                              | 2                        |
| 15                                                                                    | wats     | two  | 06/04 | 09:00     | P01      | RETRIAL            | 1                      | 1                              | 2                        |
| 15                                                                                    | wats     | two  | 06/05 | 15:00     | P01      | RETRIAL            | 1                      | 1                              | 2                        |
| 25                                                                                    | isdn     | two  | 06/04 | 11:00     | P03      | RETRIAL            | 70                     | 2                              | 19                       |
| 25                                                                                    | isdn     | two  | 06/05 | 15:00     | P03      | RETRIAL            | 60                     | 2                              | 7                        |
| 26                                                                                    | isdn     | two  | 06/04 | 16:00     | P03      | RETRIAL            | 112                    | 4                              | 8                        |
| 26                                                                                    | isdn     | two  | 06/05 | 15:00     | P03      | RETRIAL            | 102                    | 4                              | 8                        |
| 27                                                                                    | isdn     | two  | 06/04 | 16:00     | P03      | RETRIAL            | 67                     | 5                              | б                        |
| 29                                                                                    | isdn     | two  | 06/04 | 16:00     | P03      | RETRIAL            | 136                    | 7                              | 8                        |
| 29                                                                                    | isdn     | two  | 06/05 | 15:00     | P03      | RETRIAL            | 116                    | 7                              | 8                        |
|                                                                                       |          |      |       |           |          |                    |                        |                                |                          |
|                                                                                       |          |      |       | Repor     | t Comple | ted                |                        |                                |                          |

# Field Definitions for the Trunk Group Violation Report (G3r, G3i, Generic 1 and System 75)

| Field                              | Definitions                                                                                           | Switch                          |
|------------------------------------|----------------------------------------------------------------------------------------------------|---------------------------------|
| Trunk Group                        | Number identifying the trunk group that has violated its grade of service (GOS).                      | G3r, G3i, Generic 1,<br>R1V1-V3 |
| Туре                               | Type of trunk associated with the accumulated data (for example, CO, FX, WATS, TIE, APLT, DID).       | G3r, G3i, Generic 1,<br>R1V1-V3 |
| Dir                                | Identifies whether the trunk groups are incoming, outgoing, or 2-way.                                 | G3r, G3i, Generic 1,<br>R1V1-V3 |
| Date                               | Date of the poll.                                                                                     | G3r, G3i, Generic 1,<br>R1V1-V3 |
| Begin Time                         | Time of the poll.                                                                                     | G3r, G3i, Generic 1,<br>R1V1-V3 |
| Design GOS                         | Designed Grade of Service or service objective for the trunk group.                                   | G3r, G3i, Generic 1,<br>R1V1-V3 |
| Table Used                         | Table used to make calculations: Retrial,<br>Erlang B, Erlang C or blank.                             | G3r, G3i, Generic 1,<br>R1V1-V3 |
| Usage                              | Usage for this trunk group at the time of the peak for the study period, expressed in CCS or Erlangs. | G3r, G3i, Generic 1,<br>R1V1-V3 |
| Current<br>Number of<br>Trunks     | Number of trunks in the trunk group at the time of the study.                                         | G3r, G3i, Generic 1,<br>R1V1-V3 |
| Recommended<br>Number of<br>Trunks | Number of trunks needed in this trunk group to meet the designed GOS. Refer to the <b>Note</b> below. | G3r, G3i, Generic 1,<br>R1V1-V3 |

**Note:** The **Table** and **GOS** fields of the Trunk Group Editor *cannot* be set to Null or N/A for GOS recommendations to be available for this report.

No recommendation will be given and **NR**<sup>\*\*</sup> will print with a footnote saying that the traffic model used to study the trunk group may not apply when average trunk usage is over 98.5 percent. If there is usage overflow, **UO**## will print with a footnote recommending that you audit the switch and database.

# UCD (Uniform Call Distribution) Report System 85 (R2V2)

Refer to the ACD (Automatic Call Distribution) Report at the beginning of this section for field definitions.

# WCR (World Class Routing) Report (Generic 2.2)

| Today: Fri Apr 22 1991<br>Switch Name: test123<br>Output Units: peg count/peak | 10:14:23 |       |       | Start:<br>End: | Page 1<br>04/09/1991 11:00<br>04/09/1991 13:00 |  |
|--------------------------------------------------------------------------------|----------|-------|-------|----------------|------------------------------------------------|--|
| WORLD CLASS ROUTING REPORT                                                     |          |       |       |                |                                                |  |
| PATTERN: 1                                                                     |          |       |       |                |                                                |  |
| Trunk                                                                          |          |       | Offer | Carry (        | Ovfl                                           |  |
| Pref Group Trunk Group Name                                                    | Date<br> | Hour  | Peg   | Peg 1          | Peg<br>                                        |  |
| 1 301 SDN 1                                                                    | 04/01    | 11:00 | 97    | 63             | 0                                              |  |
| 7 129 Megacom                                                                  | 04/01    | 12:00 | 34    | 32             | 0                                              |  |
| 8 118 Band 5 Wats                                                              | 04/01    | 12:45 | 2     | 2              | 0                                              |  |
| PATTERN: 5                                                                     |          |       |       |                |                                                |  |
| Trunk                                                                          |          |       | Offer | Carry          | Ovfl                                           |  |
| Pref Group Trunk Group Name                                                    | Date     | Hour  | Peg   | Peg            | Peg                                            |  |
| 1 301 SDN 1                                                                    | 04/01    | 12:00 | 28    | 26             | 0                                              |  |
| 8 118 Band 5 Wats                                                              | 04/01    | 01:00 | 2     | 2              | 0                                              |  |
|                                                                                |          |       |       |                |                                                |  |
| Report Completed                                                               |          |       |       |                |                                                |  |

| Field            | Definitions                                                                                                    | Switch      |
|------------------|----------------------------------------------------------------------------------------------------|-------------|
| Pattern          | Pattern number indicates the pattern under<br>study. As many as 63 patterns can be studied at<br>one time.                                                                                                    | Generic 2.2 |
| Pref             | Preference number indicates the order in which the trunk group is assigned calls.                                                                                                    | Generic 2.2 |
| Trunk Group      | Identifies the trunk group number assigned to this routing preference by the customer.                                                                                                    | Generic 2.2 |
| Trunk Group Name | Name assigned by customer and stored in the<br>Monitor I database; it can be updated from the<br>switch.                                                                                                    | Generic 2.2 |
| Date             | Date of the poll.                                                                                                    | Generic 2.2 |
| Hour             | Hour of the poll as provided by the Monitor I poller-parser software.                                                                                                    | Generic 2.2 |
| Offer Peg        | The total number of calls offered to a particular<br>WCR pattern. Monitor I computes this figure by<br>adding the Carried Peg to the Overflow Peg for<br>all preferences. Refer to Appendix C. "Monitor<br>I Equations" for this calculation.                                                                                                    | Generic 2.2 |
| Carry Peg        | The switch's total for the number of times a<br>route was selected. Each time a preference<br>within a pattern is used, its peg count is<br>incremented by one. This occurs after all digits<br>have been dialed, the trunks located but not yet<br>seized.                                                                                                    | Generic 2.2 |
| Ovfl Peg         | The number of calls queued due to no available<br>trunks. The overflow peg is incremented after<br>all digits have been dialed, and after the trunks<br>have been searched, but no trunk group has been<br>found to carry the call. The count for the last<br>trunk group tied in a particular pattern is<br>incremented when no trunks are available. The<br>count does not include calls that were blocked<br>due to an insufficient Facility Restriction Level<br>(FRL). | Generic 2.2 |

# Field Definitions for the WCR Report (Generic 2.2)

# **Switch Traffic Data**

# **Three Types of Switch Registers**

## **Accumulative Registers**

- Produce pegs, or peg counts, of activities or occurrences since the last poll.
  - **Note:** Pegs are similar to devices used to count people entering a large room or area. Each click of the device counts another person. Daily peg counts in a register can reflect the day's total. However, Monitor I and the switch frequently add, or concatenate, hourly peg counts to provide daily totals for reports. If a poll is missed, the accumulative values will reflect the total hours for which polls occurred. Once polled, the register is reset to 0.
- Accumulated values can include the counts of such traffic activities as: feature activations by attendants; exceptional load conditions (such as ring group blocking); and the use of automated features by users.

## **Peak Registers**

• Give you the highest hourly data over the polling interval.

For example, the peak register may tell you that the hour between 3 p.m. and 4 p.m. last Thursday was the busiest time for your trunks.

- Count high points in one of two ways: the amount of time an activity consumed or the number of occurrences of an activity.
  - **Note:** The measurement for time is known as **Centum Call Seconds**, or CCS; each CCS represents 100 seconds and there are 36 CCS in an hour. The switch checks every 100 seconds to determine if a facility, such as a trunk group, is in use. If it is being used, the register is incremented.
- Peak values can include the high count of activities such as processor occupancy, call count, and intercom usage.
- Can have multiple *time coincident registers* (see below) associated with it.

Once an hour the collected data is compared to corresponding previous peaks. If the current hourly value is greater than the most recent peak hour stored, then the stored peak is replaced by the current hourly value. If a poll is missed, the data from the previous poll is carried over to the hour of the missed poll, and the peak data would subsequently be that found during the missed poll(s).

# **Time Coincident Registers**

- Store traffic data for the same hour as the associated peak hour measurements.
- Provide data on such things as call usage, time of day, and call routing patterns.
  - **Note:** TC figures are not always the highest values for the polling period. Instead, they are the values present when the peak peg count is reached. Monitor I peak and TC values are set up when you initialize the database.

# **Monitor I Traffic Packets**

## **Overview**

- The data from the registers is organized into as many as 13 packets for Generic 2 and the System 85 switches and 9 packets for DIMENSION.\*
- Monitor I uses Packet 1 information to initialize your database.
- Monitor I uses four default packets Packets 4, 5, 6 and 10 to produce the basic set of reports.
- You can also add packets to your study assignments when you want data for other kinds of reports using the procedure "How to Change the Polling Schedule" described in Chapter 6, "Running Special Reports."
- **Note:** For Generic 2.1, System 85, and DIMENSION, Packet 7 contains ARS data and Packet 8 contains AAR data. For the Generic 2.2 release, Packet 7 has been modified and now contains World Class Routing (WCR) data and Packet 8 functionality has been deleted.

Descriptions of the traffic data contained in each packet follow.

### Packet 1: Translation Data

- Contains translation data necessary for interpreting data in other packets.
- Automatically retrieved when you initialize or reinitialize a switch database.
- Translation data in Packet 1 includes:
  - Peak and time coincident register assignments
  - Load balance and carrier usage translation
  - Call Coverage traffic study assignments
  - Priority or non-priority queues for each trunk group
  - Trunk types and trunk group size
  - Summary of currently administered ports
  - Inter Exchange Carriers (IXC) values.
  - World Class Routing (WCR) traffic study assignments

<sup>\*</sup> Packets are not available for G3i, Generic 1, or System 75. The G3i, Generic I, and System 75 traffic measurements reports are the source of traffic data for Monitor I. See the *DEFINITY Communications System*, *Generic I and System 75 and System 75 XE Administration and Measurements Reports* for details.

### Packet 2: Load Balance Data

- Useful only for multimodule systems.
- Primary tool used by AT&T traffic engineers to balance a system.
- Load balance data is used to balance traffic volume across the modules and to minimize call volume between modules. When the difference between the modules' traffic load is less than or equal to 10 percent, the system is considered balanced.

A multimodule system is initially balanced by assigning lines and trunks equally and (usually) randomly across all modules. However, the system can become unbalanced as lines and trunks are added, and service may deteriorate if adjustments are not made.

• Used for customized reports.

### Packet 3: Carrier Usage

- Generally used in conjunction with a load balance study in order to pinpoint heavily used trunks within a module.
- It can also be helpful when ring group blockage is suspected, that is, when the caller hears the call ringing at its destination, but the called person does not hear it.
- Used for customized reports.

### Packet 4: Automatic Circuit Assurance (default)

- Data related to the switch's Automatic Circuit Assurance (ACA) feature, which is used to identify potential trunk maintenance problems.
- ACA sends two types of referrals to attendants on calls that are less than the assigned shortholding-time threshold or greater than the long-holding-time threshold, both of which you set.
- Packet 4 provides a count of the 32 most recent referrals.
  - Trunk Verification Consoles (TVCs) are checks on calls going to consoles,
  - Trunk Verification Stations (TVSs) are checks on calls going to stations.

### Packet 5: Performance Data (default)

- Provides a snapshot of system performance including blockage counts on: ring groups, Time Slot Interchangers (TSIs), Time Multiplexed Switches (TMSs), and module processors.
- Measures dial tone delays and network module usage.
- Translation change flags alert you when translation changes have occurred in the switch which affect traffic data accuracy.
- Although Packet 5 information is reflected in many reports, its input can be seen directly in the Switch Summary Report.

### Packet 6: Peak and Time Coincident (default)

- Contains two types of registers: peak and time coincident.
- The total number of registers assigned depends on the switch release you have.
- Packet 6 can be programmed and to spare the user from having to enter multiple transactions, Monitor I automatically assigns its peak and time-coincident relationships during initialization.

Monitor I's peak and TC values provide measurements on:

- Trunk groups, expressed in usage, peg count, and overflow registers. Data usage may be isolated from voice.
- Trunk group combinations that may be defined so simultaneous measurements are gathered for trunks handling common traffic loads (such as a three-way split and WCR group members).
  - **Note:** Trunk group combinations would require you to run a customized report. This limits the number of trunk groups you can study and takes up switch resources. As an alternative, you might want to use the trunk include lists, which are accessible from the Administration Menu, instead of customizing a report. Data usage may be isolated from voice.
- Network module usage and dial tone delays.
- Attendant consoles, expressed in peg count, usage, and queue load, with measures of peg count and usage per console and peg counts for Listed Directory Number (LDN) answer, attendant recall, and attendant-originated calls.
- Main/satellite, with Direct Inward Dial (DID) and attendant recall peg counts.
- Centralized Attendant Service (CAS), offering CAS queue usage, peg count, abandoned call count, and Release Link Trunk (RLT) answered peg count.
- Queuing trunk groups (for both priority and non-priority queues), with queue usage, peg count, abandoned call count, and timeout.
- UCD/ACD, giving peg count of times the queue threshold is exceeded.
- Call vectors, giving peg count of times the queue threshold is exceeded.\*
- Message Center Service, with peg counts of directed and redirected calls.
- TMS, noting mismatch blockage and connection per module pair.
- Module processor, with usage, peg count, and blockage.
- Miscellaneous facilities, monitoring time of day that peak occurs and the WCR plan in effect.

<sup>\*</sup> Generic 2 only.

# Packet 7: World Class Routing (WCR) (Generic 2.2)

- Contains WCR measurements that allow you to study usage for selected WCR patterns. Up to 63 patterns can be studied at one time for the Generic 2.2 switch.
- Peg counts are included in the data for each trunk seizure and pattern overflow.

### Packet 7: Automatic Route Selection (ARS) (Generic 2.1, System 85, DIMENSION)

- Contains ARS measurements that allow you to study usage for selected ARS patterns. The number of patterns that can be studied at one time varies according to the switch release.
- Studies are available for each of three ARS patterns.
- Peg counts are included in the data for each trunk seizure and pattern overflow.

### Packet 8: Automatic Alternate Routing (AAR) (Generic 2.1, System 85, DIMENSION)

- **Note:** For the Generic 2.2 switch, all routing has been incorporated into the World Class Routing feature accessed through Packet 7. Packet 8 is no longer functional for Generic 2.2.
- Automatic Alternate Routing (AAR) patterns route calls within your network.
- Contains information required for an AAR Report.
- Before a report can be run, you must first enter data about your patterns into the Monitor I database. See Chapter 6, Setting Up Traffic Studies" in this manual for instructions. The total number of patterns allowed varies according to the switch and switch release.

### Packet 9: 100-Second Occupancy Data

**Note:** Be aware that Packet 9 has a *single, shared output buffer* unlike other packets that have an output buffer for **customer** (**cust**) data and another for **telecommunications** (**telco**) data. For example, if **cust** data is polled before **telco** data, then buffer contents are sent to the customer and the buffer is then cleared of data. If and when AT&T subsequently polls, no data will be contained in the buffer. Conversely, if AT&T polls before the customer, the Packet 9 data is sent to AT&T, the buffer is cleared, and any subsequent poll by the customer will be lacking Packet 9 poll results.

- Provides a profile of processor occupancy for the peak occupancy hour.
- Allows you to monitor processor work load.
- During peak hour, measurements of processor occupancy are taken at 100-second intervals, yielding a total of 36 measurements per hour.
- Can be used to generate custom reports. Suggested procedures for customizing reports are contained in Chapter 7, "Designing Custom Reports."

#### Packet 10: Accumulated Values

- Contains measurements related to specified features, including Auto Call Back, Call Hold, Call Pickup, Call Waiting, and Verification of Authorization Codes.
- Accumulates counts over **all** hours since the last poll took place.
- Register assignments in this packet are fixed—you do not have the option of selecting the data you want.
- The part of Packet 10 that is related to Security Violations is contained in the Switch Summary Report.

#### Packet 11: DCIU Measurements

- Contains data for traffic through the Data Communications Interface Unit (DCIU) processor and the outgoing messages from the switch through the DCIU.
- Helps you to detect deterioration of channels and see if the number of bytes allowed needs to be raised. Packet 11 data can be used in a customized report.

### Packet 12: Call Coverage

- Contains measurements required for monitoring the performance and loading of the Call Coverage feature. There are 10 measurements available for each group studied, including:
  - Overall peg measurements
  - Total peg measurements by Call Coverage point
  - Abandoned peg measurements by coverage point
  - Overflow peg count.
- Packet 12 data can be found in the Call Coverage Report.
### Packet 13: EUCD/ACD

- Contains measurements on agent activity, allowing traffic engineers to monitor and manage Enhanced Uniform Call Distribution (EUCD)/Automatic Call Distribution (ACD) measurements.
- EUCD/ACD measurements provided by Packet 13 include:
  - Calls handled by the group
  - Calls queued
  - Calls abandoned
  - Average Work Time (AWT) per call
  - Average time of calls in queue.
- Packet 13 data is contained on the ACD Report, and it can be included in customized reports.

## **Storage Buffers**

A switch uses three buffers to store data. You do not need to know about these buffers in order to use Monitor I.

## **Collection (or Working) Buffer**

Takes data as collected by the switch.

At a specific time each hour, the data is transferred from the working buffer to the Customer Output and the AT&T Output Buffers.

**Note:** The transfer period is known as **offset time**. During offset time, accumulative register values are added to corresponding values in the output buffers. Peak registers are compared with corresponding values in the output buffers at this time, as well, and replaced if the more recent value is larger. When peak values are replaced, associated time-coincident values are replaced as well.

## **Customer Output Buffer**

- Holds the transferred data until it is retrieved by Monitor I polling.
- Reset to zero after each poll by the switch.

## **AT&T Output Buffer**

- Used by AT&T to complete the process of adding a new switch database.
- Holds the transferred data until it is retrieved by Monitor I polling.
- Reset to zero after each poll by the switch.

## **Usage Measurements**

## **Overview**

Many reports offer you a choice of output units. That is, you can decide if you want your traffic usage expressed in CCS (Centum Call Seconds) or in Erlangs. Where one CCS unit is equal to 100 seconds of usage, one Erlang is equal to 3600 seconds or an hour. Thus, one Erlang equals 36 CCS. To convert from CCS to Erlangs, divide the CCS by 36.

The reports generally use Erlangs in the form of xxx.x (rounded to the nearest tenth decimal place). If there is less than 1 CCS on a facility, the Erlangs are output as zero (0), since 1 divided by 36 equals 0.02777, which rounded to the nearest tenth decimal place is zero.

In addition to these measurements, some usage in the Attendant Measurement Report can be expressed in seconds.

## **Monitor I Equations**

The equations listed below are used by DEFINITY Monitor I to calculate data for the Switch Performance Reports. They are listed by the report for which they are used.

## AAR (Automatic Alternate Routing) Report Generic 2.1, System 85, DIMENSION

Offered Peg Count: Offered peg count is the sum of the carried peg count for the current preference and for each succeeding preference, plus the queued peg count.

The calculation is: Sum of the Carried Peg (Current Pref + Next Pref + . . . + Last Pref) + Queued Peg (Current Pref + Next Pref + . . . + Last Pref)

## ACD (Automatic Call Distribution) Report

## **ACD Group Usage**

Average Service Time (sec) = (Total Usage in CCS / Total Peg) \* 100

Average Queue Time (secs) = (Queue Usage in CCS / Queue Peg) \* 100

Percentage Time Queue Threshold Exceeded = (ACD Queue Threshold Peg Count) / 18,000) \* 100 percent

Average Service Time (secs) = ((Total Usage in CCS) / (Total Peg)) \* 100

## ARS (Automatic Route Selection) Report Generic 2.1, System 85, DIMENSION

Offered Peg Count: Offered peg count is the sum of the carried peg count for the current preference and each succeeding preference, plus the queued peg count.

The calculation is: Sum of the Carried Peg (Current Pref + Next Pref +  $\ldots$  + Last Pref) + Queued Peg (Current Pref + Next Pref +  $\ldots$  + Last Pref)

## Attendant Measurement Report (All and Peak Format)

## Peak Hour Summary Information (Peak)

Average Holding Time (sec) = (Worked Usage in CCS / Worked Peg Count) \* 100

Average Queue Time (secs) = (Incoming Queue Usage in CCS / (Queue Peg - Queue Abandon Peg)) \* 100

## Hourly Delay Statistics (All) Peak Hour Force Management Alternatives (Peak)

Given the current -2, current -1, current, current +1, current +2 number of attendants and the worked usage, use the Erlang C Infinite Tables to determine:

- Average Delay (sec) Based on the number of attendants with attended usage and the peak worked usage, use Erlang C Infinite Table A to find D Bar/AHT Factor. Multiply D Bar by the average holding time to get the average delay.
- Average Delay of Delayed Calls (sec) Based on the number of attendants with attended usage and D Bar/AHT Factor, use the Erlang C Infinite Table C to find D Double Bar/AHT. Multiply D Double Bar by the average holding time to calculate the average delay of delayed calls.
- Percent Delayed Percent of calls that will experience any delay greater than 0 seconds. Based on the number of attendants with attended usage and D Bar/AHT Factor, use the Erlang C Infinite Table B to find percent of calls delayed.

Monitor I, however, performs internal calculations for these fields, and the difference between these calculations and the tables may be as much as 10 percent.

### Hourly Attendant Statistics (All) Peak Hour Attendant Position Information (Peak)

Average Holding Time (sec) = (Worked Usage in CCS by Position / Worked Peg by Position) \* 100

## Hourly Centralized Attendant Service Measurements (All) Peak Hour Centralized Attendant Measurements (Peak)

Average Time Queue = CAS CCS Usage / CAS Peg \* 100

## **Call Coverage Report**

### **Coverage by Answering Point**

Total Answered by Group = Total Calls Offered - (Abandoned Point 1 + Abandoned Point 2 + Abandoned Point 3)

Total Abandoned by Group = Abandoned Point 1 + Abandoned Point 2 + Abandoned Point 3

Call Coverage Point 1 Answered = Calls offered to Point 1 - (Calls Overflowed from Point 1 + Abandoned from Point 1)

Call Coverage Point 2 Answered = Calls offered to Point 2 - (Calls Overflowed from Point 2 + Calls Abandoned from Point 2)

Call Coverage Point 3 Answered = Calls offered to Point 3 - Calls Abandoned Point 3

**Note:** The offered numbers for Coverage Point 3 may not add up. This may be due to the fact that the switch always increments the offered peg to the principal point. For subsequent points (meaning 1, 2 and 3), the offered peg is incremented only if the coverage point is available (not busy) to receive call. If the coverage point is busy, the call overflows to the next coverage point without incrementing the offered peg belonging to the busy coverage point.

Percent Answered by Group = (Total Calls Answered / Total Calls Offered) \* 100

### **Coverage by Call Origination**

Internal Offered = Calls Offered - External Offered

Internal Answered = Total Calls Answered by Group - External Answered

Internal Abandoned = Total Calls Abandoned - External Abandoned

External Answered = External Offered - (External Abandoned Point 1 + External Abandoned Point 2 + External Abandoned Point 3)

External Abandoned = External Abandoned Point 1 + External Abandoned Point 2 + External Abandoned Point 3

Percent Offered to Group = (Total Calls Offered to Group / Offered to Principal) \* 100

## **Hunt Group Report**

Average Holding Time = (Total Usage/Calls answered) \* 100

## **ISDN PRI Trunk Group Association Report**

Outgoing Usage = Total Usage - Incoming Usage Outgoing Calls = Total Calls - Incoming Calls

## **Lightly Used Trunk Report**

Total Calls Carried By Trunk Group = (Calls Carried by Trunk Group + Total Calls Carried by Member / 24 \* Server Size) / 2 \* 24

The Total Calls Carried by Member field is accumulated for the daily poll. Total Calls Carried by Trunk Group is not available. To calculate (approximate) the total calls carried by the trunk group for the day, take the average peg of the day for the member, multiply it by the trunk group (server) size. Divide this number by the mean of the Peak and Lightly Used peg count. Multiply that total by 24 (24 hours in the day).

## Long Term Trending Report

## Long Term Trending Summary

Percent Marginal Capacity = (((7740 CCS \* Number of Mods) - TSI usage) \* 100) / (7740 \* Number of Mods)

Average Usage per Trunk = Peak Usage / (Size - (Maintenance Busy Usage / 36))

Recommended Number of Trunks - Given the measured carried load, Monitor I estimates the offered load for the Erlang B and Retrial models. It then calculates the recommended number of trunks using the offered load and the designed Grade of Service (GOS). These calculations are not used when the average trunk usage is over 98.5 percent.

Partial tables for Erlang C (both Infinite and Finite) are built into the Monitor I database. Monitor I uses the carried load and the designed GOS to calculate the number of trunks based on these internal tables. Overflow conditions may result when CCS usage exceeds the limitations of Monitor I's Erlang C tables.

## **Module Report**

## **Time Slot Interchanger (TSI) Information**

Marginal Capacity = 215 Erlangs - TSI Usage (Erlangs) Marginal Capacity = 7740 CCS - TSI Usage (CCS) TSI Percent Utilization = [TSI Usage (Erlangs) / 215 Erlangs] \* 100 percent TSI Percent Utilization = [TSI Usage (CCS) / 7740 CCS] \* 100 percent

### Time Division Multiplexer (TDM) Information

Marginal Capacity = 199 Erlangs - TDM Usage (Erlangs) Marginal Capacity = 7164 CCS - TDM Usage (CCS) TDM Percent Utilization = [TDM Usage (Erlangs) / 199 Erlangs] \* 100 percent TDM Percent Utilization = [TDM Usage (CCS) / 7164 CCS] \* 100 percent

## **XE Information**

Marginal Capacity = 199 Erlangs - XE Usage (Erlangs) Marginal Capacity = 7164 CCS - XE Usage (CCS) XE Percent Utilization = [XE Usage (Erlangs) / 199 Erlangs] \* 100 percent XE Percent Utilization = [XE Usage (CCS) / 7164 CCS] \* 100 percent

## **Processor Occupancy Report**

Processor Occupancy = Call & Scan Percent Occupancy + System Management Percent Occupancy

Marginal Capacity = Processor Occupancy Rate - (Call & Scan Percent Occupancy + System Management Percent Occupancy)

Average Holding Time = (Connection Usage / Connection Count) \* 100

<sup>\*</sup> The maximum occupancy rate varies for different switches. AT&T recommends the following rates: 85 percent for Generic 2, and System 85 R2V3-V4, 75 percent for System 85 R2V2, 70 percent for G3i, and 65 percent for DIMENSION.

## **Security Violation Report**

Total = EIA port + Dial port + Control Dial Up ports

## **Switch Summary Report**

### **Peak Processor Information**

Processor Occupancy = Call & Scan Processing Percent Occupancy + System Management Percent Occupancy
Marginal Capacity for Processor = 85 - (Processor Occupancy) for Generic 2, and System 85 R2V4 and R2V3.
Marginal Capacity for Processor = 75 - (Processor Occupancy) for System 85 R2V2
Marginal Capacity for Processor = 70 - (Processor Occupancy) for G3i
Marginal Capacity for Processor = 65 - (Processor Occupancy) for DIMENSION
Average Holding Time = (Connection Usage / Connection Count) \* 100

### **Peak Module Information**

Percent Blocking = (Blocking Count / (Peg Count + Blocking Count)) \* 100 for High Module (This is also used for both TDM and TMS.)

### **Attendant Information**

Average Delay of Delayed Calls - To do this calculation you need to have some detailed traffic background and, more specifically, to have attended an AT&T Traffic Analysis course. Based on the number of attendants and D Bar, use the Erlang C Infinite Table C to find D Double Bar. Multiply D Double Bar by the average holding time to calculate the average delay of delayed calls.

Percent of Calls Abandoned = Inc Call Queue Attd Abandoned / Inc Call Queue Peg Count

### **Security Violations**

Percent Invalid Attempts = (Invalid / (Invalid + Valid)) \* 100

### **Peak Trunk Group Threshold Violations**

Recommended Number of Trunks - Given the measured carried load, Monitor I estimates the offered load for the Erlang B and Retrial models. It then calculates the recommended number of trunks using the offered load and the designed Grade of Service (GOS). These calculations are not used when the average trunk usage is over 98.5 percent.

Partial tables for Erlang C (both Infinite and Finite) are built into the Monitor I database. Monitor I uses the carried load and the designed GOS to calculate the number of trunks based on these internal tables. Overflow conditions may result when CCS usage exceeds the limitations of Monitor I's Erlang C tables.

## **System Security Report**

Percent Invalid Attempts = Invalid Access / (Valid Access + Invalid Access) \* 100 percent

## **Trunk Group Detail Report**

## **Usage and Peg Information**

Average Holding Time for Category X, where Category X is the following:

- Total
- Voice
- Data
- Incoming Voice + Data
- Incoming Voice
- Incoming Data
- Outgoing Voice + Data
- Outgoing Voice
- Outgoing Data

Average Holding Time (Category X) = Total Usage (Category X) / Peg Count (Category X) \* 100

Average Trunk Usage: Average carried traffic per trunk in the group excluding the opportunities to carry traffic that were lost due to maintenance busy trunks. This is calculated as: Total Carried Usage (CCS) divided by the result of the Total Number of Trunks minus the Number of Maintenance Busy Trunks. The calculation is:

Average Trunk Usage = (Total Usage) / (Size - (Maintenance Busy Usage / 36))

(Sys 75): Average Trunk Usage = (Total usage/size - number of busy trunks)

### **Blockage Information**

Percent All Trunks Busy = Number of Seconds All Trunks Busy / 3600 Seconds (1 Hour)

### **Grade of Service Requirements**

**NUMBER OF TRUNKS REQUIRED FOR GOS** Given the measured carried load, Monitor I estimates the offered load for the Erlang B and Retrial models. It then calculates the recommended number of trunks using the offered load and the designed Grade of Service (GOS). These calculations are not used when the average trunk usage is over 98.5 percent

For Erlang C (both Infinite and Finite), Monitor I uses the carried load and the designed GOS to calculate the number of trunks based on the internal tables. Overflow conditions may result when CCS usage exceeds the limitations of Monitor I's Erlang C tables.

## **Trunk Group Summary Report**

Average Active Trunk Usage = Total Carried Usage (CCS) / (Trunk Group Size - (Maintenance Busy Usage (CCS) / 36))

Average Trunk Usage should never exceed 36 CCS, since this would exceed the possible ceiling of 36 CCS in an hour.

Percent All Trunks Busy: Total percentage of time that all trunks in the trunk group were busy, either due to usage or maintenance busy conditions, stored in Packet 6. The equation is:

(Number of seconds all trunks busy / 3600) \* 100 Average Holding Time (sec) = (Total Usage / Total Calls) \* 100

# WCR (World Class Routing) Report Generic 2.2

Offered Peg Count: Offered peg count is the sum of the carried peg count for the current preference and each succeeding preference, plus the queued peg count.

The calculation is: Sum of the Carried Peg (Current Pref + Next Pref +  $\ldots$  + Last Pref) + Queued Peg (Current Pref + Next Pref +  $\ldots$  + Last Pref)

# **Mail and Error Messages**

## **Mail Messages**

Mail is generated for the following DEFINITY Monitor I processes:

- Poller
- Initialization
- Clock Transactions
- Audit
- Polling System Failure
- Purge Failure
- Trunk Group Threshold Violations
- Downloading Studies

Some of these transactions also generate **mtmlog** error messages. These are discussed in the latter part of this section.

Listed on the following pages are some examples of the mail messages you might receive for system problems. The format for these messages lists the target switch, the transaction where the problem occurred, the severity of the problem, what actually happened, and the steps you need to take to try and correct the situation.

| Transa<br>Poll<br>Poll<br>Sev<br>Me<br>A | Target: gotham<br>Transaction: POLLER<br>Poll Date: 01/10/1992<br>Poll Time: 17:00<br>Severity: See below.<br>Message: Trunk groups have violated their thresholds.<br>Action: Monitor the threshold mail looking for any trends in violations.<br>Determine the causes of the violations. More trunks may be<br>required to meet the desired grade of service or the grade<br>of service should be changed. |               |                      |                     |                    |          |  |
|------------------------------------------|----------------------------------------------------------------------------------------------------|---------------|----------------------|---------------------|--------------------|----------|--|
| THE FO                                   | LLOWING T                                                                                                    | RUNK GROUP    | S HAVE V             | IOLATED TH          | EIR THRESH         | OLDS.    |  |
| TO MEE                                   | T THE GRAD                                                                                                    | DE OF SERV    | IS THE F<br>VICE FOR | THE CARRIE          | D LOAD(CCS         | ).       |  |
| TRUNK<br>GROUP                           | GRADE OF<br>SERVICE                                                                                                    | TABLE<br>USED | USAGE                | CURRENT<br>NO. TRKS | RECOM.<br>NO. TRKS | SEVERITY |  |
| 148                                      | P05                                                                                                    | RETRIAL       | 3382                 | 96                  | 101                | WRN      |  |
| 150                                      | P03                                                                                                    | RETRIAL       | 896                  | 28                  | 33                 | WRN      |  |
| 171                                      | P05                                                                                                    | RETRIAL       | 2693                 | 78                  | 82                 | WRN      |  |
| 175                                      | P03                                                                                                    | RETRIAL       | 1486                 | 44                  | 50                 | WRN      |  |
| 179                                      | P05                                                                                                    | RETRIAL       | 268                  | 8                   | 12                 | WRN      |  |

### SCREEN D-1 Sample Mail Message 1

```
Target: gotham

Transaction: POLLER

Poll Date: 01/10/1992

Poll Time: 17:00

Severity: See the Operations Guide.

Message: System alarm flags are set.

Action: See the Operations Guide.

SYSTEM TRAFFIC FLAGS SET:

Minor Translation Change.

Major Alarm On 501cc Processor.

Minor Alarm On 501cc Processor.

Warning Alarm On 501cc Processor.

Data Zeroed Out By Proc. 421/461.

Data Reinitialized Due To Reload Or Admin. Proc.

Cache Memory Active.
```

### SCREEN D-2 Sample Mail Message 2

```
Target: gotham
Transaction: POLLER
  Poll Date: 01/10/1992
  Poll Time: 17:00
   Severity: See the Operations Guide.
   Message: Packet alarm flags are set.
     Action: See the Operations Guide.
       LOAD BALANCE:
               Minor Translation Change.
       CARRIER USAGE:
               Major Translation Change.
               Data Zeroed Out By Proc. 421/461.
               Unable To Obtain Data From Diagnostic Processor.
       ACA:
               Major Translation Change.
               Major Translation Change.
               Minor Translation Change.
        PEAK AND TC:
               Minor Translation Change.
       ARS:
               Short Hour Occurred.
               Unable To Obtain Data From Diagnostic Processor.
       AAR:
               Major Translation Change.
               Minor Translation Change.
       ACCUMULATED VALUES:
               Major Translation Change.
               Unable To Obtain Data From Diagnostic Processor.
       DCIU:
               Major Translation Change.
               Short Hour Occurred.
       ACD:
               Major Translation Change.
               Minor Translation Change.
               Short Hour Occurred.
```

### SCREEN D-3 Sample Mail Message 3

## **Monitor I Error Messages**

The error messages in the following table are for these Monitor I processes:

- Alarm System Daily Concatenation
- Initialization Parser
- Polling System Switch Communication
- Trending

You can find these messages in the **mtmlog**. Since a fairly high level of expertise is needed to decipher these messages, you will probably want your System Administrator to check them. The System Administrator should also be contacted to correct the problem where necessary.

The messages are listed below alphabetically so that you can easily locate them. The table lists the error message, a description of what it means, and the action you need to take. It also identifies the type of process with which the message is associated. The actual error message includes the date, time, process name, ID, and switch name.

| Error Message                                          | ror Message Description                                                 |                                                                                                    | Туре                 |
|--------------------------------------------------------|-------------------------------------------------------------------------|----------------------------------------------------------------------------------------------------|----------------------|
| Abnormal death of Poller<br>[exit status: No.]         | Poller was brought down abnormally                                      | Contact System Administrator                                                                                    | Polling System       |
| Admin Mode held by<br>agent ID xx on port yy           | Some other process is administering the switch                          | Wait and try again when the<br>switch or dial-out ports are<br>available or contact the<br>Switch Administrator | Switch Communication |
| Admin Mode held by the MAAP panel                      | The MAAP panel is plugged in                                            | Wait and try again when the<br>switch or dial-out ports are<br>available or contact the<br>Switch Administrator | Switch Communication |
| Alarm No.: x,Dialing to<br>INADS Failed                | Check the Modems or INADS telephone number                              | Alarm System                                                                                                    |                      |
| Alarm No.: x, Error<br>reading from INADS              | Possible Transmission errors                                            | Check INADS                                                                                                    | Alarm System         |
| Alarm No.: x, Error<br>reading from Trouble<br>Tracker | m No.: x, Error Possible Transmission errors<br>ing from Trouble<br>ker |                                                                                                    | Alarm System         |
| Alarm No.: x, Error<br>writing to INADS                | Possible Transmission errors                                            | Check INADS                                                                                                    | Alarm System         |
| Alarm No.: x, Error<br>writing to Trouble<br>Tracker   | Possible Transmission errors                                            | Check Trouble Tracker                                                                                           | Alarm System         |

#### TABLE D-1 Error Messages

| Error Message                                                                        | Description                                                                             | Action                                                                                                    | Туре                       |
|--------------------------------------------------------------------------------------|-----------------------------------------------------------------------------------------|----------------------------------------------------------------------------------------------------|----------------------------|
| Alarm No.: x, NAK<br>received from INADS                                             | INADS is not acknowledging                                                              | Check INADS                                                                                                 | Alarm System               |
| Alarm No.: x, NAK<br>received from Trouble<br>Tracker                                | Alarm No.: x, NAK Trouble Tracker is not responding<br>received from Trouble<br>Tracker |                                                                                                    | Alarm System               |
| Alarm No.: x Unable to free port                                                     |                                                                                         | Check the modems                                                                                            | Alarm System               |
| Alarm No.: x, Unexpected response from INADS                                         |                                                                                         | Check INADS                                                                                                 | Alarm System               |
| Alarm No.: x, Unexpected<br>response from Trouble<br>Tracker                         |                                                                                         | Check Trouble Tracker                                                                                       | Alarm System               |
| Bad fastmaap ACK ignored                                                             | Error during transmission/<br>communication with the switch                             | No action required                                                                                          | Switch Communication       |
| Bad fastmaap NAK         Error during transmission/<br>communication with the switch |                                                                                         | No action required                                                                                          | Switch Communication       |
| Bad switch security code                                                             | Security code in product record is incorrect                                            | Check with Administrator about<br>correct security code for the<br>switch and readminister with new<br>code | Switch Communication       |
| bad terminator: [xxx] [xxx]                                                          | Data set not terminated by expected terminator                                          | If the problem persists, contact the Monitor I Administrator                                                | Parser                     |
| Call failed<br>XXXXXXXXXXXX<br>(yyyy baud)                                           | Indicate switch port busy or no dial-out ports available                                | Wait and try again when the<br>switch or dial-out ports are<br>available                                    | Switch Communication       |
| cannot malloc space for thresmap                                                     | Out of memory                                                                           | Contact the System Administrator                                                                            | Parser                     |
| Cannot open clktmp file                                                              | Possible problem in /tmp                                                                | Rerun the transaction. If the<br>problem recurs contact System<br>Administrator                             | Clock transaction          |
| cannot open <i>fname</i>                                                             | Cannot open a flat file                                                                 | Contact the System Administrator                                                                            | Parser                     |
| Can't open port for dialing<br>Trouble Tracker                                       | Either all ports are busy or<br>Trouble Tracker is not responding                       | Check modems or Trouble Tracker                                                                             | Alarm System               |
| Cannot open proctab                                                                  | The proc table is missing or unreadable                                                 | Investigate under<br>\$MTMDIR/tables                                                                        | Initialization/transaction |
| cannot realloc space for thresmap                                                    | Out of memory                                                                           | Contact the System Administrator                                                                            | Parser                     |
| Carried load is beyond table limits                                                  | Table cannot handle such a high number                                                  | No action                                                                                                   | Parser                     |

| Error Message                                                                      | Description                                                                                                    | Action                                                                                                    | Туре                       |
|------------------------------------------------------------------------------------|----------------------------------------------------------------------------------------------------|----------------------------------------------------------------------------------------------------|----------------------------|
| check tables                                                                       | Parsing tables are missing                                                                                                    | Contact the Monitor I<br>Administrator                                                                     | Parser                     |
| Comm Ctrl Access<br>Denied: check MAAP                                             | Problem with the<br>Communication Controller                                                                                       | Contact the Switch<br>Administrator                                                                        | Switch Communication       |
| Comm Ctrl DEAD                                                                     | No response from the<br>Communication Controller                                                                                   | Contact the Switch<br>Administrator                                                                        | Switch Communication       |
| cvttrad() failed                                                                   | Conversion of universal ELL to traditional ELL failed                                                                              | Investigate the failing ELL                                                                                | Initialization/audit       |
| cvtuniv() failed                                                                   | Error converting traditional to universal ELL                                                                                      | Contact switch<br>administrator or Field<br>Support                                                        | Initialization/audit       |
| DAILY<br>CONCATENATION<br>COMPLETED                                                | For an initialized system, the<br>daily concatenation program<br>successfully completed                                            | Information Message, No<br>Action                                                                          | Daily Concatenation        |
| DAILY PURGE -<br>successfully completed                                            | Daily purge done                                                                                                    | No action required                                                                                         | Purge                      |
| DAILY PURGE - nothing to purge                                                     | Data not enough for purge                                                                                                    | No action required                                                                                         | Purge                      |
| Daily Record Already<br>Exists                                                     | aily Record Already<br>kists Either Daily Concatenation<br>has already run or daily<br>polling has produced a daily<br>poll record |                                                                                                    | Daily Concatenation        |
| Date mm/dd/yy to<br>mm/dd/yy No Data<br>Available for trending                     | For Information Purpose only                                                                                                    | No Action Required                                                                                         | Trending                   |
| Date mm/dd/yy to<br>mm/dd/yy Trending<br>Completed                                 | For Information Purpose only                                                                                                    | No Action Required                                                                                         | Trending                   |
| Dialing failed                                                                     | Dialing failed Indicates switch port busy or<br>no dial-out ports available                                                        |                                                                                                    | Switch Communication       |
| Download failed on procThis proc failed to downloadX word X with Error X atfield X |                                                                                                    | Consult Proc Manual,<br>correct the data and<br>download again                                             | Initialization/transaction |
| Error from pbxio()                                                                 | Error indicating failure<br>during switch administration                                                                           | Rerun the transaction. If<br>the problem recurs check<br>the hardware (modems,<br>lines, the switch, etc.) | Switch Communication       |
| Error in setting up signal handling                                                | Error return from signal()                                                                                                    | Investigate and report to<br>System administrator                                                          | Initialization             |
| error on data [xxx] [xxx]<br>[xxx]                                                 | rror on data [xxx] [xxx] Abnormal data sequence<br>found                                                                           |                                                                                                    | Parser                     |

| Error Message Description                                                                                                    |                                                                                       | Action                                                                                                    | Туре                               |
|----------------------------------------------------------------------------------------------------|---------------------------------------------------------------------------------------|----------------------------------------------------------------------------------------------------|------------------------------------|
| error on input data [xxx]                                                                                                    | r on input data [xxx] Request for data not<br>assigned in the switch                  |                                                                                                    | Parser                             |
| Exceeds pktc register limit                                                                                                    | Assignment of pktc has<br>exceeded the max number<br>allowed                          | Manually remove some facilities and rerun                                                                  | Initialization                     |
| Failed to get admin mode<br>but don't know why                                                                                                    | Could not get<br>Administration Mode -<br>reason unknown                              | Contact the Switch<br>Administrator                                                                        | Switch Communication               |
| Fastmaap Protocol Error -       Fatal error indicating         No DBLEND in response       switch         from switch       transmission/communication         failure       failure |                                                                                       | Rerun the transaction. If<br>the problem recurs check<br>the hardware (modems,<br>lines, the switch, etc.) | Switch Communication               |
| Fatal error in setlimits() -<br>purge not attempted     Unable to set purge<br>boundaries                                                                                            |                                                                                       | Correct product Purge<br>information and rerun<br>command                                                  |                                    |
| fetch of route patterns failed                                                                                                    | The fetch of route patterns failed                                                    | Try again, or contact the<br>Monitor I Administrator                                                       | Non-traffic data or initialization |
| fetch of trunk group cbc attributes failed                                                                                                    | The fetch of the trunk cbc attributes failed                                          | Try again, or contact the<br>Monitor I Administrator                                                       | Non-traffic data or initialization |
| fetch of trunk group<br>names and tac failed                                                                                                    | f trunk group The fetch of the trunk<br>and tac failed group names and tac<br>failed. |                                                                                                    | Non-traffic data or initialization |
| Fid [xxx] not possible                                                                                                    | Parsing fid not found                                                                 | Contact the Monitor I<br>Administrator                                                                     | Parser                             |
| Getting non-traffic data<br>did not complete<br>successfullyFailed retrieving one or<br>more trunk groups or<br>aar/ars patterns                                                     |                                                                                       | Check logs, rerun<br>command, contact Switch<br>administrator if problem<br>persists                       | Non-switch Data                    |
| Got connection using<br>ttyxx phone<br>XXXXXXXXXXXXX                                                                                                    | onnection using For information purpose<br>phone only<br>XXXXXXXX                     |                                                                                                    | Switch Communication               |
| Got xxxxxxx response<br>to transparent mode<br>request                                                                                                    | For diagnostic purposes only                                                          | No action required                                                                                         | Switch Communication               |
| Initialization in progress<br>Unable to initiate polling<br>Try later                                                                                                    | Database is being<br>Initialized                                                      | Try polling later                                                                                          | Polling System                     |

| Error Message                                                                            | Error Message Description                                                                                    |                                                                                                    | Туре                               |
|------------------------------------------------------------------------------------------|----------------------------------------------------------------------------------------------------|----------------------------------------------------------------------------------------------------|------------------------------------|
| initialization of the trunk<br>groups failed                                             | The fetch of trunk group information failed                                                                  | Try again, or contact the<br>Monitor I System<br>Administrator                                             | Parser                             |
| Initialization or non-<br>traffic data error                                             | Corrupted data found in data                                                                                 | Try again                                                                                                  | Non-traffic data or initialization |
| Invalid Service Objective/<br>Table Pair                                                 | Service Objective and<br>Table are not compatible                                                            | Change with the trunk group editor                                                                         | Parser                             |
| Monitor I Alarming<br>System exiting now - exit<br>status No.                            | For diagnostics purpose only                                                                                 | If status is 1,contact<br>System Administrator                                                             | Alarm System                       |
| Monitor I Alarming<br>System has been brought<br>up                                      | For information purpose only                                                                                 | No action required                                                                                         | Alarm System                       |
| Monitor I Polling System<br>exiting now - exit status:<br>No.                            | For information purpose<br>only                                                                              | If status is 1,contact<br>System Administrator                                                             | Polling System                     |
| Monitor I Polling System has been brought up                                             | For information purpose only                                                                                 | No action required                                                                                         | Polling System                     |
| MTM admin login<br>undefined - no mail sent                                              | Administrator field in the<br>Switch Characteristics<br>screen is undefined                                  | Check the Switch<br>Characteristics Screen                                                                 | Polling System                     |
| Negative Acknowledge<br>from DP                                                          | Fatal error indicating<br>Diagnostic Processor on<br>switch not responding                                   | Rerun the transaction. If<br>the problem recurs check<br>the hardware (modems,<br>lines, the switch, etc.) | Switch Communication               |
| No Data Stored From The Concatenation.                                                   | No new data was stored                                                                                       | Information message, no action                                                                             | Daily Concatenation                |
| No Concatenation Took<br>Place                                                           | Daily Concatenation was already in progress                                                                  | Try again later                                                                                            | Daily Concatenation                |
| No more Peak numbers available                                                           | able Assignment of pktc has<br>exceeded the max number<br>allowed                                            |                                                                                                    | Initialization                     |
| No Successful Polls No successful polls for that day                                     |                                                                                                    | Information message, no action                                                                             | Daily Concatenation                |
| Number of tkgp>10 for<br>msat [X] default to 10                                          | mber of tkgp>10 for<br>at [X] default to 10<br>Can only handle 10 trunk<br>groups in main-satellite<br>study |                                                                                                    | Audit                              |
| Other messages Caused by a code bug or<br>by corruption from a<br>curious/malicious user |                                                                                                    | Contact the Monitor I<br>Administrator                                                                     | Daily Concatenation                |

| Error Message Description                                                                                                    |                                                                                              | Action                                                                                                    | Туре                 |
|----------------------------------------------------------------------------------------------------|----------------------------------------------------------------------------------------------|----------------------------------------------------------------------------------------------------|----------------------|
| Other messages                                                                                                    | Caused by a code bug or<br>by corruption from a<br>curious/malicious user                    | Contact the Monitor I<br>Administrator                                                                     | Parser               |
| Outstanding message<br>retransmitted after<br>fastmaap reset                                                                                       | Error during transmission/<br>communication with the<br>switch                               | No action required                                                                                         | Switch Communication |
| PBX Hung up on us                                                                                                    | PBX Hung up on us<br>Fatal error during<br>transmission/<br>communication with the<br>switch |                                                                                                    | Switch Communication |
| PBX read error errno = xx       Fatal error during transmission/ communication with the switch                                                     |                                                                                              | Rerun the transaction. If the<br>problem recurs check the<br>hardware (modems, lines, the<br>switch, etc.) | Switch Communication |
| Pkt not polled because     Packet Selection is not       feature not administered     administered       [pkt:No.]                                 |                                                                                              | Check Polling Schedule Options                                                                             | Polling System       |
| Polling error, pkt1     Bad packet size for this       size=XXX bytes     switch release       polled=YYY                                          |                                                                                              | Possible software mixup<br>Contact Field Support                                                           | Initialization       |
| Poll failure: pkt undefined<br>[pkt:No.]                                                                                                    | Undefined Packet Number                                                                      | Check Polling Schedule Options                                                                             | Polling System       |
| Poll failure: protocol<br>failure [pkt:No.]                                                                                                    | Error during Transmission of data                                                            | Check the Modems and Switch                                                                                | Polling System       |
| Poll failure: switch buffer<br>being updated [pkt:No.]                                                                                             | Poll should not occur<br>while switch buffer being<br>updated                                | Contact System Administrator                                                                               | Polling System       |
| Poll failure: switch Undefined PBX undefined [pkt:No.]                                                                                             |                                                                                              | Check the tape release, and/or contact System Administrator                                                | Polling System       |
| Poll failure: transmission<br>seq error [pkt:No.]         Error during transmission<br>of data                                                     |                                                                                              | Check the Modems and Switch                                                                                | Polling System       |
| Poller exiting now exit<br>status: No.         For information purpose<br>only                                                                     |                                                                                              | If status is 1, contact System<br>Administrator                                                            | Polling System       |
| processing couldn't find:<br>[xxx] [xxx] [xxx]                                                                                                    | Can't find expected data file                                                                | Contact the Monitor I<br>Administrator                                                                     | Parser               |
| Receiver buffer overflow:         Error during transmission/           message lost         communication with the           switch         switch |                                                                                              | No action required                                                                                         | Switch Communication |

| Error Message Description                                                                                                    |                                                                                       | Action                                                                                                    | Туре                 |
|----------------------------------------------------------------------------------------------------|---------------------------------------------------------------------------------------|----------------------------------------------------------------------------------------------------|----------------------|
| Response to xxxxxxxx<br>of incorrect length from<br>DP                                                                                                    | Fatal error during<br>transmission/<br>communication with the<br>Diagnostic Processor | Rerun the transaction. If<br>the problem recurs check<br>the hardware (modems,<br>lines, the switch, etc.) | Switch Communication |
| settypes() failed                                                                                                    | wrong product or feature package                                                      | Rectify product<br>information and rerun<br>command                                                        | Initialization       |
| short data: [xxx]                                                                                                    | Complete data set not found                                                           | If the problem persists,<br>contact the Monitor I<br>Administrator                                         | parser               |
| sql errno xxx Schema out of synch with code or system out of file space                                                                                                    |                                                                                       | See INFORMIX-SQL<br>Reference Manual,<br>contact the Monitor I<br>Administrator                            | Parser               |
| [sqlerr: XXX]                                                                                                    | error code from<br>INFORMIX SQL                                                       | Consult INFORMIX-SQL<br>Reference Manual                                                                   | Initialization       |
| sqlerr: xxx Schema out of synch with code or system out of file space                                                                                                    |                                                                                       | See INFORMIX-SQL<br>Reference Manual,<br>contact the Monitor I<br>Administrator                            | Parser               |
| [sqlerr: XXX]                                                                                                    | err: XXX] error code from<br>INFORMIX SQL                                             |                                                                                                    | Daily Concatenation  |
| Table=XXXDB : SQLERRM = YYYSQLCODE = NNNBYE!                                                                                                    |                                                                                       | fatal error from<br>INFORMIX SQL.<br>Consult <i>INFORMIX-SQL</i><br><i>Reference Manual</i>                | Initialization       |
| Tbl: tpqtrcar;<br>Module XX is in tclbcar<br>but not in tccarell                                                                                                    | Configuration data not<br>uploaded into tccarell                                      | Run <i>Retrieve</i><br><i>Configuration Data</i> for<br>carrier usage                                      | Parser               |
| Tbl: tpqtrcar;Configuration data not<br>uploaded into tccarellThe 2nd module under<br>study is not assigned in<br>tclbcar but two modules<br>are assigned in tccarellConfiguration data not<br>uploaded into tccarell |                                                                                       | Run <i>Retrieve</i><br><i>Configuration Data</i> for<br>carrier usage                                      | Parser               |
| Tbl: tpqtrcar;<br>The 1st module under<br>study is not assigned in<br>tclbcar                                                                                                    | Tbl: tpqtrcar;<br>The 1st module under<br>study is not assigned in<br>tclbcar         |                                                                                                    | Parser               |
| Timed out during<br>transmission with the<br>Switch                                                                                                    | Switch does not respond                                                               | Check the Switch                                                                                           | Polling System       |
| Timeout received while waiting for response                                                                                                    | Trouble Tracker System<br>or INADS not responding                                     | Check Trouble Tracker or INADS                                                                             | Alarm System         |

| Error Message Description                                                                         |                                                                | Action                                                                                                    | Туре                 |
|---------------------------------------------------------------------------------------------------|----------------------------------------------------------------|----------------------------------------------------------------------------------------------------|----------------------|
| too few SCCS header lines in proctab                                                              | Bad format in proc table                                       | Contact Field Support                                                                                     | Initialization       |
| Too many parity errors<br>Fatal error during<br>transmission/<br>communication with the<br>switch |                                                                | Rerun the transaction. If the<br>problem recurs check the<br>hardware (modems, line, the<br>switch, etc.) | Switch Communication |
| Transmission error detected                                                                       | Error during transmission/<br>communication with the<br>switch | No action required                                                                                        | Switch Communication |
| TZ not set                                                                                        | Unable to determine time zone                                  | UNIX environment variable not found                                                                       | Initialization       |
| Unable to Close the<br>Database                                                                   | Possible INFORMIX error                                        | Contact System Administrator                                                                              | Polling System       |
| Unable to invoke poller process                                                                   | Jnable to invoke poller Polling cannot be activated rocess     |                                                                                                    | Polling System       |
| Unable to connect in three Connect to switch failed tries                                         |                                                                | Wait and try again when the<br>switch or dial-out ports are<br>available                                  | Initialization       |
| Unable to disconnect from the switch                                                              | Jnable to disconnect from Cannot disconnect from switch        |                                                                                                    | Polling System       |
| Unable to Open the Database                                                                       | Possible INFORMIX error                                        | Contact System Administrator                                                                              | Polling System       |
| Unable to send alarms to INADS                                                                    | Possible transmission errors                                   | check INADS                                                                                               | Alarm System         |
| Unable to send alarms to Trouble Tracker                                                          | Possible transmission errors                                   | Check Trouble Tracker                                                                                     | Alarm System         |
| Unexpected fastmaap NAK<br>ignored Error during transmission/<br>communication with the<br>switch |                                                                | No action required                                                                                        | Switch Communication |
| Unknown fastmaap byte xx Error during transmission/<br>communication with the<br>switch           |                                                                | No action required                                                                                        | Switch Communication |
| Unknown feature package Feature Package not<br>supported                                          |                                                                | Consult logs and enter correct<br>feature package in product<br>record                                    | Initialization       |
| Unknown or unexpected<br>response byte from PBX:xx<br>communication with the<br>switch            |                                                                | Rerun the transaction. If the<br>problem recurs check the<br>hardware (modem, lines, the<br>switch, etc.) | Switch Communication |

| Error Message Description                                                          |                                                                                                    | Action                                                                                                    | Туре           |
|------------------------------------------------------------------------------------|----------------------------------------------------------------------------------------------------|----------------------------------------------------------------------------------------------------|----------------|
| Unknown polldet type                                                               | Incorrect data storage option                                                                                                    | Correct product<br>information and rerun<br>command                                                                                                    | Initialization |
| Unknown product type                                                               | Product type is not supported                                                                                                    | Consult logs and enter<br>correct product type in<br>product record                                                                                                    | Initialization |
| WEEKLY PURGE -<br>successfully completed                                           | Weekly purge done                                                                                                    | No action required                                                                                                    | Purge          |
| You didn't retrieve<br>configuration data after<br>the carrier usage<br>assignment | Configuration data not<br>uploaded into tccarell                                                                                                    | Run <i>Retrieve</i><br><i>Configuration Data</i> for<br>carrier usage                                                                                                    | Parser         |
| You have exceeded pktc<br>limit                                                    | Initialization only<br>partially completes<br>because the registers<br>(peak and time<br>coincident) assigned to<br>collect traffic data have<br>exceeded the default<br>limits. | <ol> <li>Remove the less<br/>important modules and/or<br/>trunk groups from study<br/>using the "Module<br/>Blockage Study" (Module<br/>Editor) and "Trunk Group<br/>Study (Trunk Group<br/>Editor) procedures.</li> <li>Restart Initialization<br/>using the r option.<br/>If initialization is still<br/>incomplete, repeat Steps 1<br/>and 2.</li> </ol> | Initialization |

# **Daily Concatenation Tables**

The following tables list daily concatenation by switch type and release.

**Note:** There are no packets offered on G3i, Generic 1, and System 75 switches.

## **Daily Concatenation of Packet Data for Generic 2.2**

| Table      | Packet | Comment                                        |
|------------|--------|------------------------------------------------|
| tpdatastor | 0      | marked if data is stored for                   |
|            |        | files corresponding to the pkt                 |
| tplbinter  | 2      | peak/tc's group by mod1,                       |
|            |        | mod2 and trkgp*                                |
| tplbintra  | 2      | peak/tc's group by mod,                        |
|            |        | and trkgp*                                     |
| tpportusg  | 3      | no concatenation                               |
| tpqtrcar   | 3      | no concatenation                               |
| tpacadtl   | 4      | no concatenation                               |
| tpacasum   | 4      | no concatenation                               |
| tpringgrp  | 5      | sum on blkg group by mod,                      |
|            |        | cab, car, and begslot                          |
| tptsi      | 5      | max on fifoflg; sum on ififocnt through        |
|            |        | gppqblkg; tsimodocc peak is determined by      |
|            |        | the ptime of the peak pkcallcnt in tpperfsum   |
| tpperfsum  | 5      | sum on numhrlywk; polltime and lasthrwk get    |
|            |        | 2500; sum on memblkg through baseinrupt except |
|            |        | fifoblkgflg; max on fifoblkgflg;               |
|            |        | pk on pkcallcnt, tc's: all the rest*           |
| tppolldtl  | 5      | max on all flags                               |
| tppollsum  | 5      | max on all flags                               |
| tptrkgp    | 6      | peak/tc's group by trkgp,                      |
|            |        | usg is the peak*                               |
| tpacdmsg   | 6      | peak/tc's group by ucd,                        |
|            |        | peg is the peak*                               |
| tpmisc     | 6      | peak/tc's; peaks: prococc, ccallcount,         |
|            |        | mconnusg, toutusg, aworkusg, rcasusg *         |

### TABLE E-1 Generic 2.2 Concatenation Table

<sup>\*</sup> If the same data is collected from two different polls during the day, the data used for peak will be from the latest poll.

| Table       | Packet | Comment                                                   |
|-------------|--------|-----------------------------------------------------------|
| tpblginter  | 6      | peak/tc's group by mod1 and mod2,<br>misblkg is the peak* |
| tpeblginter | 6      | peak/tc's group by mod1 and mod2,<br>misblkg is the peak* |
| tpblgintra  | 6      | peak/tc's group by mod,<br>blkg is the peak*              |
| tpblgxe     | 6      | peak/tc's group by mod,<br>blkg is the peak*              |
| tpcomb      | 6      | peak/tc's group by comb,<br>usg is the peak*              |
| tpmsat      | 6      | peak/tc; peak: didmain*                                   |
| tptrkvio    | 6      | peak/tc's group by trkgrp,<br>usg is the peak*            |
| tpattend    | 6      | peak/tc's group by console,<br>workusg is the peak*       |
| tpisdnassc  | 6      | peak/tc's group by accoc,<br>usg is the peak*             |
| tpisdncall  | 6      | peak/tc's,<br>totsez is the peak*                         |
| tpisdnchan  | 6      | peak/tc's group by encode,<br>bytes is the peak*          |
| tpblghybrd  | 6      | peak/tc's group by mod,<br>blkg is the peak*              |
| tpwcr       | 7      | sum on all groups by patrn.                               |
| tpswocc     | 9      | peak/tc's where peakocc is the peak                       |
| tpaccval    | 10     | sum on all columns                                        |
| tpisdn      | 10     | sum on all columns                                        |
| tpauth      | 10     | most recent auth code                                     |
| tpdciuglb   | 11     | no concatenation                                          |
| tpdciulog   | 11     | no concatenation                                          |
| tpdciunet   | 11     | no concatenation                                          |

TABLE E-1 (Continued)Generic 2.2 Concatenation Table

<sup>\*</sup> If the same data is collected from two different polls during the day, the data used for peak will be that from the latest poll.

| Table      | Packet | Comment                              |  |
|------------|--------|--------------------------------------|--|
| tpdciuprt  | 11     | no concatenation                     |  |
| tpcallcovg | 12     | sum on all group by ccg              |  |
| tpcallvect | 13     | sum on all group by vector           |  |
| tpacdgrp   | 13     | sum on all except max on maxqtime    |  |
|            |        | and maxqcall group by ucd and trkgrp |  |
| tpacdpos   | 13     | sum on all group by ucd and extn     |  |
| tpacdsum   | 13     | sum on all group by ucdtype          |  |
| tpvnd      | 13     | sum on all group by vdn              |  |

TABLE E-1 (Continued) Generic 2.2 Concatenation Table

## Daily Concatenation of Packet Data for Generic 2.1

| Table      | Packet | Comment                                      |  |
|------------|--------|----------------------------------------------|--|
| tpdatastor | 0      | marked if data is stored for                 |  |
|            |        | files corresponding to the pkt               |  |
| tplbinter  | 2      | peak/tc's group by mod1,                     |  |
|            |        | mod2 and trkgp*                              |  |
| tplbintra  | 2      | peak/tc's group by mod,                      |  |
|            |        | and trkgp*                                   |  |
| tpportusg  | 3      | no concatenation                             |  |
| tpqtrcar   | 3      | no concatenation                             |  |
| tpacadtl   | 4      | no concatenation                             |  |
| tpacasum   | 4      | no concatenation                             |  |
| tpringgrp  | 5      | sum on blkg group by mod,                    |  |
|            |        | cab, car, and begslot                        |  |
| tptsi      | 5      | max on fifoflg; sum on ififocnt thru         |  |
|            |        | gppqblkg; tsimodocc peak is determined by    |  |
|            |        | the ptime of the peak pkcallcnt in tpperfsum |  |
| tpperfsum  | 5      | sum on numhrlywk; polltime and lasthrwk get  |  |
|            |        | 2500; sum on memblkg thru baseinrupt except  |  |
|            |        | fifoblkgflg; max on fifoblkgflg;             |  |
|            |        | pk on pkcallcnt, tc's: all the rest*         |  |
| tppolldtl  | 5      | max on all flags                             |  |
| tppollsum  | 5      | max on all flags                             |  |
| tptrkgp    | 6      | peak/tc's group by trkgp,                    |  |
|            |        | usg is the peak*                             |  |
| tpacdmsg   | 6      | peak/tc's group by ucd,                      |  |
|            |        | peg is the peak*                             |  |
| tpmisc     | 6      | peak/tc's; peaks: prococc, ccallcount,       |  |
|            |        | mconnusg, toutusg, aworkusg, rcasusg *       |  |

TABLE E-2 Generic 2.1 Concatenation Table

<sup>\*</sup> If the same data is collected from two different polls during the day, the data used for peak will be from the latest poll.

| Table       | Packet | Comment                                                                                         |  |
|-------------|--------|-------------------------------------------------------------------------------------------------|--|
| tpblginter  | 6      | peak/tc's group by mod1 and mod2,<br>misblkg is the peak*                                       |  |
| tpeblginter | 6      | peak/tc's group by mod1 and mod2,<br>misblkg is the peak*                                       |  |
| tpblgintra  | 6      | peak/tc's group by mod,<br>blkg is the peak*                                                    |  |
| tpblgxe     | 6      | peak/tc's group by mod,<br>blkg is the peak*                                                    |  |
| tpcomb      | 6      | peak/tc's group by comb,<br>usg is the peak*                                                    |  |
| tpmsat      | 6      | peak/tc; peak: didmain*                                                                         |  |
| tptrkvio    | 6      | peak/tc's group by trkgrp,<br>usg is the peak*                                                  |  |
| tpattend    | 6      | peak/tc's group by console,<br>workusg is the peak*                                             |  |
| tpisdnassc  | 6      | peak/tc's group by accoc,<br>usg is the peak*                                                   |  |
| tpisdncall  | 6      | peak/tc's,<br>totsez is the peak*                                                               |  |
| tpisdnchan  | 6      | peak/tc's group by encode,<br>bytes is the peak*                                                |  |
| tpblghybrd  | 6      | peak/tc's group by mod,<br>blkg is the peak*                                                    |  |
| tpars       | 7      | sum group by arspn and plan with<br>routeplan being the last plan in effect<br>at the last poll |  |
| tpaar       | 8      | sum on all group by patrn                                                                       |  |
| tpswocc     | 9      | peak/tc's where peakocc is the peak                                                             |  |
| tpaccval    | 10     | sum on all columns                                                                              |  |
| tpisdn      | 10     | sum on all columns                                                                              |  |
| tpauth      | 10     | most recent auth code                                                                           |  |
| tpdciuglb   | 11     | no concatenation                                                                                |  |
| tpdciulog   | 11     | no concatenation                                                                                |  |
| tpdciunet   | 11     | no concatenation                                                                                |  |

TABLE E-2 (Continued)Generic 2.1 Concatenation Table

<sup>\*</sup> If the same data is collected from two different polls during the day, the data used for peak will be from the latest poll.

| Table      | Packet | Comment                              |  |
|------------|--------|--------------------------------------|--|
| tpdciuprt  | 11     | no concatenation                     |  |
| tpcallcovg | 12     | sum on all group by ccg              |  |
| tpcallvect | 13     | sum on all group by vector           |  |
| tpacdgrp   | 13     | sum on all except max on maxqtime    |  |
|            |        | and maxqcall group by ucd and trkgrp |  |
| tpacdpos   | 13     | sum on all group by ucd and position |  |
| tpacdsum   | 13     | sum on all group by ucdtype          |  |
| tpvnd      | 13     | sum on all group by vdn              |  |

### TABLE E-2 (Continued) Generic 2.1 Concatenation Table

## Daily Concatenation of Packet Data for System 85 R2V4

| Table      | Packet | Comment                                      |  |
|------------|--------|----------------------------------------------|--|
| tpdatastor | 0      | marked if data is stored for                 |  |
|            |        | files corresponding to the pkt               |  |
| tplbinter  | 2      | peak/tc's group by mod1,                     |  |
|            |        | mod2 and trkgp*                              |  |
| tplbintra  | 2      | peak/tc's group by mod,                      |  |
|            |        | and trkgp*                                   |  |
| tpportusg  | 3      | no concatenation                             |  |
| tpqtrcar   | 3      | no concatenation                             |  |
| tpacadtl   | 4      | no concatenation                             |  |
| tpacasum   | 4      | no concatenation                             |  |
| Tpringgrp  | 5      | sum on blkg group by mod,                    |  |
|            |        | cab, car, and begslot                        |  |
| tptsi      | 5      | max on fifoflg; sum on ififocnt thru         |  |
|            |        | gppsendq; the ptime of pkcallcnt peak in     |  |
|            |        | tpperfsum determines the tc set: tsimodocc,  |  |
|            |        | tsiject and tsimodocc                        |  |
| tpperfsum  | 5      | sum on numhrlywk; polltime and lasthrwk get  |  |
|            |        | 2500; sum on memblkg thru netfifodiff except |  |
|            |        | fifoblkgflg; max on fifoblkgflg;             |  |
|            |        | pk on pkcallcnt, tc's: all the rest,         |  |
|            |        | including tmsmodocc, tmsrupt and tmsject;    |  |
| tppolldtl  | 5      | max on all flags                             |  |
| tppollsum  | 5      | max on all flags                             |  |
| tptrkgp    | 6      | peak/tc's group by trkgp,                    |  |
|            |        | usg is the peak*                             |  |
| tpacdmsg   | 6      | peak/tc's group by ucd,                      |  |
|            |        | peg is the peak*                             |  |
| tpmisc     | 6      | peak/tc's; peaks: prococc,                   |  |
|            |        | ccallcount, mconnusg, toutusg,               |  |
|            |        | aworkusg, rcasusg                            |  |
| tpblginter | 6      | peak/tc's group by mod1 and mod2,            |  |
|            |        | misblkg is the peak*                         |  |

### TABLE E-3 R2V4 Concatenation Table

<sup>\*</sup> If the same data is collected from two different polls during the day, the data used for peak will be from the latest poll.

| Table       | Packet | Comment                                                                                         |  |
|-------------|--------|-------------------------------------------------------------------------------------------------|--|
| tpeblginter | 6      | peak/tc's group by mod1 and mod2,<br>misblkg is the peak*                                       |  |
| tpblgintra  | 6      | peak/tc's group by mod,<br>blkg is the peak*                                                    |  |
| tpcomb      | 6      | peak/tc's group by comb,<br>usg is the peak*                                                    |  |
| tpmsat      | 6      | peak/tc's; peak: didmain*                                                                       |  |
| tptrkvio    | 6      | peak/tc's group by trkgrp,<br>usg is the peak                                                   |  |
| tpattend    | 6      | peak/tc's group by console,<br>workusg is the peak*                                             |  |
| tpars       | 7      | sum group by arspn and plan with<br>routeplan being the last plan in effect<br>at the last poll |  |
| tpaar       | 8      | sum on all group by patrn                                                                       |  |
| tpswocc     | 9      | peak/tc's where peakocc is the peak                                                             |  |
| tpaccval    | 10     | sum on all columns                                                                              |  |
| tpisdn      | 10     | sum on all columns                                                                              |  |
| tpdciuglb   | 11     | no concatenation                                                                                |  |
| tpdciulog   | 11     | no concatenation                                                                                |  |
| tpdciunet   | 11     | no concatenation                                                                                |  |
| tpdciuprt   | 11     | no concatenation                                                                                |  |
| tpcallcovg  | 12     | sum on all group by ccg                                                                         |  |
| tpcallvect  | 13     | sum on all group by vector                                                                      |  |
| tpacdgrp    | 13     | sum on all group by ucd and trkgp                                                               |  |
| tpacdpos    | 13     | sum on all group by ucd and position                                                            |  |
| tpacdsum    | 13     | sum on all group by ucdtype                                                                     |  |

### TABLE E-3 (Continued) R2V4 Concatenation Table

<sup>\*</sup> If the same data is collected from two different polls during the day, the data used for peak will be from the latest poll.

## Daily Concatenation of Packet Data for System 85 R2V2-V3

| Table      | Packet | Comment                                      |  |
|------------|--------|----------------------------------------------|--|
| tpdatastor | 0      | marked if data is stored for                 |  |
|            |        | files corresponding to the pkt               |  |
| tplbinter  | 2      | peak/tc's group by mod1,                     |  |
|            |        | mod2 and trkgp*                              |  |
| tplbintra  | 2      | peak/tc's group by mod,                      |  |
|            |        | and trkgp*                                   |  |
| tpportusg  | 3      | no concatenation                             |  |
| tpqtrcar   | 3      | no concatenation                             |  |
| tpacadtl   | 4      | no concatenation                             |  |
| tpacasum   | 4      | no concatenation                             |  |
| Tpringgrp  | 5      | sum on blkg group by mod,                    |  |
|            |        | cab, car, and begslot                        |  |
| tptsi      | 5      | max on fifoflg; sum on ififocnt thru         |  |
|            |        | gppsendq; pk on tsimodocc *, tc's:           |  |
|            |        | tsiject and tsimodocc                        |  |
| tpperfsum  | 5      | sum on numhrlywk; polltime and lasthrwk get  |  |
|            |        | 2500; sum on memblkg thru netfifodiff except |  |
|            |        | fifoblkgflg; max on fifoblkgflg;             |  |
|            |        | pk on tmsmodocc, tc's: tmsrupt and tmsject;  |  |
| . 11.1.1   | ~      | pk on pkconnent, te's: all the rest          |  |
| tppolldtl  | 5      | max on all flags                             |  |
| tppollsum  | 5      | max on all flags                             |  |
| tptrkgp    | 6      | peak/tc's group by trkgp,                    |  |
|            |        | usg 1s the peak*                             |  |
| tptrkvio   | 6      | peak/tc's group by trkgp,                    |  |
|            |        | usg is the peak                              |  |
| tpacdmsg   | 6      | peak/tc's group by ucd,                      |  |
| •          |        | peg 1s the peak*                             |  |
| tpm1sc     | 6      | peak/tc's; peaks: prococc,                   |  |
|            |        | mconnusg, cconnent, aworkusg, sdidmain,      |  |
|            |        | rcasusg                                      |  |

### TABLE E-4 R2V2 and R2V3 Concatenation Table

<sup>\*</sup> If the same data is collected from two different polls during the day, the data used for peak will be from the latest poll.

| Table       | Packet | Comment                                                                                         |  |
|-------------|--------|-------------------------------------------------------------------------------------------------|--|
| tpblginter  | 6      | peak/tc's group by mod1 and mod2,<br>misblkg is the peak*                                       |  |
| tpeblginter | 6      | peak/tc's group by mod1 and mod2,<br>misblkg is the peak*                                       |  |
| tpblgintra  | 6      | peak/tc's group by mod,<br>blkg is the peak*                                                    |  |
| tpcomb      | 6      | peak/tc's group by comb,<br>usg is the peak*                                                    |  |
| tpattend    | 6      | peak/tc's group by console,<br>workusg is the peak*                                             |  |
| tpars       | 7      | sum group by arspn and plan with<br>routeplan being the last plan in effect<br>at the last poll |  |
| tpaar       | 8      | sum on all group by patrn                                                                       |  |
| tpswocc     | 9      | peak/tc's where peakocc is the peak                                                             |  |
| tpaccval    | 10     | sum on all columns                                                                              |  |
| tpdciuglb   | 11     | no concatenation                                                                                |  |
| tpdciulog   | 11     | no concatenation                                                                                |  |
| tpdciunet   | 11     | no concatenation                                                                                |  |
| tpdciuprt   | 11     | no concatenation                                                                                |  |
| tpcallcovg  | 12     | sum on all group by ccg                                                                         |  |
| tpacdgrp    | 13     | sum on all group by ucd and trkgp                                                               |  |
| tpacdpos    | 13     | sum on all group by ucd and position                                                            |  |

### TABLE E-4 (Continued) R2V2 and R2V3 Concatenation Table

<sup>\*</sup> If the same data is collected from two different polls during the day, the data used for peak will be from the latest poll.

## Daily Concatenation of Packet Data for DIMENSION

| Table      | Packet | Comment                                    |  |
|------------|--------|--------------------------------------------|--|
| tpdatastor | 0      | marked if data is stored for               |  |
|            |        | files corresponding to the pkt             |  |
| tplbinter  | 2      | peak/tc's group by mod1,                   |  |
| -          |        | mod2, trkgp1 and trkgp2*                   |  |
| tplbintra  | 2      | peak/tc's group by mod,                    |  |
|            |        | trkgp1 and trkgp2*                         |  |
| tpportusg  | 3      | no concatenation                           |  |
| tpacadtl   | 4      | no concatenation                           |  |
| tpacasum   | 4      | no concatenation                           |  |
| tpaccval   | 5      | sum on all columns                         |  |
| tpringgrp  | 5      | sum on blkg group by mod,                  |  |
|            |        | cab, car, and halfcar                      |  |
| tptsi      | 5      | sum on tsiblkg                             |  |
| tpperfsum  | 5      | sum on numhrlywk; polltime and             |  |
|            |        | lasthrwk get 2500                          |  |
| tppolldtl  | 5      | max on all flags                           |  |
| tppollsum  | 5      | max on all flags                           |  |
| tptrkgp    | 6      | peak/tc's group by trkgp,                  |  |
|            |        | usg is the peak*                           |  |
| tpmisc     | 6      | peak/tc's; peaks: prococc, ctsusg,         |  |
| -          |        | mtspeg, aworkusg, rcasusg                  |  |
| tpcomb     | 6      | peak/tc's group by comb,                   |  |
|            |        | usg is the peak*                           |  |
| tpmsat     | 6      | peak/tc's; peak: didmain*                  |  |
| tptrkvio   | 6      | peak/tc's group by trkgp, usg is the peak* |  |
| tptrkbusy  | 6      | exist a busy trkgp group by trkgp          |  |
| tpattend   | 6      | peak/tc's group by console,                |  |
|            |        | workusg is the peak*                       |  |
| tpars      | 7      | sum group by arspn and plan with           |  |
|            |        | routeplan being the last plan in effect    |  |
|            | -      | at the last poll                           |  |
| tpaar      | 8      | sum on all group by patrn                  |  |
| tpswocc    | 9      | peak/tc's where peakocc is the peak        |  |

### TABLE E-5 DIMENSION Concatenation Table

<sup>\*</sup> If the same data is collected from two different polls during the day, the data used for peak will be from the latest poll.

# Daily Concatenation of Packet Data for G3r, G3i, Generic 1 and System 75

| Table      | Screens                          | Comment                                                                                                    |
|------------|----------------------------------|----------------------------------------------------------------------------------------------------|
| tpdatastor | no screen                        | Pkt 1 marked if data is<br>stored for any of the<br>data tables                                                                                                    |
| tptrkgp    | measurements trunk-group         | peak on usage                                                                                                    |
| tpsecvio * | measurements security-violations | last (most recent)<br>hourly poll                                                                                                    |
| tpattgrp   | measurements attendant-group     | peak on calls answered                                                                                                    |
| tphuntgrp  | measurements hunt-group          | peak on usage                                                                                                    |
| tprtpsum   | measurements route-pattern       | select first trunk group<br>in pattern with largest<br>size, total the offered,<br>carried, blocked,<br>queued, and overflow<br>calls                                                                                                    |
| tprtpdtl   | measurements route-pattern       | select all hourly polls<br>and the total calls<br>carried by the trunk<br>group, calculate<br>percentages of call<br>carried by the group<br>based on total calls for<br>the day (note: due to<br>floating point truncation<br>the percentages may not<br>total exactly 100<br>percent) |
| tpswoccsum | measurements occupancy-summary   | peak on call processing occupancy                                                                                                    |

TABLE E-6 G3r, G3i, Generic 1 and System 75 Concatenation Table

| Table        | Screens                                      | Comment                                                                                                    |
|--------------|----------------------------------------------|----------------------------------------------------------------------------------------------------|
| tptrklite ** | measurements light-used-trunk                | Five members of each<br>trunk group with the<br>most appearances<br>during the day; if a tie<br>exists among members,<br>then pick the member<br>with the least peg                                                          |
| tptrkout **  | measurements outage-trunk                    | Eight members of each<br>trunk group with the<br>most appearances<br>during the day; if a tie<br>exists among members,<br>then pick the member<br>with the most sampling<br>count                                            |
| tpattpos     | list measurement attendant position          | select all hourly polls<br>that correspond to the<br>group record that has<br>the highest time talked<br>(if more than one hour<br>exists with the same<br>maximum time talked,<br>the most recent hour<br>will be selected) |
| tpsecsum     | list measurement security-violations summary | last (most recent)<br>hourly poll                                                                                                    |
| tpsecdtl     | list measurement security-violations summary | select all hourly polls<br>that correspond to the<br>poll selected above<br>(most recent polls)                                                                                                    |

# TABLE E-6 (Continued) G3r, G3i, Generic 1 and System 75 Concatenation Table

<sup>\*</sup> This table is not applicable for R3V1.

<sup>\*\*</sup> This table is not applicable to System 75 R1V1.

# **Information About Alarming**

## **Administering Alarm Parameters**

Monitor I's alarm feature notifies you immediately when something goes wrong with your Monitor I system, such as your switch database filling up beyond its capacity. This feature, accessed by choosing Access Alarm Administration Menu from the Administrative Menu, sends alarms to e-mail or other specified destinations for the conditions discussed below.

**Reference:** See the heading, "Administer Alarm Characteristics" in Chapter 8, "System Administration" for details on accessing this feature screen.

## **Monitor I Polling System Failure**

The Monitor I Polling System (also called the **guardian** or **mtmguard**) is the system responsible for bringing up the pollers and monitoring them to ensure that they are working. It *wakes up* every hour and checks to see that polling is taking place. There are four conditions for which an alarm would be generated in connection with the polling system:

- If the polling system crashes
- If the polling system cannot bring up one of the pollers
- If the poller dies abnormally
- If the poller fails to connect to the PBX

Failure of the polling system to perform these functions is the most serious alarm condition and is also the most improbable. In the unlikely event of a polling system failure, check the **mtmlog** for more specific information, and then contact your System Administrator immediately.

## **Purge Failure**

If Monitor I fails to purge data as scheduled, the database could run out of space, causing the pollers to fail. When this alarm occurs, look at the **mtmlog** for more specific information about the cause of the problem.

## **Trunk Group Threshold Violations**

A trunk group threshold violation occurs when the amount of usage on a trunk group exceeds the maximum usage specified for the desired GOS. The maximum usage is specified by the service objective entered for each trunk group on the Administer Trunk Group Study screen (Trunk Group Editor). Refer to Chapter 6, "Setting Up Traffic Studies" for more details.
#### **PBX CPU Congestion**

When Monitor I detects that CPU occupancy usage is greater than or equal to  $(\geq)$  a predefined CPU congestion threshold, an alarm is generated that can be transmitted to Trouble Tracker, e-mail, or both. The congestion threshold varies with each switch release/CPU type and the maximum threshold value is reflected in the system default. If you wish, you can change the processor congestion threshold (using the "Administer Alarm Characteristics" procedure in Chapter 8, "System Administration") and this change will be reflected at the time of the next poll.

#### Packet Five System Flags and Packet Flags

These flags allow you to filter mail for Packet 5. For more information, refer to Chapter 8, "System Administration."

If you are receiving alarms for a trunk group violation, there are several things you can do:

- Determine if there is a maintenance problem. If so, correct it. (See the description of the trunk group violation section in the Switch Summary Report.) Also, determine if Facilities Management (FM) needed to add more trunks to the trunk group.
- If you are satisfied with the trunk group's performance and you want to stop the alarms, you can do the following:
  - Change the default GOS on the Administer Trunk Group Study screen to a higher GOS. This causes the trunk group to alarm less, that is, it only alarms when the the new **higher** GOS is exceeded.
  - Set the **Check** flag on the Trunk Group Editor to **off**. This causes the alarms to stop, but the violations will still be printed on the Switch Summary Report.
- If more trunk groups are ordered but not yet installed, do the following:
  - Change the GOS or set the Check flag to off as explained in the last paragraph.
  - Change the existing number of trunks on the Trunk Group Editor to include the trunks not yet installed. This causes Monitor I to analyze the data as if the new trunk groups have been added.

## **Choosing Alarm Destinations**

When you set up your alarm feature you can specify that alarms be sent to three locations:

- 1 The first location is the e-mail address specified on the Administer Switch Characteristics Screen, which is described in Chapter 4, "Producing Reports." To more efficiently monitor your system, you might want to send an alarm to e-mail for all the alarm conditions.
- 2 A second destination is Trouble Tracker. Trouble Tracker is an element management system that enables users to monitor the performance of premises switch-based networks from a central location. It manages alarm flow from a broad range of network equipment including switches and external equipment. If you don't already have Trouble Tracker, you might want to speak to one of your account executives about purchasing it.
- **3** The third alarm destination is INADS, or the Initialization and Administration System, which is maintained by the AT&T Network Operations Group (NOG)/Services organization. AT&T technicians from this organization are responsible for the on-site support of Monitor I, and alarms for guardian failure are sent there since the guardian is responsible for monitoring the pollers. You do not need to notify INADS of purge failure or trunk group threshold violations, which are problems that can be handled by your System Administrator and should not require AT&T services.

# Index

100-second occupancy data from Packet 9, B-6 3B2/600 backup procedure, 8-12 file recovery, 8-17 6386E/33 Model S backup procedure, 8-14 file recovery, 8-18 6386SX/EL backup procedure, 8-14 file recovery, 8-18

### Α

AAR Packet 8 (G2.1, Sys 85, DIM), B-6 AAR data Packet 8, B-3 AAR patterns, 5-8 AAR Report equations, C-1 field definitions, A-8 overview, 5-8 sample, A-7 AAR Study overview, 6-2 administering, 6-2 ABBH, 5-23, 5-24 About this guide, 1-1 ACA data from packet 4, B-4 ACA referrals, B-4 ACA Referrals Report, overview, 5-32 Access to Monitor I using CAFE, 2-10 Accessing INFORMIX-SQL, 2-11 Accessing the menus, 2-10 Accessing the schema, 7-3 Accessing the UNIX shell, 2-11 Accumulated values Packet 10, B-7 Accumulative registers, B-1 ACD Agent Report ACD Report, A-16 ACD Call Vectoring Call Vectoring Information, A-15 VDN Information, A-15 ACD data from Packet 13, B-8 ACD Group Call Flow ACD Report, A-13

ACD Group Call Redirection Summary, ACD Report, A-14 ACD Group Usage ACD Report, A-12 ACD Report equations, C-1 field definitions, A-12 overview, 5-9 sample, A-9 Activate alarm manager, 8-1, 8-6 Add modules to the database, 6-7 Add users. 8-44 Administer AAR Study, 6-2 Administer alarm destinations, 8-10 Administer ARS Study, 6-2 Administer Call Coverage Study, 6-2 Administer Call Coverage study, 6-15 Administer Carrier Usage study, 6-3 Administer ISDN Association Study, 6-5 Administer Load Balance Study, 6-6 Administer Main Satellite Study, 7-21, 7-22 Administer Packet 5 mail flags, 8-26 Administer Polling Schedule, 3-11, 6-8, 8-16 Administer studies, 7-20 Administer switch characteristics, 3-3 Administer Trunk Group Combination Study, 7-23 Administer trunk group include lists, 8-43 Administer Trunk Group Study, 6-10 Administer VDN Study, 6-14 Administering alarm characteristics, 8-8 Administering studies, 6-1 Administration daily procedures, 8-22, 8-23 Administrator login, 3-1 AHT (Average Holding Time) high, A-131 Alarm major. 8-27 minor, 8-27 Alarm characteristics defining, 8-8 Alarm destinations specifying, 8-10 Alarm manager activate, 8-1, 8-6 deactivate, 8-7 Alarm system error messages, D-4 alarmend command, 8-7 Alarms administer destinations, F-3 administer parameters, F-1

polling system failure, F-1

purge failure, F-1 trunk group threshold violations, F-2 alarmstart command, 8-6 ARS data Packet 7, B-3, B-6 **ARS** Measurement display selections, 8-11 **ARS** Patterns selection display, 8-11 **ARS** Report equations, C-1 field definitions, A-18 overview, 5-10 G2.1, Sys85, DIM sample, A-17 G3r, G3i field definitions, A-20 sample, A-19 ARS Study administering, 6-2 overview. 6-2 at.allow, 8-33 at command, 4-1, 8-33 AT&T Traffic Analysis Reference Binder, 5-24 Attendant Measurement Report, 5-12 equations. C-2 Attendant Measurement Report (G2, Sys85, DIM) field definitions, A-25 sample, A-21 Attendant Measurement Report (G3i, G3r) field definitions, A-35 Attendant Measurement Report (G3i) sample, A-29 Attendant Measurement Report (G3r) sample, A-31 Attendant performance, 5-12 Attendant reports (graphable), 5-4 Attendant staffing determining, 5-12 Attendant statistics, 5-13 Audit report, 8-34, 8-35 Audit switch and database, 8-2, 8-34 Automatic Alternate Routing; see AAR, 5-8 Automatic Call Distribution: see ACD, 5-9 Automatic circuit assurance (ACA) data from Packet 4, B-4 Automatic Circuit Assurance; see ACA, 5-32 Automatic Route Selection data from Packet 7, B-6 Automatic Route Selection; see ARS, 5-10 Average Busy Bouncing Hour (ABBH), 5-23, 5-24 Average Delay, 5-12 Average Speed of Answer, 5-12

### В

Backup procedure 3B2/600, 8-12 6386E/33 Model S and 6386SX/EL, 8-14 Barrier and authorization codes, A-122 Barrier codes invalid, 5-33 B-Channels, 5-20 Begin time for reports, 4-5 G3i, Generic 1 and System 75, 4-5 Blockage data mismatch, 3-13, 5-26 Blockage information Trunk Group Detail Report, A-165 Buffer AT&T output, B-9 collection, B-8 customer, B-8 displaying, 3-5 Business Communications Systems catalog, 1-3

### С

Cache memory flag, 8-27 CAFE using, 3-3 CAFE access, 2-10 Call redirection, 5-9, 5-39 Call coverage data from Packet 12, B-7 Call coverage group adding, 6-15 Call Coverage Report equations, C-3 field definitions, A-39 overview, 5-14 sample, A-37 Call Coverage Study administering, 6-15 overview, 6-2, 6-15 Call routing, 6-2 determining efficiency, 6-15 Call-by-call (CBC) trunk groups, 5-21 Canceling INFORMIX-SQL commands, 2-12 Capacity polling, 3-9 Carrier usage study, 6-3 Carrier usage data from Packet 3, B-4 Carrier Usage Detail Report overview, 5-15 Carrier Usage Detail Report (G2, Sys85, DIM) sample, A-42, A-44 field definitions, A-43, A-47 Carrier usage locations retrieving, 6-19 Carrier Usage Study administer, 6-3 Carrier Usage Summary Report overview, 5-16 Carrier Usage Summary Report (DIM), field definitions, A-51 sample, A-50

Carrier Usage Summary Report (G2 and Sys85), field definitions, A-49 sample, A-48 CAS Measurements Peak Hour Attendant Measurement Report, A-28 CBC (Call-by-call) ISDN-PRI trunk groups, 3-6 CBC trunk groups, 5-21 CCS, 4-2 definition. B-10 Centralized attendant service measurements, 5-13 Characteristics switch, 3-3 CIC (Customer Identification Code), 6-5 phone number and address, 1-3 Codes barrier and authorization, A-122 Collection buffer, B-8 Command(s) alarmend, 8-7 alarmstart, 8-6 at, 4-1 at (UNIX), 8-33 cron. 4-1. 4-4 cron (UNIX), 8-33 **cu**, 3-4 /<directory>/mtm/tools/monitor I stop, 8-18 <directory>/mtm/tools/monitor I start , 8-13, 8-14 <directory>/mtm/tools/monitor I stop , 8-13, 8-14 face, 8-18 INFORMIX-SQL, 2-12 init 2, 8-17, 8-19 **lp**, 4-4 mtm, 2-10 mtm, 3-3 /mtm/tools/monitorI stop, 8-17 pg, 8-22 pollend, 8-29 pollstart, 3-8 ps -ef | grep mtmguard, 3-9 ps -fumtmadm mtmadm1, 8-17, 8-18 sh /etc/init.d/cron stop, 8-17 sh /etc/init.d/cron stop, 8-18 shutdown -is, 8-17, 8-18 switch rmv, 8-37 sysadm backup, 8-13 sysadm restore, 8-17 sysadm store, 8-13 tail \$TMLOG/mtmlog, 8-22 ulimit 99999, 8-17, 8-18 Communications Systems, 1-1 Concatenation Generic 2.1, E-4 Generic 2.2, E-1 manual, 8-3 monitoring, 8-15 reasons for failure, 8-15 Concatenation table DIMENSION. E-11

G3i, E-12 G3r, E-12 Generic 1, E-12 R2V2 and R2V3, E-9 R2V4, E-7 System 75, E-12 Configuration data retrieve, 6-19 Conventions additional. 1-6 documentation, 1-6 Conventions used in this guide, 1-6 Copy files, 8-14 3B2/600, 8-12 Copy software, 8-14 3B2/600, 8-12 Courses recommended, 1-2 traffic managers, 1-2 Coverage by Answering Point Call Coverage Report, A-39 Coverage by Call Origination Call Coverage Report, A-40 Coverage points amount of determining, 5-14 CPU occupancy usage, A-114, F-2 cron.allow, 8-33 cron command, 4-1, 4-4, 8-33 CSV file extension, 5-2 cu command, 3-4 Current study, 6-16 remove, 6-18 Customer buffer, B-8 Customer Identification Code (CIC), 6-5 Customer Information Center; see CIC, 1-3 Customized reports data dump, 7-8 data for,  $\hat{7}$ -2 formatted, 7-11 on-line queries, 7-16 overview, 7-1 samples, 7-6 Customized studies administer, 7-20 clearing during initialization, 3-6 Cut-through to G3i, 8-3 Cut-through to G3r, 8-3 Cut-through to System 75, 8-3

#### D

Daily concatenation DIMENSION, E-11 error messages, D-4 G3i, E-12 G3r, E-12 Generic 1, E-12 Generic 2.1, E-4 Generic 2.2, E-1 manual, 8-3

monitoring, 8-15, E-1, E-4 R2V2 and R2V3, E-9 R2V4, E-7 reasons for failure, 8-15 System 75, E-12 Daily polling entering, 3-11 Data non-traffic (G3r, G3i), 3-6 Data collection overview. B-1 Data Dump Report, 7-1, 7-8 printing, 7-9 procedure, 7-8 removal, 7-10 sample, 7-10 Data reinitialization flag, 8-27 Data storage option displaying, 3-5 Data Storage Report overview, 5-17 Data Storage Report (G2, Sys85, DIM), field definitions, A-53 sample, A-52 Data Storage Report (G3i), field definitions, A-55 sample, A-54 Data Storage Report (G3r), field definitions, A-57 sample, A-56 Database adding modules, 6-7 audit switch and, 8-2 buffers. B-8 create switch, 3-2 fields. for schema, 7-7 file structure, 7-2 initialize, 3-6 purge, 8-3 purging, 8-36 remove switch, 8-37 schema, 7-2 switch, B-1, B-9 conventions for creating, 3-3 problems in creating, 3-3 tables, 7-2 Database initialization Packet 1. B-3 Database storage option, 3-2 Databases current viewing, 3-3 Daylight savings time entering, 3-5 D-channel equipment locations retrieving, 6-19 D-Channels, 5-20 DCIU data, B-7 DCIU measurements from Packet 11, B-7

DCIU ports, 7-6 DDC (Direct Department Calling), 5-18 Deactivate alarm manager, 8-7 Deactivate polling, 3-14 Deactivate polling control mechanism, 8-29 Default poll packets, 6-8 Default packets, 3-12 (4, 5, 6, 10), B-3 Default peak and TCs, 6-7 Default polling schedule, 3-9 Defining alarm characteristics, 8-8 DEFINITY Monitor I Planning Manual, 3-9 Delay Statistics (All) Hourly Attendant Measurement Report (G3i, G3r), A-36 Delete key in INFORMIX-SQL, 2-12 Delete selective polls, 8-30 Deluxe queuing information Trunk Group Detail Report, A-164 Destinations alarm, F-3 for reports, 4-4 Dial tone delays, A-131 Dial-up ports, 5-33 sharing, 8-16 DID (Direct Inward Dialing), B-5 DIMENSION daily concatenation, E-11 menu structure, 2-6 Direct Department Calling (DDC), 5-18 Direct Inward Dial (DID), B-5 /<directory>/mtm/tools/monitor I stop command, 8-18 <directory>/mtm/tools/monitor I start command, 8-13, 8-14 <directory>/mtm/tools/monitor I stop command, 8-13, 8-14 Disk storage option determining polling capacity, 3-9 Display ARS Measurement Selection, 8-11 Display Monitor I Log, 8-20 Display switch time, 8-40 Document contents, 1-1 Documentation conventions, 1-6 Feature Translation Service Manual, 6-5 related, 1-3 Download default study values when to, 3-6 Download studies, 6-16, 7-24 Downloading default study values, 3-6 Downloading to the switch, 6-16, 7-24

#### Ε

EIA ports, 5-33 End Hour, 4-5 End time for reports, 4-5 Equation(s) AAR Report, C-1

ACD Report, C-1 ARS Report, C-1 Attendant Measurement Report, C-2 Call Coverage Report, C-3 Hunt Group Report, C-3 ISDN PRI Trunk Group Association Report, C-4 Lightly Used Trunk Report, C-4 Long Term Trending Report, C-4 Module Report, C-5 Processor Occupancy Report, C-5 Security Violation Report, C-6 Switch Summary Report, C-6 System Security Report, C-7 Trunk Group Detail Report, C-7 Trunk Group Summary Report, C-8 WCR Report, C-8 Erlangs, 4-2 definition, B-10 Error messages, D-4 Escape key in INFORMIX-SQL, 2-12 EUCD data from Packet 13, B-8 Exiting the menu, 2-10 Extended option for data storage, 3-2

#### F

face command, 8-18 Facility Restriction Level (FRL), 5-10, 5-40 Feature measurements, B-7 Feature Translation Service Manual, 6-5 Field definition(s) AAR Report, A-8 ACD Report, A-12 ARS Report, A-18 ARS Report (G3r, G3i), A-20 Attendant Measurement Report (G2, Sys 85, DIM), A-25 Attendant Measurement Report (G3i, G3r), A-35 Call Coverage Report, A-39 Carrier Usage Detail Report (DIMENSION), A-47 Carrier Usage Detail Report (G2 and Sys85), A-43 Carrier Usage Summary Report (DIM), A-51 Carrier Usage Summary Report (Generic 2 and System 85), A-49 Data Storage Report (G2, Sys 85, DIM), A-53 Data Storage Report (G3i), A-55 Data Storage Report (G3r), A-57 Graphable Reports, A-59 Hunt Group Report (G3r, G3i), A-62 Include List Report, A-63 ISDN-PRI Call by Call Report (G3r, G3i), A-65 ISDN-PRI D-Channel Measurement Report, A-71 ISDN-PRI Trunk Group Association Report, A-69 Lightly Used Trunk Report, A-73 Load Balance Report (DIMENSION), A-82 Load Balance Report (Generic 2 and System 85), A-76 Long Term Trending Report, A-87

Module Report, A-92 Outage Trunk Report, A-97 Poll Status Report, A-99 Processor Occupancy Report (DIMENSION), A-109 Processor Occupancy Report (G3r, G3i), A-114 Processor Occupancy Report (Gen 2, R2V2-V4), A-102 Recent ACA Referrals Report, A-117 Security Violation Report (G3i), A-119 Security Violation Report (G3r), A-122 Switch Summary Report (G3r, G3i), A-147 System Security Report, A-157 Trunk Group Detail Report, A-161 Trunk Group Summary Report, A-168 WCR Report, A-175 File sending reports to, 4-4 File extension(s) .CSV, 5-2 .WK1. 5-2 for graphable reports, 5-2 File recovery (3B2/600), 8-17 (6386E/33 Model S), 8-18 (6386SX/EL), 8-18 File restore (3B2/600), 8-17 (6386E/33 Model S), 8-18 (6386SX/EL), 8-18 File structure, 7-2 Files backup, 8-14 backup (3B2/600), 8-12 recover, 8-4 Filtering Packet 5 mail flags, 8-26 Flags Packet 5, F-2 Force Management Alternative Peak Hour Attendant Measurement Report (G3i), A-36 Force management alternatives, 5-13 Format all, 4-2 peak, 4-2 total, 4-2 Formatted custom report sample, 7-12 sample output, 7-15 Formatted custom reports, 7-1, 7-11 Frequency of polling entering, 3-11 FRL (Facility Restriction Level), 5-10, 5-40

### G

G3 login entering, 3-4 G3i cut-through, 8-3 daily concatenation, E-12 menu structure, 2-7 G3r

cut-through, 8-3 daily concatenation, E-12 menu structure, 2-8 Generating reports overview, 4-1 procedure, 4-3 Generic 1 cut-through, 8-3 daily concatenation, E-12 polling default, 3-3 login, entering, 3-4 Generic 1.1 menu structure, 2-9 Generic 2 traffic data analysis, B-1 Generic 2.1 daily concatenation table, E-4 menu structure, 2-4 Generic 2.2 daily concatenation table, E-1 menu structure, 2-3 GOS (Grade Of Service) cost-effectiveness, 5-36 violations. for trunk groups, 5-38 requirements Trunk Group Detail Report, A-166 Grade of Service; see GOS, 5-36 Graphable attendant reports, 5-4 Graphable module reports, 5-4 Graphable processor occupancy reports, 5-4 Graphable reports attendant, 5-4 availability according to switch type, 5-5, A-3 field definitions, A-59 file extensions, 5-2 overview, 5-2 sample, A-58 Graphable trunk group reports, 5-4 Guardian, F-1

#### Η

Help on-line, 2-10 Hourly Attendant Statistics (All) Attendant Measurement Report, A-27 Hourly CAS Measurements (All) Attendant Measurement Report, A-28 Hourly Delay Statistics (All) Attendant Measurement Report, A-26, A-36 Hourly polling entering, 3-11 Hourly Summaries (All) Attendant Measurement Report, A-25, A-35 Hunt Group Report equations, C-3 Hunt Group Report (G3r, G3i) field definitions, A-62 sample, A-61

Hunt Group Usage Report (G3i, G3r), 5-18

#### I

Implementing Monitor I overview, 3-1 Inactive switches activating, 3-3 INADS alarm destination, F-3 Include List Report field definitions, A-63 overview, 5-19 sample, A-63 Include Lists administer, 8-43 INFORMIX command(s) add, 2-12 cancel. 2-12 exit, 2-12 query, 2-12 select, 2-12 INFORMIX-SOL, accessing, 2-11 on-line help, 2-12 screens, 2-12 init 2 command, 8-17, 8-19 Initialization error messages, D-4 time required for, 3-6 Initialization completion message, 3-7 Initialization failure, 6-7 Initialization prerequisites, 3-6 Initialization process customized studies clearing, 3-6 service objectives saving, 3-6 Initialize the switch database, 3-6, 3-7 Initializing the database Packet 1, B-3 Integrated Services Digital Network (ISDN), 5-20 Intended users, 1-1 Internal dialing plan, 5-40 Introduction Monitor I, 2-1 Invalid barrier codes, 5-33 Invalid login attempts, 5-33 ISDN, 5-20 ISDN Association Studies overview. 6-5 ISDN Association Study, 6-5 **ISDN B-Channels** description, 5-20 ISDN D-Channels description, 5-20 ISDN PRI D-Channel Measurement Report overview, 5-20 ISDN PRI Trunk Group Association Report equations, C-4 overview, 5-20

ISDN PRI Trunk Group Association Report (G2), A-68 ISDN-PRI Call by Call Report (G3r, G3i) sample, A-64 ISDN-PRI Call-by-Call Report (G3r, G3i) field definitions, A-65 overview, 5-21 ISDN-PRI D-Channel Measurement Report field definitions, A-71 sample, A-70 ISDN-PRI Trunk Group Association Report field definitions, A-69 ISDN-PRI trunk groups, 3-6 Issue number entering, 3-4

#### Κ

Keys In this manual, 1-6

#### L

Lightly Used Trunk Report equations, C-4 field definitions, A-73 Lightly Used Trunk Report (G1, Sys75) sample, A-72 Lightly Used Trunk Report (G3i, G1, Sys 75) overview, 5-22 List of traffic data packets, B-3 Listed directory number (LDN), B-5 Load Balance data, from Packet 2, B-4 Load Balance Report field definitions (DIMENSION), A-82 field definitions (G2 and Sys85), A-76 overview, 5-23 sample (DIMENSION), A-79 sample (G2 and Sys 85), A-74 Load Balance study, 6-6 Locations carrier usage retrieving, 6-19 Log display Monitor I, 8-20 Log file purge, 8-4, 8-21 Logging in CAFE, 3-3 Logging in as mtmadm, 3-1 Login administrator, 3-1 G3, G1 or Sys75 entering, 3-4 invalid. 5-33 switch administrator entering, 3-4 Login IDs adding, 8-44

Logs system, reading, 8-22 Long Term Trending Report equations, C-4 field definitions, A-87 overview, 5-24 sample, A-86 Long-term scheduling of reports, 4-1 LOTUS 1-2-3, 5-2 lp command, 4-4

### Μ

Mail read, 8-4 reading, 8-23 reading from menus, 2-11 Mail address UNIX. entering, 3-4 Mail messages, D-1 Main menu, 2-10 exiting, 2-10 Main Satellite Study administer, 7-21 Maintenance procedures, 8-12, 8-14 Major alarm, 8-27 Major translation change, 8-27 Manual related, 1-3 Manual concatenation, 8-3 Measurements for reports, 4-2 Menu stepping, 1-6 Menu structure DIMENSION, 2-6 G3i, 2-7 G3r. 2-8 Generic 2.1 and R2V4, 2-4 Generic 2.2, 2-3 overview, 2-2 R2V2 and R2V3, 2-5 System 75, 2-9 Menus exiting, 2-10 main, 2-10 navigating, 2-10 Messages mail, D-1 Minor alarm, 8-27 Minor translation change, 8-27 Mismatch blockage data, 3-13, 5-26 Module universal, 6-3, A-43 Module Report equations, C-5 field definitions, A-92 overview (G2, Sys 85), 5-26 Module Report (G2, Sys 85) sample, A-90 Module reports (graphable), 5-4

Modules adding to the database, 6-7 XE, measurements, 5-26 Monitor I generating reports, 4-1, 4-3 implementing, 3-1 overview, 2-1 recommended courses, 1-2 user interface, 2-1 Monitor poller processes, 8-4, 8-32 mtm command, 2-10 mtmadm logging in as, 3-1, 3-8 mtm command, 3-3 mtmguard, 3-8, F-1 mtmlog, F-1 checking for errors, 6-3 display, 8-20 mtmlog purge, 8-21 /mtm/tools/monitorI stop command, 8-17

## Ν

Network control dial-up ports, 5-33 Network service number, 6-5 Networks public and private, 5-40 Non-traffic data, 3-2 retrieve, 8-24 Non-traffic data (G3r, G3i), 3-6

## 0

Occupancy rate processor, 5-30, A-114 Offset time, B-8 On-line help, 2-10 **INFORMIX-SQL**, 2-12 On-line queries, 7-1 using, 7-16 Options for storage, 3-9 Out of service trunks, 5-28 Outage Trunk Report, field definitions, A-97 overview. 5-28 Outage Trunk Report (G3r, G3i, G1, Sys 75), A-96 Output buffer AT&T, B-9 Output units CCS, 4-2 Erlangs, 4-2 Overview activating the polling control mechanism, 3-8 graphable reports, 5-2 implementing Monitor I, 3-1 initialization, 3-6 Monitor I, 2-1 Switch Performance Reports, 5-6

## Ρ

Packet 1 ACD data, 5-9 data initializing the switch database, 3-6 database initialization, B-3 translation data, B-3 trunk group detail data, 5-36 trunk group summary data, 5-37 Packet 2 load balance data, 5-23, B-4 Packet 3 Carrier Usage, B-4 carrier usage detail data, 5-15 carrier usage summary, 5-16 Packet 4 ACA referral data, 5-32 Automatic Circuit Assurance data, B-4 Switch summary data, 5-34 Packet 5 mail flags, administer, 8-26 performance data, B-4 poll status data, 5-29 processor occupancy data, 5-31 Switch summary data, 5-34 system flags, F-2 Packet 6 ACD data, 5-9 attendant data, 5-13 Attendant Measurement Report, 5-12 ISDN data, 5-20 long term trending data, 5-24 module data, 5-27 peak and time coincident data, B-5 processor occupancy data, 5-31 Switch summary data, 5-34 trunk group detail data, 5-36 trunk group summary data, 5-37 Packet 7 ARS data, 5-11, B-3 Automatic Route Selection, B-6 WCR data, 5-40 World Class Routing (G2.2), B-6 Packet 8 AAR data, 5-8, B-3 AAR data (G2.1, Sys 85, DIM), B-6 Packet 9 100-second occupancy data, B-6 Packet 10 accumulated values, B-7 Switch summary data, 5-34 system security data, 5-35 Packet 11 DCIU measurements, B-7

Packet 12 call coverage data, 5-14, B-7 Packet 13 ACD data, 5-9 EUCD/ACD data, B-8 Packet flags, 8-27 Packet polling, 3-9 Packets, B-3 adding to study assignments, B-3 default, 3-12 default (4, 5, 6, B-3 designating, for special studies, 6-1 poll, entering, 3-12 traffic data, B-3 Packet(s) Packet 1, B-3 Packet 2. B-4 Packet 3, B-4 Packet 4, B-4 Packet 5, B-4 Packet 6, B-5 Packet 7. B-6 Packet 8, B-6 Packet 9, B-6 Packet 10. B-7 Packet 11, B-7 Packet 12, B-7 Packet 13, B-8 Parameters for alarms, F-1 Parser error messages, D-4 Password entering, 3-4 Patterns AAR, 6-2 ARS, 6-2 studying, 6-3 traffic, 5-8, 5-10, 5-40 WCR, 6-15 removing, 6-15 PBX CPU congestion, F-2 Peak and TC restriction, 6-7 Peak and TCs excessive, reducing, 6-18 Peak and time coincident data from Packet 6. B-5 Peak attendant information Switch Summary Report, A-134 Peak field(s) AAR Report, 5-8 ARS Report, 5-11 Attendant Report, 5-13 Call Coverage Report, 5-14 Carrier Usage Detail Report, 5-15 Carrier Usage Summary Report, 5-16 Hunt Group Report, 5-18 ISDN Call-by-Call Report, 5-21

ISDN Reports, 5-20 Load Balance Report, 5-23 Long Term Trending Report, 5-24 Module Report, 5-27 Monitor I Reports, A-4 Processor Occupancy Report, 5-31 Switch Summary Report, 5-34 WCR Report, 5-40 Peak Hour Attendant Statistics Attendant Measurement Report, A-27 Peak Hour CAS Measurements Attendant Measurement Report, A-28 Peak Hour Force Management Alternatives Attendant Measurement Report, A-26, A-36 Peak Hour Summary Attendant Measurement Report, A-25, A-35 Peak module information Switch Summary Report, A-132 Peak processor information Switch Summary Report, A-127 Switch Summary Report (G3r, G3i), A-147 Peak registers, B-1 Peak trunk group threshold violations Switch Summary Report, A-141 Peg counts, B-1 Pending studies remove, 6-17 Pending study remove, 6-17 PERFORM screens, 2-12 Performance attendant, 5-12 Performance data from Packet 5, B-4 Permissions for report scheduling, 8-3 setting, for reports, 8-33 pg command, 8-22 Poll schedule record, 3-9 changing, 6-8 Poll Status Report field definitions, A-99 overview, 5-29 sample, A-98 Poll Status Report definitions, A-99 pollend command, 8-29 Poller processes monitor, 8-4 monitoring, 8-32 Polling activating, 3-11 and switch rotation, 3-9 daily, 3-10 entering, 3-11 disable, 3-14 enable, 3-8 hourly. entering, 3-11 schedule, 3-9, 8-4 scheduling, 6-8

stop, 8-31 Polling capacity based on disk storage option, 3-9 Polling control mechanism activate, 3-8 deactivate, 8-29, 8-31 Polling data, B-4 Polling days, 3-11 Polling default Generic 1 and System 75, 3-3 Polling frequency entering, 3-11 Polling packets, 3-9 entering, 3-12 Polling reports (G3i, G1 and Sys75), 3-9 Polling schedule changing, 3-12 default, 3-9 Polling system and alarms, F-1 error messages, D-4 Polling time entering, 3-12 Polling type, 3-11 Polls deleting selective, 8-30 pollstart command, 3-8 Port availability, 3-9 Port contention/mode changes, System Security Report, A-157 Port number entering, 3-4 Port selection entering, 3-13 Ports dial-up, 5-33 sharing, 8-16 EIA, 5-33 network control dial-up, 5-33 Preference routes, 5-8 Prerequisites initialization, 3-6 polling, 3-9 Printer sending reports to, 4-4 Private network, 5-40 Problems trunk, 5-32 Proc 277. 3-2 Procedure(s) Activate Alarm Manager, 8-6 Activate the Polling Control Mechanism, 3-8 activating switches, 8-39 add modules to the database, 6-7 adding users, 8-44 administer alarm characteristics, 8-8 administer alarm destinations, 8-10 Administer Call Coverage studies, 6-15 Administer Carrier Usage Study, 6-3 Administer ISDN Association Study, 6-5 Administer Load Balance Study, 6-6

Administer Main Satellite Study, 7-22 Administer Module Blockage Study, 6-7 Administer Packet Five Mail Flags, 8-26 Administer Poll Schedule Record, 6-8 Administer Trunk Group Combination Study, 7-23 Administer Trunk Group Include Lists, 8-43 Administer Trunk Group Study, 6-10 Administer VDN Study, 6-14 Administer WCR studies, 6-15 Audit Switch and Database, 8-35 Back up Monitor I (3B2/600), 8-13 Back up Monitor I (6386E/33, 6386SX/EL), 8-14 Create the Switch Database, 3-3 deactivate alarm manager, 8-7 deactivate the polling control mechanism, 8-29 deactivating switches, 8-38 Delete Selective Polls, 8-30 Display ARS Measurement Selection, 8-11 Display Monitor I Log, 8-20 Display Switch Time, 8-40 Download studies, 6-16, 7-24 Getting to the menus, 2-10 Initialize the Switch Database, 3-7 Initiate Daily Concatenation, 8-15 Initiate Database Purge, 8-36 Initiate Log File Purge, 8-21 Initiate Trending Update, 8-42 Monitor Poller Processes, 8-32 Ordering Monitor I Reports, 4-3 printing a data dump report, 7-9 producing a data dump report, 7-8 producing a formatted customized report, 7-12 read mail, 8-23 read system logs, 8-22 recovering software and files, 8-17, 8-18 remove a current study, 6-18 remove a pending study, 6-17 remove modules to the database, 6-7 remove the switch database, 8-37 removing a data dump report, 7-10 retrieve configuration data, 6-19 Retrieve Non-Traffic Data, 8-25 Schedule polling, 3-11 searching for a single schema table, 7-5 setting report permissions, 8-33 Setting up AAR studies, 6-2 Setting up ARS studies, 6-2 Setting up Call Coverage studies, 6-2 sharing dial-up ports, 8-16 stop polling of a specific switch, 8-31 Synchronize Switch Time, 8-41 viewing a single schema table, 7-4 Processor capacity unused, 5-30 Processor occupancy profile, B-7 Processor occupancy rate, 5-30 Processor Occupancy Report. equations, C-5 overview, 5-30

Processor Occupancy Report (DIM) field definitions, A-109 Processor Occupancy Report (G2, Sys 85, DIM), sample, A-101 Processor Occupancy Report (G3r, G3i), field definitions, A-114 sample, A-113 Processor Occupancy Report (G2, R2V2-V4), field definitions, A-102 Processor occupancy reports (graphable), 5-4 Producing reports, 4-1 ps -ef | grep mtmguard command, 3-9 ps -fumtmadm mtmadm1 command, 8-17, 8-18 Public network, 5-40 Purge database, 8-3, 8-36 Purge failure, F-1 Purge log file, 8-4, 8-21

### Q

Query clauses, 7-16

### R

**R2V2** daily concatenation, E-9 menu structure, 2-5 R2V3 daily concatenation, E-9 menu structure, 2-5 R2V4 daily concatenation, E-7 menu structure, 2-4 R2V6 menu structure, 2-3 Read mail, 8-4 Read system logs, 8-4, 8-22 Reading mail from Monitor I menus, 2-11 Readmail, 8-23 Recent ACA Referrals Report field definitions, A-117 sample, A-116 Recommended courses, 1-2 Recommended processor occupancy rate, A-114 Recommended rate processor occupancy, 5-30 Recover software and files, 8-4 Recovery procedure (3B2/600), 8-17 (6386E/33 Model S), 8-18 (6386SX/EL), 8-18 Redirection of calls, 5-9, 5-39 Reference(s) AT&T Traffic Analysis Reference Binder, 5-24 Feature Translation Service Manual, 6-5 Register assignments, B-2 Registers accumulative, B-1 peak, B-1 peak and TC,

reducing, 6-18 time-coincident, B-2 Related documentation, 1-3 Release number entering, 3-4 Remote access, 5-33, 5-35 Remote access on system management port (SN492), System Security Report, A-157 remote access on system management port (TN563), System Security Report, A-158 Remote access on trunk groups System Security Report, A-158 Remove a current study, 6-18 Remove switch database, 8-37 Removing a WCR study, 6-15 Removing the switch database reasons for, 3-2 Report scheduling permissions for, 8-3 Report(s) AAR overview, 5-8 AAR report, A-7 ACA Referrals overview, 5-32 ACD (Automatic Call Distribution) overview, 5-9 ACD Report sample, A-9 all format, 4-2 ARS (Automatic Route Selection) overview, 5-10 ARS (Automatic Route Selection) Report (G2.1, Sys85, DIM), A-17 ARS Report (G3), A-19 Attendant Measurement overview, 5-12 Attendant Measurement Report (G2, Sys85, DIM), A-21 Attendant Measurement Report (G3i), A-29 Attendant Measurement Report (G3r), A-31 audit, 8-34 availability according to switch type, 5-5, 5-7, A-2 Call Coverage overview, 5-14 Call Coverage Report, A-37 Carrier Usage Detail overview, 5-15 Carrier Usage Detail Report (DIM), A-44 Carrier Usage Detail Report (G2 and Sys85), A-42 Carrier Usage Summary overview, 5-16 Carrier Usage Summary Report (DIM), A-50 Carrier Usage Summary Report (G2 and Sys85), A-48 customized formatting, 7-11 customizing, 7-1 data dump, 7-1, 7-8 Data Storage overview, 5-17 Data Storage Report (G2, Sys 85, DIM), A-52 Data Storage Report (G3i), A-54 Data Storage Report (G3r), A-56 destination choices, 4-4 for polling (G3i, G1 and Sys 75), 3-9 formatted, 7-1 generating, 4-1 graphable, 5-4, 5-5, A-58 Hunt Group Report (G3r, G3i), A-61 Hunt Group Usage overview (G3i, G3r), 5-18 Include List overview, 5-19

Include List Report, A-63 ISDN PRI D-Channel Measurement overview, 5-20 ISDN PRI Trunk Group Association overview, 5-20 ISDN-PRI Call-by-Call overview (G3r, G3i), 5-21 ISDN-PRI D-Channel Measurement Report, A-70 ISDN-PRI Trunk Group Association Report (G2), A-68 ISDN-PRI Trunk Group Association Report (G3r, G3i), A-64 Lightly Used Trunk overview (G3i, G1, Sys 75), 5-22 Lightly Used Trunk Report (G3i, G1, Sys75), A-72 Load Balance overview, 5-23 Load Balance Report (DIMENSION), A-79 (G2 and Sys 85), A-74 Long Term Trending overview, 5-24 Long Term Trending Report, A-86 measurements, 4-2 Module overview (G2, Sys 85), 5-26 Module Report (G2, Sys 85), A-90 on-line queries, 7-1 Outage Trunk overview, 5-28 Outage Trunk Report (G3r, G3i, G1), A-96 output, 4-3 overview of graphable, 5-2 overviews, 5-1 peak fields, A-4 peak format, 4-2 Poll Status overview, 5-29 Poll Status Report, A-98 Processor Occupancy overview, 5-30 Processor Occupancy Report (DIM), A-109 Processor Occupancy Report (G2, Sys 85, DIM), A-101 Processor Occupancy Report (G3r, G3i), A-113 Recent ACA Referrals Report, A-116 scheduling, 4-1 Security Violation overview (G3r, G3i), 5-33 Security Violation Report (G3i), A-118 Security Violation Report (G3r), A-120 sending to file, 4-4 sending to printer, 4-4 sending to terminal, 4-4 switch performance, 5-6 Switch Summary overview, 5-34 Switch Summary Report (G3i), A-144 Switch Summary Report (G3r), A-145 Switch Summary Report (G2, Sys 85), A-124 System Security (G2, Sys 85, DIM) overview, 5-35 System Security Report, A-155 total format. 4-2 Trunk Group Detail overview, 5-36 Trunk Group Detail Report, A-159 Trunk Group Summary overview, 5-37 Trunk Group Summary Report, A-167 Trunk Group Violation overview, 5-38 Trunk Group Violation Report, A-171 UCD overview, 5-39 UCD Report, A-173 WCR (World Class Routing), A-174 WCR (World Class Routing) Overview, 5-40 Report schedule setting permissions for, 8-33

Restore (3B2/600), 8-17 (6386E/33 Model S), 8-18 (6386SX/EL), 8-18 Retrieve configuration data, 6-19 Retrieve non-traffic data, 8-24 Rotate switches, 8-4, 8-38 Rotating switches for polling, 3-9 Route patterns obtaining, for initialization, 3-6 Routes preference, 5-8 Routing calls determining efficiency, 6-15 Routing plans, 5-10

### S

Sample graphable reports, A-58 Sample report(s) AAR, A-7 ACD, A-9 ARS (G2.1, Sys85, DIM), A-17 ARS (G3r, G3i), A-19 Attendant Measurement (G2, Sys85, DIM), A-21 Attendant Measurement (G3i), A-29 Attendant Measurement (G3r), A-31 Call Coverage, A-37 Carrier Usage Detail (DIM), A-44 Carrier Usage Detail (G2 and Sys85), A-42 Carrier Usage Summary (DIM), A-50 Carrier Usage Summary (G2 and Sys85), A-48 Data Storage (G2, Sys 85, DIM), A-52 Data Storage (G3i), A-54 Data Storage (G3r), A-56 Hunt Group (G3r, G3i), A-61 Include List, A-63 ISDN PRI Trunk Group Association (G2), A-68 ISDN-PRI D-Channel Measurement, A-70 ISDN-PRI Trunk Group Association (G3r, G3i), A-64 Lightly Used Trunk (G3i, G1, Sys 75), A-72 Load Balance (DIMENSION), A-79 Load Balance (G2 and Sys 85), A-74 Long Term Trending, A-86 Module (G2, Sys 85), A-90 Outage Trunk (G3r, G3i, G1, A-96 Poll Status, A-98 Processor Occupancy (G2, Sys 85, DIM), A-101 Processor Occupancy (G3r, G3i), A-113 Recent ACA Referrals, A-116 Security Violation (G3i), A-118 Security Violation (G3r), A-120 Switch Summary (G3i), A-144 Switch Summary (G3r), A-145 Switch Summary (Gen 2, Sys 85), A-124 System Security, A-155 Trunk Group Detail, A-159 Trunk Group Summary, A-167

Trunk Group Violation, A-171 WCR (World Class Routing), A-174 SAT screen obtaining poll reports (G3i, G1 and Sys 75), 3-9 SAT screens (G3i, G1 and Sys 75), 3-9 Saving data in INFORMIX-SQL, 2-12 Schedule polling, 3-9, 3-11, 6-8 8-4 changing, 3-12 Scheduling long term, 4-1 short term, 4-1 Scheduling reports, 4-1 setting permissions for, 8-3 Schema, 7-2 accessing, 7-3 database fields. 7-7 file headers, 7-6 searching for a table, 7-5 viewing, 7-3 viewing a single table, 7-4 Screen(s) Administer Alarm Characteristics, 8-9 Administer Packet Five Mail Flags, 8-26 Administer Polling Schedule, 3-11 Administer Switch Characteristics, 3-3 PERFORM, 2-12 Security switch, monitoring, 5-35 Security Violation Report equations, C-6 field definitions (G3i), A-119 field definitions (G3r), A-122 overview (G3r, G3i), 5-33 sample (G3i), A-118 sample (G3r), A-120 Selecting INFORMIX-SQL commands, 2-12 Selective polls delete. 8-30 Service improving, 5-36 Service objectives saving, during initialization, 3-6 Services AT&T, 3-5 Setting up Monitor I overview, 3-1 sh /etc/init.d/cron stop command, 8-17, 8-18 Short hour flag, 8-27 Short-term scheduling of reports, 4-1 shutdown -is command, 8-17, 8-18 Slots for universal and XE modules, 6-3, A-43 traditional carrier, 6-3 Software recover, 8-4

Software copying, 8-14 Software copying (3B2/600), 8-12 Software recovery (3B2/600), 8-17 Software recovery (6386E/33 Model S), 8-18 Software recovery (6386SX/EL), 8-18 Speaker verification code, 5-35 Special studies ARS Report, 5-10 Specifying alarm destinations, 8-10 Spreadsheet program, 5-2 Start Hour, 4-5 Statistics attendant, 5-13 Step(s) Activate the Polling Control Mechanism, 3-8 Create the Switch Database, 3-2 Initialize the Switch Database, 3-6 Schedule Monitor I Polling, 3-9 Stop polling, 3-14 Storage buffers, B-8 Storage considerations, 3-9 Storage options, 3-9 Studies administering, 6-1 downloading, 7-24 entered in error, 6-17 setting up, 6-1 Studies currently set up, Switch Summary Report, A-137 Study Carrier Usage, 6-3 current, 6-16 remove. 6-18 Download, 6-16 download, 6-16 downloading, 6-16 ISDN Association, 6-5 Load Balance, 6-6 Main Satellite, 7-21 Module Blockage, 6-7 pending, remove, 6-17 remove current, 6-18 transferring, 6-16 Trunk Group, 6-10 Trunk Group Combinations, 7-23 VDN, 6-14 WCR, 6-15 Study values default. downloading, 3-6 Switch access to, 3-2 activating, 3-3 database initialization, 3-6 polling, B-9 polling option, 3-2 polling traffic register data, B-8 potential problems, determining, 5-34 target, 2-10

traffic data in, B-1, B-3 Switch access authorization, 3-2 Switch administrator login entering, 3-4 Switch characteristics administering, 3-3 Switch communication error messages, D-4 Switch configuration, 8-34 Switch database add, 3-2 conventions for creating, 3-3 create, 3-2 initializing, 3-7 problems in creating, 3-3 remove, 8-37 removing, 3-2 Switch databases current, viewing, 3-3 Switch description entering, 3-4 Switch name entering, 3-4 Switch performance, 5-34 Switch Performance Report generating, 4-1 Switch performance reports, 5-6 availability according to switch type, 5-7, A-2 overview, 5-6 Switch problems detailed, 5-36 Switch release entering, 3-4 Switch rotation, 3-3 for polling, 3-9 Switch security, 5-35 Switch Summary Information Long Term Trending Report, A-87 Switch Summary Report equations, C-6 sections, 5-34 Switch Summary Report G3i sample, A-144 field definitions (G3i, G3r), A-147 G3r sample, A-145 G2, Sys 85 sample, A-124 overview, 5-34 Switch time display, 8-40 synchronize, 8-5, 8-41 Switches polling thresholds, 3-9 rotate, 8-4 rotating, 8-38 switch\_rmv command, 8-37 Synchronize Monitor I and switch, 8-41 Synchronize switch and database, 8-34 Synchronize switch time, 8-5, 8-41 sysadm backup command, 8-13 sysadm restore

command, 8-17 sysadm store command, 8-13 System 75 cut-through, 8-3 daily concatenation, E-12 polling default, 3-3 System 75 login entering, 3-4 System 75 menu structure, 2-9 System 85 menus, 2-5 System access invalid, 5-33 System administration overview, 8-1 System Administrator recommended training, 8-5 System administrator setting report permissions, 8-33 System eighty-five, B-1 System file at.allow, 8-33 cron.allow, 8-33 System flag system reload, 8-27 System flags cache memory, 8-27 data reinitialization, 8-27 short hour, 8-27 warning memory, 8-27 zero, 8-27 System logs read, 8-4 reading, 8-22 System reload flag, 8-27 System Security Report equations, C-7 field definitions, A-157 sample, A-155 System Security Report (G2, Sys 85, DIM), overview, 5-35

## Т

!tail \$TMLOG/mtmlog command, 8-22 Tape number entering, 3-4 Target switch, 2-10 TDM (Time Division Multiplier) definition, 5-26 Module Report, A-93 Terminal sending reports to, 4-4 32 most recent referrals, 5-32, A-116 Time polling, entering, 3-12 Time Division Multiplexer; see TDM, 5-26 Time Multiplexed Switch; see TMS, 5-26 Time Slot Interchanger; see TSI, 5-26 Time Slot Interchanger (TSI), 5-4 Time zone

entering, 3-4 Time-coincident registers, B-2 Time-multiplexed switch (TMS), 5-4 TMS, 5-4 definition, 5-26 Module Report, A-95 TMS measurements, 3-13 Total poll information Switch Summary Report, A-139 Total recent ACA referrals for trunk groups, Switch Summary Report, A-143 Total security violations Switch Summary Report, A-136 Traditional carrier slots, 6-3 Traffic data, 5-36 voice-related, 5-36 Traffic administrator login entering, 3-4 Traffic data collection overview, B-1 Traffic data packets, B-3 Traffic measurements program, B-1 Traffic patterns, 5-8 Traffic register data, B-8 Traffic registers Accumulative registers, B-1 Peak registers, B-1 Time-coincident registers, B-2 Traffic studies setting up, 3-1, 6-1 Traffic study using, to change polling schedules, 3-12 Traffic study decisions, 3-1 Traffic volume balancing, 5-23, 6-6 Training for System Administrator, 8-5 recommended, 1-2 Transferring data Monitor 1 to the switch, 6-16 Translation change major, 8-27 minor, 8-27 Translation data from Packet 1, B-3 Trending error messages, D-4 update, 8-5 Trending update initiate, 8-42 Trends long term, 5-24 Trunk access code (G3r, G3i), 5-36 Trunk Detail Long Term Trending Report, A-88 Trunk group ISDN, identifying, 6-12 remote non-tandem,

identifying, 6-12 terrestrial, identifying, 6-13 Trunk Group Combination Study administer, 7-23 Trunk group combinations, B-5 Trunk group data obtaining, for initialization, 3-6 Trunk Group Detail Report Equations, C-7 field definitions, A-161 overview, 5-36 sample, A-159 Trunk group editor, 3-6, 5-36, 6-10 overview, 6-10 Trunk group graphable reports, 5-4 Trunk Group Include Lists, 8-43 Trunk group information retrieve, 8-24 Trunk Group Detail Report, A-161 Trunk group names retrieving, 3-2 Trunk group overload, 6-7 Trunk Group Summary Report equations, C-8 field definitions, A-168 overview, 5-37 sample, A-167 Trunk group threshold violations, F-1 Trunk Group Violation Report overview, 5-38 sample, A-171 Trunk groups call-by-call (cbc), 5-21 carrying the fewest calls, 5-22 CBC, 5-21 GOS violations, 5-38 minor changes, 6-10 Trunk groups functionality, 5-37 Trunk problems detecting, 5-32 Trunk verification consoles (TVCs), B-4 Trunk verification stations (TVSs), B-4 Trunks ISDN, B-5 out of service, 5-28 TSC, 3-1 contacting, 3-5 TSC (Technical Service Center (TSC), 3-1 TSI, 5-4 Module Report, A-92 TSI circuitry, 5-26 Typeface In this manual, 1-6

#### U

UAP (Usage Allocation Plan), 5-21 UCD (Uniform Call Distribution) data from Packet 13, B-8

UCD Report, A-173 overview, 5-39 ulimit 99999 command, 8-17, 8-18 Uniform Call Distribution; see UCD, 5-39 Universal module slots, 6-3, A-43 UNIX command cu, 3-4 UNIX at command, 4-1, 8-33 UNIX cron command, 4-1, 4-4, 8-33 UNIX lp command, 4-4 UNIX mail reading, 2-11 UNIX mail address, entering, 3-4 UNIX shell accessing, 2-11 Update trending, 8-5, 8-42 Usage Allocation Plan (UAP), 5-21 Usage and peg information, Trunk Group Detail Report, A-162 Usage measurements overview, B-10 Usage patterns studying, 6-3 User interface Monitor I, 2-1 Users adding, 8-44 intended, 1-1

#### ۷

VDN (Vector Directory Number) Study overview, 6-14 Vector Directory Number; see VDN, 6-14 Violations trunk group threshold, F-1 Volume traffic, balancing, 5-23

### W

Warning flag, 8-27 WCR (World Class Routing) measurements, 3-10 WCR patterns adding, 6-15 WCR Report equations, C-8 field definitions, A-175 overview, 5-40 WCR study administering, 6-15 overview, 6-15 removing, 6-15 WCR (World Class Routing) Report, sample, A-174 World Class Routing data from Packet 7 (Gen 2.2), B-6 World Class Routing; see WCR, 5-40

## Х

XE Module Report, A-94 XE module slots, 6-3, A-43 XE modules measurements, 5-26

## Ζ

Zero flag, 8-27 Zero mismatch blockage, 3-13